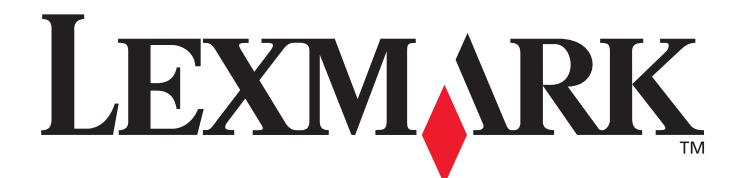

# X850e, X852e i X854e

# Opcje menu i komunikaty

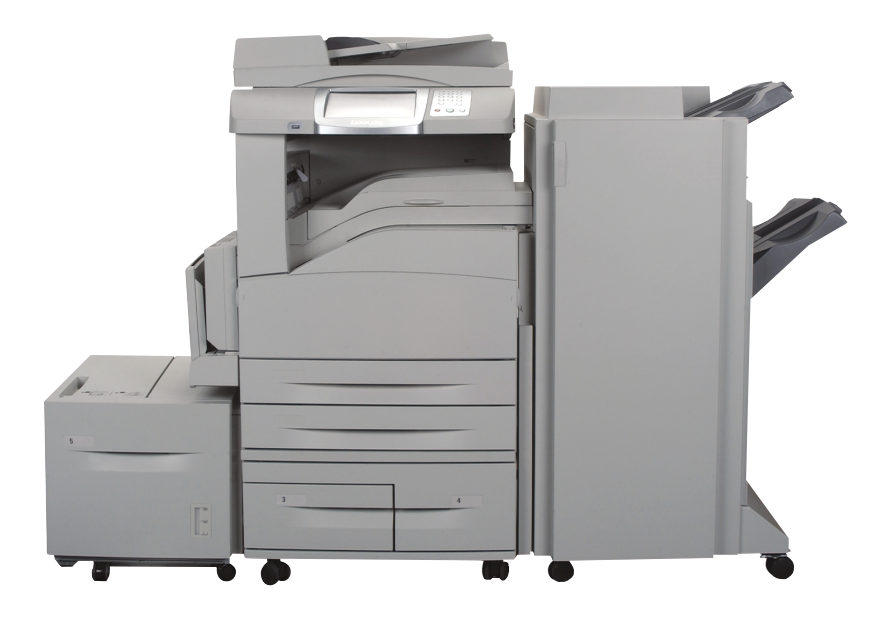

# styczeń 2006

www.lexmark.com

Lexmark i logo Lexmark z symbolem diamentu są znakami towarowymi firmy Lexmark International, Inc., zastrzeżonymi w Stanach Zjednoczonych i/lub innych krajach. © 2006 Lexmark International, Inc. Wszelkie prawa zastrzeżone. 740 West New Circle Road Lexington, Kentucky 40550, USA

#### Wydanie: styczeń 2006

Niniejsze oświadczenie nie ma zastosowania w krajach, w których tego rodzaju uregulowania są niezgodne z obowiązującym prawem: FIRMA LEXMARK INTERNATIONAL, INC. DOSTARCZA TĘ PUBLIKACJĘ "W STANIE, W JAKIM SIĘ ZNAJDUJE", BEZ JAKICHKOLWIEK RĘKOJMI I GWARANCJI, WYRAŹNYCH LUB DOROZUMIANYCH, W TYM BEZ DOROZUMIANYCH GWARANCJI PRZYDATNOŚCI HANDLOWEJ I UŻYTECZNOŚCI DLA OKREŚLONYCH CELÓW. Ustawodawstwo niektórych krajów nie zezwala na zrzeczenie się gwarancji wyraźnej lub dorozumianej w pewnych przypadkach, dlatego niniejsza klauzula nie będzie obowiązywać we wszystkich przypadkach.

Niniejsza publikacja może zawierać nieścisłości techniczne lub błędy drukarskie. Przedstawione informacje podlegają okresowym zmianom. Zmiany te będą uwzględniane w kolejnych wydaniach. Zmiany lub udoskonalenia opisanych produktów lub programów mogą zostać wprowadzone w dowolnym czasie.

Uwagi dotyczące tej publikacji można kierować pod adres Lexmark International, Inc., Department F95/032-2, 740 West New Circle Road, Lexington, Kentucky 40550, USA. W Wielkiej Brytanii i Irlandii uwagi należy kierować pod adres Lexmark International Ltd., Marketing and Services Department, Westhorpe House, Westhorpe, Marlow Bucks SL7 3RQ. Firma Lexmark może wykorzystywać lub rozpowszechniać wszystkie informacje dostarczone przez użytkowników w dowolny sposób uznany przez nią za właściwy, nie zaciągając żadnych zobowiązań wobec użytkowników. Dodatkowe egzemplarze publikacji związanych z tym produktem można nabyć, dzwoniąc pod numer telefonu 1-800-553-9727 (USA). W Wielkiej Brytanii i Irlandii należy zatelefonować pod numer +44 (0)8704 440 044. W innych krajach należy skontaktować się z punktem sprzedaży.

Zawarte w niniejszej publikacji odniesienia do produktów, programów lub usług nie oznaczają, że producent zamierza je udostępniać we wszystkich krajach, w których prowadzi działalność. Jakiekolwiek odniesienie do produktu, programu lub usługi nie stanowi stwierdzenia ani sugestii, że można korzystać wyłącznie z danego produktu, programu lub usługi. Zamiennie można używać dowolnego funkcjonalnego odpowiednika produktu, programu lub usługi, o ile nie narusza to żadnych praw własności intelektualnej. Za ocenę i testowanie współdziałania z innymi produktami, programami lub usługami, poza wyraźnie wymienionymi przez producenta, odpowiedzialność ponosi użytkownik.

Lexmark, logo Lexmark z symbolem diamentu, MarkNet, MarkTrack i MarkVision są znakami towarowymi firmy Lexmark International, Inc., zastrzeżonymi w Stanach Zjednoczonych i/lub innych krajach.

PCL<sup>®</sup> jest zastrzeżonym znakiem towarowym firmy Hewlett-Packard. PostScript<sup>®</sup> jest zastrzeżonym znakiem towarowym firmy Adobe Systems Incorporated.

| Albertus                  | The Monotype Corporation plc                                                                                                    | ITC Lubalin Graph                                                                                                    | International Typeface Corporation                                                                                                    |
|---------------------------|----------------------------------------------------------------------------------------------------|----------------------------------------------------------------------------------------------------|----------------------------------------------------------------------------------------------------|
| Antique Olive             | Monsieur Marcel OLIVE                                                                                                    | ITC Mona Lisa                                                                                                    | International Typeface Corporation                                                                                                    |
| Apple-Chancery            | Apple Computer, Inc.                                                                                                    | ITC Zapf Chancery                                                                                                    | International Typeface Corporation                                                                                                    |
| Arial                     | The Monotype Corporation plc                                                                                                    | Joanna                                                                                                    | The Monotype Corporation plc                                                                                                    |
| CG Times                  | Produkt firmy Agfa Corporation, oparty na czcionce<br>Times New Roman na podstawie licencji firmy The<br>Monotype Corporation plc | Marigold                                                                                                    | Arthur Baker                                                                                                    |
| Chicago                   | Apple Computer, Inc.                                                                                                    | Monaco                                                                                                    | Apple Computer, Inc.                                                                                                    |
| Clarendon                 | Linotype-Hell AG oraz/lub jej jednostek zależnych                                                                                 | New York                                                                                                    | Apple Computer, Inc.                                                                                                    |
| Eurostile                 | Nebiolo                                                                                                    | Oxford                                                                                                    | Arthur Baker                                                                                                    |
| Geneva                    | Apple Computer, Inc.                                                                                                    | Palatino                                                                                                    | Linotype-Hell AG oraz/lub jej jednostek<br>zależnych                                                                                              |
| GillSans                  | The Monotype Corporation plc                                                                                                    | Stempel Garamond                                                                                                    | Linotype-Hell AG oraz/lub jej jednostek<br>zależnych                                                                                              |
| Helvetica                 | Linotype-Hell AG oraz/lub jej jednostek zależnych                                                                                 | Taffy                                                                                                    | Agfa Corporation                                                                                                    |
| Hoefler                   | Jonathan Hoefler Type Foundry                                                                                                    | Times New Roman                                                                                                    | The Monotype Corporation plc                                                                                                    |
| ITC Avant Garde<br>Gothic | International Typeface Corporation                                                                                                | Univers                                                                                                    | Linotype-Hell AG oraz/lub jej jednostek<br>zależnych                                                                                              |
| ITC Bookman               | International Typeface Corporation                                                                                                | © 2006 Lexmark Internat<br>Wszelkie prawa zastrzeż<br>UNITED STATES GOVER<br>This software and any acc<br>agreement are commercia<br>developed exclusively at p | tional, Inc.<br>one.<br>INMENT RIGHTS<br>ompanying documentation provided under this<br>al computer software and documentation<br>rivate expense. |

Podane poniżej nazwy są znakami towarowymi lub zarejestrowanymi znakami towarowymi następujących firm:

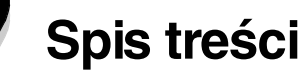

| Rozdział 1: Korzystanie z menu drukarki wielofunkcyjnej                  | 5  |
|--------------------------------------------------------------------------|----|
| Informacie o panelu operacvinym drukarki wielofunkcyinei                 | 5  |
| Strona otówna                                                            | 8  |
| Korzystanie z przycisków dotykowych na wyświetlaczu LCD                  |    |
| Przykładowy okran pr 1                                                   | 11 |
| Informacie dotyczące przycisków dotykowych wyświetlanych na ekranie I CD |    |
| Przykładowy ekran nr 2                                                   | 13 |
| Informacie dotyczące przycisków dotykowych wyświetlanych na ekranie I CD |    |
| Inne przyciski dotykowe na wyświetlaczu LCD                              |    |
| Funkcie                                                                  |    |
| Menu                                                                     |    |
| Mana menu                                                                | 17 |
| Menu nanjeru                                                             |    |
|                                                                          | 10 |
| Domysine zioulo                                                          | 10 |
| Konfiguracia podajnika universalnego                                     |    |
| Zastan rozmiar                                                           | 21 |
| Gramatura nanieru                                                        |    |
| ł adowanie nanieru                                                       | 23 |
| Typy niestandardowe                                                      |    |
| Nazwy niestandardowe                                                     |    |
| Niestandardowe nazwy odbiorników                                         | 24 |
| Konfiguracja uniwersalna                                                 | 24 |
| Ustawienia odbiornika                                                    |    |
| Raporty                                                                  | 26 |
| Sieć/Porty                                                               | 27 |
| TCP/IP                                                                   |    |
| IPv6                                                                     |    |
| Ustawienia serwera e-mail                                                |    |
| Bezprzewodowy                                                            |    |
| Sieć standardowa lub Sieć <x></x>                                        |    |
| Standardowy port USB lub USB <x></x>                                     |    |
| Standardowy port równoległy lub Równoległy <x></x>                       |    |
| Szeregowy <x></x>                                                        |    |
| NetWare                                                                  | 41 |
| AppleTalk                                                                | 41 |
| LexLink                                                                  |    |
| Ustawienia                                                               |    |
| Ustawienia ogólne                                                        |    |
| Ustawienia kopiowania                                                    | 50 |
| Ustawienia faksu                                                         | 55 |
| Ustawienia e-mail                                                        | 65 |
| Ustawienia FTP                                                           | 69 |
| Ustawienia druku                                                         | 74 |
| Bezpieczeństwo                                                           |    |
| Ustaw datę i godzinę                                                     |    |

# Spis treści

| Strony pomocy                                                          |     |
|------------------------------------------------------------------------|-----|
| Zarządzaj skrótami                                                     | 97  |
| Rozdział 2: Interpretacja komunikatów drukarki wielofunkcyjnej         |     |
| Komunikaty stanu                                                       |     |
| Komunikaty stanu faksu                                                 |     |
| Komunikaty o anulowaniu zadań                                          |     |
| Komunikaty o hasłach i numerach PIN                                    |     |
| Komunikaty na przyciskach podczas kopiowania, wysyłania poczty e-mail, |     |
| faksowania, transmisji FTP i skanowania                                |     |
| Komunikaty o potrzebie interwencji użytkownika                         |     |
| Komunikaty o wyłączonych funkcjach                                     |     |
| Indeks                                                                 | 124 |

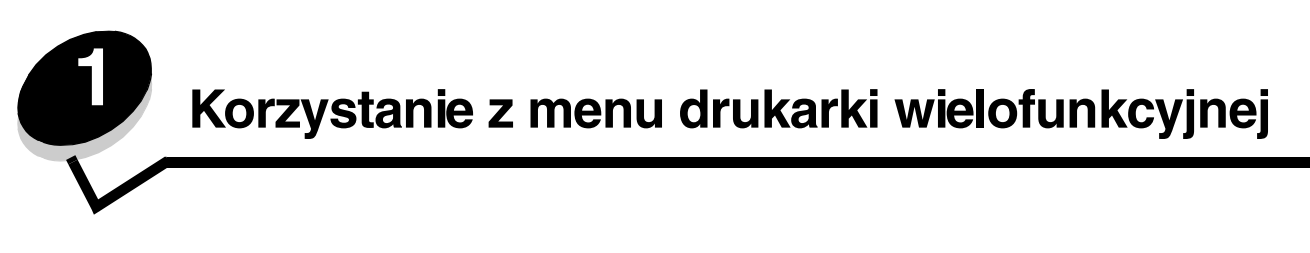

Większość ustawień drukowania można zmienić z poziomu używanej aplikacji lub przy użyciu sterownika drukarki. Ustawienia zmienione z poziomu aplikacji lub przy użyciu sterownika drukarki mają zastosowanie wyłącznie w przypadku zadania aktualnie wysyłanego do drukarki wielofunkcyjnej.

Zmiany ustawień drukowania wprowadzone z poziomu aplikacji są nadrzędne w stosunku do ustawień wprowadzonych przy użyciu panelu operacyjnego.

Jeśli danego ustawienia nie można zmienić z poziomu aplikacji, należy skorzystać z panelu operacyjnego drukarki wielofunkcyjnej, programu MarkVision™ Professional lub ze stron wbudowanego serwera WWW. Zmiana danego ustawienia przy użyciu jednej z powyższych opcji sprawia, że staje się ono domyślnym ustawieniem użytkownika.

Panel operacyjny drukarki wielofunkcyjnej składa się z następujących elementów:

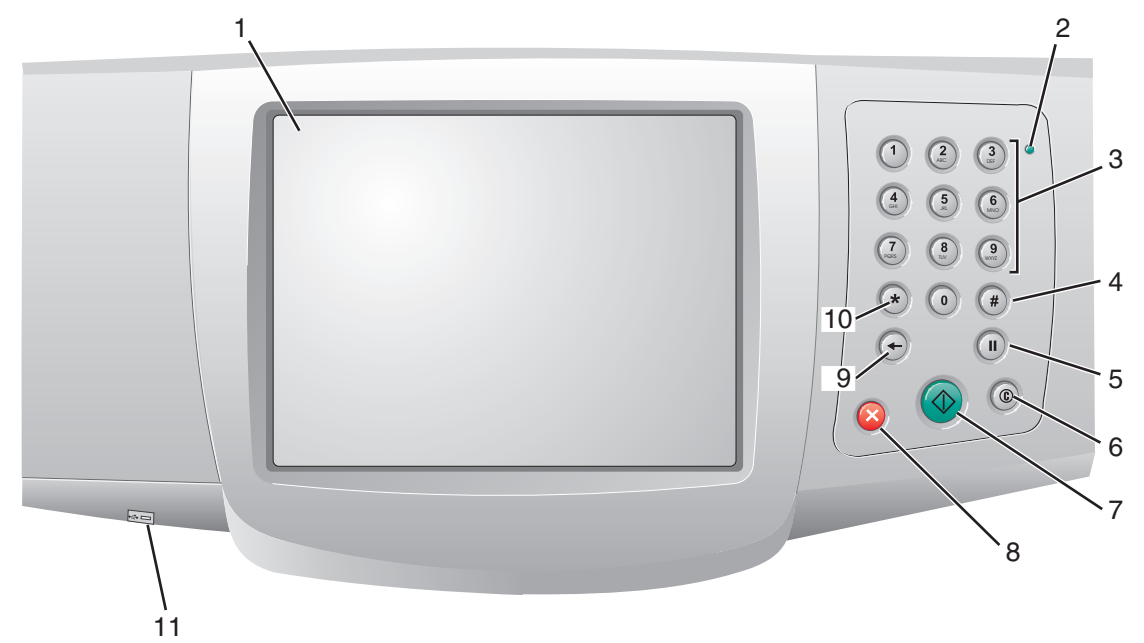

| Odnośnik | Element panelu operacyjnego                                              | Funkcja                                                                                                    |                                                                                                    |
|----------|--------------------------------------------------------------------------|----------------------------------------------------------------------------------------------------|----------------------------------------------------------------------------------------------------|
| 1        | Wyświetlacz LCD                                                          | Wyświetlacz ciekłol<br>przyciski na ekranie<br>wartości. Umożliwia<br>faksowania itp.                                       | krystaliczny (LCD) wyświetlający<br>e głównym, menu i elementy menu oraz<br>a wybieranie opcji kopiowania,                                         |
| 2        | Kontrolka                                                                | Informuje o stanie o<br>czerwonym lub ziel                                                                                  | drukarki wielofunkcyjnej (sygnalizacja<br>onym światłem).                                                                                          |
|          |                                                                          | Stan                                                                                                    | Informuje, że                                                                                                    |
|          |                                                                          | Wyłączona                                                                                                    | Zasilanie drukarki wielofunkcyjnej<br>jest wyłączone.                                                                                              |
|          |                                                                          | Migające zielone<br>światło                                                                                                 | Drukarka wielofunkcyjna nagrzewa<br>się, przetwarza dane lub drukuje<br>zadanie.                                                                   |
|          |                                                                          | Ciągłe zielone<br>światło                                                                                                   | Drukarka wielofunkcyjna jest<br>włączona, ale bezczynna.                                                                                           |
|          |                                                                          | Ciągłe czerwone<br>światło                                                                                                  | Wymagana jest interwencja<br>operatora.                                                                                                    |
| 3        | 0–9<br><b>Uwaga:</b> Element określany mianem<br>klawiatury numerycznej. | Przyciski te służą d<br>wyświetlacza LCD<br>wprowadzanie. Słu<br>numerów przy wys                                           | o wprowadzania cyfr, gdy na ekranie<br>pojawiają się pola dopuszczające ich<br>żą one również do wprowadzania<br>yłaniu faksów.                    |
|          |                                                                          | Uwaga: Jeśli naciś<br>podczas wyświetla<br>poprzedzone naciś<br>menu kopiowania i                                           | nięcie przycisku numerycznego<br>nia ekranu głównego nie zostanie<br>nięciem przycisku #, zostanie otwarte<br>zmieni się liczba kopii.             |
| 4        | # (krzyżyk lub cyfra)                                                    | Przycisk jest używa                                                                                                    | any:                                                                                                    |
|          |                                                                          | <ul> <li>Przy wywoływar</li> <li>W obrębie nume<br/>zawiera symbol<br/>dwukrotnie — #i</li> <li>Do wybierania si</li> </ul> | iiu identyfikatora skrótu.<br>rów telefonicznych. Jeśli numer faksu<br>#, przycisk ten należy nacisnąć<br>#.<br>krótów z poziomu ekranu głównego.  |
|          |                                                                          | elementu menu<br>miejsc docelowy                                                                                            | Lista miejsc docelowych faksu, Lista<br>ch e-mail lub Lista profili.                                                                               |
| 5        | Pauza w wybieraniu                                                       | Naciśnij ten przycis<br>trzysekundową pau<br>ten ma zastosowar<br>podczas korzystan<br>faksów.                              | k, aby spowodować dwu-,<br>izę w wybieraniu numeru faksu. Przycisk<br>nie tylko w obrębie menu faksu lub<br>ia z funkcji związanych z przesyłaniem |
|          |                                                                          | Naciśnięcie przycis<br>głównego spowodu                                                                                     | ku podczas wyświetlania ekranu<br>je ponowne wybranie numeru faksu.                                                                                |
|          |                                                                          | Jeśli nie jest wyświe<br>są wykonywane ża<br>faksu, po naciśnięc<br>rozlegnie się sygna                                     | etlane menu faksu lub ekran główny i nie<br>dne funkcje związane z przesyłaniem<br>iu przycisku Pauza w wybieraniu<br>ł błędu.                     |
|          |                                                                          | Podczas wysyłania<br>przycisku Pauza w<br>przecinek.                                                                        | faksu w polu Faksuj do: naciśnięcie<br>wybieraniu jest symbolizowane przez                                                                         |

| Odnośnik | Element panelu operacyjnego | Funkcja                                                                                                    |
|----------|-----------------------------|----------------------------------------------------------------------------------------------------|
| 6        | Wyczyść wszystko            | W menu funkcji, takich jak Kopia, Faks, E-mail i FTP,<br>naciśnięcie przycisku spowoduje przywrócenie domyślnych<br>wartości wszystkich ustawień i powrót drukarki<br>wielofunkcyjnej do ekranu głównego.                                                                                                    |
|          |                             | W każdym innym menu, gdy drukarka wielofunkcyjna jest<br>w stanie Gotowa, naciśnięcie przycisku spowoduje<br>anulowanie wszystkich nieprzesłanych zmian i powrót<br>drukarki wielofunkcyjnej do ekranu głównego.                                                                                                    |
| 7        | Start                       | Naciśnięcie tego przycisku spowoduje zainicjowanie<br>bieżącego zadania określonego na panelu operacyjnym.                                                                                                    |
|          |                             | Naciśnięcie przycisku z poziomu ekranu głównego<br>spowoduje zainicjowanie zadania kopiowania<br>z zastosowaniem ustawień domyślnych.                                                                                                    |
|          |                             | Naciśnięcie przycisku podczas procesu skanowania nie<br>powoduje żadnego działania.                                                                                                    |
| 8        | Zatrzymaj                   | Naciśnięcie przycisku spowoduje zatrzymanie procesu<br>drukowania lub skanowania.                                                                                                    |
|          |                             | Podczas procesu skanowania skaner zakończy<br>skanowanie bieżącej strony i zatrzyma się, co oznacza, że<br>w automatycznym podajniku dokumentów (ADF) może się<br>wciąż znajdować papier.                                                                                                    |
|          |                             | W przypadku zadania drukowania, przed jego<br>zatrzymaniem jest oczyszczana ścieżka podawania<br>nośnika wydruku.                                                                                                    |
|          |                             | Podczas tego procesu na panelu operacyjnym pojawia się<br>komunikat <b>zatrzymywanie</b> .                                                                                                    |
| 9        | Backspace                   | W menu kopiowania (do którego można przejść, naciskając<br>przycisk Kopia) naciśnięcie przycisku <b>Backspace</b><br>spowoduje usunięcie najbardziej na prawo wysuniętej cyfry<br>w polu Liczba kopii. Usunięcie całej liczby (poprzez<br>kilkukrotne naciśnięcie przycisku <b>Backspace</b> ) spowoduje<br>wyświetlenie domyślnej wartości 1.                                                                                                    |
|          |                             | Naciśnięcie przycisku <b>Backspace</b> z poziomu Listy miejsc<br>docelowych faksu spowoduje usunięcie najbardziej na<br>prawo wysuniętej cyfry wprowadzonego ręcznie numeru.<br>Przycisk ten pozwala również usunąć cały wpis.<br>Po usunięciu całej linii kolejne naciśnięcie przycisku<br><b>Backspace</b> spowoduje przesunięcie kursora o linię wyżej.                                                                                                    |
|          |                             | Naciśnięcie przycisku <b>Backspace</b> z poziomu Listy miejsc<br>docelowych e-mail spowoduje usunięcie znaku na lewo od<br>kursora. Jeśli wpis jest częścią skrótu, jest usuwany cały<br>wpis.                                                                                                    |
| 10       | Gwiazdka (*)                | Symbol * jest używany jako składowa numeru faksu lub<br>jako znak alfanumeryczny.                                                                                                    |
| 11       | Bezpośredni interfejs USB   | Bezpośredni interfejs USB (znajdujący się na panelu<br>operacyjnym) pozwala na podłączenie modułu pamięci<br>flash ze złączem USB i drukowanie dowolnych plików<br>w formacie Portable Document Format (PDF) [pliki .pdf],<br>Joint Photographic Experts Group (JPEG) [pliki .jpeg lub<br>.jpg], Tagged Image File Format (TIFF) [pliki .tiff lub .tif],<br>Graphics Interchange Format (GIF) [pliki .dif], Basic<br>Multilingual Plane (BMP) [pliki .bmp], Portable Network<br>Graphics (PNG) [pliki .png], PiCture eXchange (PCX)<br>[pliki .pcx] oraz pliki PC Paintbrush File Format [pliki .dcx].<br>Bezpośredni interfejs USB może również służyć do |
|          |                             | skanowania dokumentów do modułu pamięci flash ze<br>złączem USB przy zastosowaniu formatów PDF, TIFF<br>oraz JPEG.                                                                                                    |

### Strona główna

Po włączeniu i krótkim nagrzaniu drukarki wielofunkcyjnej na wyświetlaczu LCD pojawia się przedstawiony poniżej ekran podstawowy, zwany ekranem głównym. Użyj przycisków dotykowych na ekranie głównym wyświetlacza LCD, aby otworzyć dane menu. Po przejściu do menu użyj pozostałych przycisków, aby przemieszczać się po liście elementów menu lub wartości, wybrać wartość, która zastąpi ustawienie domyślne lub zareagować na komunikat.

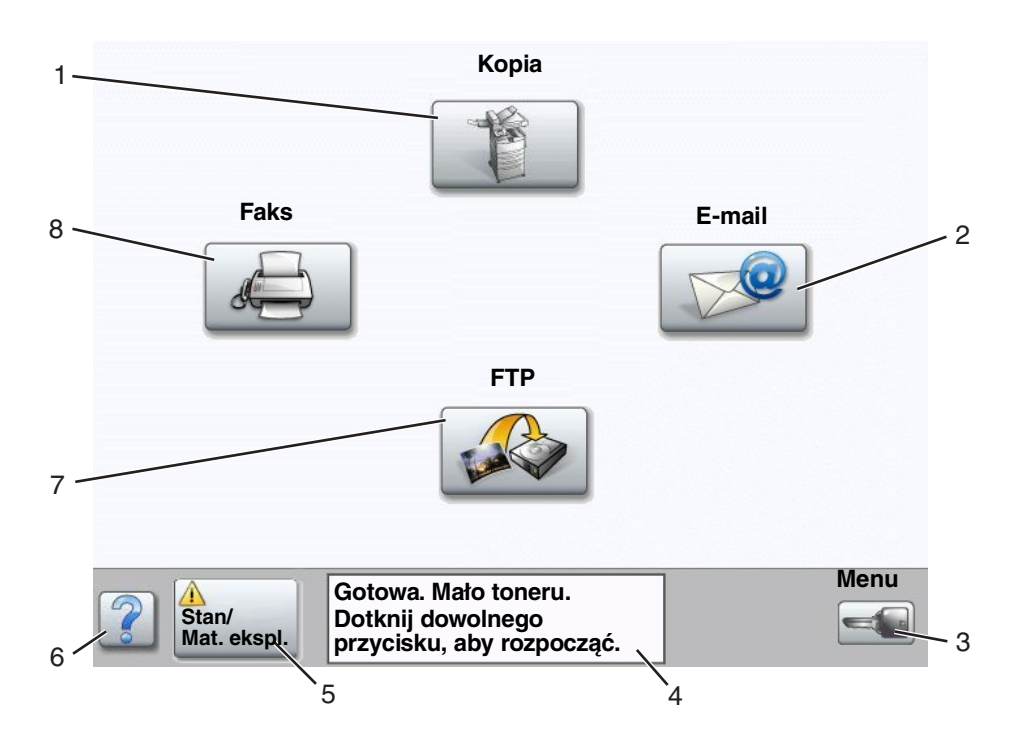

| Numer odnośnika | Przycisk lub element ekranu                    | Funkcja                                                                                                    |
|-----------------|------------------------------------------------|----------------------------------------------------------------------------------------------------|
| 1               | Коріа                                          | Dotknij, aby przejść do menu kopiowania.                                                                                           |
|                 |                                                | Dostęp do menu kopiowania można uzyskać również<br>z poziomu ekranu głównego, naciskając przycisk<br>numeryczny.                   |
| 2               | E-mail                                         | Dotknij, aby przejść do menu e-mail. Dokument można<br>zeskanować i przesłać bezpośrednio na adres poczty<br>elektronicznej.       |
| 3               | Menu (Na przycisku widnieje symbol<br>klucza). | Dotknij, aby przejść do grupy menu. Menu te są dostępne<br>wyłącznie, gdy drukarka wielofunkcyjna znajduje się<br>w stanie Gotowa. |
|                 |                                                | Przycisk Menu znajduje się na szarym pasku zwanym<br>paskiem nawigacyjnym. Pasek zawiera inne przyciski,<br>które opisano poniżej. |

| Numer odnośnika | Przycisk lub element ekranu | Funkcja                                                                                                    |
|-----------------|-----------------------------|----------------------------------------------------------------------------------------------------|
| 4               | Pasek komunikatów stanu     | Pokazuje aktualny stan drukarki wielofunkcyjnej,<br>np. Gotowa lub Zajęta.                                                                                                    |
|                 |                             | Przedstawia informacje o stanie zasobów drukarki wielofunkcyjnej, np. Mało toneru.                                                                                                    |
|                 |                             | Wyświetla komunikaty o wymaganej interwencji<br>użytkownika wraz z instrukcjami, co należy zrobić, aby<br>drukarka wielofunkcyjna mogła kontynuować działanie,<br>np. Zamknij drzwiczki lub włóż kasetę.                                                            |
| 5               | Stan/Mat. ekspl.            | Pojawia się na wyświetlaczu LCD, gdy komunikat o stanie<br>drukarki wielofunkcyjnej wymaga interwencji<br>użytkownika. Dotknij go, aby przejść do ekranu<br>komunikatów i uzyskać więcej informacji na temat<br>danego komunikatu, w tym instrukcji, jak go usunąć. |
| 6               | ? (Wskazówki)               | W każdym menu znajduje się przycisk wskazówek.<br>Wskazówki to funkcja kontekstowej pomocy dostępna na<br>ekranach dotykowych wyświetlacza LCD.                                                                                                    |
| 7               | FTP                         | Dotknij, aby przejść do menu FTP (protokół przesyłania plików). Dokumenty można skanować i przesyłać bezpośrednio na serwer FTP.                                                                                                    |
| 8               | Faks                        | Dotknij, aby przejść do menu faksu.                                                                                                    |

Na ekranie głównym wyświetlacza dotykowego LCD mogą pojawić się również inne przyciski. Oto ich zestawienie:

| Przycisk | Nazwa przycisku                                                           | Funkcja                                                                                                    |
|----------|---------------------------------------------------------------------------|----------------------------------------------------------------------------------------------------|
|          | Zwolnij wstrzymane<br>faksy (lub<br>Wstrzymane faksy<br>w trybie ręcznym) | W pamięci znajdują się wstrzymane faksy, dla których określono<br>wcześniej czas wstrzymania. Naciśnij ten przycisk, aby przejść do listy<br>wstrzymanych faksów.                                                                                                    |
|          | Wyszukaj<br>wstrzymane<br>zadania                                         | <ul> <li>Umożliwia wyszukiwanie elementów podanych poniżej i wyświetlenie wyników wyszukiwania na ekranie:</li> <li>Nazwy użytkowników dla wstrzymanych lub poufnych zdań drukowania</li> <li>Nazwy wstrzymanych zdań drukowania, z wyłączeniem zadań poufnych</li> <li>Nazwy profili</li> <li>Pojemnik lub nazwy zadań zakładek</li> <li>Pojemnik lub nazwy zadań USB – tylko dla obsługiwanych rozszerzeń</li> </ul> |
|          | Wstrzymane<br>zadania                                                     | Umożliwia otwarcie ekranu zawierającego wszystkie pojemniki<br>wstrzymanych zadań.                                                                                                    |

| Przycisk | Nazwa przycisku | Funkcja                                                                                                    |
|----------|-----------------|----------------------------------------------------------------------------------------------------|
|          | Zablok. urz.    | Przycisk ten pojawia się na ekranie, gdy drukarka wielofunkcyjna jest<br>odblokowana, a PIN blokowania urządzenia nie ma wartości zerowej<br>lub nie jest pusty.                                                                                                    |
|          |                 | Aby zablokować drukarkę wielofunkcyjną:                                                                                                    |
|          |                 | <ol> <li>Dotknij przycisku Zablok. urz., aby otworzyć ekran wprowadzania<br/>numeru PIN.</li> </ol>                                                                                                    |
|          |                 | 2 Wprowadź prawidłowy PIN, aby zablokować panel operacyjny;<br>blokowane są zarówno przyciski znajdujące się na panelu<br>operacyjnym, jak i przyciski dotykowe na ekranie.                                                                                                    |
|          |                 | Po zablokowaniu panelu operacyjnego ekran wprowadzania PIN<br>zostaje wyczyszczony a przycisk Zablok. urz. zostaje zastąpiony<br>przyciskiem Odblok. urz.                                                                                                    |
|          |                 | <b>Uwaga:</b> Jeśli zostanie podany nieprawidłowy PIN, pojawi się<br>komunikat Nieprawidłowy PIN oraz okienko z przyciskiem<br>Kontynuuj. Dotknij przycisku <b>Kontynuuj</b> . Zostanie przywrócony ekran<br>główny z przyciskiem Zablok. urz.                                                                                                    |
|          | Odblok. urz.    | Przycisk ten pojawia się na ekranie, gdy drukarka wielofunkcyjna jest<br>zablokowana. Gdy jest on wyświetlany, nie można korzystać<br>z przycisków na panelu operacyjnym oraz skrótów. Nie można również<br>rozpocząć procesu kopiowania z ustawieniami domyślnymi.                                                                                                    |
|          |                 | Aby odblokować drukarkę wielofunkcyjną:                                                                                                    |
|          |                 | <ol> <li>Dotknij przycisku Odblok. urz., aby otworzyć ekran wprowadzania<br/>numeru PIN.</li> </ol>                                                                                                    |
|          |                 | 2 Wprowadź prawidłowy PIN, aby odblokować klawiaturę numeryczną<br>(0–9) i przycisk Backspace na panelu operacyjnym.                                                                                                    |
|          |                 | <b>Uwaga:</b> Jeśli zostanie podany nieprawidłowy PIN, pojawi się<br>komunikat Nieprawidłowy PIN oraz okienko z przyciskiem<br>Kontynuuj. Dotknij przycisku <b>Kontynuuj</b> . Zostanie przywrócony ekran<br>główny z przyciskiem Odblok. urz.                                                                                                    |
| Anului   | Anuluj zadania  | Umożliwia otwarcie ekranu anulowania zadań. Na ekranie anulowania<br>zadań są wyświetlane dowolne z poniższych elementów pogrupowane<br>w trzech kategoriach (Drukowanie, Faks i Sieć):                                                                                                    |
| zadania  |                 | zadanie drukowania                                                                                                    |
|          |                 | zadanie kopiowania                                                                                                    |
|          |                 | • profil                                                                                                    |
|          |                 | • FTP                                                                                                    |
|          |                 | wysyłanie poczty e-mail                                                                                                    |
|          |                 | Każda z kategorii zawiera osobną listę zadań zgrupowanych<br>w kolumnie właściwej dla danej kategorii. W każdej kolumnie są<br>wyświetlane maksymalnie trzy zadania na danym ekranie. Zadanie ma<br>postać przycisku. Jeśli w danej kolumnie znajdują się więcej niż trzy<br>zadania, na dole kolumny pojawia się przycisk strzałki w dół.<br>Każdorazowe dotknięcie przycisku strzałki w dół umożliwia dostęp do<br>kolejnego zadania. Jeśli istnieją więcej niż trzy zadania, po<br>wyświetleniu czwartego zadania na górze kolumny pojawia się<br>przycisk strzałki w górę. Aby zapoznać się z ilustracjami dotyczącymi<br>przycisków strzałek w górę i w dół, patrz Informacje dotyczące<br>przycisków dotykowych wyświetlanych na ekranie LCD na str. 13.<br>Instrukcje dotyczące anulowania zadań można znaleźć w <i>Podreczniku</i> |
|          |                 | użytkownika.                                                                                                    |

# Korzystanie z przycisków dotykowych na wyświetlaczu LCD

W sekcji tej zawarto informacje dotyczące przemieszczania się po niektórych ekranach. Wybrano jedynie kilka ekranów, na podstawie których zostanie przedstawiony sposób korzystania z przycisków dotykowych.

### Przykładowy ekran nr 1

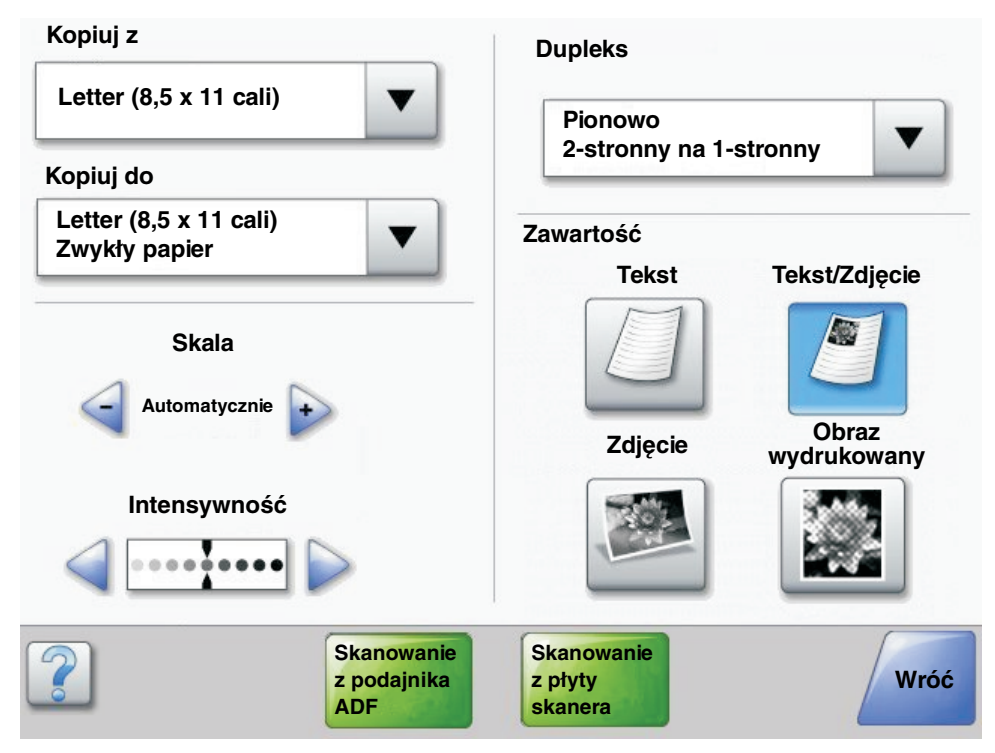

Informacje dotyczące przycisków dotykowych wyświetlanych na ekranie LCD

| Przycisk | Nazwa przycisku                   | Funkcja lub opis                                                                                                    |
|----------|-----------------------------------|----------------------------------------------------------------------------------------------------|
|          | Przycisk wyboru                   | Dotknij <b>przycisku wyboru</b> , aby wyświetlić inny ekran z dodatkowymi<br>elementami. Na pierwszym ekranie jest wyświetlane domyślne<br>ustawienie użytkownika. Po dotknięciu przycisku wyboru i wyświetleniu<br>następnego ekranu, dotknięcie innego elementu wyświetlanego na<br>ekranie zmienia domyślne ustawienie użytkownika. |
|          | Przycisk zmniejszania<br>wartości | Dotknij przycisku <b>zmniejszania wartości</b> , aby zmieniać wartości<br>malejąco.                                                                                                    |
| •        | Przycisk zwiększania<br>wartości  | Dotknij przycisku <b>zwiększania wartości</b> , aby zmieniać wartości<br>rosnąco.                                                                                                    |

# Korzystanie z przycisków dotykowych na wyświetlaczu LCD

| Przycisk                                               | Nazwa przycisku                                     | Funkcja lub opis                                                                                                    |
|--------------------------------------------------------|-----------------------------------------------------|----------------------------------------------------------------------------------------------------|
|                                                        | Przycisk strzałki<br>w lewo                         | <ul> <li>Dotknij przycisku strzałki w lewo, aby przewijać listę w lewo w celu:</li> <li>Uzyskania mniejszej wartości (wskazanej na ilustracji).</li> <li>Zobaczenia całego pola tekstowego po lewej stronie.</li> </ul>                                                                                                    |
|                                                        | Przycisk strzałki<br>w prawo                        | <ul> <li>Dotknij przycisku strzałki w prawo, aby przewijać listę w prawo w celu:</li> <li>Uzyskania większej wartości (wskazanej na ilustracji).</li> <li>Zobaczenia całego pola tekstowego po prawej stronie.</li> </ul>                                                                                                    |
| Skanowanie                                             | Skanuj z podajnika<br>ADF<br>Skanuj z płyty skanera | Na szarym pasku nawigacyjnym te dwa przyciski sygnalizują, że są<br>dostępne dwa typy skanowania. Można wybrać pomiędzy<br>skanowaniem z podajnika ADF, a skanowaniem z płyty skanera.                                                                                                    |
| z podajnika<br>ADF<br>Skanowanie<br>z płyty<br>skanera | Wyślij                                              | Zielony przycisk sygnalizuje, że można dokonać wyboru. Jeśli<br>zostanie dotknięta inna wartość w obrębie danego elementu menu,<br>musi ona zostać zapisana, aby stała się domyślnym ustawieniem<br>użytkownika. Aby zapisać tę wartość jako nowe domyślne ustawienie<br>użytkownika, dotknij przycisku <b>Wyślij</b> .                                                                                                    |
|                                                        |                                                     | Informacje na temat zmiany domyślnych ustawień użytkownika, patrz <b>str. 17</b> .                                                                                                    |
| Wróć                                                   | Wróć                                                | Gdy przycisk Wróć ma kształt taki, jak wskazano obok, jedyną<br>możliwością przemieszczenia się jest powrót do poprzedniego ekranu.<br>Jeśli na pasku nawigacyjnym zostanie wybrana jakakolwiek inna<br>opcja, ten ekran zostanie zamknięty.<br>Na przykład na ekranie <b>Przykładowy ekran nr 1</b> określono wszystkie<br>opcje dotyczące skanowania. Należy dotknąć jednego z zielonych<br>przycisków. Jedynym innym dostępnym przyciskiem jest przycisk<br>Wróć. Dotknij przycisku <b>Wróć</b> , aby powrócić do poprzedniego ekranu.<br>Wszystkie ustawienia zadania skanowania wprowadzone na<br>Przykładowym ekranie nr 1 zostaną utracone. |
| Wróć                                                   | Wróć                                                | Gdy przycisk Wróć ma kształt taki, jak wskazano obok, możliwe jest<br>przemieszczanie się zarówno wstecz, jak i do przodu z poziomu<br>danego ekranu. Przycisk Wróć nie jest więc jedyną dostępną opcją.                                                                                                    |

# Przykładowy ekran nr 2

| Letter (8,5 x 11 cali)       | ۲          |  |
|------------------------------|------------|--|
| Legal (8,5 x 14 cali)        | $\bigcirc$ |  |
| Executive (7,25 x 10,5 cala) | $\bigcirc$ |  |
| Folio (8,5 x 13 cali)        | $\bigcirc$ |  |
| Statement (5,5 x 8,5 cala)   | $\bigcirc$ |  |
| A4 (210 x 297 mm)            | $\bigcirc$ |  |

# Informacje dotyczące przycisków dotykowych wyświetlanych na ekranie LCD

| Przycisk | Nazwa przycisku                 | Funkcja lub opis                                                                                                    |
|----------|---------------------------------|----------------------------------------------------------------------------------------------------|
|          | Przycisk strzałki w dół         | Dotknij <b>przycisku strzałki w dół</b> , aby przejść do elementu<br>znajdującego się niżej na liście (np. na liście elementów<br>menu lub wartości). Przycisk strzałki w dół nie pojawia się na<br>ekranie w przypadku krótkich list. Pojawia się on wyłącznie<br>w przypadku, gdy dana lista nie mieści się w całości na<br>jednym ekranie. Na ostatnim ekranie listy przycisk strzałki<br>w dół staje się szary, co sygnalizuje, że nie jest on dostępny,<br>ponieważ osiągnięto koniec listy. |
|          | Przycisk strzałki w górę        | Dotknij <b>przycisku strzałki w górę</b> , aby przejść do elementu<br>znajdującego się wyżej na liście (np. na liście elementów<br>menu lub wartości). Gdy na pierwszym ekranie jest<br>wyświetlona długa lista, przycisk strzałki w górę jest szary, co<br>sygnalizuje, że nie jest on dostępny. Na kolejnym ekranie<br>(prezentującym dalszą część listy) przycisk strzałki w górę<br>staje się niebieski, co sygnalizuje, że jest on dostępny.                                                 |
|          | Niezaznaczony przycisk<br>opcji | Jest to niezaznaczony przycisk opcji.                                                                                                    |

# Korzystanie z przycisków dotykowych na wyświetlaczu LCD

| Przycisk          | Nazwa przycisku           | Funkcja lub opis                                                                                                    |
|-------------------|---------------------------|----------------------------------------------------------------------------------------------------|
| ۲                 | Zaznaczony przycisk opcji | Jest to zaznaczony przycisk opcji. Dotknij <b>przycisku opcji</b> ,<br>aby go zaznaczyć. Przycisk opcji zmienia kolor, co<br>sygnalizuje, że został zaznaczony. Na ekranie <b>Przykładowy</b><br><b>ekran nr 2</b> jedynym wybranym rozmiarem papieru jest Letter.                                                                                                    |
| Anuluj<br>zadanie | Anuluj zadanie            | Patrz sekcja <b>Anuluj zadania na str. 10</b> .                                                                                                    |
| Kontynuuj         | Kontynuuj                 | <ul> <li>Po wybraniu elementu menu lub wartości na danym ekranie dotknij przycisku Kontynuuj, jeśli muszą zostać wprowadzone dodatkowe zmiany opcji zadania z poziomu ekranu wyjściowego. Po dotknięciu przycisku Kontynuuj zostaje wyświetlony ekran wyjściowy.</li> <li>Na przykład po dotknięciu przycisku Kopia na ekranie głównym pojawia się ekran kopiowania podobny do ekranu Przykładowy ekran nr 1 na str. 11. Poniższy przykład ilustruje działanie przycisku Kontynuuj.</li> <li>1 Dotknij przycisku wyboru obok pola Kopiuj do. Pojawi się nowy ekran.</li> <li>2 Dotknij przycisku Podajnik uniwersalny. Pojawi się nowy ekran.</li> <li>3 Dotknij przycisku Legal. Pojawi się nowy ekran.</li> <li>5 Dotknij przycisku Zwykły papier, aby określić wymagany typ nośnika wydruku.</li> <li>6 Dotknij przycisku Kontynuj. Zostanie wyświetlony ponownie ekran kopiowania, na którym będzie można zmienić inne ustawienia poza Kopiuj do. Inne dostępne ustawienia na ekranie kopiowania to: Dupleks, Skala, Intensywność, Sortuj oraz Liczba kopii.</li> <li>Dotknij przycisku Kontynuuj, aby powrócić do ekranu wyjściowego i wprowadzi, na którym będzie można zmienić inne ustawienia poza Kopiuj do.</li> </ul> |

# Inne przyciski dotykowe na wyświetlaczu LCD

| Przycisk | Nazwa przycisku     | Funkcja lub opis                                                                                                    |
|----------|---------------------|----------------------------------------------------------------------------------------------------|
|          | Niestandardowy      | Umożliwia utworzenie <b>niestandardowego</b> przycisku, stosownie do potrzeb użytkownika.                                                                                                    |
| Anuluj   | Anuluj              | Dotknij przycisku <b>Anuluj</b> , aby anulować działanie lub<br>wybraną opcję.<br>Przycisk umożliwia również zamknięcie aktualnego<br>ekranu i powrót do poprzedniego ekranu.                                                                                                    |
|          | Wybierz             | Dotknij tego przycisku, aby wybrać dane menu. Pojawi<br>się ekran zawierający elementy menu.<br>Dotknij tego przycisku, aby wybrać dany element<br>menu. Pojawi się ekran wyświetlający wartości.                                                                                                    |
| Gotowe   | Gotowe              | Pozwala na określenie, że dane zadanie zostało<br>zakończone. Na przykład podczas skanowania<br>dokumentu można wskazać, że została zeskanowana<br>ostatnia strona dokumentu i może się rozpocząć<br>zadanie drukowania.                                                                                                    |
| Wróć     | Wróć                | Dotknij przycisku <b>Wróć</b> , aby powrócić do poprzedniego<br>ekranu bez zapisywania zmian ustawień<br>wprowadzonych na ekranie, na którym dotknięto tego<br>przycisku. Przycisk Wróć pojawia się na wszystkich<br>ekranach menu z wyjątkiem ekranu głównego.                                                                                                    |
|          | Strona główna       | Dotknij <b>przycisku strony głównej</b> , aby powrócić do<br>ekranu głównego. Przycisk strony głównej pojawia się<br>na wszystkich ekranach menu z wyjątkiem ekranu<br>głównego. Więcej informacji na ten temat można<br>znaleźć w sekcji <b>Strona główna na str. 8</b> .                                                                                              |
|          | Przycisk wyszarzony | Przycisk jest wyświetlany w postaci rozjaśnionej<br>(podobnie jak umieszczony na nim napis). Oznacza to,<br>że przycisk taki jest niedostępny na danym ekranie. Był<br>on najprawdopodobniej dostępny na poprzednim<br>ekranie, ale dokonane tam zmiany ustawień<br>spowodowały, że stał się on niedostępny na bieżącym<br>ekranie.<br>Przykład, patrz <b>str. 97</b> . |
|          | Przycisk szary      | Dotknij tego przycisku, aby wykonać przypisane do<br>niego działanie.<br>Przykład, patrz <b>str. 98</b> .                                                                                                    |

# Funkcje

| Funkcja                                                                                | Nazwa funkcji                     | Opis                                                                                                    |
|----------------------------------------------------------------------------------------|-----------------------------------|----------------------------------------------------------------------------------------------------|
| <u>Menu → Ustawienia</u><br>→ <u>Ustawienia</u><br><u>kopiowania</u> →<br>Liczba kopii | Wiersz lokalizacyjny menu         | Na górze każdego menu znajduje się wiersz<br>informacyjny. Pełni on funkcję lokalizatora. Pozwala na<br>ustalenie dokładnego położenie w obrębie grupy menu.<br>Dotknięcie dowolnego z podkreślonych słów spowoduje<br>przejście do danego menu lub elementu menu. Element<br>Liczba kopii nie jest podkreślony, ponieważ jest to<br>aktualnie wyświetlany ekran. |
|                                                                                        |                                   | Jeśli funkcja ta zostanie użyta na ekranie Liczba kopii<br>przed wprowadzeniem i zapisaniem zmian ustawień,<br>dokonany wybór nie jest zapisywany i nie staje się on<br>domyślnym ustawieniem użytkownika.                                                                                                    |
| 1                                                                                      | Komunikat o potrzebie interwencji | Gdy zostaje wygenerowany komunikat o potrzebie<br>interwencji (co jednocześnie kończy działanie danej<br>funkcji, np. proces kopiowania lub faksowania), nad<br>przyciskiem danej funkcji na ekranie głównym pojawia się<br>migający czerwony wykrzyknik. Oznacza to, że pojawił<br>się komunikat o potrzebie interwencji.                                        |

# Menu

*Ustawienia fabryczne* to ustawienia funkcji obowiązujące przy pierwszym uruchomieniu drukarki wielofunkcyjnej. Mają one zastosowanie do momentu, gdy zostaną zmienione. Ustawienia fabryczne można przywrócić, wybierając wartość Przywróć w elemencie menu Ustawienia fabryczne.

Wybrane i zapisane wartości lub ustawienia drukarki wielofunkcyjnej są zachowywane w pamięci urządzenia. Po zachowaniu ustawienia te pozostają włączone do momentu zapisania nowych ustawień lub przywrócenia ustawień fabrycznych. Te ustawienia są nazywane *domyślnymi ustawieniami użytkownika*, ponieważ to użytkownik dokonuje ich wyboru i zapisuje je.

**Uwaga:** Ustawienia faksowania, skanowania, wysyłania poczty e-mail i kopiowania oraz ustawienia drukowania określone z poziomu używanej aplikacji mogą zastępować domyślne ustawienia użytkownika.

#### Mapa menu

Poniższa mapa menu przedstawia informacje dotyczące menu i elementów menu dostępnych z poziomu panelu operacyjnego. Aby uzyskać więcej informacji, wybierz dane menu lub element menu. Informacje na temat wartości i ustawień danego elementu menu można znaleźć w części opisującej poszczególne elementy (bezpośrednio po sekcji mapa menu). W strukturze menu może występować dodatkowy poziom, tak więc składają się na nią: menu, element menu, element menu (pod którym może występować kilka kolejnych elementów menu) oraz wartości.

Kliknij dowolne z wymienionych poniżej menu lub elementów menu, aby uzyskać więcej informacji:

| Menu papieru<br>Domyślne źródło<br>Rozmiar/typ papieru<br>Konfiguracja<br>podajnika<br>uniwersalnego<br>Zastąp rozmiar<br>Tekstura papieru<br>Gramatura papieru<br>Ładowanie papieru<br>Ładowanie papieru<br>Typy<br>niestandardowe<br>Nazwy<br>niestandardowe<br>Niestandardowe<br>nazwy odbiorników<br>Konfiguracja<br>uniwersalna<br>Ustawienia<br>odbiornika | RaportyStrona ustawień menuStatystyki urządzeniaStrona konfiguracji sieciLista skrótówDziennik zadań faksowaniaDziennik wywołań faksuSkróty e-mailSkróty faksuSkróty faksuSkróty FTPLista profiliStrona konfiguracji sieciNetWareDrukuj czcionkiDrukuj katalogZarządzaj skrótami faksuZarządzaj skrótami faksuZarządzaj skrótami profili | Sieć/Porty<br>TCP/IP<br>IPv6<br>Ustawienia serwera<br>e-mail<br>Bezprzewodowy<br>Sieć standardowa<br>Sieć <x><br/>Standardowy port USB<br/>USB <x><br/>Standardowy port<br/>równoległy<br/>Równoległy <x><br/>Szeregowy <x><br/>NetWare<br/>AppleTalk<br/>LexLink</x></x></x></x> | Ustawienia ogólne<br>Ustawienia kopiowania<br>Ustawienia faksu<br>Ustawienia e-mail<br>Ustawienia FTP<br>Ustawienia druku<br>Bezpieczeństwo<br>Ustaw datę i godzinę<br>Strony pomocy<br>Ustaw datę i godzinę<br>Strony pomocy<br>Drukuj wszystko<br>Informacje<br>Kopiowanie<br>Wysyłanie pocztą<br>e-mail<br>Faksowanie<br>FTP<br>Usuwanie defektów<br>wydruków<br>Materiały<br>eksploatacyjne |
|----------------------------------------------------------------------------------------------------|----------------------------------------------------------------------------------------------------|----------------------------------------------------------------------------------------------------|----------------------------------------------------------------------------------------------------|
|----------------------------------------------------------------------------------------------------|----------------------------------------------------------------------------------------------------|----------------------------------------------------------------------------------------------------|----------------------------------------------------------------------------------------------------|

**Uwaga:** Ustawienie fabryczne jest oznaczone gwiazdką (\*) obok wartości podanych w poniższych tabelach.

Menu papieru pozwala na określenie ustawień dotyczących nośników wydruku.

### Domyślne źródło

Ten element menu pozwala na ustawienie domyślnego źródła nośników wydruku.

| Element menu    | Zastosowanie                                 | Wartości i opis                                                                                                    |                                                                                                    |  |
|-----------------|----------------------------------------------|----------------------------------------------------------------------------------------------------|----------------------------------------------------------------------------------------------------|--|
| Domyślne źródło | Określa domyślne źródło<br>nośników wydruku. | Zasobnik <x></x>                                                                                                    | Jeśli do dwóch źródeł został załadowany nośnik                                                                              |  |
|                 |                                              | Podajnik<br>uniwersalny                                                                                                    | rozmiarze (a elementy menu Rozmiar papieru<br>i Typ papieru są prawidłowo ustawione), źródła te                             |  |
|                 |                                              | Podajnik kopert                                                                                                    | Po opróżnieniu jednego ze źródeł nośników,                                                                                  |  |
|                 | Papier po                                    | Papier podawany                                                                                                    | nośnik wydruku będzie automatycznie podawany z następnego połączonego źródła.                                               |  |
|                 | ręcznie                                      | ręcznie                                                                                                    | Zasobnik 1 jest domyślnym ustawieniem                                                                                       |  |
|                 |                                              | Koperty<br>podawane<br>ręcznie                                                                                                    | Symbol x oznacza numer zasobnika, np.<br>Zasobnik 1 dla zasobnika standardowego<br>i Zasobnik 2 dla opcjonalnego zasobnika. |  |
|                 |                                              | <b>Uwaga:</b> Wartość opcji Podajnik uniwersalny jest<br>wyświetlana tylko w przypadku, gdy w elemencie<br>Konfiguracja podajnika uniwersalnego wybrano<br>wartość Kaseta. Więcej informacji można znaleźć<br>w sekcji <b>Konfiguracja podajnika</b><br>uniwersalnego. |                                                                                                    |  |

#### Rozmiar/typ papieru

Uwaga: W przypadku tego elementu menu są wyświetlane wyłącznie zainstalowane źródła nośników wydruku.

Te elementy menu są używane do określania rozmiaru i typu nośników wydruku załadowanych do źródła, np. do zasobnika, podajnika uniwersalnego lub podajnika ręcznego. Ustawianie rozmiaru i typu papieru to proces dwuetapowy. W pierwszej elemencie menu pojawi się pozycja *Rozmiar* (druk wytłuszczony). Po wybraniu rozmiaru nośnika wydruku ekran zmieni się i pojawi się na nim pozycja *Typ* (druk wytłuszczony). Można wtedy dokonać wyboru typu nośnika wydruku.

| Element menu                 | Zastosowanie                                                                                                    | Wartości i opis                                                                                                    |                                                                                                    |
|------------------------------|----------------------------------------------------------------------------------------------------|----------------------------------------------------------------------------------------------------|----------------------------------------------------------------------------------------------------|
| Rozmiar<br>zasobnika <x></x> | Określa domyślny rozmiar nośnika<br>dla poszczególnych źródeł<br>papieru.<br>Wyświetlane są wyłącznie<br>zainstalowane źródła.<br><b>Uwaga:</b> W przypadku zasobników<br>z funkcją automatycznego<br>wykrywania rozmiaru papieru jest<br>wyświetlana tylko wartość wykryta<br>przez sprzęt. | A4* (poza USA)<br>A5<br>JIS B5<br>Letter* (USA)<br>Legal<br>Executive<br>JIS B4<br>A3<br>11x17<br>Folio<br>Statement<br>Uniwersalny | Jeśli do dwóch źródeł został<br>załadowany nośnik wydruku tego<br>samego typu i o takim samym<br>rozmiarze (a elementy menu<br>Rozmiar papieru i Typ papieru są<br>prawidłowo ustawione), źródła te<br>zostaną automatycznie połączone.<br>Po opróżnieniu jednego ze źródeł<br>nośników, nośnik wydruku będzie<br>automatycznie podawany<br>z następnego połączonego źródła.<br>Więcej informacji można znaleźć<br>w sekcji <b>Typ zasobnika <x></x></b> . |

| Element menu                          | Zastosowanie                                                                                                    | Wartości i opis                                                                                                    |                                                                                                    |
|---------------------------------------|----------------------------------------------------------------------------------------------------|----------------------------------------------------------------------------------------------------|----------------------------------------------------------------------------------------------------|
| Typ<br>zasobnika <x></x>              | Określa typ nośników wydruku<br>ładowanych do poszczególnych<br>źródeł.<br><b>Uwaga:</b> Jeśli dostępna jest nazwa<br>zdefiniowana przez użytkownika,<br>będzie ona wyświetlana w miejsce<br>opcji <b>Typ niestandardowy <x></x></b> .<br>Jeśli co najmniej dwa typy<br>niestandardowe mają takie same<br>nazwy, na liście Typ papieru pojawi<br>się tylko jedna nazwa.          | Zwykły papier<br>Karty<br>Folia<br>Etykiety<br>Papier dokumentowy<br>Papier firmowy<br>Formularze<br>Papier kolorowy<br>Typ niestandardowy<br><x> (gdzie x oznacza<br/>cyfrę z zakresu 1–6)</x>                | <ul> <li>Ten element menu służy do:</li> <li>optymalizowania jakości wydruku<br/>dla określonego nośnika wydruku,</li> <li>wybierania źródeł nośnika<br/>w aplikacji przez wybór typu<br/>nośnika,</li> <li>automatycznego łączenia źródeł<br/>nośnika.</li> <li>Źródła zawierające nośniki wydruku<br/>tego samego typu i o takim samym<br/>rozmiarze są automatycznie łączone<br/>przez drukarkę wielofunkcyjną, jeśli<br/>dla ustawień Rozmiar papieru i Typ<br/>papieru wybrano prawidłowe<br/>wartości.</li> </ul> |
| Rozmiar<br>podajnika<br>uniwersalnego | Określa rozmiar nośnika wydruku<br>załadowanego do podajnika<br>uniwersalnego.                                                                                                    | A3<br>A4 (poza USA)*<br>A5<br>JIS B4<br>JIS B5<br>Letter (USA)*<br>Legal<br>11x17<br>Executive<br>Folio<br>Statement<br>Uniwersalny<br>Koperta 7 3/4<br>Koperta 10<br>Koperta DL<br>Koperta C5<br>Inna koperta | Podajnik uniwersalny jest<br>wyświetlany na panelu operacyjnym<br>tylko wtedy, gdy opcja Konfiguracja<br>podajnika uniwersalnego jest<br>ustawiona jako Kaseta.<br><b>Uwaga:</b> Więcej informacji można<br>znaleźć w sekcji <b>Konfiguracja</b><br><b>podajnika uniwersalnego</b> .                                                                                                    |
| Typ podajnika<br>uniwersalnego        | Określa typ nośnika wydruku<br>załadowanego do podajnika<br>uniwersalnego.<br><b>Uwaga:</b> Jeśli dostępna jest nazwa<br>zdefiniowana przez użytkownika,<br>będzie ona wyświetlana w miejsce<br>opcji <b>Typ niestandardowy <x></x></b> .<br>Jeśli co najmniej dwa typy<br>niestandardowe mają takie same<br>nazwy, na liście opcji Typ papieru<br>pojawi się tylko jedna nazwa. | Zwykły papier*<br>Karty<br>Folia<br>Etykiety<br>Papier dokumentowy<br>Koperta<br>Papier firmowy<br>Formularze<br>Papier kolorowy<br>Typ niestandardowy<br><x> (gdzie x oznacza<br/>cyfrę z zakresu 1–6)</x>    | Podajnik uniwersalny jest<br>wyświetlany na panelu operacyjnym<br>tylko wtedy, gdy opcja Konfiguracja<br>podajnika uniwersalnego jest<br>ustawiona jako Kaseta.<br>Typ niestandardowy 6 jest<br>ustawieniem fabrycznym opcji Typy<br>niestandardowe.<br><b>Uwaga:</b> Więcej informacji można<br>znaleźć w sekcji <b>Konfiguracja</b><br><b>podajnika uniwersalnego</b> .                                                                                                    |

| Element menu                             | Zastosowanie                                                                                                    | Wartości i opis                                                                                                    |  |
|------------------------------------------|----------------------------------------------------------------------------------------------------|----------------------------------------------------------------------------------------------------|--|
| Rozmiar podajnika<br>kopert              | Określa rozmiar kopert<br>załadowanych do podajnika<br>kopert.<br>Ten element menu pojawia się<br>tylko wtedy, gdy zainstalowano<br>opcjonalny podajnik kopert. | Koperta 7 3/4<br>Koperta 9<br>Koperta 10* (USA)<br>Koperta DL* (poza USA)<br>Koperta C5<br>Koperta B5<br>Inna koperta                                                                                                    |  |
| Typ podajnika<br>kopert                  | Określa typ kopert załadowanych<br>do podajnika kopert.<br>Ten element menu pojawia się<br>tylko wtedy, gdy zainstalowano<br>opcjonalny podajnik kopert.        | KopertaTyp niestandardowy<br><x> (gdzie x oznacza<br/>cyfrę z zakresu 1–6)Uwaga: Jeśli dostępna jest m<br/>zdefiniowana przez użytkown<br/>będzie ona wyświetlana w mi<br/>opcji Typ niestandardowy<br/>Jeśli co najmniej dwa typy<br/>niestandardowe mają takie sa<br/>nazwy, na liście opcji Typ poc<br/>kopert pojawi się tylko jedna</x> |  |
| Rozmiar papieru<br>podawanego<br>ręcznie | Określa rozmiar nośnika wydruku<br>ładowanego ręcznie.                                                                                                    | A3<br>A4* (poza USA)<br>A5<br>JIS B4<br>JIS B5<br>Letter* (USA)<br>Legal<br>11x17<br>Executive<br>Folio<br>Statement                                                                                                    |  |
| Typ papieru<br>podawanego<br>ręcznie     | Określa typ nośnika wydruku<br>ładowanego ręcznie.                                                                                                    | Zwykły papier*<br>Karty<br>Folia<br>Etykiety<br>Papier dokumentowy<br>Papier firmowy<br>Formularze<br>Papier kolorowy<br>Typ niestandardowy <x> (gdzie x oznacza cyfrę z zakresu 1–6)</x>                                                                                                    |  |
| Rozmiar kopert<br>podawanych<br>ręcznie  | Określa rozmiar kopert<br>ładowanych ręcznie.                                                                                                    | Koperta 7 3/4<br>Koperta 10 (USA)*<br>Koperta DL (poza USA)*<br>Koperta C5<br>Inna koperta                                                                                                    |  |
| Typ kopert<br>podawanych<br>ręcznie      | Określa typ kopert ładowanych ręcznie.                                                                                                    | Koperta*<br>Typ niestandardowy <x> (gdzie x oznacza cyfrę z zakresu 1–6)</x>                                                                                                    |  |

# Konfiguracja podajnika uniwersalnego

Ten element menu służy do konfigurowania podajnika uniwersalnego jako kolejnego źródła nośników lub podajnika ręcznego. Jeśli podajnik uniwersalny zostanie połączony z innym zasobnikiem, drukarka wielofunkcyjna może pobierać nośniki wydruku z podajnika uniwersalnego przed rozpoczęciem pobierania z innego zasobnika.

| Element menu                                                                                                    | Zastosowanie                                                                                                    | Wartości i opis                                                                                                    |                                                                                                    |
|----------------------------------------------------------------------------------------------------|----------------------------------------------------------------------------------------------------|----------------------------------------------------------------------------------------------------|----------------------------------------------------------------------------------------------------|
| Konfiguracja<br>podajnika<br>uniwersalnego Określa, w jakich przypadkach<br>drukarka wielofunkcyjna ma<br>pobierać nośnik wydruku<br>załadowany do podajnika<br>uniwersalnego. | Określa, w jakich przypadkach<br>drukarka wielofunkcyjna ma<br>pobierać nośnik wydruku<br>załadowany do podajnika<br>uniwersalnego. | Kaseta*                                                                                                    | Drukarka wielofunkcyjna traktuje podajnik<br>uniwersalny jak każdy inny zasobnik. Jeśli<br>zadanie drukowania wymaga rozmiaru i typu<br>nośnika, jaki znajduje się tylko w podajniku<br>uniwersalnym, drukarka wielofunkcyjna<br>pobiera nośniki wydruku na potrzeby tego<br>zadania z podajnika uniwersalnego. |
|                                                                                                    | Ręczny                                                                                                    | Drukarka wielofunkcyjna traktuje podajnik<br>uniwersalny jako podajnik ręczny, a na<br>wyświetlaczu pojawia się komunikat<br><b>Załaduj ręcznie</b> , gdy do podajnika<br>należy włożyć pojedynczy arkusz nośnika<br>wydruku. |                                                                                                    |
|                                                                                                    |                                                                                                    | Pierwszy                                                                                                    | Drukarka wielofunkcyjna pobiera nośniki<br>wydruku z podajnika uniwersalnego do<br>momentu jego opróżnienia, bez względu na<br>wybrane dla danego zadania źródło lub<br>rozmiar nośnika.                                                                                                    |

#### Zastąp rozmiar

Ten element menu jest wykorzystywany do określenia, czy drukarka wielofunkcyjna może użyć innego rozmiaru nośnika wydruku, jeśli żądany rozmiar nie jest aktualnie załadowany do żadnego zasobnika drukarki wielofunkcyjnej. Na przykład, gdy element Zastąp rozmiar ustawiono jako Letter/A4, a w drukarce wielofunkcyjnej znajduje się jedynie papier w formacie Letter, w momencie wystąpienia żądania druku na papierze w formacie A4, drukarka zastępuje ten format formatem Letter i drukuje zadanie, nie wyświetlając komunikatu z żądaniem wymiany papieru.

| Element menu                                                                                                    | Zastosowanie   | Wartości i opis                                                                                                    |                                                                                                    |  |
|----------------------------------------------------------------------------------------------------|----------------|----------------------------------------------------------------------------------------------------|----------------------------------------------------------------------------------------------------|--|
| Zastąp rozmiar Drukarka wielofunkcyjna<br>korzysta z określonego w tej<br>opcji rozmiaru nośnika wydruku,<br>jeśli żądany rozmiar nie jest | Wyłącz         | Drukarka wielofunkcyjna wyświetla monit<br>z prośbą o załadowanie żądanego rozmiaru<br>papieru. Nie jest dozwolone zastępowanie<br>rozmiaru papieru. |                                                                                                    |  |
|                                                                                                    | załadowany. Si | Statement/A5                                                                                                    | Zadania drukowania na papierze formatu A5<br>są drukowane na papierze formatu<br>Statement, jeśli jest to jedyny załadowany<br>papier. Z kolei zadania drukowania na<br>papierze formatu Statement są drukowane na<br>papierze formatu A5, jeśli jest to jedyny<br>załadowany papier. |  |
|                                                                                                    |                | Letter/A4                                                                                                    | Zadania drukowania na papierze formatu A4<br>są drukowane na papierze formatu Letter,<br>jeśli jest to jedyny załadowany papier. Z kolei<br>zadania drukowania na papierze formatu<br>Letter są drukowane na papierze formatu A4,<br>jeśli jest to jedyny załadowany papier.          |  |
|                                                                                                    | Cała lista*    | Zastępuje zarówno nośniki formatu Letter/A4,<br>jak i Statement/A5, co oznacza, że są<br>dopuszczalne wszystkie dostępne<br>zastąpienia.             |                                                                                                    |  |

# Tekstura papieru

Te elementy menu służą do określania tekstury nośnika wydruku dla każdego zdefiniowanego typu nośnika wydruku. Umożliwia to drukarce wielofunkcyjnej zoptymalizowanie jakości wydruku dla określonego nośnika wydruku.

| Element menu                  | Zastosowanie                                                                                                    | Wartości i opis                       |                                                                                 |
|-------------------------------|----------------------------------------------------------------------------------------------------|---------------------------------------|---------------------------------------------------------------------------------|
| Tekstura zwykła               | Określa teksturę nośnika wydruku                                                                                                    | Gładka                                | <b>Uwaga:</b> Domyślnym                                                         |
| Tekstura folii                | źródła.                                                                                                    | Normalna*<br>Gruboziarnista           | dokumentowego jest<br>Gruboziarnista.                                           |
| Błyszcząca faktura            |                                                                                                    |                                       |                                                                                 |
| Tekstura etykiet              |                                                                                                    |                                       |                                                                                 |
| Tekstura pap. dokument.       |                                                                                                    |                                       |                                                                                 |
| Tekstura kopert               |                                                                                                    |                                       |                                                                                 |
| Tekstura pap. firmowego       |                                                                                                    |                                       |                                                                                 |
| Tekstura formularzy           |                                                                                                    |                                       |                                                                                 |
| Tekstura papieru kolor.       |                                                                                                    |                                       |                                                                                 |
| Tekstura kart                 | Określa teksturę kart<br>załadowanych do określonego<br>źródła.                                                                           | Gładka<br>Normalna*<br>Gruboziarnista | Wyświetlane, jeśli określone<br>źródło obsługuje karty.                         |
| Tekstura niestandard. <x></x> | Określa teksturę<br>niestandardowego nośnika<br>wydruku załadowanego do<br>określonego źródła. (Symbol x<br>oznacza cyfrę z zakresu 1–6.) | Gładka<br>Normalna*<br>Gruboziarnista | Wyświetlane, jeśli określone<br>źródło obsługuje<br>niestandardowy typ nośnika. |

#### Gramatura papieru

Te elementy menu służą do określania gramatury papieru dla każdego zdefiniowanego typu nośnika wydruku. Umożliwia to drukarce wielofunkcyjnej zoptymalizowanie jakości wydruku dla danej gramatury nośnika wydruku.

| Element menu                   | Zastosowanie                                                                                                    | Wartości i opis              |                                                                                 |
|--------------------------------|----------------------------------------------------------------------------------------------------|------------------------------|---------------------------------------------------------------------------------|
| Gramatura - papier zwykły      | Określa względną gramaturę                                                                                                    | Lekka                        | Uwaga: Wyświetlane, jeśli                                                       |
| Gramatura - karty              | do określonego źródła i zapewnia                                                                                                    | Normalna*                    | karty.                                                                          |
| Gramatura - folie              | drukowanych arkuszy.                                                                                                    | Cięzka                       |                                                                                 |
| Gramatura - etykiety           |                                                                                                    |                              |                                                                                 |
| Gram papier dok.               |                                                                                                    |                              |                                                                                 |
| Gramatura - koperty            |                                                                                                    |                              |                                                                                 |
| Gramatura - papier firm.       |                                                                                                    |                              |                                                                                 |
| Gramatura - formularze         |                                                                                                    |                              |                                                                                 |
| Gramatura - papier kolor.      |                                                                                                    |                              |                                                                                 |
| Gramatura niestandard. <x></x> | Określa względną gramaturę<br>papieru niestandardowego<br>załadowanego do określonego<br>źródła. (Symbol x oznacza cyfrę<br>z zakresu 1–6.) | Lekka<br>Normalna*<br>Ciężka | Wyświetlane, jeśli określone<br>źródło obsługuje<br>niestandardowy typ nośnika. |

# Ładowanie papieru

Te elementy menu służą do określania kierunku ładowania dla każdego typu nośnika wydruku. Po załadowaniu nośnika wydruku z nadrukiem do źródła, do drukarki wielofunkcyjnej może zostać przekazana informacja o załadowaniu nośnika wydruku do drukowania dwustronnego (dupleks). Za pomocą oprogramowania można następnie wybrać drukowanie jednostronne (simpleks) dla danego zadania. Po wybraniu drukowania jednostronnego drukarka wielofunkcyjna automatycznie wstawia puste strony, aby prawidłowo wykonać zadanie druku jednostronnego.

Opcja Ładowanie papieru jest wyświetlana na panelu operacyjnym wyłącznie po zainstalowaniu modułu dupleksu.

| Element menu                   | Zastosowanie                                                                                                    | Wartości i opis    |                                                                                                   |
|--------------------------------|----------------------------------------------------------------------------------------------------|--------------------|---------------------------------------------------------------------------------------------------|
| Ładowanie kart                 | Pozwala na prawidłową obsługę                                                                                                    | Dupleks            | Dupleks to funkcja drukowania                                                                     |
| Ładowanie etykiet              | z nadrukiem, niezależnie od tego,                                                                                                    | Wyłącz*            | dwustronnego na nosnikach<br>wydruku, a jej wyłączenie<br>oznacza, że nie będzie ona<br>dostępna. |
| Ładowanie pap. dok.            | czy wykonywane jest zadanie<br>drukowania dwustronnego (dupleks)<br>czy też jednostronnego (simpleks).                                                                                                    |                    |                                                                                                   |
| Ładowanie pap. firm.           |                                                                                                    |                    |                                                                                                   |
| Ładowanie formularzy           |                                                                                                    |                    |                                                                                                   |
| Ładowanie pap. kolor.          |                                                                                                    |                    |                                                                                                   |
| Ładow. niestandard.<br><x></x> | Pozwala na prawidłową obsługę<br>niestandardowego papieru<br>z nadrukiem, niezależnie od tego,<br>czy wykonywane jest zadanie<br>drukowania dwustronnego (dupleks)<br>czy też jednostronnego (simpleks).<br>Symbol x oznacza cyfrę<br>z zakresu 1–6. | Dupleks<br>Wyłącz* | Wyświetlane, jeśli określone<br>źródło obsługuje niestandardowy<br>typ nośnika.                   |

### Typy niestandardowe

Ten element menu służy do określania nazwy dla każdego niestandardowego typu papieru. Nazwy można przypisywać, korzystając z narzędzia, takiego jak MarkVision lub za pomocą panelu operacyjnego.

| Element menu                  | Zastosowanie                                                                                                | Wartości i opis                                                          |                                                                                                    |
|-------------------------------|----------------------------------------------------------------------------------------------------|--------------------------------------------------------------------------|----------------------------------------------------------------------------------------------------|
| Typ niestandardowy<br><x></x> | Określa typ nośnika wydruku<br>powiązany z każdym Typem<br>niestandardowym dostępnym<br>w menu Typ papieru. | Papier*<br>Karty<br>Folia<br>Etykiety – papier<br>dokumentowy<br>Koperta | Niestandardowy typ nośnika<br>wydruku musi być obsługiwany<br>przez wybrane źródło, aby można<br>mu było przypisać nazwę.<br>Po przypisaniu dana nazwa<br>pojawia się w miejsce określenia<br>Typ niestandardowy <x>.</x> |

#### Nazwy niestandardowe

Ten element menu służy do określania niestandardowej nazwy dla każdego nośnika wydruku.

| Element menu                                                                        | Zastosowanie                                                                                                    | Wartości i opis                                                                       |                                                                                                    |
|-------------------------------------------------------------------------------------|----------------------------------------------------------------------------------------------------|---------------------------------------------------------------------------------------|----------------------------------------------------------------------------------------------------|
| <niestandardowa<br>nazwa zdefiniowana<br/>przez użytkownika&gt;</niestandardowa<br> | Określa nazwę nośnika wydruku<br>powiązaną z każdą Niestandardową<br>nazwą <x> dostępną w menu Typ<br/>papieru (gdzie x oznacza cyfrę<br/>z zakresu 1–6).</x> | [nazwa<br>zdefiniowana przez<br>użytkownika], np.:<br>Etykiety Stefana<br>Karty Marii | Niestandardowy nośnik wydruku<br>musi być obsługiwany przez<br>wybrane źródło, aby można mu<br>było przypisać nazwę. |

#### Niestandardowe nazwy odbiorników

Ten element menu służy do określania niestandardowej nazwy do każdego odbiornika w zależności od użytkownika lub typu nośnika przypisanego do danego odbiornika.

| Element menu                                                                                       | Zastosowanie                                                                                                    | Wartości i opis                                                                                                    |                                                                                                    |
|----------------------------------------------------------------------------------------------------|----------------------------------------------------------------------------------------------------|----------------------------------------------------------------------------------------------------|----------------------------------------------------------------------------------------------------|
| <niestandardowa<br>nazwa odbiornika<br/>zdefiniowana przez<br/>użytkownika&gt;</niestandardowa<br> | Określa niestandardową nazwę<br>odbiornika <x>, gdzie x przybiera<br/>wartości od 1 do 10, w zależności od<br/>modelu drukarki wielofunkcyjnej lub<br/>opcjonalnego modułu<br/>wykańczającego, jeśli jest<br/>zainstalowany.</x> | [nazwa<br>zdefiniowana przez<br>użytkownika], np.:<br>Odbiornik firmowy<br>Odbiornik prawnika<br>Odbiornik Marii<br>Odbiornik Stefana | Odbiornik niestandardowy musi<br>obsługiwać przypisany do niego typ<br>nośników, aby można było mu<br>przypisać nazwę zdefiniowaną<br>przez użytkownika. |

#### Konfiguracja uniwersalna

Te elementy menu służą do określania wysokości i szerokości opcji Uniwersalny rozmiar papieru. Po określeniu wysokości i szerokości opcji Uniwersalny rozmiar papieru drukarka wielofunkcyjna będzie używać ustawienia Uniwersalny tak samo, jak innych rozmiarów papieru, w tym również do obsługi druku dwustronnego (dupleks) i kilku stron na arkuszu. Aby uzyskać więcej informacji o drukowaniu kilku stron na arkuszu, patrz **Druk wielu stron**.

| Element menu          | Zastosowanie                                                                                                    | Wartości i opis                                                                              |                                                                                                    |
|-----------------------|----------------------------------------------------------------------------------------------------|----------------------------------------------------------------------------------------------|----------------------------------------------------------------------------------------------------|
| Jednostki miary       | Określa jednostki miary stosowane<br>do wprowadzenia uniwersalnej<br>wysokości i szerokości.                                                                                                    | Cale<br>Milimetry                                                                            | Domyślnym ustawieniem w USA są<br>cale; domyślnym ustawieniem<br>międzynarodowym są milimetry.                                                                                                    |
| Szerokość<br>w pionie | Określa szerokość w pionie nośnika<br>uniwersalnego.<br><b>Uwaga:</b> Jeśli ustawiona wartość<br>przekracza szerokość maksymalną,<br>drukarka wielofunkcyjna wykorzysta<br>maksymalną dozwoloną wartość<br>w calach lub milimetrach. | od 3 do 17 cali,<br>z przyrostem co<br>0,01 cala<br>od 76 do 432 mm,<br>z przyrostem co 1 mm | Wyświetla cale lub milimetry,<br>w zależności od ustawienia Jednostki<br>miary; 11,69 cala to domyślne<br>ustawienie w USA, zaś 297 mm to<br>domyślne ustawienie<br>międzynarodowe.                                                                                           |
| Wysokość<br>w pionie  | Określa wysokość w pionie nośnika<br>uniwersalnego.<br><b>Uwaga:</b> Jeśli ustawiona wartość<br>przekracza wysokość maksymalną,<br>drukarka wielofunkcyjna wykorzysta<br>maksymalną dozwoloną wartość<br>w calach lub milimetrach.   | od 3 do 17 cali,<br>z przyrostem co<br>0,01 cala<br>od 76 do 432 mm,<br>z przyrostem co 1 mm | Wyświetla cale lub milimetry,<br>w zależności od ustawienia<br>Jednostek miary; 17 cali to domyślne<br>ustawienie w USA, zaś 432 mm to<br>domyślne ustawienie<br>międzynarodowe.                                                                                              |
| Kierunek<br>podawania | Określa kierunek podawania<br>papieru o rozmiarze Uniwersalny.                                                                                                    | Krótka krawędź*<br>Długa krawędź                                                             | Opcja Kierunek podawania jest<br>wyświetlana, tylko jeśli dostępna jest<br>wartość Długa krawędź. Opcja Długa<br>krawędź jest dostępna wyłącznie<br>wtedy, gdy najdłuższa krawędź jest<br>krótsza niż maksymalna fizyczna<br>szerokość zasobnika drukarki<br>wielofunkcyjnej. |
|                       |                                                                                                    |                                                                                              | Więcej informacji na temat krótkich<br>i długich krawędzi można znaleźć<br>w sekcji <b>Brzeg na oprawę na str. 75</b> .                                                                                                    |

#### Ustawienia odbiornika

Ten element menu jest wykorzystywany do określenia odbiornika, w którym mają się znaleźć wydruki. Ten element menu pojawia się tylko wtedy, gdy zainstalowano co najmniej jeden opcjonalny odbiornik. Jako wartości wyświetlane są wyłącznie zainstalowane odbiorniki.

| Element menu                                                                                                    | Zastosowanie                                                                       | Wartości i opis                                                                                                    |                                                                                                    |
|----------------------------------------------------------------------------------------------------|------------------------------------------------------------------------------------|----------------------------------------------------------------------------------------------------|----------------------------------------------------------------------------------------------------|
| Odbiornik                                                                                                    | Określa domyślny odbiornik dla<br>wydruków.                                        | Odbiornik standard.*<br>Odbiornik 1<br>Odbiornik 2                                                                                      | Jeśli dostępna jest nazwa<br>zdefiniowana dla danego odbiornika<br>przez użytkownika, będzie ona<br>wyświetlana zamiast powyższych<br>wartości.                                                                                        |
|                                                                                                    |                                                                                    |                                                                                                    | <b>Uwaga:</b> Jeśli kilka odbiorników ma<br>takie same nazwy, na liście opcji<br>Odbiornik pojawi się tylko jedna<br>nazwa.                                                                                                    |
| Konfiguruj<br>odbiorniki                                                                                                    | Określa, które odbiorniki mają<br>zostać użyte przez drukarkę<br>wielofunkcyjną do | Odb. przegrodowy*                                                                                                    | Wysyła zadania drukowania do<br>odbiornika przydzielonego<br>określonemu użytkownikowi.                                                                                                    |
|                                                                                                    | zadań.                                                                             | Połącz                                                                                                    | Łączy co najmniej dwa odbiorniki, co                                                                                                    |
|                                                                                                    |                                                                                    | Połącz opcje                                                                                                    | pozwala na traktowanie ich jako<br>jednego odbiornika o zwiększonej<br>pojemności. Po zapełnieniu jednego<br>połączonego odbiornika drukarka<br>wielofunkcyjna będzie zapełniać po<br>kolei następne, połączone ze sobą<br>odbiorniki. |
|                                                                                                    |                                                                                    | <b>Uwaga:</b> Wartość Połącz opcję jest<br>wyświetlana wyłącznie wtedy, gdy<br>zainstalowano przynajmniej dwa<br>odbiorniki opcjonalne. |                                                                                                    |
|                                                                                                    |                                                                                    | Przypisany typ                                                                                                    | Łączy wszystkie opcjonalne odbiorniki<br>tak, jakby stanowiły one jeden duży<br>odbiornik, z pozostawieniem jednak<br>możliwości indywidualnego<br>adresowania standardowego<br>odbiornika.                                            |
| Przypisz typ/                                                                                                    | Wysyła zadania drukowania do                                                       | Odb. zwykłego pap.                                                                                                    | Wyłączone*                                                                                                    |
| oddiornik                                                                                                    | w zależności od potrzebnego                                                        | Odbiornik kart                                                                                                    | Odbiornik standard.                                                                                                    |
|                                                                                                    | typu papieru.                                                                      | Odbiornik folii                                                                                                    | Odbiornik 1<br>Odbiornik 2                                                                                                    |
|                                                                                                    | pojawia się tylko wtedy, gdy                                                       | Odbiornik etykiet                                                                                                    | <b>Uwaga:</b> Wyświetlane są wyłącznie                                                                                                    |
|                                                                                                    | wyświetlana i ustawiona na                                                         | Odb. papieru dok.                                                                                                    | zainstalowane odbiorniki. Jeśli opcja<br>Konfiguruj odbiorniki jest ustawiona na                                                                                                    |
|                                                                                                    | Przypisany typ.                                                                    | Odbiornik kopert                                                                                                    | Przypisany typ, domyślną wartością<br>jest Odbiornik standard.                                                                                                    |
|                                                                                                    | Jeśli dostępna jest nazwa<br>zdefiniowana przez                                    | Odb. papieru firm.                                                                                                    |                                                                                                    |
| użytkownika, będzie ona<br>wyświetlana zamiast opcji<br>Odb. niestandard. <x>.<br/>Jeśli co najmniej dwa<br/>odbiorniki mają takie same<br/>nazwy, na liście opcji Przypisz<br/>typ/odbiornik pojawi się tylko<br/>jedna nazwa.</x> | użytkownika, będzie ona<br>wyświetlana zamiast opcii                               | Odb. formularzy                                                                                                    |                                                                                                    |
|                                                                                                    | Odb. niestandard. <x>.</x>                                                         | Odb. papieru kolor.                                                                                                    |                                                                                                    |
|                                                                                                    | Odb. niestandard. <x><br/>(<x> przyjmuje wartości od<br/>1 do 6)</x></x>           |                                                                                                    |                                                                                                    |

# Raporty

Uwaga: Po wydrukowaniu raportu drukarka wielofunkcyjna powróci do ekranu głównego.

Każdy raport jest drukowany z wykorzystaniem określonych standardowych ustawień drukowania, np. jedna kopia, rozdzielczość wydruku 600 punktów na cal (dpi), standardowy obszar wydruku, brak arkuszy separujących, wyłączony dupleks, wyłączone drukowanie wielu stron, intensywność toneru ustawiona na osiem, orientacja pionowa, źródłem nośników jest domyślne źródło użytkownika.

| Element menu                                                                                                    | Zastosowanie                                                                                                    | Wartości i opis                                                                                                    |  |
|----------------------------------------------------------------------------------------------------|----------------------------------------------------------------------------------------------------|----------------------------------------------------------------------------------------------------|--|
| Strona ustawień menu                                                                                                    | <ul> <li>Umożliwia wydrukowanie:</li> <li>aktualnych ustawień dla każdego elementu<br/>menu we wszystkich menu,</li> <li>informacji o kasecie drukującej,</li> <li>listy zainstalowanych elementów i funkcji<br/>opcjonalnych,</li> <li>dostępnej pamięci drukarki wielofunkcyjnej.</li> </ul> | Po wybraniu tego elementu strona<br>zostanie wydrukowana, po czym<br>drukarka wielofunkcyjna powróci do<br>stanu Gotowa. |  |
| Statystyki urządzenia                                                                                                    | Umożliwia wydrukowanie informacji<br>dotyczących statystyki drukarki wielofunkcyjnej.                                                                                                    |                                                                                                    |  |
| Strona konfiguracji sieci<br>Jeśli są zainstalowane<br>dodatkowe opcje sieciowe,<br>zostanie wyświetlona Strona<br>konfiguracji sieci <x>.</x> | Umożliwia wydrukowanie informacji<br>dotyczących ustawień sieci oraz weryfikację<br>połączenia sieciowego.<br><b>Uwaga:</b> Na tej stronie znajdują się również<br>informacje ułatwiające konfigurację drukarki do<br>drukowania sieciowego.                                                   |                                                                                                    |  |
| Lista skrótów                                                                                                    | Umożliwia wydrukowanie listy wcześniej<br>zdefiniowanych skrótów.                                                                                                    |                                                                                                    |  |
| Dziennik zadań faksowania                                                                                                    | Umożliwia wydrukowanie listy faksów<br>oczekujących oraz informacji o 200 ostatnich<br>ukończonych zadaniach faksowania.<br><b>Uwaga:</b> Ten element menu jest wyświetlany<br>tylko wówczas, gdy włączona jest opcja Włącz<br>dziennik zadań.                                                 |                                                                                                    |  |
| Dziennik wywołań faksu                                                                                                    | Umożliwia wydrukowanie listy ostatnich 100<br>połączeń faksowych wykonanych lub<br>odebranych przez drukarkę wielofunkcyjną.<br><b>Uwaga:</b> Ten element menu jest wyświetlany<br>tylko wówczas, gdy włączona jest opcja Włącz<br>dziennik połączeń.                                          |                                                                                                    |  |
| Skróty e-mail                                                                                                    | Umożliwia wydrukowanie listy skrótów e-mail.                                                                                                    |                                                                                                    |  |
| Skróty faksu                                                                                                    | Umożliwia wydrukowanie listy skrótów faksu.                                                                                                    |                                                                                                    |  |
| Skróty FTP                                                                                                    | Umożliwia wydrukowanie listy skrótów FTP.                                                                                                    |                                                                                                    |  |
| Lista profili                                                                                                    | Umożliwia wydrukowanie listy profili<br>przechowywanych w drukarce wielofunkcyjnej.                                                                                                    |                                                                                                    |  |
| Strona konfiguracji sieci<br>NetWare                                                                                                    | Umożliwia wydrukowanie strony zawierającej ustawienia protokołu sieci NetWare.                                                                                                    |                                                                                                    |  |

| Element menu    | Zastosowanie                                                                                                    | Wartości i opis                                                                                                    |                                                                                                    |
|-----------------|----------------------------------------------------------------------------------------------------|----------------------------------------------------------------------------------------------------|----------------------------------------------------------------------------------------------------|
| Drukuj czcionki | zcionki Umożliwia wydrukowanie zestawienia<br>wszystkich czcionek dostępnych dla określonej<br>emulacji języka.                                                                                                    | Czcionki PCL                                                                                                    | Umożliwia<br>wydrukowanie<br>zestawienia<br>wszystkich<br>czcionek drukarki<br>wielofunkcyjnej<br>dostępnych dla<br>emulacji języka<br>PCL.        |
|                 |                                                                                                    | Czcionki<br>PostScript                                                                                                    | Umożliwia<br>wydrukowanie<br>zestawienia<br>wszystkich<br>czcionek drukarki<br>wielofunkcyjnej<br>dostępnych dla<br>emulacji języka<br>PostScript. |
| Drukuj katalog  | Umożliwia wydrukowanie listy zasobów<br>przechowywanych na opcjonalnej karcie<br>pamięci flash lub na wewnętrznym dysku<br>twardym.<br><b>Uwaga:</b> Opcja Drukuj katalog jest dostępna<br>w panelu operacyjnym, jeśli została<br>zainstalowana i sformatowana całkowicie<br>sprawna pamięć flash lub standardowy dysk<br>twardy. | Po wybraniu tego<br>elementu strona<br>zostanie<br>wydrukowana, po<br>czym drukarka<br>wielofunkcyjna<br>powróci do stanu<br>Gotowa. |                                                                                                    |

### TCP/IP

Ten element menu jest wykorzystywany do przeglądania i zmiany ustawień protokołów TCP/IP. Protokół Internet Protocol (IP) określa format pakietów (zwanych również datagramami) oraz system adresowania. Większość sieci łączy protokół IP z bardziej zaawansowanym protokołem zwanym Transmission Control Protocol (TCP). Protokół TCP pozwala dwóm hostom na nawiązanie połączenia i wymianę strumieni danych. Protokół TCP gwarantuje dostarczanie danych oraz dostarczanie pakietów w takiej kolejności, w jakiej zostały wysłane.

| Element menu         | Zastosowanie                                                                                    | Wartości i opis |                                                                                                    |  |
|----------------------|-------------------------------------------------------------------------------------------------|-----------------|----------------------------------------------------------------------------------------------------|--|
| Ustaw nazwę hosta    |                                                                                                 |                 |                                                                                                    |  |
| Adres                | Określony adres w sieci, który<br>definiuje dane urządzenie.                                    | Adres IP        | 4-miejscowy adres IP<br>Tylko wyświetlanie                                                                                    |  |
| Maska sieci          | Informacje wykorzystywane przez sieć<br>do określenia sposobu wyszukiwania<br>danego adresu IP. | maska sieci     | 4-miejscowa maska<br>Tylko wyświetlanie                                                                                       |  |
| Brama                | Adres urządzenia, które kontroluje<br>proces komunikacji w danej podsieci.                      | brama           | 4-miejscowy adres IP<br>Tylko wyświetlanie                                                                                    |  |
| Ustaw stały adres IP |                                                                                                 | łącze           | Łącze do strony, gdzie można<br>ustawić stały adres IP. Zmiana<br>adresu IP spowoduje wyłączenie<br>opcji DHCP, BOOTP i RARP. |  |

| Element menu         | Zastosowanie                                                                                                    | Wartości i op           | is                                                             |
|----------------------|----------------------------------------------------------------------------------------------------|-------------------------|----------------------------------------------------------------|
| Włącz DHCP           | DHCP (Dynamic Host Configuration<br>Protocol) to protokół dynamicznej<br>konfiguracji węzłów. Sieć<br>automatycznie przypisuje numer na<br>potrzeby sieci.                                                                                                    | Włącz*<br>Wyłącz        |                                                                |
| Włącz RARP           | RARP (Reverse Address Resolution<br>Protocol) to protokół odwrotnego<br>odwzorowania adresów.                                                                                                    | Włącz*<br>Wyłącz        |                                                                |
| Włącz BOOTP          | BOOTP (Bootstrap Protocol) to<br>protokół ładowania początkowego.                                                                                                    | Włącz*<br>Wyłącz        |                                                                |
| AutoIP               | Zapewnia automatyczne przypisanie adres IP.                                                                                                    | Włącz*<br>Wyłącz        |                                                                |
| Włącz FTP/TFTP       | Umożliwia przesyłanie plików do                                                                                                    | Włącz*                  |                                                                |
|                      | Protokół FTP (File Transfer Protocol)<br>jest wykorzystywany w Internecie do<br>wymiany plików. Protokół FTP<br>korzysta z protokołów internetowych<br>TCP/IP, aby umożliwić przesyłanie<br>danych.<br>Protokół TFTP (Trivial File Transfer<br>Protocol) to uproszczona wersja<br>protokołu FTP.                                                                                                    | Wyłącz                  |                                                                |
| Serwer HTTP włączony | Określa, czy możliwe jest<br>przeglądanie stron WWW.<br>Protokół HTTP (HyperText Transfer<br>Protocol) to podstawowy protokół<br>wykorzystywany przez sieć World<br>Wide Web (WWW). Protokół HTTP<br>określa sposób formatowania<br>i przesyłania wiadomości oraz<br>działania jakie powinny wykonać<br>serwery i przeglądarki w reakcji na<br>określone polecenia.                                                                                                    | Włącz*                  | Funkcja jest włączona. Możliwe jest<br>przeglądanie stron WWW. |
|                      |                                                                                                    | Wyłącz                  | Funkcja jest wyłączona.                                        |
| Adres serwera WINS   | Serwer obsługuje nazwy hostów,<br>przypisując je do adresów IP. Nazwy<br>hostów urządzeń rejestrowane są na<br>serwerze WINS.<br>Usługa WINS (Windows Internet<br>Naming Service) to system<br>pozwalający na określenie adresu IP<br>powiązanego z danym komputerem<br>w sieci. Proces ten określa się<br>mianem rozpoznawania nazw<br>sieciowych. Usługa WINS obsługuje<br>sieciowe komputery klienckie<br>i serwery działające pod kontrolą<br>systemu Windows i umożliwia<br>dostarczenie usługi rozpoznawania<br>nazw sieciowych także innym<br>komputerom (po zastosowaniu<br>odpowiednich kroków). | 4-miejscowy<br>adres IP |                                                                |

| Element menu                    | Zastosowanie                                                                                                    | Wartości i op           | is                                                                                                    |
|---------------------------------|----------------------------------------------------------------------------------------------------|-------------------------|----------------------------------------------------------------------------------------------------|
| Adres serwera DNS               | Rejestruje nazwy hostów na serwerze<br>DNS. Umożliwia rozpoznawanie nazw<br>sieciowych serwera poczty e-mail,<br>serwera FTP i innych nazw hostów.                                                                                                    | 4-miejscowy<br>adres IP |                                                                                                    |
|                                 | Usługa DNS (Domain Name System<br>lub Domain Name Service) to usługa<br>internetowa, która przekształca nazwy<br>domen na adresy IP. Nazwy domen<br>składają się z liter, są więc łatwiejsze<br>do zapamiętania. W rzeczywistości<br>jednak, działanie Internetu oparte jest<br>na adresach IP. Za każdym razem,<br>gdy zostaje użyta nazwa domeny,<br>usługa DNS musi przekształcić tę<br>nazwę na odpowiadający jej adres IP. |                         |                                                                                                    |
| Adres zapasowego<br>serwera DNS | Jest on wykorzystywany, jeśli Adres<br>serwera DNS jest niedostępny.                                                                                                    | 4-miejscowy<br>adres IP |                                                                                                    |
| Kolejność wyszukiwania<br>domen | Określa kolejność wyszukiwania<br>domen.                                                                                                    | pole<br>tekstowe        | Kolejność wyszukiwania jest<br>określona przez listę, której elementy<br>oddzielane są przecinkami, np.:<br>mojserwer.com, mojadrukarka.com                                                                          |
| Zastrzeżona lista<br>serwera    | Określa zastrzeżoną listę adresów IP.                                                                                                    | tekst                   | Lista składa się z maksymalnie<br>10 adresów IP (oddzielonych<br>przecinkami), które mogą<br>nawiązywać połączenia za pomocą<br>protokołu TCP. Cyfry zero (0) można<br>użyć w liście jako symbolu<br>wieloznacznego. |
| MTU                             | Określa zakres typu komunikacji.                                                                                                    | wartość<br>liczbowa     | Przykładem takiego zakresu może<br>być zakres Ethernet 256–1500 lub<br>Token-Ring 256–4096                                                                                                    |
| Domyślny układ TTL*             |                                                                                                    | wartość<br>liczbowa     | Zakres wyrażony w sekundach, np.<br>Zakres: 5–254 sekund                                                                                                    |
| DDNS                            |                                                                                                    | Włącz*                  |                                                                                                    |
|                                 |                                                                                                    | Wyłącz                  |                                                                                                    |
| mDNS                            |                                                                                                    | Włącz*                  |                                                                                                    |
|                                 |                                                                                                    | Wyłącz                  |                                                                                                    |
| Nazwa konfiguracji<br>zerowej   |                                                                                                    | tekst                   | Przykład: Drukarka w biurze Jana.                                                                                                    |
| Rozsyłanie SLP                  |                                                                                                    | Włącz*                  |                                                                                                    |
|                                 |                                                                                                    | Wyłącz                  |                                                                                                    |
| Limit czasu oczekiwania<br>LPD  |                                                                                                    | wartość<br>liczbowa     | Zakres 0–65535 sekund.                                                                                                    |
| Strona tytułowa LPD             |                                                                                                    | Włącz                   |                                                                                                    |
|                                 |                                                                                                    | Wyłącz*                 |                                                                                                    |
| Strona końcowa LPD              |                                                                                                    | Włącz                   |                                                                                                    |
|                                 |                                                                                                    | Wyłącz*                 |                                                                                                    |
| Konwersja znaku                 |                                                                                                    | Włącz                   |                                                                                                    |
| LPD                             |                                                                                                    | Wyłącz*                 |                                                                                                    |

### IPv6

Ten element menu pozwala na przeglądanie lub zmianę ustawień protokołu IP w wersji 6 (IPv6).

Uwaga: Element ten nie jest wyświetlany w modelach drukarek niepracujących w sieci.

| Element menu | Zastosowanie                                | Wartości i opis       |               |
|--------------|---------------------------------------------|-----------------------|---------------|
| IPv6         | Przełącza sieć na protokół IPv6. Włącz IPv6 | Włącz IPv6            | Tak*          |
|              |                                             |                       | Nie           |
|              |                                             | Automat. konfiguracja | Włącz*        |
|              |                                             |                       | Wyłącz        |
|              |                                             | Nazwa hosta           | pole tekstowe |
|              |                                             | Adres                 | pole tekstowe |
|              |                                             | Adres routera         | pole tekstowe |
|              |                                             | Włącz DHCPv6          | Tak*          |
|              |                                             |                       | Nie           |

### Ustawienia serwera e-mail

| Element menu                      | Zastosowanie                                     | Wartości i opis                                                                      |                                                                                                    |
|-----------------------------------|--------------------------------------------------|--------------------------------------------------------------------------------------|----------------------------------------------------------------------------------------------------|
| Podstawowa brama SMTP             |                                                  | pole adresu IP                                                                       |                                                                                                    |
| Podstawowy port bramy<br>SMTP     |                                                  | wartość liczbowa<br>(25*)                                                            |                                                                                                    |
| Dodatkowa brama SMTP              |                                                  | pole adresu IP                                                                       |                                                                                                    |
| Dodatkowy port bramy<br>SMTP      |                                                  | wartość liczbowa<br>(25*)                                                            |                                                                                                    |
| Limit czasu oczekiwania<br>SMTP   |                                                  | wartość liczbowa<br>5–30 (30*)                                                       | Wartość liczbowa limitu czasu<br>oczekiwania to zakres od 5 do<br>30 sekund, przy czym wartością<br>domyślną jest 30 sekund. |
| Uwierzytelnianie                  |                                                  | nagłówek                                                                             |                                                                                                    |
| Serwer wymaga<br>uwierzytelnienia |                                                  | Tak<br>Nie*                                                                          |                                                                                                    |
| ID użytkownika                    |                                                  | tekst                                                                                |                                                                                                    |
| Hasto                             |                                                  | wpis tekstowy, zwykły<br>tekst? jeśli nie, wymaga<br>potwierdzenia                   |                                                                                                    |
| Adres zwrotny                     |                                                  | tekst                                                                                | Ten element jest wymagany.                                                                                                   |
| Temat                             |                                                  | tekst                                                                                |                                                                                                    |
| Wiadomość                         |                                                  | tekst                                                                                | Długość tego pola tekstowego jest<br>ograniczona do 512 znaków.                                                              |
| Wyślij mi kopię                   | Wysyła kopię wiadomości<br>e-mail do jej autora. | Nigdy nie wyświetlane*<br>Włącz (domyślnie)<br>Wyłącz (domyślnie)<br>Zawsze włączone | Użytkownik musi przejść<br>procedurę uwierzytelniania.                                                                       |

| Element menu                            | Zastosowanie                                                                                                    | Wartości i opis  |                                                                                                    |
|-----------------------------------------|----------------------------------------------------------------------------------------------------|------------------|----------------------------------------------------------------------------------------------------|
| Maksymalny rozmiar<br>wiadomości e-mail | Określa maksymalny rozmiar<br>wiadomości e-mail wyrażony<br>w kilobajtach. Wiadomości<br>e-mail, których rozmiar<br>przekracza określony limit<br>nie są wysyłane.                                                   | wartość liczbowa | Wpisanie cyfry 0 (zero) oznacza<br>brak ograniczeń.                                                                                                    |
| Komunikat błędu rozmiaru                | Wysyła komunikat, gdy<br>rozmiar wiadomości e-mail<br>przekracza określony limit.                                                                                                    | tekst            |                                                                                                    |
| Ogranicz adresy docelowe                | Wysyła wiadomość e-mail<br>wyłącznie wtedy, gdy adres<br>odbiorcy zawiera nazwę<br>danej domeny, np. nazwę<br>domeny danej firmy.<br>Wiadomość e-mail może być<br>wysłana tylko do adresatów<br>z określonej domeny. | @tekst           | Ograniczenie do jednej domeny.<br>Symbol @ jest stałym elementem<br>poprzedzającym treść tego pola<br>tekstowego.<br>Przykład: @domenafirmy.com<br>Na przykład wiadomości e-mail są<br>wysyłane tylko wtedy, gdy ostatnia<br>część adresu odbiorcy ma postać<br>@domenafirmy.com.                                                                              |
| Konfiguracja łączy<br>sieciowych        |                                                                                                    | nagłówek         |                                                                                                    |
| Serwer                                  | Określa nazwę serwera.                                                                                                    | tekst            | Przykład:<br>serwer.moj.com                                                                                                    |
| Login                                   |                                                                                                    | tekst            |                                                                                                    |
| Hasto                                   |                                                                                                    | pole hasła       |                                                                                                    |
| Ścieżka                                 | Określa nazwę ścieżki.                                                                                                    | tekst            | Przykład:<br>/katalog/sciezka<br>Przy określaniu nazwy ścieżki nie<br>mogą być stosowane poniższe<br>znaki i symbole:<br>* – gwiazdka<br>: – dwukropek<br>? – znak zapytania<br>< – znak mniejszości<br>> – znak większości<br>  – kreska pionowa                                                                                                    |
| Nazwa pliku startowego                  | Określa nazwę pliku<br>startowego<br>Na końcu nazwy pliku<br>startowego zostanie dodany<br>datownik.                                                                                                    | tekst<br>tekst   | Wartością domyślną jest słowo:<br>obraz<br>Uwaga: Nazwa pliku startowego<br>może zawierać maksymalnie<br>53 znaki. Mogą być stosowane<br>poniższe znaki i symbole:<br>* – gwiazdka<br>: – dwukropek<br>? – znak zapytania<br>< – znak mniejszości<br>> – znak większości<br>  – kreska pionowa<br>Na końcu nazwy pliku startowego<br>zostanie dodany datownik. |
| -4020 0000000                           |                                                                                                    |                  | http://moj.biznes.pl/katalog/sciezka                                                                                                    |

# Bezprzewodowy

| Element menu | Wartości                                       |
|--------------|------------------------------------------------|
| Tryb         | Infrastruktura<br>Ad hoc                       |
| Nazwa sieci  | lista dostępnych nazw sieci<br>serwer wydruku* |

#### Sieć standardowa lub Sieć <x>

Ten element menu pozwala na zmianę ustawień drukarki wielofunkcyjnej dotyczących zadań wysyłanych do niej przez port sieciowy (Sieć standardowa lub Sieć <x>, gdzie x oznacza cyfrę 1 lub 2).

| Element menu                                                                                                    | Zastosowanie                                                                                                    | Wartości i opis                                                                                                    |                                                                                                    |
|----------------------------------------------------------------------------------------------------|----------------------------------------------------------------------------------------------------|----------------------------------------------------------------------------------------------------|----------------------------------------------------------------------------------------------------|
| PCL<br>SmartSwitch<br>Konfiguruje d<br>tak, aby auto<br>się na emula<br>drukowania c<br>sieciowy tego<br>względu na c<br>drukarki).                                                                                                    | Konfiguruje drukarkę wielofunkcyjną<br>tak, aby automatycznie przełączała<br>się na emulację PCL, jeśli zadanie<br>drukowania otrzymane przez port<br>sieciowy tego wymaga (bez                                     | Włącz*                                                                                                    | Drukarka wielofunkcyjna analizuje<br>dane w interfejsie sieciowym i wybiera<br>emulację języka PCL, jeśli dane<br>wskazują, że jest to wymagany język<br>drukarki.                                                                                                    |
|                                                                                                    | drukarki).                                                                                                    | Wyłącz                                                                                                    | Drukarka wielofunkcyjna nie analizuje<br>przychodzących danych. Jeśli dla<br>elementu menu PS SmartSwitch<br>wybrano opcję Włącz, przy<br>przetwarzaniu danego zadania<br>drukarka stosuje PostScript, natomiast<br>jeśli dla elementu menu PS<br>SmartSwitch wybrano opcję Wyłącz,<br>drukarka korzysta z domyślnego<br>języka drukarki określonego w Menu<br>ustawień. |
| PS SmartSwitch<br>Konfiguruje drukarkę wielofunkcyjną<br>tak, aby automatycznie przełączała<br>się na PostScript, jeśli zadanie<br>drukowania otrzymane przez port<br>sieciowy tego wymaga (bez<br>względu na domyślny język<br>drukarki). | Konfiguruje drukarkę wielofunkcyjną<br>tak, aby automatycznie przełączała<br>się na PostScript, jeśli zadanie<br>drukowania otrzymane przez port                                                                    | Włącz*                                                                                                    | Drukarka wielofunkcyjna analizuje<br>dane w złączu sieciowym i wybiera<br>PostScript, jeśli dane wskazują, że jest<br>to wymagany język drukarki.                                                                                                    |
|                                                                                                    | Wyłącz                                                                                                    | Drukarka wielofunkcyjna nie analizuje<br>przychodzących danych. Jeśli dla<br>elementu menu PCL SmartSwitch<br>wybrano opcję Włącz, przy<br>przetwarzaniu danego zadania<br>drukarka stosuje emulację PCL,<br>natomiast jeśli dla elementu menu<br>PCL SmartSwitch wybrano opcję<br>Wyłącz, drukarka korzysta<br>z domyślnego języka drukarki<br>określonego w Menu ustawień. |                                                                                                    |
| Tryb NPA                                                                                                    | Określa, czy drukarka<br>wielofunkcyjna będzie wykonywała<br>specjalne operacje przetwarzania<br>wymagane w komunikacji<br>dwukierunkowej, określone przez<br>standard Network Printing Alliance<br>(NPA) Protocol. | Wyłącz                                                                                                    | Drukarka wielofunkcyjna nie wykonuje<br>operacji przetwarzania NPA.                                                                                                    |
|                                                                                                    |                                                                                                    | Automatycznie*                                                                                                    | Drukarka wielofunkcyjna analizuje<br>dane, by określić ich format, po czym<br>odpowiednio je przetwarza.                                                                                                    |
|                                                                                                    | <b>Uwaga:</b> Zmiana tego elementu<br>menu spowoduje automatyczne<br>zresetowanie drukarki<br>wielofunkcyjnej.                                                                                                    |                                                                                                    |                                                                                                    |

| Element menu                                                                                                    | Zastosowanie                                                                                                    | Wartości i opis                                                                          |                                                                                                    |
|----------------------------------------------------------------------------------------------------|----------------------------------------------------------------------------------------------------|------------------------------------------------------------------------------------------|----------------------------------------------------------------------------------------------------|
| Bufor sieciowy                                                                                                    | Konfiguruje rozmiar bufora<br>wejściowego dla portu sieciowego.<br><b>Uwaga:</b> Zmiana elementu menu<br>Bufor sieciowy spowoduje<br>automatyczne zresetowanie<br>drukarki wielofunkcyjnej. Wszelkie<br>stałe zasoby, np. czcionki lub<br>makropolecenia zostaną utracone. | Automatycznie*                                                                           | Drukarka wielofunkcyjna<br>automatycznie określa rozmiar bufora<br>sieciowego (jest to zalecane<br>ustawienie).                                                                                                    |
|                                                                                                    |                                                                                                    | od 3 K do<br>maksymalnego<br>dozwolonego<br>rozmiaru<br>(z przyrostem<br>wynoszącym 1 K) | Użytkownik określa rozmiar bufora<br>sieciowego. Maksymalny rozmiar<br>bufora zależy od ilości pamięci<br>w drukarce wielofunkcyjnej, rozmiaru<br>innych buforów łączy oraz od tego, czy<br>dla elementu menu Zapis zasobów<br>wybrano opcję Włącz czy Wyłącz.<br>Aby maksymalnie zwiększyć dostępny<br>rozmiar bufora sieciowego, należy<br>wyłączyć bufor równoległy, bufor<br>szeregowy i bufor USB lub zmniejszyć<br>ich rozmiary. |
| Buforowanie<br>zadań                                                                                                    | Tymczasowo przechowuje zadania<br>na dysku twardym drukarki<br>wielofunkcyjnej przed ich<br>drukowaniem. Ten element menu<br>pojawia się tylko wtedy, gdy                                                                                                    | Wyłącz*                                                                                  | Zadania nie są buforowane na dysku twardym.                                                                                                    |
| wielofunkcyjnej przed ich<br>drukowaniem. Ten elemer<br>pojawia się tylko wtedy, go<br>zainstalowano sformatow<br>i całkowicie sprawny dysk<br><b>Uwaga:</b> Zmiana tego eler<br>menu spowoduje automa<br>zresetowanie drukarki<br>wielofunkcyjnej. |                                                                                                    | Włącz                                                                                    | Zadania drukowania są buforowane na<br>dysku twardym.                                                                                                    |
|                                                                                                    | zainstalowano stormatowany<br>i całkowicie sprawny dysk twardy.<br><b>Uwaga:</b> Zmiana tego elementu<br>menu spowoduje automatyczne<br>zresetowanie drukarki<br>wielofunkcyjnej.                                                                                          | Automatycznie                                                                            | Zadania drukowania są buforowane<br>tylko wtedy, gdy drukarka<br>wielofunkcyjna jest zajęta<br>przetwarzaniem danych z innego portu<br>wejściowego.                                                                                                    |
| Binary PS (Mac)                                                                                                    | Konfiguruje drukarkę wielofunkcyjną<br>w celu przetwarzania binarnych<br>zadań wydruku w języku PostScript<br>stosowanym w komputerach<br>Macintosh.                                                                                                    | Włącz                                                                                    | Drukarka wielofunkcyjna przetwarza<br>nieprzetworzone binarne zadania<br>drukowania PostScript pochodzące<br>z komputerów wyposażonych<br>w system operacyjny Macintosh.                                                                                                    |
|                                                                                                    |                                                                                                    |                                                                                          | <b>Uwaga:</b> Ustawienie to często<br>powoduje błędy podczas<br>przetwarzania zadań drukowania<br>systemu Windows.                                                                                                    |
|                                                                                                    |                                                                                                    | Wyłącz                                                                                   | Zadania drukowania PostScript są<br>filtrowane przez drukarkę<br>wielofunkcyjną przy użyciu protokołu<br>standardowego.                                                                                                    |
|                                                                                                    |                                                                                                    | Automatycznie*                                                                           | Drukarka wielofunkcyjna przetwarza<br>zadania drukowania wysłane<br>z komputera pracującego pod kontrolą<br>systemu operacyjnego Windows lub<br>Macintosh.                                                                                                    |

# Standardowy port USB lub USB <x>

Te menu są wyświetlane tylko wtedy, gdy dostępny jest port USB. Elementy te pozwalają na zmianę ustawień drukarki dotyczących portu USB (USB <x>). Symbol x oznacza cyfrę 1 lub 2.

| Element menu       | Zastosowanie                                                                                                    | Wartości i opis |                                                                                                    |
|--------------------|----------------------------------------------------------------------------------------------------|-----------------|----------------------------------------------------------------------------------------------------|
| PCL<br>SmartSwitch | Konfiguruje drukarkę wielofunkcyjną<br>tak, aby automatycznie przełączała<br>się na emulację PCL, jeśli zadanie<br>drukowania otrzymane przez port<br>USB tego wymaga (bez względu na<br>domyślny język drukarki).                                                          | Włącz*          | Drukarka wielofunkcyjna analizuje dane<br>w porcie USB i wybiera emulację<br>języka PCL, jeśli te dane wskazują, że<br>jest to wymagany język drukarki.                                                                                                    |
|                    |                                                                                                    | Wyłącz          | Drukarka wielofunkcyjna nie analizuje<br>przychodzących danych. Jeśli dla<br>elementu menu PS SmartSwitch<br>wybrano opcję Włącz, przy przetwarzaniu<br>danego zadania drukarka stosuje<br>PostScript, natomiast jeśli dla elementu<br>menu PS SmartSwitch wybrano opcję<br>Wyłącz, drukarka korzysta z domyślnego<br>języka drukarki określonego w Menu<br>ustawień.            |
| PS SmartSwitch     | Konfiguruje drukarkę wielofunkcyjną<br>tak, aby automatycznie przełączała<br>się na PostScript, jeśli zadanie<br>drukowania otrzymane przez port<br>USB tego wymaga (bez względu na<br>domyślny język drukarki).                                                            | Włącz*          | Drukarka wielofunkcyjna analizuje dane<br>w porcie USB i wybiera PostScript, jeśli te<br>dane wskazują, że jest to wymagany<br>język drukarki.                                                                                                    |
|                    |                                                                                                    | Wyłącz          | Drukarka wielofunkcyjna nie analizuje<br>przychodzących danych. Jeśli dla<br>elementu menu PCL SmartSwitch<br>wybrano opcję Włącz, przy przetwarzaniu<br>danego zadania drukarka stosuje<br>emulację języka PCL, natomiast jeśli dla<br>elementu menu PCL SmartSwitch<br>wybrano opcję Wyłącz, drukarka korzysta<br>z domyślnego języka drukarki<br>określonego w Menu ustawień. |
| Tryb NPA           | Określa, czy drukarka<br>wielofunkcyjna będzie wykonywała<br>specjalne operacje przetwarzania<br>wymagane w komunikacji<br>dwukierunkowej, określone przez<br>standard Network Printing Alliance<br>(NPA) Protocol.                                                         | Włącz           | Drukarka wielofunkcyjna wykonuje<br>operację przetwarzania NPA. Dane nie<br>będące w formacie NPA zostaną<br>odrzucone jako nieprawidłowe.                                                                                                    |
|                    |                                                                                                    | Wyłącz          | Drukarka wielofunkcyjna nie wykonuje operacji przetwarzania NPA.                                                                                                    |
|                    | <b>Uwaga:</b> Zmiana tego elementu<br>menu spowoduje automatyczne<br>zresetowanie drukarki<br>wielofunkcyjnej po wyjściu z menu.<br>Jest ona resetowana w celu<br>skonfigurowania pamięci, a wszelkie<br>stałe zasoby, np. czcionki lub<br>makropolecenia zostaną utracone. | Automatycznie*  | Drukarka wielofunkcyjna analizuje dane,<br>by określić ich format, po czym<br>odpowiednio je przetwarza.                                                                                                    |

| Element menu                                                     | Zastosowanie                                                                                                    | Wartości i opis                                                                          |                                                                                                    |
|------------------------------------------------------------------|----------------------------------------------------------------------------------------------------|------------------------------------------------------------------------------------------|----------------------------------------------------------------------------------------------------|
| Bufor USB                                                        | Konfiguruje rozmiar bufora<br>wejściowego dla portu USB.<br><b>Uwaga:</b> Zmiana elementu menu<br>Bufor USB spowoduje<br>automatyczne zresetowanie<br>drukarki wielofunkcyjnej. Wszelkie<br>stałe zasoby, np. czcionki lub<br>makropolecenia zostaną utracone.                                                                                                    | Wyłączone                                                                                | Buforowanie zadań jest wyłączone.<br>Wszystkie zadania zbuforowane<br>wcześniej na dysku twardym są<br>drukowane, a następnie zostaje<br>wznowione normalne przetwarzanie<br>otrzymywanych zadań.                                                                                                    |
|                                                                  |                                                                                                    | Automatycznie*                                                                           | Drukarka wielofunkcyjna automatycznie<br>określa rozmiar bufora USB (jest to<br>zalecane ustawienie).                                                                                                    |
|                                                                  |                                                                                                    | od 3 K do<br>maksymalnego<br>dozwolonego<br>rozmiaru<br>(z przyrostem<br>wynoszącym 1 K) | Użytkownik określa rozmiar bufora USB.<br>Maksymalny rozmiar bufora zależy od<br>ilości pamięci w drukarce wielofunkcyjnej,<br>rozmiaru innych buforów łączy oraz od<br>tego, czy dla elementu menu Zapis<br>zasobów wybrano opcję Włącz czy<br>Wyłącz. Aby maksymalnie zwiększyć<br>dostępny rozmiar bufora USB, należy<br>wyłączyć bufor równoległy, bufor<br>szeregowy i bufor sieciowy lub<br>zmniejszyć ich rozmiary. |
| Buforowanie<br>zadań                                             | Ten element menu jest wyświetlany<br>tylko wtedy, gdy zainstalowano<br>sformatowany dysk twardy.<br>Tymczasowo przechowuje zadania<br>na dysku twardym drukarki<br>wielofunkcyjnej przed ich<br>drukowaniem.<br><b>Uwaga:</b> Zmiana elementu menu<br>Buforowanie zadań spowoduje<br>automatyczne zresetowanie<br>drukarki. Jest ona resetowana<br>w celu skonfigurowania pamięci,<br>a wszelkie state zasoby, np. czcionki<br>lub makropolecenia zostaną<br>utracone. | Wyłącz*                                                                                  | Zadania drukowania nie są buforowane<br>na dysku twardym.                                                                                                    |
|                                                                  |                                                                                                    | Włącz                                                                                    | Zadania drukowania są buforowane na<br>dysku twardym.                                                                                                    |
| wie<br>dru<br>Uw<br>Bu<br>aut<br>dru<br>w c<br>a w<br>lub<br>utr |                                                                                                    | Automatycznie                                                                            | Zadania drukowania są buforowane tylko<br>wtedy, gdy drukarka wielofunkcyjna jest<br>zajęta przetwarzaniem danych z innego<br>portu wejściowego.                                                                                                    |
| Binary PS (Mac)                                                  | Konfiguruje drukarkę wielofunkcyjną<br>w celu przetwarzania binarnych<br>zadań wydruku w języku PostScript<br>stosowanym w komputerach<br>Macintosh.                                                                                                    | Włącz                                                                                    | Zadania drukowania PostScript są<br>filtrowane przez drukarkę wielofunkcyjną<br>przy użyciu protokołu standardowego.                                                                                                    |
|                                                                  |                                                                                                    | Wyłącz                                                                                   | Drukarka wielofunkcyjna przetwarza<br>nieprzetworzone binarne zadania<br>drukowania PostScript pochodzące<br>z komputerów wyposażonych w system<br>operacyjny Macintosh.<br><b>Uwaga:</b> Ustawienie to często powoduje<br>błędy podczas przetwarzania zadań<br>drukowania systemu Windows.                                                                                                    |
|                                                                  |                                                                                                    | Automatycznie*                                                                           | Drukarka wielofunkcyjna przetwarza<br>zadania drukowania wysłane<br>z komputera pracującego pod kontrolą<br>systemu operacyjnego Windows lub<br>Macintosh.                                                                                                    |
| Adres ENA                                                        | Ustawia adres ENA (zewnętrznego adaptera sieciowego) portu USB.                                                                                                    | 4-miejscowy<br>adres IP                                                                  | Wyświetlany tylko wtedy, gdy zewnętrzny<br>adapter sieciowy jest podłączony przez                                                                                                    |
| Maska sieci ENA                                                  | Ustawia maskę sieci ENA portu<br>USB.                                                                                                    | (0.0.0.0*)                                                                               | port USB.                                                                                                    |
| Brama ENA                                                        | Ustawia bramę ENA portu USB.                                                                                                    |                                                                                          |                                                                                                    |

# Standardowy port równoległy lub Równoległy <x>

Te elementy menu pozwalają na zmianę ustawień drukarki wielofunkcyjnej dotyczących zadań wysyłanych do niej przez port równoległy (Standardowy równoległy lub Równoległy <x>).

| Element menu                                                                                                    | Zastosowanie                                                                                                    | Wartości i opis |                                                                                                    |
|----------------------------------------------------------------------------------------------------|----------------------------------------------------------------------------------------------------|-----------------|----------------------------------------------------------------------------------------------------|
| PCL<br>SmartSwitch<br>Konfiguruje druk<br>aby automatycz<br>emulację PCL, ji<br>otrzymane przez<br>wymaga (bez wz<br>język drukarki). | Konfiguruje drukarkę wielofunkcyjną tak,<br>aby automatycznie przełączała się na<br>emulację PCL, jeśli zadanie drukowania<br>otrzymane przez port równoległy tego<br>wymaga (bez względu na domyślny                                                                                                    | Włącz*          | Drukarka wielofunkcyjna analizuje dane<br>w interfejsie równoległym i wybiera<br>emulację języka PCL, jeśli te dane<br>wskazują, że jest to wymagany język<br>drukarki.                                                                                                    |
|                                                                                                    | język urukarki).                                                                                                    | Wyłącz          | Drukarka wielofunkcyjna nie analizuje<br>przychodzących danych. Jeśli dla<br>elementu menu PS SmartSwitch<br>wybrano opcję Włącz, przy<br>przetwarzaniu danego zadania drukarka<br>stosuje PostScript, natomiast jeśli dla<br>elementu menu PS SmartSwitch<br>wybrano opcję Wyłącz, drukarka<br>korzysta z domyślnego języka drukarki<br>określonego w Menu ustawień.            |
| PS<br>SmartSwitch<br>PostSi<br>otrzym<br>wymay<br>język o                                                                             | Konfiguruje drukarkę wielofunkcyjną tak,<br>aby automatycznie przełączała się na<br>PostScript, jeśli zadanie drukowania<br>otrzymane przez port równoległy tego<br>wymaga (bez względu na domyślny<br>język drukarki).                                                                                                    | Włącz*          | Drukarka wielofunkcyjna analizuje dane<br>w interfejsie równoległym i wybiera<br>PostScript, jeśli te dane wskazują, że jest<br>to wymagany język drukarki.                                                                                                    |
|                                                                                                    |                                                                                                    | Wyłącz          | Drukarka wielofunkcyjna nie analizuje<br>przychodzących danych. Jeśli dla<br>elementu menu PCL SmartSwitch<br>wybrano opcję Włącz, przy<br>przetwarzaniu danego zadania drukarka<br>stosuje emulację języka PCL, natomiast<br>jeśli dla elementu menu PCL<br>SmartSwitch wybrano opcję Wyłącz,<br>drukarka korzysta z domyślnego języka<br>drukarki określonego w Menu ustawień. |
| Tryb NPA                                                                                                    | Określa, czy drukarka wielofunkcyjna<br>będzie wykonywała specjalne operacje<br>przetwarzania wymagane w komunikacji<br>dwukierunkowej, określone przez<br>standard Network Printing Alliance (NPA)<br>Protocol.<br><b>Uwaga:</b> Zmiana tego elementu menu<br>spowoduje automatyczne zresetowanie<br>drukarki wielofunkcyjnej. Jest ona<br>resetowana w celu skonfigurowania<br>pamięci, a wszelkie stałe zasoby, np.<br>czcionki lub makropolecenia zostaną<br>utracone. | Włącz           | Drukarka wielofunkcyjna wykonuje<br>operację przetwarzania NPA. Dane nie<br>będące w formacie NPA zostaną<br>odrzucone jako nieprawidłowe.                                                                                                    |
|                                                                                                    |                                                                                                    | Wyłącz          | Drukarka wielofunkcyjna nie wykonuje operacji przetwarzania NPA.                                                                                                    |
|                                                                                                    |                                                                                                    | Automatycznie*  | Drukarka wielofunkcyjna analizuje dane,<br>określa ich format, po czym odpowiednio<br>je przetwarza.                                                                                                    |
## Sieć/Porty

| Element menu          | Zastosowanie                                                                                                    | Wartości i opis                                                                             |                                                                                                    |  |
|-----------------------|----------------------------------------------------------------------------------------------------|---------------------------------------------------------------------------------------------|----------------------------------------------------------------------------------------------------|--|
| Bufor<br>równoległy   | Konfiguruje rozmiar bufora wejściowego<br>dla portu równoległego.<br><b>Uwaga:</b> Zmiana tego elementu menu<br>spowoduje automatyczne zresetowanie<br>drukarki wielofunkcyjnej. Jest ona<br>resetowana w celu skonfigurowania                                                                                                    | Wyłączone                                                                                   | Wyłącza buforowanie zadań. Wszystkie<br>zadania zbuforowane wcześniej na<br>dysku twardym są drukowane,<br>a następnie zostaje wznowione<br>normalne przetwarzanie otrzymywanych<br>zadań.                                                                                                    |  |
|                       | pamięci, a wszelkie stałe zasoby, np.<br>czcionki lub makropolecenia zostaną<br>utracone.                                                                                                    | Automatycznie*                                                                              | Drukarka wielofunkcyjna automatycznie<br>określa rozmiar bufora równoległego (jest<br>to zalecane ustawienie).                                                                                                    |  |
|                       |                                                                                                    | od 3 K do<br>maksymalnego<br>dozwolonego<br>rozmiaru<br>(z przyrostem<br>wynoszącym<br>1 K) | Użytkownik określa rozmiar bufora<br>równoległego. Maksymalny rozmiar<br>bufora zależy od ilości pamięci<br>w drukarce wielofunkcyjnej, rozmiaru<br>innych buforów łączy oraz od tego, czy<br>dla elementu menu Zapis zasobów<br>wybrano opcję Włącz czy Wyłącz.<br>Aby maksymalnie zwiększyć dostępny<br>rozmiar bufora równoległego, należy<br>wyłączyć bufor szeregowy i bufor USB<br>lub zmniejszyć ich rozmiar. |  |
| Buforowanie<br>zadań  | Buforowanie<br>zadańTen element menu pojawia się tylko<br>wtedy, gdy zainstalowano sformatowany<br>dysk twardy.Tymczasowo przechowuje zadania na<br>dysku twardym drukarki wielofunkcyjnej<br>przed ich drukowaniem.Uwaga:Zmiana tego elementu menu<br>spowoduje automatyczne zresetowanie<br>drukarki wielofunkcyjnej. Jest ona<br>resetowana w celu skonfigurowania<br>pamięci, a wszelkie stałe zasoby, np.<br>czcionki lub makropolecenia zostaną<br>utracone. | Wyłącz*                                                                                     | Zadania drukowania nie są buforowane<br>na dysku twardym.                                                                                                    |  |
|                       |                                                                                                    | Włącz                                                                                       | Zadania drukowania są buforowane na<br>dysku twardym.                                                                                                    |  |
|                       |                                                                                                    | Automatycznie                                                                               | Zadania drukowania są buforowane tylko<br>wtedy, gdy drukarka wielofunkcyjna jest<br>zajęta przetwarzaniem danych z innego<br>portu wejściowego.                                                                                                    |  |
| Stan                  | Włącza komunikację dwukierunkową dla                                                                                                    | Wyłącz                                                                                      | Wyłącza komunikację dwukierunkową.                                                                                                    |  |
| zaawansowany          | porta rownolegiego.                                                                                                    | Włącz*                                                                                      | Włącza komunikację dwukierunkową dla<br>złącza równoległego.                                                                                                    |  |
| Protokół              | Określa protokół złącza równoległego.                                                                                                    | Standardowy                                                                                 | Umożliwia rozwiązanie niektórych<br>problemów związanych ze złączem<br>równoległym.                                                                                                    |  |
|                       |                                                                                                    | Fastbytes*                                                                                  | Zapewnia zgodność z większością<br>istniejących rozwiązań dotyczących<br>złącza równoległego (jest to zalecane<br>ustawienie).                                                                                                    |  |
| Przyjmuj<br>inicjacje | Określa, czy drukarka wielofunkcyjna ma<br>przyjmować żądania inicjacji sprzętu<br>pochodzące z komputera. Komputer                                                                                                    | Wyłącz*                                                                                     | Drukarka wielofunkcyjna nie przyjmuje<br>żądań inicjacji sprzętu pochodzących<br>z komputera.                                                                                                    |  |
|                       | zgłasza żądanie inicjacji przez aktywację<br>sygnału INIT dla złącza równoległego.<br>Wiele komputerów PC aktywuje sygnał<br>INIT przy każdym włączeniu i wyłączeniu<br>komputera.                                                                                                    | Włącz                                                                                       | Drukarka wielofunkcyjna będzie<br>przyjmować żądania inicjacji sprzętu<br>pochodzące z komputera.                                                                                                    |  |

#### Sieć/Porty

| Element menu                                                                                                    | Zastosowanie                                                                                                    | Wartości i opis                                                                                                    |                                                                                                    |
|----------------------------------------------------------------------------------------------------|----------------------------------------------------------------------------------------------------|----------------------------------------------------------------------------------------------------|----------------------------------------------------------------------------------------------------|
| Tryb<br>równoległy 2                                                                                                    | Tryb<br>równoległy 2Określa, czy dane portu równoległego są<br>próbkowane na wznoszącym czy na<br>opadającym zboczu sygnału<br> | Włącz*                                                                                                    | Dane w porcie równoległym są<br>próbkowane na wznoszącym zboczu<br>sygnału próbkującego.                                                                   |
|                                                                                                    |                                                                                                    | Wyłącz                                                                                                    | Dane w porcie równoległym są<br>próbkowane na opadającym zboczu<br>sygnału próbkującego.                                                                   |
| Binary PS<br>(Mac) Konfiguruje drukarkę wielofunkcyjną<br>w celu przetwarzania binarnych zadań<br>wydruku w języku PostScript<br>stosowanym w komputerach Macintosh. | Włącz                                                                                                    | Drukarka wielofunkcyjna przetwarza<br>nieprzetworzone binarne zadania<br>drukowania PostScript pochodzące<br>z komputerów wyposażonych w system<br>operacyjny Macintosh. |                                                                                                    |
|                                                                                                    |                                                                                                    |                                                                                                    | <b>Uwaga:</b> Ustawienie to często powoduje<br>błędy podczas przetwarzania zadań<br>drukowania systemu Windows.                                            |
|                                                                                                    | Wyłącz                                                                                                    | Zadania drukowania PostScript są<br>filtrowane przez drukarkę wielofunkcyjną<br>przy użyciu protokołu standardowego.                                                     |                                                                                                    |
|                                                                                                    |                                                                                                    | Automatycznie*                                                                                                    | Drukarka wielofunkcyjna przetwarza<br>zadania drukowania wysłane<br>z komputera pracującego pod kontrolą<br>systemu operacyjnego Windows lub<br>Macintosh. |

# Szeregowy <x>

Te elementy menu pozwalają na zmianę ustawień drukarki wielofunkcyjnej dotyczących zadań wysyłanych do niej przez opcjonalny port szeregowy.

| Element menu       | Zastosowanie                                                                                                    | Wartości i opis  |                                                                                                    |
|--------------------|----------------------------------------------------------------------------------------------------|------------------|----------------------------------------------------------------------------------------------------|
| PCL<br>SmartSwitch | Konfiguruje drukarkę wielofunkcyjną tak,<br>aby automatycznie przełączała się na<br>emulację PCL, jeśli zadanie drukowania<br>otrzymane przez port szeregowy tego<br>wymaga (bez względu na domyślny<br>język drukarki). | Włącz*<br>Wyłącz | Włącz – drukarka wielofunkcyjna<br>analizuje dane w porcie szeregowym<br>i wybiera emulację PCL, jeśli dane te<br>wskazują, że jest to wymagany język<br>drukarki.<br>Wyłącz – drukarka wielofunkcyjna nie<br>analizuje przychodzących danych.<br>Jeśli dla elementu menu PostScript<br>SmartSwitch wybrano opcję Włącz, przy<br>przetwarzaniu danego zadania drukarka<br>stosuje PostScript, natomiast jeśli dla<br>elementu menu PS SmartSwitch<br>wybrano opcję Wyłącz, drukarka<br>korzysta z domyślnego języka drukarki<br>określonego w Menu ustawień. |

| Element menu                                                                                                    | Zastosowanie                                                                                                    | Wartości i opis                                                                                                    |                                                                                                    |  |
|----------------------------------------------------------------------------------------------------|----------------------------------------------------------------------------------------------------|----------------------------------------------------------------------------------------------------|----------------------------------------------------------------------------------------------------|--|
| PS<br>SmartSwitch                                                                                                    | Konfiguruje drukarkę wielofunkcyjną tak,<br>aby automatycznie przełączała się na<br>PostScript, jeśli zadanie drukowania<br>otrzymane przez port szeregowy tego<br>wymaga (bez względu na domyślny<br>język drukarki).                                                        | Włącz*<br>Wyłącz                                                                                                    | Włącz – drukarka wielofunkcyjna<br>analizuje dane w porcie szeregowym<br>i wybiera PostScript, jeśli dane te<br>wskazują, że jest to wymagany język<br>drukarki.<br>Wyłącz – drukarka wielofunkcyjna nie<br>analizuje przychodzących danych. Jeśli<br>dla elementu menu PCL SmartSwitch<br>wybrano opcję Włącz, przy<br>przetwarzaniu danego zadania drukarka<br>wielofunkcyjna stosuje emulację PCL,<br>natomiast jeśli dla elementu menu PCL<br>SmartSwitch wybrano opcję Wyłącz,<br>drukarka korzysta z domyślnego języka<br>drukarki określonego w Menu ustawień. |  |
| Tryb NPA                                                                                                    | Określa, czy drukarka wielofunkcyjna<br>będzie wykonywała specjalne operacje<br>przetwarzania wymagane w komunikacji<br>dwukierunkowej, określone przez<br>standard Notwork Printing Allianco (NPA)                                                                           | Włącz                                                                                                    | Drukarka wielofunkcyjna wykonuje<br>operację przetwarzania NPA. Dane nie<br>będące w formacie NPA zostaną<br>odrzucone jako nieprawidłowe.                                                                                                    |  |
|                                                                                                    | Protocol.                                                                                                    | Wyłącz                                                                                                    | Drukarka wielofunkcyjna nie wykonuje operacji przetwarzania NPA.                                                                                                    |  |
|                                                                                                    | spowoduje automatyczne zresetowanie<br>drukarki wielofunkcyjnej. Jest ona<br>resetowana w celu skonfigurowania<br>pamięci, a wszelkie stałe zasoby, np.<br>czcionki lub makropolecenia zostaną<br>utracone.                                                                   | Automatycznie*                                                                                                    | Drukarka wielofunkcyjna analizuje dane,<br>by określić ich format, po czym<br>odpowiednio je przetwarza.                                                                                                    |  |
| Bufor<br>szeregowy                                                                                                    | Konfiguruje rozmiar bufora wejściowego<br>dla portu szeregowego.<br><b>Uwaga:</b> Zmiana elementu menu Bufor<br>szeregowy spowoduje automatyczne<br>zresetowanie drukarki wielofunkcyjnej.<br>Wszelkie stałe zasoby, np. czcionki lub<br>makropolecenia zostaną utracone.     | Wyłączone                                                                                                    | Drukarka wielofunkcyjna wyłącza<br>buforowanie zadania. Wszystkie zadania<br>zbuforowane wcześniej na dysku<br>twardym są drukowane, a następnie<br>zostaje wznowione normalne<br>przetwarzanie otrzymywanych zadań.                                                                                                    |  |
|                                                                                                    |                                                                                                    | Automatycznie*                                                                                                    | Drukarka wielofunkcyjna automatycznie<br>określa rozmiar bufora szeregowego (jest<br>to zalecane ustawienie).                                                                                                    |  |
|                                                                                                    | od 3 K do<br>maksymalnego<br>dozwolonego<br>rozmiaru<br>(z przyrostem<br>wynoszącym<br>1 K)                                                                                                    | Użytkownik określa rozmiar bufora<br>szeregowego. Maksymalny rozmiar<br>bufora zależy od ilości pamięci<br>w drukarce wielofunkcyjnej, rozmiaru<br>innych buforów łączy oraz od tego, czy<br>dla elementu menu Zapis zasobów<br>wybrano opcję Włącz czy Wyłącz.<br>Aby maksymalnie zwiększyć dostępny<br>rozmiar bufora szeregowego, należy<br>wyłączyć bufor równoległy i bufor USB<br>lub zmniejszyć ich rozmiary. |                                                                                                    |  |
| Buforowanie<br>zadań                                                                                                    | Ten element menu pojawia się tylko<br>wtedy, gdy zainstalowano sformatowany                                                                                                    | Wyłącz*                                                                                                    | Zadania drukowania nie są buforowane<br>na dysku twardym.                                                                                                    |  |
|                                                                                                    | dysk twardy.<br>Tymczasowo przechowuje zadania na<br>dysku twardym drukarki wielofunkcyjnej                                                                                                    | Włącz                                                                                                    | Zadania drukowania są buforowane na<br>dysku twardym.                                                                                                    |  |
| przed ich drukowaniem.<br><b>Uwaga:</b> Zmiana elementu menu<br>Buforowanie zadań spowoduje<br>automatyczne zresetowanie drukark<br>Jest ona resetowana w celu<br>skonfigurowania pamięci, a wszelkie<br>stałe zasoby, np. czcionki lub<br>makropolecenia zostaną utracone. | przed ich drukowaniem.<br><b>Uwaga:</b> Zmiana elementu menu<br>Buforowanie zadań spowoduje<br>automatyczne zresetowanie drukarki.<br>Jest ona resetowana w celu<br>skonfigurowania pamięci, a wszelkie<br>stałe zasoby, np. czcionki lub<br>makropolecenia zostaną utracone. | Automatycznie                                                                                                    | Zadania drukowania są buforowane tylko<br>wtedy, gdy drukarka wielofunkcyjna jest<br>zajęta przetwarzaniem danych z innego<br>portu wejściowego.                                                                                                    |  |

| Element menu                                                                                                    | Zastosowanie                                                                                                    | Wartości i opis                                                                                  |                                                                                                    |
|----------------------------------------------------------------------------------------------------|----------------------------------------------------------------------------------------------------|--------------------------------------------------------------------------------------------------|----------------------------------------------------------------------------------------------------|
| Protokół                                                                                                    | Określa parametry uzgadniania                                                                                                    | DTR*                                                                                             | Uzgadnianie sprzętowe.                                                                                                    |
| szeregowy                                                                                                    | sprzętowego i programowego dla portu szeregowego.                                                                                                   | DTR/DSR                                                                                          | Uzgadnianie sprzętowe.                                                                                                    |
|                                                                                                    |                                                                                                    | XON/XOFF                                                                                         | Uzgadnianie programowe.                                                                                                    |
|                                                                                                    |                                                                                                    | XON/XOFF/<br>DTR                                                                                 | Połączone uzgadnianie sprzętowe<br>i programowe.                                                                                                    |
|                                                                                                    |                                                                                                    | XONXOFF/<br>DTRDSR                                                                               | Połączone uzgadnianie sprzętowe<br>i programowe.                                                                                                    |
| Niezawodne<br>XON                                                                                                    | Określa, czy drukarka wielofunkcyjna ma<br>informować komputer o swojej gotowości<br>do przwimowania dopusta                                        | Wyłącz*                                                                                          | Drukarka wielofunkcyjna oczekuje na przesłanie danych z komputera.                                                                                                    |
|                                                                                                    | Ten element menu ma zastosowanie do<br>portu szeregowego tylko pod warunkiem,<br>że dla elementu menu Protokół<br>szeregowy wybrano opcję XON/XOFF. | Włącz                                                                                            | Drukarka wielofunkcyjna wysyła ciągły<br>strumień sygnałów XON do komputera-<br>hosta, sygnalizując w ten sposób, że port<br>szeregowy jest gotowy na przyjmowanie<br>kolejnych danych. |
| Szybkość                                                                                                    | Określa szybkość przesyłania danych                                                                                                    | 1200                                                                                             |                                                                                                    |
| [body]                                                                                                    | otrzymywanych przez port szeregowy.                                                                                                    | 2400                                                                                             |                                                                                                    |
|                                                                                                    | wyświetlane następujące wartości                                                                                                    | 4800                                                                                             |                                                                                                    |
|                                                                                                    | 172800, 230400 i 345600 bodów.                                                                                                    | 9600*                                                                                            |                                                                                                    |
|                                                                                                    | Wartości te nie są wyświetlane w menu<br>Szeregowy – opcja 1, Szeregowy – opcja                                                                     | 19200                                                                                            |                                                                                                    |
|                                                                                                    | 2 ani Šzeregowy – opcja 3.                                                                                                    | 38400                                                                                            |                                                                                                    |
|                                                                                                    |                                                                                                    | 57600                                                                                            |                                                                                                    |
|                                                                                                    |                                                                                                    | 115200                                                                                           |                                                                                                    |
|                                                                                                    |                                                                                                    | 138200                                                                                           |                                                                                                    |
|                                                                                                    |                                                                                                    | 172800                                                                                           |                                                                                                    |
|                                                                                                    |                                                                                                    | 230400                                                                                           |                                                                                                    |
|                                                                                                    |                                                                                                    | 345600                                                                                           |                                                                                                    |
| Bity danych                                                                                                    | Określa liczbę bitów danych                                                                                                    | 7                                                                                                |                                                                                                    |
|                                                                                                    | przesyłanych w każdej ramce<br>komunikacyjnej.                                                                                                    | 8*                                                                                               |                                                                                                    |
| Parzystość                                                                                                    | Określa parzystość dla ramek danych                                                                                                    | Parzysta                                                                                         |                                                                                                    |
|                                                                                                    | wysyłanych i otrzymywanych przez port<br>szeregowy.                                                                                                 | Nieparzysta                                                                                      |                                                                                                    |
|                                                                                                    |                                                                                                    | Brak*                                                                                            |                                                                                                    |
|                                                                                                    |                                                                                                    | Ignoruj                                                                                          |                                                                                                    |
| Przyjmuj DSR<br>Określa, czy drukarka wielofunkcyjna ma<br>wykorzystywać sygnał DSR (Data Set<br>Ready). Sygnał DSR jest jednym<br>z sygnałów uzgadniania w większości<br>przewodów interfejsu szeregowego.<br>Sygnał DSR jest wykorzystywany do<br>rozróżniania danych wysyłanych przez<br>komputer od danych będących wynikiem<br>szumu elektrycznego w kablu<br>szeregowym. Z powodu szumu<br>elektrycznego mogą być drukowane<br>przypadkowe znaki. Aby zapobiec<br>drukowaniu przypadkowych znaków,<br>należy wybrać opcję <b>Włącz</b> . | Określa, czy drukarka wielofunkcyjna ma<br>wykorzystywać sygnał DSR (Data Set<br>Ready). Sygnał DSR jest jednym                                     | Wyłącz*                                                                                          | Wszystkie dane otrzymywane przez port<br>szeregowy są traktowane jako<br>prawidłowe.                                                                                                    |
|                                                                                                    | Włącz                                                                                                    | Jako prawidłowe traktowane są dane<br>otrzymane tylko wtedy, gdy sygnał DSR<br>ma poziom wysoki. |                                                                                                    |

## **NetWare**

Te elementy menu pozwalają na przeglądanie lub zmianę ustawień NetWare drukarki.

| Element menu                      | Zastosowanie                                                                          | Wartości i opis                                                                                                    |                                                                                              |  |
|-----------------------------------|---------------------------------------------------------------------------------------|----------------------------------------------------------------------------------------------------|----------------------------------------------------------------------------------------------|--|
| Nazwa<br>użytkownika              | Wyświetla pole wykorzystywane do<br>przypisywania nazwy użytkownika<br>sieci NetWare. | tekst<br>Wprowadź nazwę użytkownika. Następnie wybierz opcję<br><b>Nazwa użytkownika</b> , aby wyświetlić nazwę logowania sieci<br>NetWare na panelu operacyjnym. |                                                                                              |  |
| Tryb druku                        | Umożliwia przypisanie trybu<br>drukowania NetWare.                                    | Pserver*<br>Rprinter                                                                                                    |                                                                                              |  |
| Numer sieci                       | Wyświetla pole wykorzystywane do<br>przypisywania numeru sieci<br>NetWare.            | tekst<br>Wprowadź numer sieci NetWare. Następnie wybierz opcję<br><b>Wyświetl numer sieci</b> , aby wyświetlić numer sieci na panelu<br>operacyjnym.              |                                                                                              |  |
| Włącz                             | Włącza lub wyłącza funkcję<br>NetWare.                                                | Wyłącz<br>Włącz*                                                                                                    | Wyłącz - wyłącza funkcję NetWare.<br>Włącz - włącza funkcję NetWare.                         |  |
| Ethernet 802.2                    | Włącza lub wyłącza opcję Ethernet<br>802.2.                                           | Włącz*<br>Wyłącz                                                                                                    | Używane są typy ramek IPX, które<br>umożliwiają karcie sieciowej<br>iniciowanie konwersacii. |  |
| Ethernet 802.3                    | Włącza lub wyłącza opcję Ethernet<br>802.3.                                           | Włącz*<br>Wyłącz                                                                                                    |                                                                                              |  |
| Ethernet typ II                   | Włącza lub wyłącza opcję Ethernet<br>typ II.                                          | Włącz*<br>Wyłącz                                                                                                    |                                                                                              |  |
| Ethernet SNAP                     | Włącza lub wyłącza opcję Ethernet<br>SNAP.                                            | Włącz*<br>Wyłącz                                                                                                    |                                                                                              |  |
| Grupowa<br>transmisja<br>pakietów | Włącza lub wyłącza opcję grupowej<br>transmisji pakietów.                             | Włącz<br>Wyłącz*                                                                                                    |                                                                                              |  |
| Tryb NSQ/GSQ                      | Włącza lub wyłącza tryb NSQ/GSQ.                                                      | Włącz<br>Wyłącz*                                                                                                    | Jest to metoda przeszukiwania stron<br>WWW przez rozsyłanie.                                 |  |

# AppleTalk

Te elementy menu pozwalają na przeglądanie lub zmianę ustawień AppleTalk drukarki.

| Element menu | Zastosowanie                                 | Wartości i opis                                                                    |                                                                                                    |  |
|--------------|----------------------------------------------|------------------------------------------------------------------------------------|----------------------------------------------------------------------------------------------------|--|
| Nazwa        | Wyświetla przypisaną nazwę<br>AppleTalk.     | Wybierz opcję <b>Nazwa</b> , aby wyświetlić nazwę AppleTalk na panelu operacyjnym. |                                                                                                    |  |
| Adres        | Wyświetla przypisany adres<br>AppleTalk.     | Wybierz opcję <b>Adres</b> , aby wyświetlić adres AppleTalk na panelu operacyjnym. |                                                                                                    |  |
| Włącz        | Włącza lub wyłącza funkcję<br>AppleTalk.     | Wyłącz<br>Włącz*                                                                   | Wyłącz - wyłącza funkcję AppleTalk.<br>Włącz - włącza funkcję AppleTalk.                                      |  |
| Ustaw strefę | Wyświetla listę stref dostępnych<br>w sieci. | *<br>lista stref dostępnych<br>w sieci.                                            | Domyślną będzie strefa domyślna dla<br>sieci. Jeśli w sieci nie istnieje strefa<br>domyślna, domyślną jest *. |  |

## LexLink

Te elementy menu pozwalają na podgląd nazwy LexLink lub na zmianę aktywacji LexLink.

| Element menu | Zastosowanie                                                                   | Wartości i opis                                                      |                                                                             |
|--------------|--------------------------------------------------------------------------------|----------------------------------------------------------------------|-----------------------------------------------------------------------------|
| Pseudonim    | Wyświetla pole wykorzystywane do<br>przypisywania pseudonimu sieci<br>LexLink. | tekst<br>Wprowadź pseudonim<br>aby wyświetlić pseudo<br>operacyjnym. | . Następnie wybierz opcję <b>Pseudonim</b> ,<br>nim sieci LexLink na panelu |
| Włącz        | Włącza lub wyłącza funkcję<br>LexLink.                                         | Włącz*<br>Wyłącz                                                     | Włącz - włącza funkcję LexLink.<br>Wyłącz - wyłącza funkcję LexLink.        |

# Ustawienia

# Ustawienia ogólne

Te elementy menu pozwalają na przeglądanie lub zmianę ustawień drukarki wielofunkcyjnej.

| Element menu     | Zastosowanie                                          | Wartości i opis |                           |
|------------------|-------------------------------------------------------|-----------------|---------------------------|
| Język używany na | Pozwala na określenie                                 | English*        | (angielski)               |
| wyswietlaczu     | yęzyka, w jakim będzie<br>wyświetlany tekst na panelu | Français        | (francuski)               |
|                  | operacyjnym.                                          | Deutsch         | (niemiecki)               |
|                  |                                                       | Italiano        | (włoski)                  |
|                  |                                                       | Español         | (hiszpański)              |
|                  |                                                       | Dansk           | (duński)                  |
|                  |                                                       | Norsk           | (norweski)                |
|                  |                                                       | Nederlands      | (holenderski)             |
|                  |                                                       | Svenska         | (szwedzki)                |
|                  |                                                       | Português       | (brazylijski portugalski) |
|                  |                                                       | Suomi           | (fiński)                  |
|                  |                                                       | Русский         | (rosyjski)                |
|                  |                                                       | Polski          | (polski)                  |

| Element menu                  | Zastosowanie                                                                                                    | Wartości i opis       |                                                                                                    |
|-------------------------------|----------------------------------------------------------------------------------------------------|-----------------------|----------------------------------------------------------------------------------------------------|
| Typ klawiatury                | Określa typ wirtualnej<br>klawiatury alfanumerycznej<br>wyświetlanej na panelu<br>operacyjnym.                                                                                  | English*              | (angielski)                                                                                                    |
|                               |                                                                                                    | Français              | (francuski)                                                                                                    |
|                               |                                                                                                    | Français<br>Canadien  | (francuski kanadyjski)                                                                                                    |
|                               |                                                                                                    | Deutsch               | (niemiecki)                                                                                                    |
|                               |                                                                                                    | Italiano              | (włoski)                                                                                                    |
|                               |                                                                                                    | Español               | (hiszpański)                                                                                                    |
|                               |                                                                                                    | Dansk                 | (duński)                                                                                                    |
|                               |                                                                                                    | Norsk                 | (norweski)                                                                                                    |
|                               |                                                                                                    | Nederlands            | (holenderski)                                                                                                    |
|                               |                                                                                                    | Svenska               | (szwedzki)                                                                                                    |
|                               |                                                                                                    | Suomi                 | (fiński)                                                                                                    |
|                               |                                                                                                    | Português             | (brazylijski portugalski)                                                                                                    |
|                               |                                                                                                    | Русский               | (rosyjski)                                                                                                    |
|                               |                                                                                                    | Polski                | (polski)                                                                                                    |
| Domyślne                      | Określa ustawienia domyślne                                                                                                    | USA                   | Wybranie jednej z tych wartości dla tego                                                                                                    |
| ustawienia ogólne             | w oparciu o położenie<br>geograficzne.                                                                                                    | Międzynarodowe        | elementu menu będzie mieć wpływ na następujące ustawienia:                                                                                                    |
|                               |                                                                                                    |                       | <ul> <li>Zasobnik <x> (gdzie x oznacza numer<br/>zasobnika), Podajnik uniwersalny oraz<br/>Papier podawany ręcznie (Letter/A4)</x></li> <li>Koperty podawane ręcznie (Koperta 10,<br/>Koperta DL)</li> <li>Rozmiar podajnika uniwersalnego</li> <li>Ustawienia kopiowania - Rozmiar oryginału</li> <li>Ustawienia wysyłania faksów - Rozmiar<br/>oryginału</li> <li>Ustawienia e-mail - Rozmiar oryginału</li> <li>Ustawienia FTP - Rozmiar oryginału</li> <li>Konfiguracja uniwersalna - Jednostki miary</li> <li>Format daty / Format godziny <ul> <li>MM_DD_RRRR – ustawienie w USA</li> <li>DD_MM_RRRR – ustawienie<br/>międzynarodowe</li> </ul> </li> </ul> |
| Wyświetl monity<br>początkowe | Określa, czy drukarka<br>wielofunkcyjna będzie<br>wyświetlać monity<br>początkowe po włączeniu<br>urządzenia, tak aby<br>użytkownik mógł<br>przeprowadzić jego<br>konfigurację. | Tak*<br>Nie           | Podczas pierwszego uruchomienia drukarki<br>wielofunkcyjnej ustawieniem domyślnym jest<br>Tak. Po przeprowadzeniu konfiguracji przy<br>pomocy kreatora i wybraniu polecenia Gotowe<br>na ekranie Wybór kraju, ustawieniem<br>domyślnym będzie Nie.                                                                                                    |
| Rozmiary<br>mieszane          | Drukarka wielofunkcyjna<br>będzie przyjmowała rozmiary<br>mieszane.                                                                                                    | Letter/Legal<br>(USA) |                                                                                                    |

| Element menu                                        | Zastosowanie                                                                                                    | Wartości i opis                  |                                                                                                    |
|-----------------------------------------------------|----------------------------------------------------------------------------------------------------|----------------------------------|----------------------------------------------------------------------------------------------------|
| Format daty                                         | Określa format w oparciu                                                                                                    | MM-DD-RRRR*                      | miesiąc, dzień i rok (USA)                                                                                                    |
|                                                     | o położenie geograficzne.                                                                                                    | DD-MM-RRRR*                      | dzień, miesiąc, rok (ustawienie międzynarodowe)                                                                                                    |
|                                                     |                                                                                                    | RRRR-MM-DD                       | (* oznacza ustawienie fabryczne, właściwe dla<br>danego kraju/regionu)                                                                                                    |
| Format godziny                                      | Pozwala na ustawienie 12-<br>lub 24-godzinnego formatu                                                                                                    | Zegar 12-godzinny<br>A.M./P.M.   | 12 A.M12 P.M., 12:01 P.M11:59 P.M.                                                                                                    |
|                                                     | zegara.                                                                                                    | Zegar 24-godzinny                | 00:00–24:00                                                                                                    |
| Jasność                                             | Reguluje jasność                                                                                                    | 5–100                            |                                                                                                    |
| wyświetlacza                                        | wyświetlacza LCD panelu operacyjnego.                                                                                                    | (100*)                           |                                                                                                    |
| Pokaż zakładki                                      |                                                                                                    | Tak*                             | Po wybraniu wartości Nie, pojemnik Zakładki                                                                                                    |
|                                                     |                                                                                                    | Nie                              | nie jest wyswieliany w elemencie wstrzymane<br>zadania.                                                                                                    |
| Zezwalaj na<br>skanowanie zadań<br>niestandardowych | Steruje funkcją pokazywania<br>i ukrywania ustawienia<br>Zadanie niestandardowe oraz<br>ustawień opcji Skanowanie<br>zadania niestandardowego<br>dla każdej z funkcji.<br>Ustawienia opcji Skanowanie<br>zadania niestandardowego<br>określają domyślne wartości<br>ustawienia Zadanie<br>niestandardowe dla każdej<br>z funkcji. Nie są one<br>wyświetlane, jeśli nie są<br>dozwolone zadania<br>niestandardowe.<br>Tę funkcję określa się<br>również jako Składanie<br>zadania.<br>Opcja Zadanie<br>niestandardowe nie jest<br>obsługiwana przez wszystkie<br>modele | Tak*<br>Nie                      | Ten element menu steruje funkcją pokazywania<br>i ukrywania interfejsu użytkownika ustawienia<br>Zadanie niestandardowe oraz ustawień opcji<br>Skanowanie zadania niestandardowego dla<br>każdej z funkcji. Ustawienia opcji Skanowanie<br>zadania niestandardowego określają domyślne<br>wartości ustawienia Zadanie niestandardowe<br>dla każdej z funkcji. |
| Usuwanie zacięć<br>skanera                          | Określa, czy drukarka<br>wielofunkcyjna ma odzyskać                                                                                                    | Poziom zadania*                  | Odzyskanie zadań niestandardowych na<br>poziomie zadania może nie być niemożliwe.                                                                                                    |
|                                                     | cafe zadanie drukowania, czy<br>tylko tę stronę zadania,<br>w przypadku której wystąpiło<br>zacięcie skanera.                                                                                                    | Poziom strony                    | Zadania niestandardowe na poziomie strony można zawsze odzyskać.                                                                                                    |
| Częstotliwość<br>odświeżania<br>strony              |                                                                                                    | 30–300<br>(120*)                 | Zakres wyrażony w sekundach.                                                                                                    |
| internetowej                                        |                                                                                                    |                                  |                                                                                                    |
| Osoba kontaktowa                                    |                                                                                                    | pole tekstowe<br>wartość zerowa* |                                                                                                    |
| Miejsco                                             |                                                                                                    |                                  |                                                                                                    |
| Ivilejsce                                           |                                                                                                    | wartość zerowa*                  |                                                                                                    |
| LAA                                                 | Umożliwia administratorowi<br>systemu zmianę adresu<br>urządzenia sieciowego, tak<br>aby miał on postać lokalnie<br>administrowanego adresu<br>(locally administered<br>address – LAA).                                                                                                    | pole tekstowe<br>(000000000000*) | Poprawnymi wartościami dla tego pola<br>tekstowego są wyłącznie cyfry.                                                                                                    |

| Element menu                                                                                                    | Zastosowanie | Wartości i opis          |                                                                                                 |
|----------------------------------------------------------------------------------------------------|--------------|--------------------------|-------------------------------------------------------------------------------------------------|
| Alarmy<br>Określa, czy drukarka wielofunkcyjna ma<br>wydawać dźwiękowy sygnał alarmowy w sytuacji,<br>gdy urządzenie wymaga interwencji użytkownika. |              | Sterowanie<br>alarmem    | W opcji Sterowanie alarmem można określić<br>działanie każdego z alarmów.                       |
|                                                                                                    |              | Wyłącz<br>Pojedynczy*    | Wyłącz – drukarka wielofunkcyjna nie<br>emituje dźwiękowego sygnału alarmowego.                 |
|                                                                                                    |              | Ciągły                   | Pojedynczy – drukarka wielofunkcyjna emituje trzy krótkie sygnały akustyczne.                   |
|                                                                                                    |              | Alarm toneru<br>Wyłącz*  | Ciągły – drukarka wielofunkcyjna powtarza trzy sygnały akustyczne co 10 sekund.                 |
|                                                                                                    |              | Pojedynczy<br>Ciągły     | Alarm toneru włącza się, gdy w kasecie<br>drukującej lub kasecie z tonerem jest mało<br>toneru. |
|                                                                                                    |              | Alarm zszywek<br>Wyłacz* | Alarm zszywek włącza się, gdy w kasecie<br>zszywek kończą się zszywki.                          |
|                                                                                                    |              | Pojedynczy               | Alarm dziurkacza włącza się, gdy pojemnik<br>dziurkacza jest prawie pełny.                      |
|                                                                                                    |              | Alarm dziurkacza         | <b>Uwaga:</b> Opcja alarm zszywek jest wyświetlana tylko wtedy, gdy zainstalowano opcjonalny    |
|                                                                                                    |              | Wyłącz*                  | moduł wykańczający. Opcja alarm dziurkacza<br>jest wyświetlana tylko wtedy, gdy zajnstalowano   |
|                                                                                                    |              |                          | opcjonalny moduł wykańczający i dziurkacz.                                                      |
|                                                                                                    |              | Ciągły                   |                                                                                                 |

| Element menu                | Zastosowanie                                                                                                    | Wartości i opis                              |                                                                                                    |
|-----------------------------|----------------------------------------------------------------------------------------------------|----------------------------------------------|----------------------------------------------------------------------------------------------------|
| Limity czasu<br>oczekiwania | Określa czas, po upływie<br>którego drukarka<br>wielofunkcyjna powraca do<br>ekranu głównego lub przez<br>który oczekuje na komunikat<br>zakończenia zadania lub<br>kolejne porcje danych                                                             | Tryb wstrzymania<br>Wyłączone<br>1–240 (15*) | Dotknij wyświetlacza LCD lub naciśnij dowolny<br>przycisk na panelu, aby wyjść z tego trybu.<br>Wyłączone – wyłącza tryb wstrzymania.<br>1–240 – określa czas (wyrażony w minutach),<br>po upływie którego drukarka wielofunkcyjna<br>powraca do ekranu głównego.                                                                                                    |
|                             | kolejne porcje danych<br>z komputera.<br>Uwaga: Element menu Czas<br>oczekiwania jest dostępny<br>tylko w przypadku<br>korzystania z PostScript.<br>Ten element menu nie ma<br>wpływu na zadania<br>drukowania korzystające<br>z emulacji języka PCL. | Tryb wygaszacza<br>Wyłączone<br>2–240 (60*)  | <ul> <li>powraca do ekranu głównego.</li> <li>Określa czas (wyrażony w minutach) od momentu wyjścia z trybu wstrzymania, po upływie którego drukarka wielofunkcyjna przejdzie w stan zmniejszonego poboru energii (tryb wygaszacza).</li> <li>Jeśli opcja trybu wstrzymania jest wyłączona (równoznaczne z wprowadzeniem wartości 0), za czas przejścia do trybu wygaszacza uważa się czas bezczynności urządzenia przed przejściem do tego trybu.</li> <li>Aby sprawdzić aktualne ustawienie trybu wygaszacza, należy wydrukować stronę z ustawieniami menu. Drukarka wielofunkcyjna znajdująca się w trybie wygaszacza jest wciąż gotowa do przyjmowania zadań drukowania.</li> <li>Wyłączone – wyłącza tryb wygaszacza.</li> <li>Wyłączona jest funkcja Oszczędzanie energii.</li> <li>2–240 (60*) – określa czas od momentu wyjścia z trybu wstrzymania lub zakończenia zadania drukowania, po upływie którego drukarka wielofunkcyjna przechodziła do trybu wygaszacza po upływie 15 minut od zakończenia zadania drukowania, należy wybrać wartość 15. Takie ustawienie zapewnia znaczne ograniczenie zużycia energii, ale nagrzewanie drukarki wielofunkcyjna jrzechodziła do trybu wygaszacza po upływie 15 powinna zostać wybrana, jeśli drukarka wielofunkcyjna przeje i wstała lamp. Jeśli drukarka wielofunkcyjna jest stale użytkowana, należy wybrać wartość 15. Takie ustawienie zapewnia gotowość drukarki wielofunkcyjna jest stale użytkowana, należy wybrać wstość. W większości przypadków takie ustawienie zapewnia gotowość drukarki wielofunkcyjnej do pracy po możliwie krótkim okresie nagrzewania. Aby znaleźć pośrednie rozwiązanie, uwzględniające zarówno kwestię zużycia energii, jak i długość okresu nagrzewania, należy wybrać wartość z przedziału od 1 do 240 minut.</li> <li>Uwaga: Po przejściu drukarki wielofunkcyjnej do trybu wygaszacza przez cały czas jej przybywania w tym trybie wartość opcji Jasność wyświetlacza jest ustawiona na 15. Dotknij wyświetlacza jest ustawiona na 15. Dotknij wyświetlacza jest ustawiona przez cały czas jej</li> </ul> |
|                             |                                                                                                    | Czas oczekiwania<br>ekranu<br>15–300 (30*)   | Wyłączone – wyłącza opcję Czas oczekiwania<br>ekranu.<br>15–300 – określa czas (wyrażony<br>w sekundach), po upływie którego panel<br>operacyjny powraca do ekranu głównego na<br>skutek bezczynności urządzenia.                                                                                                    |

| Element menu                | Zastosowanie                                                                                                    | Wartości i opis                                       |                                                                                                    |  |  |
|-----------------------------|----------------------------------------------------------------------------------------------------|-------------------------------------------------------|----------------------------------------------------------------------------------------------------|--|--|
| Limity czasu<br>oczekiwania |                                                                                                    | Oczekiwanie na<br>wydruk                              | Wyłączone – wyłącza opcję Oczekiwanie na wydruk.                                                                                                    |  |  |
| (ciąg dalszy)               |                                                                                                    | Wyłączone<br>1–255 (90*)                              | 1–255 – określa czas, przez który drukarka<br>wielofunkcyjna oczekuje na komunikat<br>zakończenia zadania, zanim anuluje pozostałą<br>część zadania wydruku.                                                                          |  |  |
|                             |                                                                                                    |                                                       | <b>Uwaga:</b> Po upływie tego czasu zostaną<br>wydrukowane wszystkie częściowo<br>sformatowane strony znajdujące się<br>w drukarce. Dodatkowo drukarka<br>wielofunkcyjna sprawdza pozostałe porty<br>wejściowe w poszukiwaniu danych. |  |  |
|                             |                                                                                                    | Czas oczekiwania                                      | Wyłączone – wyłącza opcję Czas oczekiwania.                                                                                                    |  |  |
|                             |                                                                                                    | Wyłączone<br>1565535 (40*)                            | 1565535 – określa czas, przez który drukarka<br>wielofunkcyjna oczekuje na przesłanie<br>kolejnych danych, i po upływie którego zadanie<br>zostanie anulowane.                                                                        |  |  |
| Odzyskiwanie<br>drukowania  | Określa, czy drukarka<br>wielofunkcyjna ma<br>kontynuować pracę po<br>przejściu w tryb offline,<br>ponownie wydrukować<br>zacięte arkusze, czy też<br>czekać do momentu, gdy cała<br>strona zostanie przetworzona<br>i przygotowana do wydruku. | Autokontynuacja<br>Wyłączone*<br>5–255                | Umożliwia drukarce wielofunkcyjnej<br>automatyczną kontynuację pracy po przejściu<br>w tryb offline, jeśli problem ten nie zostanie<br>rozwiązany po upływie określonego czasu.                                                       |  |  |
|                             |                                                                                                    |                                                       | Wyłączone – wyłącza opcję Autokontynuacja.                                                                                                    |  |  |
|                             |                                                                                                    |                                                       | 5–255 – określa czas oczekiwania drukarki<br>wielofunkcyjnej (w sekundach).                                                                                                    |  |  |
|                             |                                                                                                    | Zacięcia - ponów<br>Włącz<br>Wyłącz<br>Automatycznie* | Określa, czy drukarka wielofunkcyjna ma<br>ponownie drukować zacięte arkusze.                                                                                                    |  |  |
|                             |                                                                                                    |                                                       | Włącz – arkusze, które uległy zacięciu są<br>ponownie drukowane.                                                                                                    |  |  |
|                             |                                                                                                    |                                                       | Wyłącz – arkusze, które uległy zacięciu nie są<br>ponownie drukowane.                                                                                                    |  |  |
|                             |                                                                                                    |                                                       | Automatycznie – arkusze, które uległy zacięciu,<br>są ponownie drukowane, chyba że pamięć<br>wymagana do przetworzenia tych arkuszy jest<br>potrzebna do realizacji innych zadań.                                                     |  |  |
|                             |                                                                                                    | Ochrona strony<br>Wyłącz*<br>Włącz                    | Prawidłowo drukuje stronę, która w innym przypadku może powodować błędy typu zbyt złożona strona.                                                                                                    |  |  |
|                             |                                                                                                    |                                                       | Wyłącz – jeśli pamięć jest zbyt mała do<br>przetworzenia całej strony, zostanie<br>wydrukowana tylko część danych z określonej<br>strony.                                                                                             |  |  |
|                             |                                                                                                    |                                                       | Włącz – strona zostanie najpierw przetworzona do końca, a dopiero potem będzie drukowana.                                                                                                    |  |  |
|                             |                                                                                                    |                                                       | <b>Uwaga:</b> Jeśli po wybraniu opcji Włącz nadal nie<br>można wydrukować określonej strony, należy<br>zmniejszyć rozmiar i liczbę czcionek na tej<br>stronie lub zwiększyć ilość zainstalowanej<br>pamięci drukarki.                 |  |  |
|                             |                                                                                                    |                                                       | <b>Uwaga:</b> W przypadku większości zadań nie jest<br>konieczne wybranie opcji Włącz. Jeśli wybrana<br>została opcja Włącz, szybkość drukowania<br>może ulec zmniejszeniu.                                                           |  |  |

| Element menu   | Zastosowanie                                                                                                    | Wartości i opis             |                                                                                                    |
|----------------|----------------------------------------------------------------------------------------------------|-----------------------------|----------------------------------------------------------------------------------------------------|
| Język drukarki | Określa domyślny język<br>drukarki używany w procesie<br>komunikacji komputera<br>z drukarką wielofunkcyjną.<br><b>Uwaga:</b> Ten element menu<br>nie jest dostępny z poziomu<br>panelu operacyjnego. Jest on<br>dostępny jedynie z poziomu<br>wbudowanego serwera<br>WWW drukarki<br>wielofunkcyjnej. Ustawienie<br>konkretnego języka drukarki<br>jako domyślnego nie<br>wyklucza możliwości<br>wysyłania przy użyciu<br>aplikacji zadań drukowania<br>korzystających z drugiego<br>języka. | Emulacja PCL<br>PostScript* | Emulacja PCL – wykorzystuje interpreter języka<br>PCL do odbierania komunikatów hosta.<br>PostScript – wykorzystuje interpreter języka PS<br>do odbierania komunikatów hosta.                                                                                                    |
| Obszar wydruku | Modyfikuje logiczny i fizyczny<br>obszar przeznaczony do<br>zadrukowania.<br><b>Uwaga:</b> Ten element menu<br>nie jest dostępny z poziomu<br>panelu operacyjnego. Jest on<br>dostępny jedynie z poziomu<br>wbudowanego serwera<br>WWW drukarki<br>wielofunkcyjnej.                                                                                                    | Normalna*<br>Cała strona    | <b>Uwaga:</b> Ustawienie Cała strona ma wpływ tylko<br>na strony drukowane przy użyciu interpretera<br>języka PCL 5. Ustawienie to nie ma wpływu na<br>strony drukowane przy użyciu interpreterów<br>języka PCL XL lub PostScript. Próba<br>wydrukowania jakichkolwiek danych poza<br>obszarem drukowania, określonym przez<br>element Normalny obszar wydruku, spowoduje<br>obcięcie obrazu do granic określonych przez<br>ten element. |
| Miejsce zapisu | Określa miejsce<br>przechowywania pobranych<br>zasobów.<br>Umieszczenie pobranych<br>zasobów w pamięci flash lub<br>na dysku twardym zapewnia<br>zapisanie ich w sposób<br>trwały, w odróżnieniu od<br>nietrwałego przechowywania<br>danych zapewnianego przez                                                                                                    | Pamięć RAM*                 | Wszystkie pobierane zasoby są automatycznie<br>umieszczane w pamięci RAM drukarki.                                                                                                    |
|                |                                                                                                    | Pamięć flash                | Wszystkie pobierane zasoby są automatycznie<br>zapisywane w pamięci flash.<br><b>Uwaga:</b> Pamięć flash pojawia się jako element<br>menu, jeśli zainstalowano sformatowaną<br>i w pełni sprawną opcjonalną kartę pamięci<br>flash, a zapis lub odczyt/zapis na niej nie został<br>zabezpieczony hastem.                                                                                                    |
|                | pamięć RAM. Po wyłączeniu<br>drukarki wielofunkcyjnej<br>zasoby znajdujące się<br>w pamięci flash lub na dysku<br>twardym nie zostaną<br>utracone.<br><b>Uwaga:</b> Ten element menu<br>nie jest dostępny z poziomu<br>panelu operacyjnego. Jest on<br>dostępny jedynie z poziomu<br>wbudowanego serwera WWW<br>drukarki wielofunkcyjnej.                                                                                                    | Dysk                        | Wszystkie pobierane zasoby są automatycznie<br>zapisywane na dysku twardym.<br><b>Uwaga:</b> Dysk pojawia się jako element menu,<br>jeśli zainstalowano sformatowany i w pełni<br>sprawny dysk twardy, a zapis lub odczyt/zapis<br>na nim nie został zabezpieczony hasłem.                                                                                                    |

| Element menu                                                                                                    | Zastosowanie                                                                                                    | Wartości i opis  |                                                                                                    |  |
|----------------------------------------------------------------------------------------------------|----------------------------------------------------------------------------------------------------|------------------|----------------------------------------------------------------------------------------------------|--|
| Rejestrowanie C<br>zadań s<br>o<br>d<br>p<br>t<br>t<br>i<br>i<br>z<br>z<br>w<br>w<br>r<br>c<br>c<br>i<br>i<br>li                                                                                                    | Określa, czy informacje<br>statystyczne dotyczące                                                                                                    | Wyłącz*          | Informacje statystyczne o zadaniach nie są przechowywane na dysku twardym.                                                                                                    |  |
|                                                                                                    | drukowania mają być<br>przechowywane na dysku<br>twardym. Są to następujące<br>informacje: czy określone<br>zadanie zostało wydrukowane<br>bezbłędnie czy z błędami, data<br>i godzina wydruku, rozmiar<br>zadania (wyrażony w bajtach),<br>wybrany przez użytkownika<br>rozmiar i typ nośnika wydruku,<br>całkowita liczba stron wydruku<br>i wybrana przez użytkownika<br>liczba kopii. | Włącz            | Informacje o ostatnio wykonanych zadaniach<br>drukowania są przechowywane na dysku<br>twardym.                                                                                                    |  |
|                                                                                                    | nie jest dostępny z poziomu<br>panelu operacyjnego. Jest on<br>dostępny jedynie z poziomu<br>wbudowanego serwera<br>WWW drukarki<br>wielofunkcyjnej.                                                                                                    |                  |                                                                                                    |  |
| Zapis zasobów<br>Określa, co drukarka<br>wielofunkcyjna ma zrobić<br>z pobranymi zasobami,<br>np. czcionkami i makrami<br>przechowywanymi w pamięc<br>RAM, w wypadku otrzymania<br>zadania wymagającego<br>więcej pamięci niż jest<br>dostępne.<br><b>Uwaga:</b> Ten element menu<br>nie jest dostępny z poziomu<br>panelu operacyjnego. Jest or<br>dostępny jedynie z poziomu<br>wbudowanego serwera<br>WWW drukarki<br>wielofunkcyjnej. | Określa, co drukarka<br>wielofunkcyjna ma zrobić<br>z pobranymi zasobami,<br>np. czcionkami i makrami<br>przechowywanymi w pamięci                                                                                                    | Wyłącz*          | Drukarka wielofunkcyjna zachowuje pobrane<br>zasoby tylko do momentu, gdy konieczna jest<br>dodatkowa pamięć. Następnie zostaną usunięte<br>zasoby skojarzone z nieaktywnym językiem<br>drukarki.                                                                             |  |
|                                                                                                    | zadania wymagającego<br>więcej pamięci niż jest<br>dostępne.<br><b>Uwaga:</b> Ten element menu<br>nie jest dostępny z poziomu<br>panelu operacyjnego. Jest on<br>dostępny jedynie z poziomu<br>wbudowanego serwera<br>WWW drukarki<br>wielofunkcyjnej.                                                                                                    | Włącz            | Podczas zmian języków i operacji resetowania<br>drukarki wielofunkcyjnej urządzenie zachowuje<br>wszystkie pobrane zasoby dotyczące<br>wszystkich języków drukarki. Jeśli w drukarce<br>wielofunkcyjnej zabraknie pamięci, zostanie<br>wyświetlony komunikat 38 Pamięć pełna. |  |
| Strona tytułowa                                                                                                    | Określa, czy zadanie<br>drukowania powinno zostać<br>wydrukowane jako strona<br>tytułowa.<br><b>Uwaga:</b> Ten element menu<br>nie jest dostępny z poziomu<br>panelu operacyjnego. Jest on<br>dostępny jedynie z poziomu<br>wbudowanego serwera<br>WWW drukarki<br>wielofunkcyjnej.                                                                                                    | Wyłącz*<br>Włącz | Aby wybrać ustawienie Wyłącz, należy<br>odznaczyć to pole wyboru.<br>Aby wybrać ustawienie Włącz, należy<br>zaznaczyć to pole wyboru.                                                                                                    |  |

| Element menu            | Zastosowanie                               | Wartości i opis |                                                                                                    |  |
|-------------------------|--------------------------------------------|-----------------|----------------------------------------------------------------------------------------------------|--|
| Ustawienia<br>fabryczne | Przywraca ustawienia<br>fabryczne drukarki | Przywróć teraz  | Ustawienia zdefiniowane przez użytkownika pozostają niezmienione.                                                                                                    |  |
|                         | wielorunkcyjnej.                           | Nie przywracaj* | <ul> <li>Wszystkim elementom menu przywracane są ustawienia fabryczne, z wyjątkiem:         <ul> <li>opcji Język używany na wyświetlaczu;</li> <li>wszystkich ustawień elementów menu Ustawienia faksu, Ustawienia e-mail i Ustawienia FTP, elementów menu Standardowy port równoległy</li></ul></li></ul> |  |

# Ustawienia kopiowania

Te elementy menu pozwalają na przeglądanie i zmianę ustawień drukarki wielofunkcyjnej związanych z kopiowaniem.

| Element menu | Zastosowanie                                            | Wartości i opis      |                                                                                                    |
|--------------|---------------------------------------------------------|----------------------|----------------------------------------------------------------------------------------------------|
| Zawartość    | Określa typ<br>zawartości danego<br>zadania kopiowania. | Tekst                | Zadanie kopiowania składa się głównie z tekstu i grafiki liniowej.                                                                                                    |
|              |                                                         | Tekst/Zdjęcie*       | Zadanie kopiowania składa się z kombinacji tekstu<br>i grafiki.                                                                                                    |
|              |                                                         | Zdjęcie              | Zadanie kopiowania obejmuje wysokiej jakości zdjęcie<br>lub wysokiej jakości wydruk atramentowy zawierający<br>głównie zdjęcia.                                                                                                    |
|              |                                                         | Obraz<br>wydrukowany | Zadanie kopiowania obejmuje półtony, np. dokumenty<br>wydrukowane na drukarce laserowej lub strony<br>z czasopism zawierające głównie zdjęcia. <i>Półtony</i> to<br>zbiór czarnych i białych punktów zgrupowanych tak, aby<br>symulowały poziom jasności obrazów, których paleta<br>barw jest wyrażona w skali szarości. |

| Element menu                                                                                                    | Zastosowanie                                                                                                    | Wartości i opis            |                                                                                                    |
|----------------------------------------------------------------------------------------------------|----------------------------------------------------------------------------------------------------|----------------------------|----------------------------------------------------------------------------------------------------|
| Dupleks Określa met<br>kopiowania<br>dokumentu -<br>dwustronnie<br>lub jednostro<br>(simpleks) –<br>w oparciu o<br>arkusze kop<br>dokumentu s<br>zadrukowan<br>czy dwustro<br>Domyślną ol<br>każdego ark<br>orientacja pi<br>Domyślnie s<br>odbywa się w<br>dłuższej kraw<br>strony. Więc<br>informacji na<br>składania wz<br>dłuższej kraw<br>strony możn<br>w sekcji Brz<br>oprawę na s | Określa metodę<br>kopiowania<br>dokumentu –<br>dwustronnie (dupleks)<br>lub jednostronnie<br>(simpleks) –<br>w oparciu o to, czy<br>arkusze kopiowanego<br>dokumentu są<br>zadrukowane jedno-<br>czy dwustronnie.<br>Domyślną orientacją<br>każdego arkusza jest<br>orientacja pionowa.<br>Domyślnie składanie<br>odbywa się wzdłuż<br>dłuższej krawędzi | 1-stronny na<br>1-stronny* | Oryginał dokumentu umieszczony w podajniku ADF jest<br>zadrukowany po jednej stronie arkusza. Wybrano<br>kopiowanie jednostronne, więc kopiowany obraz jest<br>umieszczany tylko na jednej stronie arkusza kopii.<br>Kopia stanowi wierne odwzorowanie oryginału.                                                                                                    |
|                                                                                                    |                                                                                                    | 1-stronny na<br>2-stronny  | Oryginał dokumentu jest zadrukowany po jednej stronie<br>arkusza. Wybrano kopiowanie dwustronne, więc obrazy<br>oryginału są umieszczane po obu stronach arkusza<br>kopii. Jeśli na przykład oryginalny dokument składa się<br>z dziesięciu arkuszy, kopia będzie się składać z pięciu<br>arkuszy zadrukowanych dwustronnie.                                             |
|                                                                                                    | informacji na temat<br>składania wzdłuż<br>dłuższej krawędzi<br>strony można znaleźć<br>w sekcji <b>Brzeg na</b><br>oprawę na str. 75.                                                                                                    |                            |                                                                                                    |
|                                                                                                    |                                                                                                    | 2-stronny na<br>1-stronny  | Oryginał dokumentu jest zadrukowany po obu stronach<br>arkusza. Wybrano kopiowanie jednostronne, więc<br>kopiowany obraz jest umieszczany tylko na jednej<br>stronie arkusza kopii. Jeśli na przykład oryginalny<br>dokument składa się z pięciu arkuszy zadrukowanych<br>po obu stronach, kopia będzie się składać z dziesięciu<br>arkuszy zadrukowanych jednostronnie. |
|                                                                                                    |                                                                                                    |                            |                                                                                                    |
|                                                                                                    |                                                                                                    | 2-stronny na<br>2-stronny  | Oryginał dokumentu umieszczony w podajniku ADF jest<br>zadrukowany po obu stronach arkusza. Żądana kopia<br>dokumentu jest również dwustronna. Kopia stanowi<br>wierne odwzorowanie oryginału.                                                                                                    |
|                                                                                                    |                                                                                                    |                            |                                                                                                    |
| Oszczęd. papieru                                                                                                    | Określa, ile obrazów<br>stron zadania<br>drukowania powinno<br>zostać<br>umieszczonych na<br>jednej stronie nośnika<br>wydruku.                                                                                                    | Wyłącz*                    | Umieszcza jeden obraz zadania drukowania na jednej stronie.                                                                                                    |
|                                                                                                    |                                                                                                    | 2 na 1 pionowo             | Umieszcza obrazy dwóch stron zadania drukowania na jednej stronie w orientacji pionowej.                                                                                                    |
|                                                                                                    |                                                                                                    | 2 na 1 poziomo             | Umieszcza obrazy dwóch stron zadania drukowania na jednej stronie w orientacji poziomej.                                                                                                    |
|                                                                                                    |                                                                                                    | 4 na 1 pionowo             | Umieszcza obrazy czterech stron zadania drukowania na jednej stronie w orientacji pionowej.                                                                                                    |
|                                                                                                    |                                                                                                    | 4 na 1 poziomo             | Umieszcza obrazy czterech stron zadania drukowania<br>na jednej stronie w orientacji poziomej.                                                                                                    |

| Element menu                   | Zastosowanie                                                                                                    | Wartości i opis                                                                                                    |                                                                                                    |
|--------------------------------|----------------------------------------------------------------------------------------------------|----------------------------------------------------------------------------------------------------|----------------------------------------------------------------------------------------------------|
| Drukuj<br>obramowanie<br>stron | Określa, czy wzdłuż<br>marginesów ma<br>zostać wydrukowane                                                                                               | Włącz*                                                                                                    | Obramowanie strony jest drukowane, jeśli dla opcji<br>Oszczęd. papieru wybrano wartość 2 na 1 pionowa,<br>2 na 1 pozioma, 4 na 1 pionowa lub 4 na 1 pozioma.                                                                                                    |
|                                | obramowanie strony.                                                                                                    | Wyłącz                                                                                                    | Obramowanie strony nie jest drukowane.                                                                                                    |
| Sortuj                         | W przypadku<br>drukowania wielu<br>kopii strony zadania<br>są układane po kolei.                                                                         | Włącz*                                                                                                    | Cały dokument jest drukowany w liczbie egzemplarzy<br>określonej przez użytkownika. Jeśli na przykład w polu<br>Liczba kopii zostanie ustawiona wartość 2, a do<br>drukowania zostaną wysłane trzy strony, drukowanie<br>będzie przebiegało w następującej kolejności stron:<br>1, 2, 3, 1, 2, 3.                                                                     |
|                                |                                                                                                    | Wyłącz                                                                                                    | Każda strona zadania jest drukowana w liczbie kopii<br>określonej przez użytkownika. Jeśli na przykład w polu<br>Liczba kopii zostanie ustawiona wartość 2, a do<br>drukowania zostaną wysłane trzy strony, drukowanie<br>będzie przebiegało w następującej kolejności stron:<br>1, 1, 2, 2, 3, 3.                                                                    |
| Rozmiar oryginału              | Udostępnia listę<br>dopuszczalnych<br>rozmiarów<br>skanowania, z której<br>można wybrać<br>wartość określającą<br>rozmiar kopiowanego<br>dokumentu.      | Letter<br>(8,5 x 11 cali)*<br>Legal<br>(8,5 x 14 cali)<br>Executive<br>(7,25 x 10,5 cala)<br>Tabloid<br>(11 x 17 cali)<br>Folio<br>(8,5 x 13 cali)<br>Statement<br>(5,5 x 8,5 cala)<br>A3<br>(297 x 420 mm)<br>A4<br>(210 x 297 mm)*<br>A5<br>(148 x 210 mm)<br>JIS-B4<br>(257 x 364 mm)<br>JIS-B5<br>(182 x 257 mm)<br>Książka - oryg.<br>rozm.<br>Automatyczne<br>wykrywanie<br>rozmiaru<br>Rozmiary<br>mieszane | (* oznacza ustawienie fabryczne, właściwe dla danego<br>kraju/regionu)<br>Opcja Automatyczne wykrywanie rozmiaru określa<br>indywidualny rozmiar danego zadania. Jeśli drukarka<br>wielofunkcyjna nie jest w stanie określici rozmiaru,<br>użytkownik jest proszony o określenie rozmiaru<br>skanowania. Na wyświetlaczu LCD musi zostać<br>wybrany domyślny rozmiar. |
| Kopiuj do źródła               | Udostępnia listę<br>dopuszczalnych<br>źródeł nośników<br>wydruku, do których<br>można przesłać<br>zadanie kopiowania<br>przeznaczone do<br>wydrukowanie. | Zasobnik 1*<br>Podajnik<br>uniwersalny<br>Zasobnik 2                                                                                                    | Opcja Zasobnik 2 nie jest wyświetlana na liście, jeśli nie<br>została zainstalowana opcjonalna szuflada.<br>Nie można skorzystać z opcji podajnika kopert, nawet<br>jeśli został on zainstalowany.                                                                                                    |

| Element menu          | Zastosowanie                                                                                                    | Wartości i opis                                                   |                                                                                                    |
|-----------------------|----------------------------------------------------------------------------------------------------|-------------------------------------------------------------------|----------------------------------------------------------------------------------------------------|
| Separatory folii      | Umożliwia<br>umieszczanie<br>arkusza papieru<br>między foliami.                                                                                                    | Włącz*<br>Wyłącz                                                  | Po wybraniu opcji Włącz między foliami są umieszczane<br>arkusze papieru.<br>Po wybraniu opcji Wyłącz między foliami nie są<br>umieszczane arkusze papieru.                                                                                                    |
| Arkusze<br>separujące | Umożliwia<br>umieszczenie arkusza<br>papieru między<br>stronami, kopiami lub<br>zadaniami<br>w zależności od<br>wybranej opcji.                                                             | Brak*<br>Między kopiami<br>Między<br>zadaniami<br>Między stronami |                                                                                                    |
| Źródło<br>separatorów | Udostępnia listę<br>dopuszczalnych<br>źródeł nośników<br>wydruku, z których<br>mogą zostać pobrane<br>arkusze separujące.                                                                   | Zasobnik 1*<br>Podajnik<br>uniwersalny<br>Zasobnik 2              | Opcja Zasobnik 2 nie jest wyświetlana na liście, jeśli nie<br>została zainstalowana opcjonalna szuflada.<br>Nie można skorzystać z opcji podajnika kopert, nawet<br>jeśli został on zainstalowany.                                                                                                    |
| Intensywność          | Określa poziom<br>intensywności dla<br>danego zadania<br>kopiowania.                                                                                                    | 1–9 (5*)                                                          | Wartości mają swoje graficzne odzwierciedlenie.<br>W miarę dotykania przycisków <b>zwiększania wartości</b><br>lub <b>zmniejszania wartości</b> , symbol gwiazdki<br>przemieszcza się do przodu lub do tyłu linii. Wartość 1<br>znajduje się obok symbolu –, a wartość 9 obok<br>symbolu +. Jak widać na rysunku aktualnie wybraną<br>wartością jest 5.                                                    |
| Odbiornik             | Określa, do którego<br>odbiornika zostanie<br>wysłane zadanie<br>kopiowania.<br><b>Uwaga:</b> Ten element<br>menu pojawia się<br>tylko wtedy, gdy<br>zainstalowano<br>opcjonalny odbiornik. | Odbiornik<br>standard.*<br>Odbiornik 1<br>Odbiornik 2             |                                                                                                    |
| Liczba kopii          | Określa liczbę kopii<br>danego zadania<br>kopiowania.                                                                                                    | 1–999 (1*)                                                        |                                                                                                    |
| Nakładka              | Określa wybór tekstu<br>nakładki, który<br>zostanie wydrukowany<br>na każdej stronie<br>zadania kopiowania.<br>Nakładka ma postać<br>zbliżoną do nakładki<br>przedstawionej<br>poniżej:     | Poufne<br>Kopia<br>Szkic<br>Pilne<br>Niestandardowy<br>Wyłącz*    | Wartość niestandardowa nie jest wyświetlana, jeśli<br>w polu Nakładka niestandardowa nie wprowadzono<br>tekstu za pomocą strony wbudowanego serwera WWW.<br>Na potrzeby tej nakładki zostanie wykorzystany tekst<br>wprowadzony przez użytkownika na stronie<br>wbudowanego serwera WWW, ale w menu należy<br>wybrać wartość Niestandardowy dla tekstu, który ma<br>zostać wydrukowany na każdej ze stron. |

| Element menu                              | Zastosowanie                                                                                                    | Wartości i opis  |                                                                                                    |
|-------------------------------------------|----------------------------------------------------------------------------------------------------|------------------|----------------------------------------------------------------------------------------------------|
| Nakładka<br>niestandardowa                | Pozwala na<br>określenie nakładki<br>niestandardowej.                                                                                                    | pole tekstowe    | To pole tekstowe pozwala na określenie nakładki<br>niestandardowej. Długość tego pola jest ograniczona do<br>64 znaków.                                           |
| Zezwalaj na kopie                         | Umożliwia przerwanie                                                                                                    | Włącz*           | Przerywa zadanie drukowania na następnej stronie.                                                                                                    |
| priorytetowe                              | zadania drukowania<br>sieciowego, tak aby<br>można było użyć<br>drukarki<br>wielofunkcyjnej jako<br>kopiarki i skopiować<br>stronę lub dokument.                                                                                                    | Wyłącz           | Przerywa zadanie drukowania na granicy kolejnego<br>zadania, tzn. pomiędzy poszczególnymi zadaniami<br>drukowania.                                                |
| Skanowanie<br>zadania<br>niestandardowego | Określa, czy opcja<br>Skanowanie zadania<br>niestandardowego<br>jest włączona czy<br>wyłączona.                                                                                                    | Włącz<br>Wyłącz* | Aby wybrać ustawienie Włącz, należy zaznaczyć to pole<br>wyboru.<br>Aby wybrać ustawienie Wyłącz, należy odznaczyć to<br>pole wyboru.                             |
|                                           | Określane jest to<br>również jako<br>Składanie zadania.                                                                                                    |                  |                                                                                                    |
|                                           | Opcja Zadanie<br>niestandardowe nie<br>jest obsługiwana<br>przez wszystkie<br>modele.                                                                                                    |                  |                                                                                                    |
| Usuwanie tła                              | Dostosowuje poziom<br>tła widocznego na<br>kopii.                                                                                                    | od -4 do +4 (0*) | Wartość -4 wyłącza działanie opcji Usuwanie tła.<br>Wartość +4 oznacza maksymalny poziom działania<br>opcji Usuwanie tła.                                         |
| Kontrast                                  | Określa kontrast<br>zastosowany dla<br>danego zadania<br>kopiowania. Wartość<br>domyślna jest zależna<br>od wartości<br>określonej<br>w elemencie menu<br>Zawartość Jeśli<br>wartość domyślna<br>elementu menu<br>Zawartość została<br>zmieniona, zmianie<br>ulega również<br>domyślna wartość<br>elementu Kontrast. | 0–5              | Wartość domyślna dla tekstu wynosi 5.<br>W przypadku elementów innych niż tekst wartością<br>domyślną jest 0.                                                     |
| Szczegółowość<br>cienia                   | Dostosowuje poziom<br>szczegółowości cienia<br>widocznego na kopii.                                                                                                    | od -4 do +4 (0*) | Wartość -4 pozwala na zachowanie minimalnego<br>poziomu szczegółowości cienia.<br>Wartość +4 pozwala na zachowanie maksymalnego<br>poziomu szczegółowości cienia. |
| Skanuj całą<br>powierzchnię               | Określa, czy przed<br>rozpoczęciem<br>wykonywania kopii<br>ma być zeskanowana<br>cała powierzchnia<br>dokumentu.                                                                                                    | Wyłącz*<br>Włącz |                                                                                                    |

## Ustawienia faksu

Te elementy menu pozwalają na przeglądanie i zmianę ustawień drukarki wielofunkcyjnej związanych z faksowaniem.

| Element<br>menu                    | Zastosowanie                                                                                                    | Wartości i opis         |                                                                                                    |  |
|------------------------------------|----------------------------------------------------------------------------------------------------|-------------------------|----------------------------------------------------------------------------------------------------|--|
| Tryb faksu                         | Określa, jaka<br>metoda faksowania<br>będzie używana.                                                                                         | Analogowy serwer faksów | Jeśli drukarka wielofunkcyjna nie jest wyposażona w modem, to menu nie jest wyświetlane.                                |  |
| Ustawienia<br>faksu<br>analogowego | Określa łącze do<br>ustawień serwera<br>faksu. W przypadku<br>faksu analogowego<br>faksowanie odbywa<br>się za pomocą linii<br>telefonicznej. | łącze                   | Jeśli drukarka wielofunkcyjna nie jest wyposażona<br>w modem, to łącze do opcji ustawień faksu nie jest<br>wyświetlane. |  |
| Ustawienia<br>serwera<br>faksów    | Określa łącze do<br>ustawień serwera<br>faksów. Zadanie<br>faksowania jest<br>przesyłane do<br>serwera faksów,<br>skąd jest ono<br>wysyłane.  | łącze                   |                                                                                                    |  |

#### Ustawienia faksu analogowego

W przypadku faksu analogowego faksowanie odbywa się za pomocą linii telefonicznej. Poniższe elementy menu umożliwiają konfigurację faksu analogowego.

#### Ustawienia ogólne faksu

| Element menu                  | Zastosowanie                                                                                                    | Wartości i opis                                                           |                                                                                                    |
|-------------------------------|----------------------------------------------------------------------------------------------------|---------------------------------------------------------------------------|----------------------------------------------------------------------------------------------------|
| Nazwa stacji                  | Określa nazwę faksu drukarki<br>wielofunkcyjnej. Jako nazwę<br>można wprowadzić imię<br>(nazwisko) użytkownika lub nazwę<br>firmy.                                                                                                    | pole tekstowe                                                             | Długość tego pola tekstowego jest<br>ograniczona do ośmiu znaków.<br>Nazwę należy wprowadzić do<br>stosownego pola, korzystając<br>z wirtualnej klawiatury<br>alfanumerycznej wyświetlanej na<br>ekranie. Patrz sekcja <b>Wirtualna</b><br><b>klawiatura alfanumeryczna na</b><br><b>str. 57</b> . |
| Numer stacji                  | Określa numer faksu.                                                                                                    | pole tekstowe<br>z ograniczeniem<br>w zakresie<br>wprowadzanych<br>znaków | Dopuszczalne jest wprowadzanie<br>następujących znaków:<br>0–9, (, ), ., +, - oraz spacji.                                                                                                    |
| ID stacji                     |                                                                                                    | Nazwa stacji<br>Numer stacji                                              |                                                                                                    |
| Włącz ręczną obsługę<br>faksu | Ustawia tryb pracy drukarki<br>wielofunkcyjnej na faks ręczny, co<br>wymaga użycia rozgatęźnika linii<br>telefonicznej oraz stuchawki<br>telefonicznej. Do odbierania<br>faksów przychodzących<br>i wybierania numerów faksów<br>należy użyć zwykłego telefonu.<br><b>Uwaga:</b> Dotknij kolejno klawiszy<br><b># 0</b> na klawiaturze numerycznej,<br>aby przejść bezpośrednio do opcji<br>Ręczne faksowanie. | Włącz<br>Wyłącz*                                                          |                                                                                                    |
| Wykorzystanie pamięci         | Określa ilość pamięci trwałej<br>używanej do obsługi zadań<br>faksowania. Domyślnie pamięć jest<br>dzielona równomiernie pomiędzy<br>wysyłanie i odbieranie zadań<br>faksowania. Jednakże, określenie<br>jednej z wartości spowoduje<br>nierównomierny podział pamięci.                                                                                                    | W całości na<br>odbieranie                                                | Cała pamięć zostaje przydzielona<br>na odbieranie zadań faksowania.                                                                                                    |
|                               |                                                                                                    | W większości na<br>odbieranie                                             | Większość pamięci zostaje<br>przydzielona na odbieranie zadań<br>faksowania.                                                                                                    |
|                               |                                                                                                    | Po równo*                                                                 | Pamięć jest dzielona równomiernie<br>pomiędzy wysyłanie i odbieranie<br>zadań faksowania.                                                                                                    |
|                               |                                                                                                    | W większości na<br>wysyłanie                                              | Większość pamięci zostaje<br>przydzielona na wysyłanie zadań<br>faksowania.                                                                                                    |
|                               |                                                                                                    | W całości na<br>wysyłanie                                                 | Cała pamięć zostaje przydzielona<br>na odbieranie zadań faksowania.                                                                                                    |
| Anuluj faksy                  | Ustawia w drukarce<br>wielofunkcyjnej opcję anulowania<br>zadań faksowania. Jeśli opcja ta<br>nie jest właczona, monu Anuluj                                                                                                    | Zezwalaj*                                                                 | Umożliwia anulowanie zadań<br>faksowania. Na ekranie anulowania<br>zadań pojawi się kolumna Faks.                                                                                                    |
|                               | faksy jest ukryte i nie pojawia się<br>na panelu operacyjnym.                                                                                                    | Nie zezwalaj                                                              | Anulowanie faksów nie jest możliwe,<br>ponieważ element menu Anuluj<br>faksy nie jest wyświetlany.                                                                                                    |

#### Wirtualna klawiatura alfanumeryczna

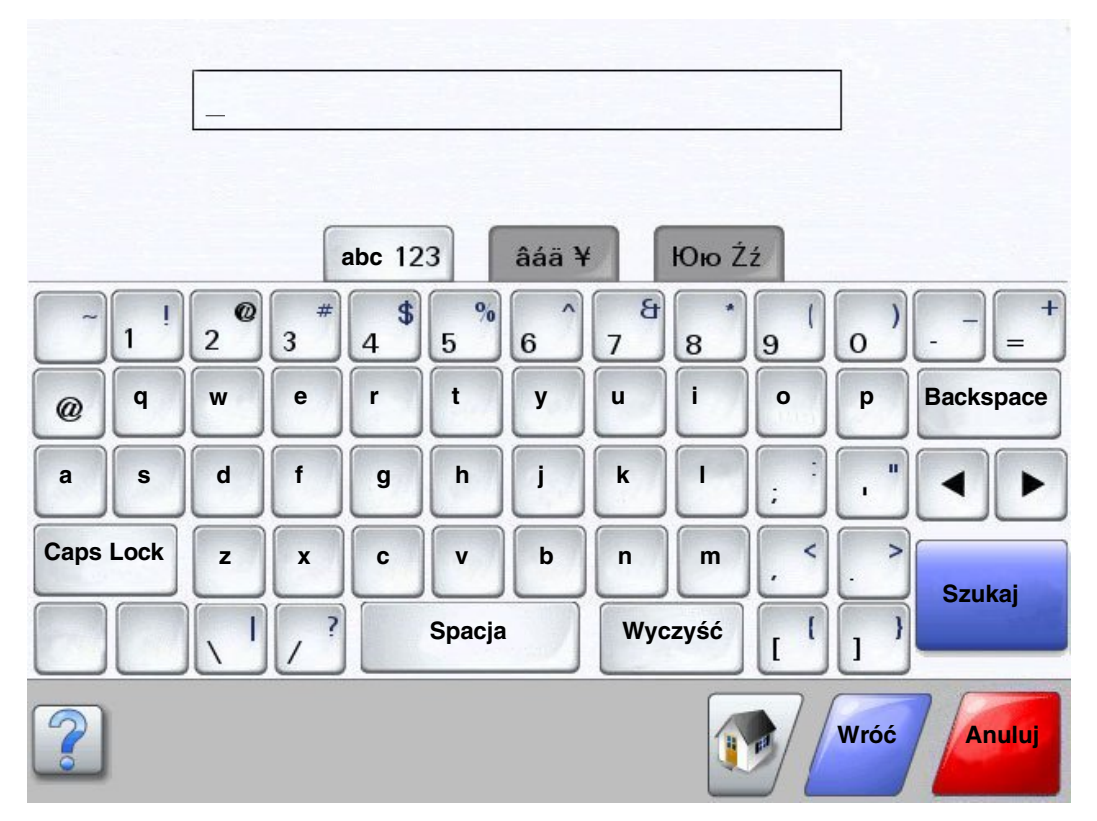

#### Ustawienia wysyłania faksów

| Element<br>menu      | Zastosowanie                                                                                                    | Wartości i opis                                                                                                    |                                                                                                    |
|----------------------|----------------------------------------------------------------------------------------------------|----------------------------------------------------------------------------------------------------|----------------------------------------------------------------------------------------------------|
| Rozdzielczość        | Określa jakość wyrażoną w punktach<br>na cal (dpi). Większa rozdzielczość<br>zapewnia wyższą jakość wydruku, ale<br>wydłuża czas transmisji wysyłanych<br>faksów. | Standardowa*<br>Wysoka<br>Bardzo wysoka<br>Najwyższa                                                                                                    |                                                                                                    |
| Rozmiar<br>oryginału | Udostępnia listę dopuszczalnych<br>rozmiarów skanowania, z której można<br>wybrać wartość określającą rozmiar<br>kopiowanego dokumentu.                           | Letter (8,5 x 11 cali)*<br>Legal (8,5 x 14 cali)<br>Executive<br>(7,25 x 10,5 cala)<br>Tabloid (11 x 17 cali)<br>Folio (8,5 x 13 cali)<br>Statement<br>(5,5 x 8,5 cala)<br>A3 (297 x 420 mm)<br>A4 (210 x 297 mm)*<br>A5 (148 x 210 mm)<br>JIS-B4<br>(257 x 364 mm)<br>JIS-B5<br>(182 x 257 mm)<br>Książka - oryg. rozm.<br>Automatyczne<br>wykrywanie rozmiaru<br>Rozmiary mieszane | (* oznacza ustawienie fabryczne,<br>właściwe dla danego kraju/regionu)<br>Wartość 8,5 cala jest obsługiwana<br>przez opcję Rozmiary mieszane.                                                                             |
| Dupleks              | Włącza lub wyłącza tryb skanowania<br>dwustronnego (dupleks) dla<br>wychodzących zadań faksowania.                                                                | Wyłącz*                                                                                                    | Dla zadania faksowania nie ustawiono<br>opcji drukowania dwustronnego<br>(dupleks).                                                                                                    |
|                      |                                                                                                    | Długa krawędź                                                                                                    | Dłuższa krawędź strony (lewa krawędź<br>w przypadku orientacji pionowej<br>i górna krawędź w przypadku<br>orientacji poziomej). Więcej informacji<br>można znaleźć w sekcji <b>Brzeg na</b><br><b>oprawę na str. 75</b> . |
|                      |                                                                                                    | Krótka krawędź                                                                                                    | Krótsza krawędź strony (górna<br>krawędź w przypadku orientacji<br>pionowej i lewa krawędź w przypadku<br>orientacji poziomej). Więcej informacji<br>można znaleźć w sekcji <b>Brzeg na</b><br><b>oprawę na str. 75</b> . |
| Zawartość            | Określa typ zawartości zadania<br>faksowania.                                                                                                    | Tekst*                                                                                                    | Zadanie faksowania składa się<br>głównie z tekstu i grafiki liniowej.                                                                                                    |
|                      |                                                                                                    | Tekst/Zdjęcie                                                                                                    | Zadanie faksowania składa się<br>z kombinacji tekstu i grafiki.                                                                                                    |
|                      |                                                                                                    | Zdjęcie                                                                                                    | Zadanie faksowania składa się<br>wyłącznie z grafiki.                                                                                                    |

| Element<br>menu                          | Zastosowanie                                                                                                    | Wartości i opis |                                                                                                    |
|------------------------------------------|----------------------------------------------------------------------------------------------------|-----------------|----------------------------------------------------------------------------------------------------|
| Intensywność                             | Określa poziom intensywności dla<br>danego zadania faksowania.                                                                                                    | 1–9 (5*)        | Wartości mają swoje graficzne<br>odzwierciedlenie. W miarę dotykania<br>przycisków zwiększania wartości lub<br>zmniejszania wartości, symbol<br>gwiazdki przemieszcza się do przodu<br>lub do tyłu linii. Wartość 1 znajduje się<br>obok symbolu –, a wartość 9 obok<br>symbolu +. Jak widać na rysunku<br>aktualnie wybraną wartością jest 5. |
| Prefiks<br>wybierania<br>numeru          | Pole przeznaczone do wprowadzania<br>wartości numerycznych. Wyświetlane<br>są poprzednio wybierane numery.<br>Prefiks wybierania numeru może być<br>numerem kierunkowym danego kraju<br>lub numerem używanym w firmach do<br>wykonywania połączeń zewnętrznych. | Ciąg cyfr       | Długość pola jest ograniczona do<br>16 znaków. Dopuszczalne jest<br>wprowadzanie następujących znaków:<br>0–9, (, ), ., +, - oraz spacji.                                                                                                    |
| Automatyczne<br>ponowne<br>wybieranie    | Określa ilość prób podejmowanych<br>automatycznie przez drukarkę<br>wielofunkcyjną w celu wysłania<br>zadania faksowania poprzez ponowne<br>przesyłanie numeru z pola Faksuj do.                                                                                | 0–9 (5*)        |                                                                                                    |
| Częstotliwość<br>ponownego<br>wybierania | Pozwala na określenie zakresu<br>czasowego (wyrażonego w minutach),<br>w trakcie którego wykonana zostanie<br>określona liczba ponowień.                                                                                                    | 1–200 (3*)      |                                                                                                    |
| Za PABX                                  | Włącza lub wyłącza funkcję wybierania<br>"na ślepo" bez oczekiwania na sygnał<br>wybierania.                                                                                                    | Tak             | Nie czeka na sygnał wybierania.                                                                                                    |
|                                          |                                                                                                    | Nie*            | Czeka na sygnał wybierania.                                                                                                    |
| Włącz ECM                                | Włącza tryb korekcji błędów (ECM) dla<br>zadań faksowania, dzięki czemu<br>przesyłanie faksów jest bardziej<br>niezawodne.                                                                                                    | Tak*            | Włącza ECM.                                                                                                    |
|                                          |                                                                                                    | Nie             | Wyłącza ECM.                                                                                                    |
| Włącz<br>faksowanie ze                   | Umożliwia wysyłanie faksów poprzez<br>skanowanie dokumentów w drukarce<br>wielofunkcyjnej.                                                                                                    | Włącz*          | Funkcja skanowania faksów jest<br>włączona.                                                                                                    |
| Skallera                                 |                                                                                                    | Wyłącz          | Funkcja skanowania faksów jest<br>wyłączona.                                                                                                    |
| Sterownik do<br>faksu                    | Umożliwia drukarce wielofunkcyjnej<br>wysyłanie zadań faksowania                                                                                                    | Włącz*          | Zadania faksowania mogą być<br>wysyłane z poziomu sterownika.                                                                                                    |
|                                          | z poziornu sterownika.                                                                                                    | Wyłącz          | Zadania faksowania nie mogą być<br>wysyłane z poziomu sterownika.<br>Zadania wysyłane z poziomu<br>sterownika są traktowane jak zadania<br>PostScript.                                                                                                    |
| Pozwól na<br>użycie                      | Umożliwia zapisywanie w drukarce<br>wielofunkcyjnej numerów faksów                                                                                                    | Tak*            | Na ekranie wyświetlany jest przycisk<br>Zapisz jako skrót.                                                                                                    |
| Zapisz jako<br>skrót                     | w postaci skrótów.                                                                                                    | Nie             | Na ekranie miejsc docelowych faksu<br>nie jest wyświetlany przycisk Zapisz<br>jako skrót.                                                                                                    |

| Element<br>menu                               | Zastosowanie                                                                                                    | Wartości i opis  |                                                                                                    |
|-----------------------------------------------|----------------------------------------------------------------------------------------------------|------------------|----------------------------------------------------------------------------------------------------|
| Tryb<br>wybierania                            | Określa rodzaj sygnału wybierania<br>(wybieranie tonowe lub impulsowe).                                                                                                    | Tonowo*          | Wybraniu każdej z cyfr towarzyszy<br>określony ton.                                                                                                    |
| numeru                                        | <b>Uwaga:</b> W przypadku niektórych<br>krajów lub regionów ten element menu<br>może być niedostępny.                                                                                                    | Impulsowo        | Wybraniu każdej z cyfr towarzyszy określony pulsacyjny dźwięk.                                                                                                    |
| Skanowanie<br>zadania<br>niestandardo<br>wego | Umożliwia skanowanie<br>niestandardowych zadań faksowania.<br>Określane jest to również jako<br>Składanie zadania.<br>Opcja Zadanie niestandardowe nie jest<br>obsługiwana przez wszystkie modele.                                                                                            | Włącz<br>Wyłącz* | Aby wybrać ustawienie Włącz, należy<br>zaznaczyć to pole wyboru.<br>Aby wybrać ustawienie Wyłącz, należy<br>odznaczyć to pole wyboru.                                   |
| Usuwanie tła                                  | Dostosowuje poziom tła widocznego<br>na kopii.                                                                                                    | od -4 do +4 (0*) | Wartość -4 wyłącza działanie opcji<br>Usuwanie tła.<br>Wartość +4 oznacza maksymalny<br>poziom działania opcji Usuwanie tła.                                            |
| Kontrast                                      | Określa kontrast zastosowany dla<br>danego zadania skanowania. Wartość<br>domyślna jest zależna od wartości<br>określonej w elemencie menu<br>Zawartość. Jeśli wartość domyślna<br>elementu menu Zawartość została<br>zmieniona, zmianie ulega również<br>domyślna wartość elementu Kontrast. | 0–5              | Wartość domyślna dla tekstu<br>wynosi 5.<br>W przypadku elementów innych niż<br>tekst wartością domyślną jest 0.                                                        |
| Szczegóło-<br>wość cienia                     | Dostosowuje poziom szczegółowości<br>cienia widocznego na kopii.                                                                                                    | od -4 do +4 (0*) | Wartość -4 pozwala na zachowanie<br>minimalnego poziomu szczegółowości<br>cienia.<br>Wartość +4 pozwala na zachowanie<br>maksymalnego poziomu<br>szczegółowości cienia. |
| Skanuj całą<br>powierzchnię                   | Określa, czy przed wysłaniem zadania<br>faksowania ma być zeskanowana cała<br>powierzchnia dokumentu.                                                                                                    | Wyłącz*<br>Włącz |                                                                                                    |

#### Ustawienia odbierania faksów

| Element menu                    | Zastosowanie                                                                                                    | Wartości i opis                                                            |                                                                                                    |
|---------------------------------|----------------------------------------------------------------------------------------------------|----------------------------------------------------------------------------|----------------------------------------------------------------------------------------------------|
| Włącz odbieranie<br>faksów      | Umożliwia drukarce wielofunkcyjnej<br>odbieranie zadań faksowania.                                                                                                    | Tak*                                                                       | Zadania faksowania mogą być<br>odbierane.                                                                                                    |
|                                 |                                                                                                    | Nie                                                                        | Zadania faksowania nie mogą być<br>odbierane.                                                                                                    |
| Liczba sygnałów do<br>odebrania | Drukarka wielofunkcyjna włącza<br>sygnał dzwonka określoną ilość razy,<br>sygnalizując nadejście zadanie<br>faksowania.                                                                       | 1–25 (1*)                                                                  |                                                                                                    |
| Redukcja                        | Umożliwia skalowanie                                                                                                    | Włącz*                                                                     | Przychodzące faksy są skalowane.                                                                                                    |
| automatyczna                    | dostosowując je do rozmiaru nośnika<br>wydruku załadowanego do wybranego<br>źródła papieru faksu. Więcej informacji<br>na ten temat można znaleźć poniżej<br>w sekcji <b>źródło papieru</b> . | Wyłącz                                                                     | Przychodzące faksy nie są skalowane.                                                                                                    |
| Źródło papieru                  | Określa źródło nośników wydruku,<br>z którego pobierane będą nośniki<br>przeznaczone do drukowania<br>przychodzących faksów.                                                                  | Automatycznie*                                                             | Źródło nośników wydruku jest<br>wybierane automatycznie przez<br>drukarkę wielofunkcyjną.                                                                                 |
|                                 |                                                                                                    | Zasobnik <x></x>                                                           | Wybranym źródłem nośników wydruku<br>jest Zasobnik <x> lub zasobnik<br/>standardowy (gdzie <x> oznacza<br/>numer zasobnika).</x></x>                                      |
|                                 |                                                                                                    | Podajnik<br>uniwersalny                                                    | Wybranym źródłem nośników wydruku<br>jest podajnik uniwersalny.                                                                                                    |
|                                 |                                                                                                    | Zasobnik <x><br/>(jeśli<br/>zainstalowano<br/>opcjonalną<br/>szufladę)</x> | Wybranym źródłem nośników wydruku<br>jest Zasobnik <x>, którym może być<br/>dowolna opcjonalna szuflada (gdzie<br/><x> oznacza numer zasobnika<br/>w szufladzie).</x></x> |
| Dupleks                         | Włącza lub wyłącza tryb drukowania<br>dwustronnego (dupleks) dla<br>przychodzących zadań faksowania.                                                                                          | Włącz                                                                      | Przychodzący faks zostanie<br>wydrukowany w trybie dwustronnym<br>(dupleks).                                                                                              |
|                                 | Ten element menu jest wyświetlany,<br>jeśli zainstalowano opcjonalny moduł<br>dupleksu lub jeśli dany model drukarki<br>wielofunkcyjnej posiada wbudowany<br>moduł dupleksu.                  | Wyłącz*                                                                    | Przychodzący faks nie zostanie<br>wydrukowany w trybie dwustronnym<br>(dupleks).                                                                                          |
| Stopka faksu                    | Umożliwia wydrukowanie informacji<br>dotyczących transmisji na dole każdej<br>ze stron odebranego faksu.                                                                                      | Włącz*<br>Wyłącz                                                           | Po wybraniu opcji Włącz stopka<br>będzie drukowana.<br>Po wybraniu opcji Wyłącz stopka nie<br>będzie drukowana.                                                           |

#### Ustawienia dziennika faksów

| Element menu                                                    | Zastosowanie                                                                                                    | Wartości i opis                                               |                                                                                                    |
|-----------------------------------------------------------------|----------------------------------------------------------------------------------------------------|---------------------------------------------------------------|----------------------------------------------------------------------------------------------------|
| Dziennik transmisji                                             | Określa, czy drukarka wielofunkcyjna<br>będzie drukować dziennik zawierający<br>szczegóły dotyczące ostatniego<br>wysłanego zadania faksowania.<br>Jeśli wysłanie faksu zakończyło się                          | Drukuj zawsze*                                                | Drukarka wielofunkcyjna drukuje<br>stronę zawierającą informacje<br>o wysłanym zadaniu faksowania,<br>w tym numer faksu oraz datę<br>i godzinę wysłania. |
|                                                                 | zamiast tytułu "Dziennik transmisji"<br>pojawi się komunikat "Błąd faksu".                                                                                                    | Nigdy nie drukuj                                              | Drukarka wielofunkcyjna nigdy nie<br>drukuje dziennika transmisji.                                                                                       |
|                                                                 |                                                                                                    | Drukuj przy<br>błędzie                                        | Drukarka wielofunkcyjna drukuje<br>stronę z informacjami, jeśli wysłanie<br>faksu zakończyło się<br>niepowodzeniem.                                      |
| Dziennik błędów<br>odbierania                                   | Ustawienie tej opcji sprawia, że<br>drukarka wielofunkcyjna drukuje                                                                                                    | Nigdy nie drukuj*                                             | Drukarka wielofunkcyjna nigdy nie<br>drukuje dziennika.                                                                                                  |
|                                                                 | faksowania, podczas odbierania<br>których wystąpił błąd.                                                                                                    | Drukuj przy<br>błędzie                                        | Drukarka wielofunkcyjna drukuje<br>dziennik.                                                                                                    |
| Drukuj dzienniki<br>automatycznie                               | Określa, że dziennik ma zostać<br>wydrukowany po wysłaniu lub<br>odebraniu 45 zadań faksowania.                                                                                                    | Włącz*                                                        | Drukarka wielofunkcyjna drukuje<br>dziennik wysłanych i odebranych<br>zadań faksowania.                                                                  |
|                                                                 |                                                                                                    | Wyłącz                                                        | Drukarka wielofunkcyjna nie drukuje<br>dziennika wysłanych i odebranych<br>zadań faksowania.                                                             |
| Źródło papieru<br>dziennika z kt<br>prze<br>dzie<br>i od<br>mog | Określa źródło nośników wydruku,<br>z którego pobierane będą nośniki<br>przeznaczone do drukowania<br>dzienników wszystkich wysłanych<br>i odebranych faksów. Dzienniki nie<br>mogą być drukowane na kopertach. | Zasobnik 1*                                                   | Wybranym źródłem nośników<br>wydruku jest Zasobnik 1 lub<br>zasobnik standardowy.                                                                        |
|                                                                 |                                                                                                    | Podajnik<br>uniwersalny                                       | Wybranym źródłem nośników<br>wydruku jest podajnik uniwersalny.                                                                                          |
|                                                                 | <b>Uwaga:</b> Ten element menu ma<br>zastosowanie w przypadku wszystkich<br>funkcji skanowania.                                                                                                    | Zasobnik 2 (jeśli<br>zainstalowano<br>opcjonalną<br>szufladę) | Wybranym źródłem nośników<br>wydruku jest Zasobnik 2, którym jest<br>opcjonalna szuflada.                                                                |
| Pokaż<br>w dziennikach                                          | Określa, czy w dzienniku wysyłania<br>jest pokazywany wybrany numer czy<br>nazwa zdalnej stacji.                                                                                                    | Nazwa zdalnej<br>stacji*                                      | W dzienniku jest pokazywana nazwa<br>zdalnej stacji danego zadania<br>faksowania.                                                                        |
|                                                                 |                                                                                                    | Wybrany numer                                                 | W dzienniku jest pokazywany<br>wybrany numer danego zadania<br>faksowania.                                                                               |
| Włącz dziennik<br>zadań                                         | Ustawia w drukarce wielofunkcyjnej<br>opcję rejestrowania ostatnio<br>wykonanych zadań faksowania.                                                                                                    | Tak*                                                          | Drukarka wielofunkcyjna rejestruje<br>informacje o ostatnio wykonanych<br>zadaniach faksowania.                                                          |
|                                                                 |                                                                                                    | Nie                                                           | Drukarka wielofunkcyjna nie<br>rejestruje informacji o ostatnio<br>wykonanych zadaniach faksowania.                                                      |

| Element menu               | Zastosowanie                                                                                                    | Wartości i opis                                                                                                    |                                                                                                    |
|----------------------------|----------------------------------------------------------------------------------------------------|----------------------------------------------------------------------------------------------------|----------------------------------------------------------------------------------------------------|
| Włącz dziennik<br>połączeń | Ustawia w drukarce wielofunkcyjnej<br>opcję rejestrowania ostatnio<br>wykonanych połączeń faksowych.                                                                         | Tak*                                                                                                    | Drukarka wielofunkcyjna rejestruje<br>informacje o ostatnio wykonanych<br>połączeniach faksowych.        |
|                            |                                                                                                    | Nie                                                                                                    | Drukarka wielofunkcyjna nie<br>rejestruje informacji o ostatnio<br>wykonanych połączeniach<br>faksowych. |
| Odbiornik dziennika        | Określa, do którego odbiornika będzie<br>wysyłany wydrukowany dziennik<br>faksów.<br>Ten element menu pojawia się tylko<br>wtedy, gdy zainstalowano opcjonalny<br>odbiornik. | Wyświetlana jest<br>lista odbiorników,<br>przedstawionych<br>jako Odbiornik 1,<br>Odbiornik 2 itd.,<br>w zależności od<br>liczby<br>zainstalowanych<br>odbiorników. |                                                                                                    |

#### Ustawienia głośnika

| Element menu      | Zastosowanie                                            | Wartości i opis                |                                                                                    |  |
|-------------------|---------------------------------------------------------|--------------------------------|------------------------------------------------------------------------------------|--|
| Tryb głośnika     | Określa czas, przez jaki głośnik<br>pozostaje włączony. | Zawsze wyłączone               | Głośnik jest wyłączony.                                                            |  |
|                   |                                                         | Włączone aż do<br>podłączenia* | Głośnik pozostaje włączony<br>i emituje dźwięk do momentu<br>uzyskania połączenia. |  |
|                   |                                                         | Zawsze włączone                | Głośnik jest włączony.                                                             |  |
| Głośność głośnika | Określa ustawienie głośności.                           | Wysoka*                        | Głośność głośnika jest wysoka.                                                     |  |
|                   |                                                         | Niska                          | Głośność głośnika jest niska.                                                      |  |
| Głośność dzwonka  | Umożliwia ustawienie głośności<br>dzwonka faksu.        | Wyłącz                         | Dzwonek faksu jest wyłączony.                                                      |  |
|                   |                                                         | Włącz*                         | Dzwonek faksu jest włączony.                                                       |  |

#### Dzwonki nietypowe

| Element menu     | Zastosowanie                                  | Wartości i opis |                                            |
|------------------|-----------------------------------------------|-----------------|--------------------------------------------|
| Pojedynczy       | Połączenie jest odbierane po                  | Włącz*          | Opcja pojedynczego dzwonka jest włączona.  |
| dzwonek          | pierwszym dzwonku.                            | Wyłącz          | Opcja pojedynczego dzwonka jest wyłączona. |
| Podwójny dzwonek | Połączenie jest odbierane po drugim dzwonku.  | Włącz*          | Opcja podwójnego dzwonka jest włączona.    |
|                  |                                               | Wyłącz          | Opcja podwójnego dzwonka jest wyłączona.   |
| Potrójny dzwonek | Połączenie jest odbierane po trzecim dzwonku. | Włącz*          | Opcja potrójnego dzwonka jest włączona.    |
|                  |                                               | Wyłącz          | Opcja potrójnego dzwonka jest wyłączona.   |

### Ustawienia serwera faksów

| Element menu             | Zastosowanie                                                                                                    | Wartości i opis                                     |                                                                                                    |
|--------------------------|----------------------------------------------------------------------------------------------------|-----------------------------------------------------|----------------------------------------------------------------------------------------------------|
| Format                   |                                                                                                    | pole tekstowe                                       | Do wybrania numeru faksu należy użyć [#].<br>Przykład:<br>[x]@faks.firma.com                                                                                                    |
| Adres zwrotny            |                                                                                                    | pole tekstowe                                       | To pole jest wymagane.                                                                                                    |
| Temat                    |                                                                                                    | pole tekstowe                                       |                                                                                                    |
| Wiadomość                |                                                                                                    | pole tekstowe                                       | Długość tego pola tekstowego jest ograniczona<br>do 512 znaków.                                                                                                    |
| Podstawowa<br>brama SMTP |                                                                                                    | wartość tekstowa                                    | Łącza do Podstawowej bramy SMTP w opcji<br>Ustawienia serwera e-mail elementu <b>Sieć/</b><br>Porty.                                                                                                    |
| Dodatkowa<br>brama SMTP  |                                                                                                    | wartość tekstowa                                    | Łącza do Dodatkowej bramy SMTP w opcji elementu <b>Sieć/Porty</b> .                                                                                                    |
| Format obrazu            | Określa format pliku,                                                                                                    | PDF*                                                | plik w formacie Portable Document Format                                                                                                    |
|                          | faksem.                                                                                                    | TIFF                                                | plik w formacie Tagged Image File Format                                                                                                    |
| Zawartość                | Określa typ zawartości<br>zadania faksowania.                                                                                                    | Tekst*                                              | Zadanie faksowania składa się głównie z tekstu i grafiki liniowej.                                                                                                    |
|                          |                                                                                                    | Tekst/Zdjęcie                                       | Zadanie faksowania składa się z kombinacji tekstu i grafiki.                                                                                                    |
|                          |                                                                                                    | Zdjęcie                                             | Zadanie faksowania składa się wyłącznie z grafiki.                                                                                                    |
| Rozdzielczość<br>faksu   | Określa jakość<br>wyrażoną w punktach na<br>cal (dpi). Większa<br>rozdzielczość zapewnia<br>wyższą jakość wydruku,<br>ale wydłuża czas<br>transmisji wysyłanych<br>faksów. | Standardowy<br>Wysoka<br>Bardzo wysoka<br>Najwyższa | Dla większości dokumentów odpowiednie jest<br>ustawienie <i>Standardowa</i> . W przypadku<br>dokumentów z drobnym tekstem należy użyć<br>ustawienia <i>Wysoka</i> . Ustawienie <i>Bardzo wysoka</i><br>jest odpowiednie w przypadku dokumentów<br>z wysokim odwzorowaniem szczegółów.<br>W przypadku dokumentów zawierających<br>grafikę i zdjęcia należy zastosować ustawienie<br><i>Najwyższa</i> . |
| Intensywność             | Określa poziom<br>intensywności dla<br>danego zadania<br>faksowania.                                                                                                    | 1–9 (5*)                                            | Wartości mają swoje graficzne<br>odzwierciedlenie. W miarę dotykania<br>przycisków zwiększania wartości lub<br>zmniejszania wartości, symbol gwiazdki<br>przemieszcza się do przodu lub do tyłu linii.<br>Wartość 1 znajduje się obok symbolu –,<br>a wartość 9 obok symbolu +. Jak widać na<br>rysunku aktualnie wybraną wartością jest 5.                                                           |
| Orientacja               | Określa orientację<br>drukowanego tekstu<br>i grafiki na stronie<br>zadania faksowania.                                                                                    | Pionowa*                                            | Tekst i grafika są drukowane wzdłuż krótszej<br>krawędzi arkusza. Więcej informacji na temat<br>krótkiej krawędzi można znaleźć w sekcji <b>Brzeg</b><br>na oprawę na str. 75.                                                                                                    |
|                          |                                                                                                    | Pozioma                                             | Tekst i grafika są drukowane wzdłuż dłuższej<br>krawędzi arkusza. Więcej informacji na temat<br>długiej krawędzi można znaleźć w sekcji <b>Brzeg</b><br>na oprawę na str. 75.                                                                                                    |

| Element menu                               | Zastosowanie                                                                                                    | Wartości i opis                                                                                                    |                                                                                                    |
|--------------------------------------------|----------------------------------------------------------------------------------------------------|----------------------------------------------------------------------------------------------------|----------------------------------------------------------------------------------------------------|
| Rozmiar<br>oryginału                       | Udostępnia listę<br>dopuszczalnych<br>rozmiarów skanowania,<br>z której można wybrać<br>wartość określającą<br>rozmiar skanowanego<br>dokumentu<br>przeznaczonego do<br>wysłania faksem. | Letter (8,5 x 11 cali)*<br>Legal (8,5 x 14 cali)<br>Executive<br>(7,25 x 10,5 cala)<br>Tabloid (11 x 17 cali)<br>Folio (8,5 x 13 cali)<br>Statement<br>(5,5 x 8,5 cala)<br>A3 (297 x 420 mm)<br>A4 (210 x 297 mm)*<br>A5 (148 x 210 mm)<br>JIS-B4 (257 x 364 mm)<br>JIS-B5 (182 x 257 mm)<br>Książka - oryg. rozm.<br>Automatyczne<br>wykrywanie rozmiaru<br>Rozmiary mieszane | (* oznacza ustawienie fabryczne, właściwe dla<br>danego kraju/regionu)<br>Wartość 8,5 cala jest obsługiwana przez opcję<br>Rozmiary mieszane. |
| Użyj<br>wielostronicoweg<br>o formatu TIFF | Po wybraniu tej opcji<br>przy wykonywaniu<br>zadań stosowany jest<br>wielostronicowy format<br>TIFF.                                                                                     | Tak*                                                                                                    | Tworzone są pliki wielostronicowego formatu<br>TIFF.<br>Aby wybrać ustawienie Włącz, należy<br>zaznaczyć to pole wyboru.                      |
|                                            | Ten element menu ma<br>zastosowanie w<br>przypadku wszystkich<br>funkcji skanowania.                                                                                                    | Nie                                                                                                    | W przypadku każdej strony tworzony jest<br>osobny plik w formacie TIFF.<br>Aby wybrać ustawienie Wyłącz, należy<br>zaznaczyć to pole wyboru.  |

### Ustawienia e-mail

| Element menu                 | Zastosowanie                                                                                                    | Wartości i opis                                    |                                                        |
|------------------------------|----------------------------------------------------------------------------------------------------|----------------------------------------------------|--------------------------------------------------------|
| Ustawienia<br>serwera e-mail |                                                                                                    | Patrz sekcja Ustawienia serwera e-mail na str. 30. |                                                        |
| Format                       | Określa format pliku, który ma<br>zostać zeskanowany.                                                                                      | PDF*                                               | plik w formacie Portable Document<br>Format            |
|                              |                                                                                                    | JPEG                                               | skompresowany plik Joint<br>Photographic Experts Group |
|                              |                                                                                                    | TIFF                                               | plik w formacie Tagged Image File<br>Format            |
| Wersja PDF                   | Określa wersję wysyłanego pliku<br>Adobe Acrobat PDF.<br>Ten element menu ma<br>zastosowanie w przypadku<br>wszystkich funkcji skanowania. | 1.2                                                |                                                        |
|                              |                                                                                                    | 1.3                                                |                                                        |
|                              |                                                                                                    | 1.4                                                |                                                        |
|                              |                                                                                                    | 1.5                                                |                                                        |
|                              |                                                                                                    | 1.6                                                |                                                        |

| Element menu  | Zastosowanie                                                                                                    | Wartości i opis                                               |                                                                                                    |
|---------------|----------------------------------------------------------------------------------------------------|---------------------------------------------------------------|----------------------------------------------------------------------------------------------------|
| Zawartość     | Określa typ zawartości<br>wiadomości e-mail.                                                                                                    | Tekst                                                         | Zadanie e-mail składa się głównie<br>z tekstu i grafiki liniowej.                                                                                                    |
|               |                                                                                                    | Tekst/Zdjęcie*                                                | Zadanie e-mail składa się<br>z kombinacji tekstu i grafiki.                                                                                                    |
|               |                                                                                                    | Zdjęcie                                                       | Zadanie e-mail składa się wyłącznie<br>z grafiki.                                                                                                    |
| Kolor         | Określa, czy drukarka<br>wielofunkcyjna rozpoznaje<br>kolerowa obrozywa wiedomości                                                                                                    | Odcienie szarości*                                            | W zadaniach e-mail nie są przesyłane<br>kolorowe obrazy.                                                                                                    |
|               | e-mail, czy też są one traktowane<br>jako obrazy w odcieniach<br>szarości.                                                                                                    | Kolor                                                         | Do zadań e-mail są dołączane<br>kolorowe obrazy.                                                                                                    |
| Rozdzielczość | Określa rozdzielczość<br>wiadomości e-mail wyrażoną<br>w punktach na cal (dpi).<br>Rozdzielczość jest ograniczona<br>wartością określoną w elemencie<br>menu Kolor. Dopuszczalne jest<br>wybranie opcji Kolor i określenie<br>rozdzielczości na 400 lub<br>600 dpi, ale konfiguracja taka nie<br>jest stosowana w normalnym<br>toku pracy, więc kombinacje te<br>są nieprawidłowe. Rozdzielczość<br>zostaje zmniejszona do 300 dpi. | 75 dpi<br>150 dpi<br>200 dpi<br>300 dpi<br>400 dpi<br>600 dpi | W przypadku opcji Odcienie szarości<br>dostępny jest zakres 75–600 dpi.<br>W przypadku opcji Kolor dostępny<br>jest zakres 75–300 dpi. Zobacz <b>Kolor</b><br>powyżej.                                                                                                    |
| Intensywność  | Określa poziom intensywności<br>dla wiadomości e-mail w postaci<br>graficznej, a dany poziom<br>symbolizowany jest przez<br>określony deseń – od jasnego (1)<br>do ciemnego (9).                                                                                                    | 1–9 (5*)                                                      | Określa poziom intensywności dla<br>danego zadania e-mail.<br>Wartości mają swoje graficzne<br>odzwierciedlenie. W miarę dotykania<br>przycisków zwiększania wartości lub<br>zmniejszania wartości, symbol<br>gwiazdki przemieszcza się do przodu<br>lub do tyłu linii. Wartość 1 znajduje się<br>obok symbolu –, a wartość 9 obok<br>symbolu +. Jak widać na rysunku<br>aktualnie wybraną wartością jest 5. |
| Orientacja    | Określa domyślną orientację<br>dokumentu, który ma być<br>przesłany po zeskanowaniu.                                                                                                    | Pionowa*                                                      | Oryginalny dokument zostanie<br>zeskanowany w orientacji pionowej,<br>co oznacza, że tekst i grafika są<br>drukowane wzdłuż krótszej krawędzi<br>arkusza. Więcej informacji na temat<br>krótkiej krawędzi można znaleźć<br>w sekcji <b>Brzeg na oprawę na str. 75</b> .                                                                                                    |
|               |                                                                                                    | Pozioma                                                       | Oryginalny dokument zostanie<br>zeskanowany w orientacji poziomej,<br>co oznacza, że tekst i grafika są<br>drukowane wzdłuż dłuższej krawędzi<br>arkusza. Więcej informacji na temat<br>długiej krawędzi można znaleźć<br>w sekcji <b>Brzeg na oprawę na str. 75</b> .                                                                                                    |

| Element menu                     | Zastosowanie                                                                                                    | Wartości i opis                                                                                                    |                                                                                                    |
|----------------------------------|----------------------------------------------------------------------------------------------------|----------------------------------------------------------------------------------------------------|----------------------------------------------------------------------------------------------------|
| Rozmiar oryginału                | Udostępnia listę dopuszczalnych<br>rozmiarów skanowania, z której<br>można wybrać wartość<br>określającą rozmiar<br>skanowanego dokumentu.                                                                                                    | Letter $(8,5 \times 11 \text{ cali})^*$<br>Legal $(8,5 \times 14 \text{ cali})$<br>Executive<br>$(7,25 \times 10,5 \text{ cala})$<br>Tabloid $(11 \times 17 \text{ cali})$<br>Folio $(8,5 \times 13 \text{ cali})$<br>Statement<br>$(5,5 \times 8,5 \text{ cala})$<br>A3 $(297 \times 420 \text{ mm})$<br>A4 $(210 \times 297 \text{ mm})^*$<br>A5 $(148 \times 210 \text{ mm})$<br>JIS-B4 $(257 \times 364 \text{ mm})$<br>JIS-B5 $(182 \times 257 \text{ mm})$<br>Książka - oryg. rozm.<br>Automatyczne<br>wykrywanie rozmiaru<br>Rozmiary mieszane | (* oznacza ustawienie fabryczne,<br>właściwe dla danego kraju/regionu)                                                                                                    |
| Dupleks                          | Włącza lub wyłącza tryb<br>skanowania dwustronnego<br>(dupleks) dla wiadomości e-mail.                                                                                                    | Wyłącz*<br>Długa krawędź<br>Krótka krawędź                                                                                                    | Dla zadania faksowania nie<br>ustawiono opcji drukowania<br>dwustronnego (dupleks).<br>Dłuższa krawędź strony (lewa<br>krawędź w przypadku orientacji<br>pionowej i górna krawędź<br>w przypadku orientacji poziomej).<br>Więcej informacji można znaleźć<br>w sekcji <b>Brzeg na oprawę na str. 75</b> .<br>Krótsza krawędź strony (górna<br>krawędź w przypadku orientacji<br>pionowej i lowa krawędź w przypadku |
|                                  |                                                                                                    |                                                                                                    | orientacji poziomej). Więcej informacji<br>można znaleźć w sekcji <b>Brzeg na</b><br><b>oprawę na str. 75</b> .                                                                                                    |
| Jakość<br>fotograficzna JPEG     | Określa jakość obrazu JPEG, co<br>wpływa na rozmiaru pliku i jakość<br>zdjęcia.<br>Ten element menu ma<br>zastosowanie w przypadku<br>wszystkich funkcji skanowania.                                                                             | 5–90 (50%*)                                                                                                    | Wybranie ustawienia 5 to mniejszy<br>rozmiar pliku, ale jednocześnie niższa<br>jakość zdjęcia.<br>Wybranie ustawienia 90 to lepsza<br>jakość zdjęcia, ale jednocześnie<br>znacznie większy rozmiar pliku.                                                                                                    |
| Jakość JPEG                      | Określa jakość obrazu JPEG<br>zawierającego tekst lub zdjęcie<br>i tekst, co wpływa na rozmiaru<br>pliku i jakość zdjęcia.<br>Ten element menu ma<br>zastosowanie do ustawień Tekst<br>i Tekst/Zdjęcie oraz do<br>wszystkich funkcji skanowania. | 5–90 (75%*)                                                                                                    | Wybranie ustawienia 5 to mniejszy<br>rozmiar pliku, ale jednocześnie niższa<br>jakość zdjęcia.<br>Wybranie ustawienia 90 to lepsza<br>jakość zdjęcia, ale jednocześnie<br>znacznie większy rozmiar pliku.                                                                                                    |
| Obrazy e-mail<br>przesyłane jako |                                                                                                    | Załącznik*<br>Łącze sieciowe                                                                                                    |                                                                                                    |

| Element menu                                                                                                    | Zastosowanie                                                                                                    | Wartości i opis                                                                                                    |                                                                                                    |
|----------------------------------------------------------------------------------------------------|----------------------------------------------------------------------------------------------------|----------------------------------------------------------------------------------------------------|----------------------------------------------------------------------------------------------------|
| Użyj<br>wielostronicowego<br>formatu TIFF<br>a plikami w<br>formatu TIFF<br>zadań e-ma<br>skanowanii<br>dokumentó<br>plik TIFF za<br>zeskanowa<br>plików form<br>każdy zawii<br>zadania. | Umożliwia dokonanie wyboru<br>między plikami<br>jednostronicowego formatu TIFF<br>a plikami wielostronicowego                                                                                                    | Tak*                                                                                                    | Tworzone są pliki wielostronicowego<br>formatu TIFF.<br>Aby wybrać ustawienie Włącz, należy<br>zaznaczyć to pole wyboru.                     |
|                                                                                                    | zadań e-mail opartych na<br>skanowaniu wielostronicowych<br>dokumentów tworzony jest jeden<br>plik TIFF zawierający wszystkie<br>zeskanowane strony lub wiele<br>plików formatu TIFF, z których<br>każdy zawiera jedną stronę<br>zadania.                                                                                           | Nie                                                                                                    | W przypadku każdej strony tworzony<br>jest osobny plik w formacie TIFF.<br>Aby wybrać ustawienie Wyłącz,<br>należy zaznaczyć to pole wyboru. |
|                                                                                                    | Ten element menu ma<br>zastosowanie w przypadku<br>wszystkich funkcji skanowania.                                                                                                    |                                                                                                    |                                                                                                    |
| Dziennik transmisji                                                                                                    | Określa, kiedy ma być<br>drukowany dziennik transmisji.<br>Strona dziennika stanowi<br>potwierdzenie, że przesłanie<br>wiadomości e-mail zakończyło<br>się powodzeniem.                                                                                                    | Drukuj zawsze*                                                                                                    | Dziennik transmisji jest zawsze<br>drukowany.                                                                                                |
|                                                                                                    |                                                                                                    | Nigdy nie drukuj                                                                                                    | Dziennik transmisji nie jest nigdy<br>drukowany.                                                                                             |
|                                                                                                    |                                                                                                    | Drukuj przy błędzie                                                                                                    | Dziennik transmisji jest drukowany<br>tylko wtedy, gdy wystąpił błąd.                                                                        |
| Źródło papieru<br>dziennika                                                                                                    | Określa źródło nośników<br>wydruku, z którego pobierane<br>będą nośniki przeznaczone do<br>drukowania dzienników<br>wszystkich wysłanych<br>i odebranych wiadomości e-mail.<br>Dzienniki nie mogą być<br>drukowane na kopertach.<br><b>Uwaga:</b> Ten element menu ma<br>zastosowanie w przypadku<br>wszystkich funkcji skanowania. | Zasobnik 1*                                                                                                    | Wybranym źródłem nośników<br>wydruku jest Zasobnik 1 lub zasobnik<br>standardowy.                                                            |
|                                                                                                    |                                                                                                    | Podajnik uniwersalny                                                                                                    | Wybranym źródłem nośników<br>wydruku jest podajnik uniwersalny.                                                                              |
|                                                                                                    |                                                                                                    | Zasobnik 2 (jeśli<br>zainstalowano<br>opcjonalną szufladę)                                                                                                    | Wybranym źródłem nośników<br>wydruku jest Zasobnik 2, którym jest<br>opcjonalna szuflada.                                                    |
| Odbiornik<br>dziennika                                                                                                    | Określa, do którego odbiornika<br>będzie wysyłany wydrukowany<br>dziennik e-mail.<br>Ten element menu pojawia się<br>tylko wtedy, gdy zainstalowano<br>opcjonalny odbiornik.                                                                                                    | Wyświetlana jest lista<br>odbiorników,<br>przedstawionych jako<br>Odbiornik 1, Odbiornik<br>2 itd., w zależności od<br>liczby zainstalowanych<br>odbiorników. |                                                                                                    |
| Głębia bitów<br>wiadomości e-mail                                                                                                    | Umożliwia zmniejszenie<br>rozmiaru plików w trybie<br>Mieszany poprzez zastosowanie<br>obrazów 1-bitowych, gdy dla<br>ustawienia Kolor wybrano<br>wartość Wyłącz.                                                                                                    | 1-bitowa*<br>8-bitowa                                                                                                    |                                                                                                    |
| Skanowanie<br>zadania<br>niestandardowego                                                                                                    | Umożliwia skanowanie<br>niestandardowych zadań e-mail.<br>Określane jest to również jako<br>Składanie zadania.<br>Opcja Zadanie niestandardowe<br>nie jest obsługiwana przez<br>wszystkie modele.                                                                                                    | Włącz<br>Wyłącz*                                                                                                    | Aby wybrać ustawienie Włącz, należy<br>zaznaczyć to pole wyboru.<br>Aby wybrać ustawienie Wyłącz,<br>należy odznaczyć to pole wyboru.        |
| Pozwól na użycie<br>polecenia Zapisz<br>jako skrót                                                                                                    | Umożliwia zapisywanie adresów<br>e-mail w postaci skrótów.                                                                                                    | Tak*<br>Nie                                                                                                    | Jeśli wybrano wartość Nie, przycisk<br>Zapisz jako skrót nie jest wyświetlany<br>na ekranie miejsc docelowych e-mail.                        |

| Element menu                | Zastosowanie                                                                                                    | Wartości i opis  |                                                                                                    |
|-----------------------------|----------------------------------------------------------------------------------------------------|------------------|----------------------------------------------------------------------------------------------------|
| Usuwanie tła                | Dostosowuje poziom tła<br>widocznego na kopii.                                                                                                    | od -4 do +4 (0*) | Wartość -4 wyłącza działanie opcji<br>Usuwanie tła.<br>Wartość +4 oznacza maksymalny<br>poziom działania opcji Usuwanie tła.                                            |
| Kontrast                    | Określa kontrast zastosowany<br>dla wiadomości e-mail. Wartość<br>domyślna jest zależna od<br>wartości określonej w elemencie<br>menu Zawartość. Jeśli wartość<br>domyślna elementu menu<br>Zawartość została zmieniona,<br>zmianie ulega również domyślna<br>wartość elementu Kontrast. | 0–5              | Wartość domyślna dla tekstu<br>wynosi 5.<br>W przypadku elementów innych niż<br>tekst wartością domyślną jest 0.                                                        |
| Szczegółowość<br>cienia     | Dostosowuje poziom<br>szczegółowości cienia<br>widocznego na kopii.                                                                                                    | od -4 do +4 (0*) | Wartość -4 pozwala na zachowanie<br>minimalnego poziomu<br>szczegółowości cienia.<br>Wartość +4 pozwala na zachowanie<br>maksymalnego poziomu<br>szczegółowości cienia. |
| Skanuj całą<br>powierzchnię | Określa, czy przed wysłaniem<br>wiadomości e-mail ma być<br>zeskanowana cała powierzchnia<br>dokumentu.                                                                                                    | Wyłącz*<br>Włącz |                                                                                                    |

### Ustawienia FTP

| Element menu | Zastosowanie                                                                                                    | Wartości i opis                  |                                                                                                    |
|--------------|----------------------------------------------------------------------------------------------------|----------------------------------|----------------------------------------------------------------------------------------------------|
| Format       |                                                                                                    | PDF*<br>JPEG<br>TIFF             | plik w formacie Portable Document<br>Format<br>skompresowany plik Joint Photographic<br>Experts Group<br>plik w formacie Tagged Image File Format |
| Wersja PDF   | Określa wersję wysyłanego<br>pliku Adobe Acrobat PDF.<br>Ten element menu ma<br>zastosowanie w przypadku<br>wszystkich funkcji skanowania.                            | 1.2<br>1.3<br>1.4<br>1.5*<br>1.6 |                                                                                                    |
| Zawartość    | Określa typ zawartości zadania<br>transmisji FTP.                                                                                                    | Tekst                            | Zadanie e-mail składa się głównie<br>z tekstu i grafiki liniowej.                                                                                 |
|              |                                                                                                    | Tekst/Zdjęcie*                   | Zadanie e-mail składa się z kombinacji tekstu i grafiki.                                                                                          |
|              |                                                                                                    | Zdjęcie                          | Zadanie e-mail składa się wyłącznie<br>z grafiki.                                                                                                 |
| Kolor        | Określa, czy drukarka<br>wielofunkcyjna rozpoznaje<br>kolorowe obrazy w zadaniu<br>transmisji FTP, czy też są one<br>traktowane jako obrazy<br>w odcieniach szarości. | Odcienie szarości*               | W zadaniach transmisji FTP nie są przesyłane kolorowe obrazy.                                                                                     |
|              |                                                                                                    | Kolor                            | Do zadań transmisji FTP są dołączane<br>kolorowe obrazy.                                                                                          |

| Element menu  | Zastosowanie                                                                                                    | Wartości i opis                                               |                                                                                                    |
|---------------|----------------------------------------------------------------------------------------------------|---------------------------------------------------------------|----------------------------------------------------------------------------------------------------|
| Rozdzielczość | Określa rozdzielczość zadania<br>transmisji FTP wyrażoną<br>w punktach na cal (dpi).<br>Rozdzielczość jest ograniczona<br>wartością określoną<br>w elemencie menu Kolor.<br>Dopuszczalne jest wybranie<br>opcji Kolor i określenie<br>rozdzielczości na 400 lub<br>600 dpi, ale konfiguracja taka<br>nie jest stosowana<br>w normalnym toku pracy,<br>więc kombinacje te są<br>nieprawidłowe. Rozdzielczość<br>zostaje zmniejszona do 300 dpi. | 75 dpi<br>150 dpi<br>200 dpi<br>300 dpi<br>400 dpi<br>600 dpi | W przypadku opcji Odcienie szarości<br>dostępny jest zakres 75–600 dpi.<br>W przypadku opcji Kolor dostępny jest<br>zakres 75–300 dpi. Zobacz <b>Kolor</b><br>powyżej.                                                                                                    |
| Intensywność  | Określa poziom intensywności<br>dla zadania transmisji FTP<br>w postaci graficznej, a dany<br>poziom symbolizowany jest<br>przez określony deseń – od<br>jasnego (1) do ciemnego (9).                                                                                                    | 1–9 (5*)                                                      | Określa poziom intensywności dla<br>danego zadania transmisji FTP.<br>Wartości mają swoje graficzne<br>odzwierciedlenie. W miarę dotykania<br>przycisków <b>zwiększania wartości</b> lub<br><b>zmniejszania wartości</b> , symbol gwiazdki<br>przemieszcza się do przodu lub do tyłu<br>linii. Wartość 1 znajduje się obok<br>symbolu –, a wartość 9 obok symbolu +.<br>Jak widać na rysunku aktualnie wybraną<br>wartością jest 5. |
| Orientacja    | Określa domyślną orientację<br>dokumentu, który ma być<br>przesłany w ramach zadania<br>transmisji FTP.                                                                                                    | Pionowa*                                                      | Oryginalny dokument zostanie przesłany<br>do zadania transmisji FTP w orientacji<br>pionowej, co oznacza, że tekst i grafika są<br>drukowane wzdłuż krótszej krawędzi<br>arkusza. Więcej informacji na temat<br>krótkiej krawędzi można znaleźć w sekcji<br><b>Brzeg na oprawę na str. 75</b> .                                                                                                    |
|               |                                                                                                    | Pozioma                                                       | Oryginalny dokument zostanie przestany<br>do zadania transmisji FTP w orientacji<br>poziomej, co oznacza, że tekst i grafika są<br>drukowane wzdłuż dłuższej krawędzi<br>arkusza. Więcej informacji na temat<br>długiej krawędzi można znaleźć w sekcji<br><b>Brzeg na oprawę na str. 75</b> .                                                                                                    |

| Element menu                    | Zastosowanie                                                                                                    | Wartości i opis                                                                                                    |                                                                                                    |
|---------------------------------|----------------------------------------------------------------------------------------------------|----------------------------------------------------------------------------------------------------|----------------------------------------------------------------------------------------------------|
| Rozmiar oryginału               | Udostępnia listę<br>dopuszczalnych rozmiarów<br>skanowania, z której można<br>wybrać wartość określającą<br>rozmiar skanowanego<br>dokumentu.                                                                                                    | Letter (8,5 x 11 cali)*<br>Legal (8,5 x 14 cali)<br>Executive<br>(7,25 x 10,5 cala)<br>Tabloid (11 x 17 cali)<br>Folio (8,5 x 13 cali)<br>Statement<br>(5,5 x 8,5 cala)<br>A3 (297 x 420 mm)<br>A4 (210 x 297 mm)*<br>A5 (148 x 210 mm)<br>JIS-B4<br>(257 x 364 mm)<br>JIS-B5<br>(182 x 257 mm)<br>Książka - oryg. rozm.<br>Automatyczne<br>wykrywanie rozmiaru<br>Rozmiary mieszane | (* oznacza ustawienie fabryczne,<br>właściwe dla danego kraju/regionu)                                                                                                    |
| Dupleks                         | Włącza lub wyłącza tryb<br>drukowania dwustronnego<br>(dupleks) dla zadań<br>transmisji FTP.<br>Ten element menu jest<br>wyświetlany, jeśli zainstalowano<br>opcjonalny moduł dupleksu lub<br>jeśli dany model drukarki<br>wielofunkcyjnej posiada<br>wbudowany moduł dupleksu. | Wyłącz*<br>Długa krawędź<br>Krótka krawędź                                                                                                    | Dla zadania transmisji FTP nie ustawiono<br>opcji drukowania dwustronnego (dupleks).<br>Dłuższa krawędź strony (lewa krawędź<br>w przypadku orientacji pionowej i górna<br>krawędź w przypadku orientacji<br>poziomej). Więcej informacji można<br>znaleźć w sekcji <b>Brzeg na oprawę na</b><br><b>str. 75</b> .<br>Krótsza krawędź strony (górna krawędź<br>w przypadku orientacji pionowej i lewa<br>krawędź w przypadku orientacji<br>poziomej). Więcej informacji można<br>znaleźć w sekcji <b>Brzeg na oprawę na</b><br><b>str. 75</b> . |
| Jakość<br>fotograficzna<br>JPEG | Określa jakość obrazu JPEG,<br>co wpływa na rozmiaru pliku<br>i jakość zdjęcia.<br>Ten element menu ma<br>zastosowanie w przypadku<br>wszystkich funkcji skanowania.                                                                                                    | 5–90 (50%*)                                                                                                    | Wybranie ustawienia 5 to mniejszy<br>rozmiar pliku, ale jednocześnie niższa<br>jakość zdjęcia.<br>Wybranie ustawienia 90 to lepsza jakość<br>zdjęcia, ale jednocześnie znacznie<br>większy rozmiar pliku.                                                                                                    |
| Jakość JPEG                     | Określa jakość obrazu JPEG<br>zawierającego tekst lub zdjęcie<br>i tekst, co wpływa na rozmiaru<br>pliku i jakość zdjęcia.<br>Ten element menu ma<br>zastosowanie do ustawień Tekst<br>i Tekst/Zdjęcie oraz do<br>wszystkich funkcji skanowania.                                | 5–90 (75%*)                                                                                                    | Wybranie ustawienia 5 to mniejszy<br>rozmiar pliku, ale jednocześnie niższa<br>jakość zdjęcia.<br>Wybranie ustawienia 90 to lepsza jakość<br>zdjęcia, ale jednocześnie znacznie<br>większy rozmiar pliku.                                                                                                    |

| Element menu                                                                                                    | Zastosowanie                                                                                                    | Wartości i opis                                                                                                    |                                                                                                    |
|----------------------------------------------------------------------------------------------------|----------------------------------------------------------------------------------------------------|----------------------------------------------------------------------------------------------------|----------------------------------------------------------------------------------------------------|
| Użyj<br>wielostronicowego<br>formatu TIFF<br>Umożliwia dokonanie wyboru<br>między plikami<br>jednostronicowego formatu<br>TIFF a plikami<br>wielostronicowego formatu TIFF<br>W przypadku zadań transmisji<br>FTP opartych na skanowaniu<br>wielostronicowych dokumentów<br>tworzony jest jeden plik TIFF<br>zawierający wszystkie<br>zeskanowane strony lub wiele<br>plików formatu TIFF, z których<br>każdy zawiera jedną stronę<br>zadania.<br>Ten element menu ma<br>zastosowanie w przypadku | Umożliwia dokonanie wyboru<br>między plikami<br>jednostronicowego formatu<br>TIFF a plikami                                                                                                    | Tak*                                                                                                    | Tworzone są pliki wielostronicowego<br>formatu TIFF.<br>Aby wybrać ustawienie Włącz, należy<br>zaznaczyć to pole wyboru.                     |
|                                                                                                    | W przypadku zadań transmisji<br>FTP opartych na skanowaniu<br>wielostronicowych dokumentów<br>tworzony jest jeden plik TIFF<br>zawierający wszystkie<br>zeskanowane strony lub wiele<br>plików formatu TIFF, z których<br>każdy zawiera jedną stronę<br>zadania.<br>Ten element menu ma<br>zastosowanie w przypadku<br>wszystkich funkcji skanowania. | Nie                                                                                                    | W przypadku każdej strony tworzony jest<br>osobny plik w formacie TIFF.<br>Aby wybrać ustawienie Wyłącz, należy<br>zaznaczyć to pole wyboru. |
| Dziennik transmisji                                                                                                    | Określa, kiedy ma być<br>drukowany dziennik transmisji.<br>Strona dziennika stanowi<br>potwierdzenie, że przesłanie<br>plików zakończyło się<br>powodzeniem.                                                                                                    | Drukuj zawsze*                                                                                                    | Dziennik transmisji FTP jest zawsze<br>drukowany.                                                                                            |
|                                                                                                    |                                                                                                    | Nigdy nie drukuj                                                                                                    | Dziennik transmisji FTP nie jest nigdy drukowany.                                                                                            |
|                                                                                                    |                                                                                                    | Drukuj przy błędzie                                                                                                    | Dziennik transmisji FTP jest drukowany tylko wtedy, gdy wystąpił błąd.                                                                       |
| Źródło papieru<br>dziennika<br>Określa źródło nośników<br>wydruku, z którego pobierane<br>będą nośniki przeznaczone do<br>drukowania dzienników<br>wszystkich przeprowadzonych<br>i odebranych transmisji FTP.<br>Dzienniki nie mogą być<br>drukowane na kopertach.<br><b>Uwaga:</b> Ten element menu ma<br>zastosowanie w przypadku<br>wszystkich funkcji skanowania.                                                                                                    | Określa źródło nośników<br>wydruku, z którego pobierane<br>będą nośniki przeznaczone do<br>drukowania dzienników<br>wszystkich przeprowadzonych                                                                                                    | Zasobnik 1*                                                                                                    | Wybranym źródłem nośników wydruku jest Zasobnik 1 lub zasobnik standardowy.                                                                  |
|                                                                                                    |                                                                                                    | Podajnik uniwersalny                                                                                                    | Wybranym źródłem nośników wydruku<br>jest podajnik uniwersalny.                                                                              |
|                                                                                                    | Zasobnik 2 (jeśli<br>zainstalowano<br>opcjonalną szufladę)                                                                                                    | Wybranym źródłem nośników wydruku<br>jest Zasobnik 2, którym jest opcjonalna<br>szuflada.                                                                           |                                                                                                    |
| Odbiornik<br>dziennika                                                                                                    | Określa, do którego odbiornika<br>będzie wysyłany wydrukowany<br>dziennik FTP.<br>Ten element menu pojawia się<br>tylko wtedy, gdy zainstalowano<br>opcjonalny odbiornik.                                                                                                    | Wyświetlana jest lista<br>odbiorników,<br>przedstawionych<br>jako Odbiornik 1,<br>Odbiornik 2 itd.,<br>w zależności od<br>liczby<br>zainstalowanych<br>odbiorników. |                                                                                                    |
| Głębia bitów<br>wiadomości e-mail                                                                                                    | Umożliwia zmniejszenie<br>rozmiaru plików w trybie<br>Mieszany poprzez zastosowanie<br>obrazów 1-bitowych, gdy dla<br>ustawienia Kolor wybrano<br>wartość Wyłącz.                                                                                                    | 1-bitowa*<br>8-bitowa                                                                                                    |                                                                                                    |
| Element menu                                       | Zastosowanie                                                                                                    | Wartości i opis  |                                                                                                    |
|----------------------------------------------------|----------------------------------------------------------------------------------------------------|------------------|----------------------------------------------------------------------------------------------------|
| Nazwa pliku<br>startowego                          |                                                                                                    | tekst            | Wartością domyślną jest słowo:<br>obraz<br><b>Uwaga:</b> Nazwa pliku startowego może<br>zawierać maksymalnie 53 znaki. Mogą<br>być stosowane poniższe znaki i symbole:<br>* – gwiazdka<br>: – dwukropek<br>? – znak zapytania<br>< – znak mniejszości<br>> – znak większości<br>I – kreska pionowa<br>Na końcu nazwy pliku startowego<br>zostanie dodany datownik. |
| Skanowanie<br>zadania<br>niestandardowego          | Umożliwia skanowanie<br>niestandardowych zadań<br>transmisji FTP.<br>Określane jest to również jako<br>Składanie zadania.<br>Opcja Zadanie niestandardowe<br>nie jest obsługiwana przez<br>wszystkie modele.                                                                                            | Włącz<br>Wyłącz* | Aby wybrać ustawienie Włącz, należy<br>zaznaczyć to pole wyboru.<br>Aby wybrać ustawienie Wyłącz, należy<br>odznaczyć to pole wyboru.                                                                                                    |
| Pozwól na użycie<br>polecenia Zapisz<br>jako skrót | Umożliwia zapisywanie adresów<br>transmisji FTP w postaci<br>skrótów.                                                                                                    | Tak*<br>Nie      | Jeśli wybrano wartość Nie, przycisk<br>Zapisz jako skrót nie jest wyświetlany na<br>ekranie miejsc docelowych FTP.                                                                                                    |
| Usuwanie tła                                       | Dostosowuje poziom tła<br>widocznego na kopii.                                                                                                    | od -4 do +4 (0*) | Wartość -4 wyłącza działanie opcji<br>Usuwanie tła.<br>Wartość +4 oznacza maksymalny poziom<br>działania opcji Usuwanie tła.                                                                                                    |
| Kontrast                                           | Określa kontrast zastosowany<br>dla danego zadania transmisji<br>FTP. Wartość domyślna jest<br>zależna od wartości określonej<br>w elemencie menu Zawartość.<br>Jeśli wartość domyślna<br>elementu menu Zawartość<br>została zmieniona, zmianie<br>ulega również domyślna<br>wartość elementu Kontrast. | 0–5              | Wartość domyślna dla tekstu wynosi 5.<br>W przypadku elementów innych niż tekst<br>wartością domyślną jest 0.                                                                                                    |
| Szczegółowość<br>cienia                            | Dostosowuje poziom<br>szczegółowości cienia<br>widocznego na kopii.                                                                                                    | od -4 do +4 (0*) | Wartość -4 pozwala na zachowanie<br>minimalnego poziomu szczegółowości<br>cienia.<br>Wartość +4 pozwala na zachowanie<br>maksymalnego poziomu szczegółowości<br>cienia.                                                                                                    |
| Skanuj całą<br>powierzchnię                        | Określa, czy przed wysłaniem<br>zadania transmisji FTP ma być<br>zeskanowana cała powierzchnia<br>dokumentu.                                                                                                    | Wyłącz*<br>Włącz |                                                                                                    |

#### Ustawienia druku

Ustawienia druku składają się z wymienionych poniżej menu. Kliknij dowolne menu, aby uzyskać więcej informacji

| Menu wykańczania | Menu emulacji PCL |
|------------------|-------------------|
| Menu jakości     | Menu PDF          |
| Menu testów      | Menu HTML         |
| Menu ustawień    | Menu obrazu       |
| Menu PostScript  |                   |

#### Menu wykańczania

Te elementy menu umożliwiają określenie domyślnych ustawień użytkownika dla wszystkich zadań. Ustawienia drukowania określone z poziomu aplikacji mogą być nadrzędne w stosunku do domyślnych ustawień użytkownika.

| Element menu    | Zastosowanie                                                                                                    | Wartości i opis                                                                                                    |                                                                                                    |
|-----------------|----------------------------------------------------------------------------------------------------|----------------------------------------------------------------------------------------------------|----------------------------------------------------------------------------------------------------|
| Dupleks         | Ustawia drukowanie dwustronne<br>(dupleks) jako opcję domyślną dla                                                                                                    | vanie dwustronne Wyłącz* Wydruk j<br>opcję domyślną dla stronie n                                                                                                    |                                                                                                    |
|                 | wszystkich zadan drukowania.                                                                                                    | Włącz                                                                                                    | Drukarka drukuje na obu stronach<br>nośnika wydruku.                                                                                                    |
| Brzeg na oprawę | Określa sposób składania arkuszy<br>zadrukowanych dwustronnie oraz<br>orientację odwrotnej strony arkusza<br>(strony parzyste) w stosunku do<br>strony przedniej (strony<br>nieparzyste). | Długa krawędź*<br>Składanie odbywa się<br>krawędź w przypadku<br>w przypadku orientacji<br>przedstawia sposób sk<br>w przypadku orientacji<br>Skład<br>Odwrotna<br>strona<br>arkusza * Prze<br>strona<br>arkusza * kolej<br>orientacji | nosnika wydruku.<br>wzdłuż dłuższej krawędzi strony (lewa<br>orientacji pionowej i górna krawędź<br>poziomej). Poniższy rysunek<br>tadania wzdłuż dłuższej krawędzi strony<br>pionowej i poziomej.<br>dnia<br>na<br>nego<br>sza<br>Skład<br>Przednia<br>strona<br>Przednia<br>strona |
|                 |                                                                                                    | Pionowa                                                                                                    | Poziomo                                                                                                    |
|                 |                                                                                                    | Krótka krawędź<br>Składanie odbywa się<br>krawędź w przypadku<br>w przypadku orientacji<br>przedstawia sposób sk<br>w przypadku orientacji<br>Odwrotna                                                                                 | wzdłuż krótszej krawędzi strony (górna<br>orientacji pionowej i lewa krawędź<br>poziomej). Poniższy rysunek<br>ładania wzdłuż krótszej krawędzi strony<br>pionowej i poziomej.                                                                                                    |
|                 |                                                                                                    | strona<br>arkusza<br>Skład                                                                                                    | Skład                                                                                                    |
|                 |                                                                                                    | Przednia<br>strona<br>kolejnego<br>arkusza                                                                                                    | Odwrotna<br>strona<br>arkusza<br>Poziomo                                                                                                    |
|                 |                                                                                                    | Pionowa                                                                                                    |                                                                                                    |

| Element menu          | Zastosowanie                                                                                                    | Wartości i opis                    |                                                                                                    |
|-----------------------|----------------------------------------------------------------------------------------------------|------------------------------------|----------------------------------------------------------------------------------------------------|
| Liczba kopii          | Określa żądaną liczbę kopii, która<br>będzie wartością domyślną dla<br>drukarki wielofunkcyjnej.                                       | 1–999 (1*)                         | Wartości wybrane w ustawieniach<br>aplikacji lub sterownika są zawsze<br>nadrzędne w stosunku do wartości<br>wybranych na panelu operacyjnym.                                                                                                    |
| Puste strony          | Określa, czy do wydruków mają być dołączane puste strony generowane                                                                    | Nie drukuj*                        | Drukarka nie drukuje pustych stron<br>wygenerowanych przez aplikację.                                                                                                    |
|                       | przez aplikację.                                                                                                    | Drukuj                             | Drukarka drukuje puste strony<br>wygenerowane przez aplikację.                                                                                                    |
| Sortowanie            | W przypadku drukowania wielu kopii<br>strony zadania układane są po kolei.                                                             | Wyłącz*                            | Każda strona zadania jest drukowana<br>w liczbie kopii określonej przez<br>element menu Liczba kopii. Jeśli na<br>przykład w polu Liczba kopii zostanie<br>wybrana wartość 2, a do drukowania<br>zostaną wysłane trzy strony,<br>drukowanie będzie przebiegało<br>w następującej kolejności stron: 1, 1,<br>2, 2, 3, 3.                                                                                                    |
|                       |                                                                                                    | Włącz                              | Drukowanych będzie tyle egzemplarzy<br>całego dokumentu, ile wynosi wartość<br>elementu menu Liczba kopii. Jeśli na<br>przykład w polu Liczba kopii zostanie<br>ustawiona wartość 2, a do drukowania<br>zostaną wysłane trzy strony,<br>drukowanie będzie przebiegało<br>w następującej kolejności stron: 1, 2,<br>3, 1, 2, 3.                                                                                                 |
| Arkusze               | Dodaje puste arkusze separujące<br>między zadaniami, wieloma kopiami<br>jednego zadania lub między<br>poszczególnymi stronami zadania. | Brak*                              | Arkusze separujące nie są wstawiane.                                                                                                    |
| separujące            |                                                                                                    | Między kopiami                     | Między poszczególnymi kopiami<br>zadania wstawiane są puste arkusze.<br>Jeśli dla opcji Sortowanie wybrana jest<br>wartość Wyłącz, puste strony są<br>umieszczane między kolejnymi<br>zestawami wydrukowanych stron<br>(wszystkie strony 1, wszystkie strony 2<br>itd.). Jeśli dla opcji Sortowanie<br>wybrana jest wartość Włącz, puste<br>strony są umieszczane między<br>kolejnymi posortowanymi kopiami<br>danego zadania. |
|                       |                                                                                                    | Między zadaniami                   | Puste arkusze są umieszczane<br>między zadaniami.                                                                                                    |
|                       |                                                                                                    | Między stronami                    | Puste arkusze są umieszczane<br>między poszczególnymi stronami<br>zadania. Ta opcja jest użyteczna w<br>przypadku drukowania na foliach lub<br>wtedy, gdy użytkownik chce umieścić<br>w dokumencie puste arkusze<br>przeznaczone na uwagi.                                                                                                    |
| Źródło<br>separatorów | Określa źródło, w którym znajdują<br>się arkusze separujące.                                                                           | Zasobnik <x><br/>(Zasobnik 1*)</x> | Arkusze separujące są pobierane<br>z określonego zasobnika.                                                                                                    |
|                       | Lista wartości obejmuje tylko<br>zainstalowane źródła.                                                                                 | Podajnik uniwersalny               | Arkusze separujące są pobierane<br>z podajnika uniwersalnego.                                                                                                    |
|                       |                                                                                                    |                                    | <b>Uwaga:</b> W opcji Konfiguracja<br>podajnika uniwersalnego musi zostać<br>wybrana wartość Kaseta.                                                                                                    |
|                       |                                                                                                    | Podajnik kopert                    | Umożliwia wybranie koperty jako<br>arkusza separującego.                                                                                                    |

| Element menu         | Zas                                                                                | tosowar                              | nie                                  |                                      | Warte                                                                             | ości i o                                                                                                    | pis                                    |                                                                                                    |                                                          |                                  |                   |        |
|----------------------|------------------------------------------------------------------------------------|--------------------------------------|--------------------------------------|--------------------------------------|-----------------------------------------------------------------------------------|----------------------------------------------------------------------------------------------------|----------------------------------------|----------------------------------------------------------------------------------------------------|----------------------------------------------------------|----------------------------------|-------------------|--------|
| Druk wielu stron     | Dru<br>stro                                                                        | kuje obra                            | zy wielu s<br>za papie               | stron na jedn<br>ru. Ta funkcj       | ej Wyłąc<br>a                                                                     | Z*                                                                                                    |                                        | Na jedny<br>obraz st                                                                                                    | /m ark<br>rony.                                          | kuszu dru                        | kowany j          | est 1  |
|                      | stron na arkuszu lub Oszczęd.<br>papieru.                                          |                                      | 2 na a                               | arkuszu                              |                                                                                   | Na jedny<br>obrazy s                                                                                               | /m ark<br>stron.                       | kuszu dru                                                                                                    | kowane s                                                 | są 2                             |                   |        |
|                      |                                                                                    |                                      | 3 na a                               | arkuszu                              |                                                                                   | Na jedny<br>obrazy s                                                                                               | ym ark<br>stron.                       | kuszu dru                                                                                                    | kowane s                                                 | są 3                             |                   |        |
|                      |                                                                                    |                                      |                                      |                                      | 4 na a                                                                            | arkuszu                                                                                                    |                                        | Na jedny<br>obrazy s                                                                                                    | ym ark<br>stron.                                         | kuszu dru                        | kowane s          | są 4   |
|                      |                                                                                    |                                      | 6 na a                               | 6 na arkuszu                         |                                                                                   | Na jedny<br>6 obrazo                                                                                               | ym ark<br>ów stro                      | kuszu dru<br>on.                                                                                                    | kowanyc                                                  | h jest                           |                   |        |
|                      |                                                                                    |                                      |                                      |                                      | 9 na a                                                                            | arkuszu                                                                                                    |                                        | Na jedny<br>9 obrazo                                                                                                    | ym ark<br>ów stro                                        | kuszu dru<br>on.                 | kowanyc           | h jest |
|                      |                                                                                    |                                      |                                      |                                      | 12 na                                                                             | arkusz                                                                                                    | u                                      | Na jedny<br>12 obraz                                                                                                    | ym ark<br>zów st                                         | kuszu dru<br>ron.                | kowanyc           | h jest |
|                      |                                                                                    |                                      |                                      |                                      | 16 na                                                                             | arkusz                                                                                                    | u                                      | Na jedny<br>16 obraz                                                                                                    | ym ark<br>zów st                                         | kuszu dru<br>ron.                | kowanyc           | h jest |
| Kolejność stron      | Okr                                                                                | eśla spos                            | sób rozm                             | ieszczenia                           | Pozio                                                                             | ma*                                                                                                    |                                        |                                                                                                    |                                                          |                                  |                   |        |
|                      | stosowania opcji Druk wielu stron.<br>Patrz sekcja Druk wielu stron na<br>str. 77. |                                      |                                      | Piono                                | Pionowa                                                                           |                                                                                                    |                                        |                                                                                                    |                                                          |                                  |                   |        |
|                      |                                                                                    |                                      |                                      | Odwr                                 | Odwróć w poziomie                                                                 |                                                                                                    |                                        |                                                                                                    |                                                          |                                  |                   |        |
|                      | Roz<br>ich<br>pior                                                                 | zmieszcze<br>liczby i or<br>nowa lub | enie obra<br>ientacji, k<br>pozioma. | zów zależy c<br>tóra może b <u>y</u> | od Odwr<br>⁄ć                                                                     | Odwróć w pionie                                                                                                    |                                        |                                                                                                    |                                                          |                                  |                   |        |
|                      | Na<br>stro                                                                         | przykład,<br>on może ł               | jeśli dla<br>być różne               | wydruku 4 n<br>, w zależnoś          | a stronie v<br>ci od wyb                                                          | stronie wybrano orientację pionową, rozmieszczenie obrazów<br>od wybranej przez użytkownika opcji Kolejność stron. |                                        |                                                                                                    |                                                          |                                  |                   |        |
|                      |                                                                                    | Kolej<br>poz                         | ność<br>ioma                         | Ko                                   | olejność<br>ionowa                                                                |                                                                                                    | Odwr<br>kolejnoś                       | ócona<br>ć poziom                                                                                                    | a l                                                      | Odwro<br>kolejność               | ócona<br>ć pionow | a      |
|                      |                                                                                    | 1                                    | 2                                    | 1                                    | 3                                                                                 |                                                                                                    | 2                                      | 1                                                                                                    |                                                          | 3                                | 1                 |        |
|                      |                                                                                    | 3                                    | 4                                    | 2                                    | 4                                                                                 |                                                                                                    | 4                                      | 3                                                                                                    |                                                          | 4                                | 2                 |        |
| Widok wielu<br>stron | Określa orientację arkusza<br>zawierającego obrazy wielu stron.                    |                                      |                                      | Autor                                | Automatycznie* Drukarka wielofunkcyjna s<br>wybiera orientację pionow<br>poziomą. |                                                                                                    | a sama<br>ową lub                      |                                                                                                    |                                                          |                                  |                   |        |
|                      |                                                                                    |                                      | Długa                                | krawęd                               | lź                                                                                | Ustawia<br>wydruku<br>pozioma<br>znaleźć<br><b>str. 75</b> .                                                       | dłużs:<br>i jako (<br>i). Wię<br>w sek | zą krawęc<br>górę stror<br>ccj inform<br>cji <b>Brzeg</b>                                                                                                    | dź nośnik<br>ny (orient<br>nacji moż<br><b>na opra</b> ł | a<br>acja<br>na<br><b>wę na</b>  |                   |        |
|                      |                                                                                    |                                      |                                      |                                      | Krótk                                                                             | Krótka krawędź                                                                                                    |                                        | Ustawia krótszą krawędź nośnika<br>wydruku jako górę strony (orientacja<br>pionowa). Więcej informacji można<br>znaleźć w sekcji <b>Brzeg na oprawę na</b><br>str. 75 |                                                          | a<br>acja<br>na<br>w <b>ę na</b> |                   |        |

| Element menu         | Zastosowanie                                                                                                    | Wartości i opis                            |                                                                                                    |
|----------------------|----------------------------------------------------------------------------------------------------|--------------------------------------------|----------------------------------------------------------------------------------------------------|
| Ramka wokół<br>stron | W przypadku stosowania opcji Druk<br>wielu stron wokół obrazów                                                                                                | Brak*                                      | Obramowanie wokół poszczególnych obrazów stron nie jest drukowane.                                                                                                 |
|                      | drukowane obramowanie.                                                                                                    | Pełne                                      | Wokół poszczególnych obrazów stron<br>drukowane jest obramowanie<br>w postaci ciągłych linii.                                                                      |
| Zadanie              | Ustawia zszywanie jako opcję                                                                                                    | Wyłącz*                                    | Zadania drukowania nie są zszywane.                                                                                                    |
| zszywania            | drukowania.<br><b>Uwaga:</b> Ten element menu pojawia<br>się tylko wtedy, gdy zainstalowano<br>opcjonalny moduł wykańczający.                                 | Automatycznie<br>Przód<br>Tył<br>Podwójnie | Zszywane jest każde zadanie<br>drukowania wysłane do drukarki.<br>Zadania zszywane są zgodnie<br>z poleceniami wysłanymi ze<br>sterowników drukarki lub aplikacji. |
| Dziurkacz            | Papier dziurkowany jest wzdłuż krawędzi.                                                                                                    | Włącz                                      | Wszystkie zadania wysyłane do<br>drukarki są dziurkowane.                                                                                                    |
|                      | <b>Uwaga:</b> Ten element menu pojawia<br>się tylko wtedy, gdy zainstalowano<br>opcjonalny moduł wykańczający.                                                | Wyłącz*                                    | Zadania drukowania nie są<br>dziurkowane.                                                                                                    |
| Tryb<br>dziurkowania | Papier dziurkowany jest wzdłuż<br>krawędzi.<br><b>Uwaga:</b> Ten element menu pojawia<br>się tylko wtedy, gdy zainstalowano<br>opcjonalny moduł wykańczający. | 2<br>3*                                    | Element ten jest wyświetlany tylko<br>wtedy, gdy zainstalowano moduł<br>wykańczający z dziurkaczem na trzy<br>otwory.                                              |
|                      |                                                                                                    | 2<br>4*                                    | Element ten jest wyświetlany tylko<br>wtedy, gdy zainstalowano moduł<br>wykańczający z dziurkaczem na<br>cztery otwory.                                            |
| Przesuń strony       | Przesuwa wydruki poszczególnych<br>zadań drukowania lub poszczególne                                                                                          | Brak*                                      | Wszystkie arkusze są układane<br>bezpośrednio jeden na drugim.                                                                                                    |
|                      | ułatwić rozdzielanie dokumentów<br>układanych na stosie w odbiorniku                                                                                          | Między kopiami                             | Przesuwana jest każda kopia zadania<br>drukowania.                                                                                                    |
|                      | modułu wykanczającego.<br><b>Uwaga:</b> Ta opcja menu pojawia się<br>tylko wtedy, gdy zainstalowano<br>opcjonalny moduł wykańczający.                         | Między zadaniami                           | Przesuwane jest każde zadanie<br>drukowania.                                                                                                    |

#### Menu jakości

Te elementy menu pozwalają na zmianę ustawień mających wpływ na jakość wydruku oraz zmniejszających zużycie toneru. Ustawienia drukowania określone z poziomu aplikacji mogą być nadrzędne w stosunku do domyślnych ustawień użytkownika.

| Element menu             | Zastosowanie                            | Wartości i opis |                                                                                                    |
|--------------------------|-----------------------------------------|-----------------|----------------------------------------------------------------------------------------------------|
| Rozdzielczość<br>wydruku | Umożliwia wybór rozdzielczości wydruku. | 600 dpi         | Zapewnia wysoką jakość zadania<br>drukowania składającego się głównie<br>z tekstu.                                                                      |
|                          |                                         | 1200 dpi        | Zapewnia bardzo wysoką jakość<br>w przypadku zadań, gdzie nieistotna<br>jest prędkość drukowania i dostępna<br>jest duża ilość pamięci.                 |
|                          |                                         | 2400 Image Q*   | W przypadku zadań zawierających<br>obrazy bitmapowe, np. zeskanowane<br>zdjęcia, jest wykorzystywana<br>technologia inteligentnego rastra<br>liniowego. |

| Element menu           | Zastosowanie                                                                                                    | Wartości i opis  |                                                                                                    |
|------------------------|----------------------------------------------------------------------------------------------------|------------------|----------------------------------------------------------------------------------------------------|
| Intensywność<br>toneru | Umożliwia rozjaśnienie lub<br>przyciemnienie wydruku oraz regulację<br>zużycia toneru.<br>Na wyświetlaczu LCD panelu<br>operacyjnego pojawia się podziałka (patrz<br>rysunek poniżej). Pionowa kreska (1)<br>oznacza wartość ustawienia fabrycznego.<br>Symbol strzałki (V) oznacza domyślną<br>wartość użytkownika; symbol V<br>przemieszcza się w lewo lub prawo<br>w miarę dotykania przycisków <b>strzałki</b><br><b>w lewo</b> lub <b>strzałki w prawo</b> . Po wybraniu<br>wartości domyślnej 8 symbol V pokrywa<br>się z pionową kreską (jak pokazano na<br>rysunku):V.+ | 1–10 (8*)        | <ul> <li>Wybranie niższej wartości oznacza<br/>mniejszą grubość linii, jaśniejsze<br/>obrazy w skali szarości<br/>i rozjaśnione wydruki.</li> <li>Wybranie wyższej wartości oznacza<br/>większą grubość linii i ciemniejsze<br/>obrazy w skali szarości.</li> <li>Wybranie wartości 10 spowoduje<br/>drukowanie bardzo wytłuszczonego<br/>tekstu.</li> <li>Wybranie wartości mniejszej niż 7<br/>pozwoli na zaoszczędzenie toneru.</li> </ul> |
| Jasność                | Umożliwia dostosowanie wartości<br>szarości drukowanych obrazów.                                                                                                    | od -6 do +6 (0*) | -6 to najniższa możliwa wartość.<br>+6 to najwyższa możliwa wartość.                                                                                                    |
| Kontrast               | Umożliwia dostosowanie kontrastu<br>drukowanych obrazów.                                                                                                    | 0–5 (0*)         | 0 to najniższa możliwa wartość.<br>5 to najwyższa możliwa wartość.                                                                                                    |
| Popraw cienkie         | Popraw cienkieUmożliwia włączenie trybu drukowania<br>bardziej odpowiedniego dla niektórych<br>plików zawierających cienkie linie<br>szczegółów, jak np. rysunki<br>architektoniczne, mapy, schematy<br>układów elektronicznych i diagramy<br>sekwencji działań.Uwaga:Opcja Popraw cienkie linie nie<br>jest elementem menu dostępnym<br>z poziomu panelu operacyjnego.<br>Ustawienie to jest dostępne jedynie<br>w sterowniku z emulacją PCL,<br>w sterowniku PostScript lub na<br>wbudowanym serwerze WWW drukarki<br>wielofunkcyjnej.                                        |                  | Zaznacz to pole wyboru w sterowniku.                                                                                                    |
| linie                  |                                                                                                    |                  | Usuń zaznaczenie tego pola wyboru<br>w sterowniku.                                                                                                    |
|                        |                                                                                                    |                  |                                                                                                    |
| Kor. sk. szar.         | Automatyczna regulacja poprawy                                                                                                    | Automatycznie    | Zaznacz to pole wyboru w sterowniku.                                                                                                    |
|                        | Konnasiu siosowanego w obrazach.                                                                                                    | Wyłącz*          | Usuń zaznaczenie tego pola wyboru<br>w sterowniku.                                                                                                    |

#### Menu testów

Menu testów umożliwia drukowanie szeregu zestawień dotyczących dostępnych zasobów, ustawień i zadań drukowania drukarki wielofunkcyjnej. Inne elementy menu umożliwiają konfigurację wyposażenia drukarki wielofunkcyjnej oraz rozwiązywanie problemów.

| Element menu             | Zastosowanie                                                                                                    | Wartości i opis                                      |                                                                                                    |
|--------------------------|----------------------------------------------------------------------------------------------------|------------------------------------------------------|----------------------------------------------------------------------------------------------------|
| Ustawienia<br>fabryczne  | Umożliwia przywrócenie ustawień<br>fabrycznych drukarki wielofunkcyjnej.<br>Ten element menu jest również<br>dostępny w Menu ustawień.                                                                | Przywróć teraz                                       | <ul> <li>Wszystkim elementom menu<br/>przywracane są ustawienia<br/>fabryczne, z wyjątkiem: <ul> <li>opcji Język używany na<br/>wyświetlaczu;</li> <li>wszystkich ustawień<br/>elementów menu<br/>Ustawienia faksu,<br/>Ustawienia FTP,<br/>elementów menu<br/>Standardowy port<br/>równoległy<br/>i Równoległy <x>,<br/>elementów menu Std.<br/>szeregowy<br/>i Szeregowy </x></li> <li>szeregowy </li> <li>szeregowy </li> <li>szeregowy z&gt;,<br/>elementów menu Sieć<br/>standardowa i Sieć <x>,<br/>a także elementów menu<br/>Standardowy port USB<br/>i USB <x>.</x></x></li> </ul> </li> <li>Wszystkie pobrane zasoby<br/>(czcionki, makra oraz zestawy<br/>symboli) znajdujące się<br/>w pamięci RAM drukarki<br/>wielofunkcyjnej są usuwane.<br/>(Zasoby znajdujące się na<br/>karcie pamięci flash pozostają<br/>bez zmian).</li> </ul> |
|                          |                                                                                                    | Nie przywracaj*                                      | Ustawienia zdefiniowane przez<br>użytkownika pozostają<br>niezmienione.                                                                                                    |
| Usuń wstrzym.<br>zadania | Usuwa zadania poufne i wstrzymane<br>z dysku twardego drukarki<br>wielofunkcyjnej.<br>Ten element menu pojawia się, gdy<br>zainstalowano dysk twardy<br>zawierający zadania wstrzymane lub<br>poufne. | Poufne<br>Wstrzymane<br>Nie przywrócone<br>Wszystkie | Wybranie wartości ma wpływ<br>jedynie na zadania znajdujące<br>się w drukarce wielofunkcyjnej.<br>Nie ma to wpływu na zakładki,<br>zadania znajdujące się<br>w urządzeniach USB pamięci<br>flash oraz inne rodzaje zadań<br>wstrzymanych.                                                                                                    |
| Formatuj pamięć<br>flash | Formatuje pamięć flash.<br>Podczas formatowania pamięci flash<br>nie wolno wyłączać drukarki<br>wielofunkcyjnej.                                                                                      | Tak                                                  | Dane przechowywane w pamięci<br>flash zostają usunięte,<br>a następnie pamięć flash zostaje<br>przygotowana na przyjęcie<br>nowych zasobów.                                                                                                    |
|                          | Uwaga: Ten element menu pojawia się<br>tylko wtedy, gdy zainstalowano w pełni<br>sprawną opcjonalną kartę pamięci<br>flash, a zapis lub odczyt/zapis na niej<br>nie został zabezpieczony hasłem.      | Nie*                                                 | Anuluje żądanie formatowania<br>pamięci flash. Bieżące zasoby są<br>nadal przechowywane w pamięci<br>flash.                                                                                                    |

| Element menu               | Zastosowanie                                                                                                    | Wartości i opis |                                                                                                    |
|----------------------------|----------------------------------------------------------------------------------------------------|-----------------|----------------------------------------------------------------------------------------------------|
| Defragm. pamięć<br>flash   | Umożliwia odzyskanie powierzchni<br>pamięci utraconej po usunięciu<br>zasobów z pamięci flash.<br>Ostrzeżenie: Nie wolno wyłączać<br>drukarki wielofunkcyjnej podczas<br>defragmentowania pamięci flash.<br>Uwaga: Ten element menu pojawia się<br>tylko wtedy, gdy zainstalowano w pełni | Tak             | Wszystkie zasoby<br>przechowywane w pamięci flash<br>są przenoszone do pamięci<br>drukarki wielofunkcyjnej,<br>a pamięć flash jest następnie<br>formatowana. Po zakończeniu<br>operacji formatowania zasoby są<br>ładowane z powrotem do<br>pamięci flash.                                             |
|                            | flash, a zapis lub odczyt/zapis na niej<br>nie został zabezpieczony hasłem.                                                                                                    | Nie*            | Drukarka wielofunkcyjna anuluje<br>żądanie defragmentacji pamięci<br>flash.                                                                                                    |
| Formatuj dysk              | Formatuje dysk twardy drukarki<br>wielofunkcyjnej.<br>Ostrzeżenie: Podczas formatowania<br>dysku twardego nie wolno wyłączać<br>drukarki wielofunkcyjnej.                                                                                                    | Tak             | Wszystkie dane przechowywane<br>na dysku twardym zostają<br>usunięte, a następnie dysk<br>zostaje przygotowany na<br>przyjęcie nowych zasobów.                                                                                                    |
|                            | <b>Uwaga:</b> Ten element menu jest<br>dostępny tylko wtedy, gdy zapis lub<br>odczyt/zapis na dysku twardym nie<br>został zabezpieczony hasłem.                                                                                                    | Nie*            | Anuluje żądanie formatowania<br>dysku twardego. Bieżące zasoby<br>są nadal przechowywane na<br>dysku.                                                                                                    |
| Statystyka zadań           | ystyka zadań Drukuje zestawienie statystyki zadań dostępnej na dysku twardym lub usuwa z dysku twardego wszystkie                                                                                                    | Drukuj          | Drukuje wszystkie informacje<br>statystyczne dotyczące<br>najnowszych zadań drukowania.                                                                                                    |
|                            | <ul> <li>Ostrzeżenie: Wartość Wyczyść jest dostępna tylko wtedy, gdy dla opcji Rejestrowanie zadań nie wybrano wartości MarkTrack™.</li> <li>Uwaga: Ten element menu jest dostępny tylko wtedy, gdy zapis lub odczyt/zapis na dysku twardym nie został zabezpieczony hasłem.</li> </ul>   | Wyczyść         | Usuwa z dysku twardego<br>wszystkie zgromadzone<br>informacje statystyczne<br>dotyczące zadań. W trakcie<br>operacji usuwania przez<br>drukarkę wielofunkcyjną<br>wszystkich zachowanych<br>informacji statystycznych, po<br>usunięciu zadań pojawia się<br>komunikat Czyszczenie<br>statystyki zadań. |
| Włącz druk<br>szesnastkowy | Pomaga w identyfikacji źródła<br>problemów z zadaniem wydruku.<br>Po wybraniu opcji Druk szesnastkowy<br>wszystkie wysłane do drukarki<br>wielofunkcyjnej dane są drukowane<br>w postaci szesnastkowej oraz za<br>pomocą odwzorowania znaków. Kody<br>sterujące nie są przetwarzane.      |                 | Aby przejść do trybu druku<br>szesnastkowego, należy dotknąć<br>opcji <b>Włącz druk szesnastkowy</b> .<br>Aby wyjść z trybu druku<br>szesnastkowego, należy<br>wyłączyć drukarkę<br>wielofunkcyjną, odczekać<br>15 sekund i ponownie ją<br>włączyć.                                                    |
| Estymator<br>pokrycia      | Prezentuje szacunkową wartość procentową pokrycja strony kolorami                                                                                                    | Wyłącz*         | Procentowa wartość pokrycia nie jest drukowana.                                                                                                    |
|                            | cyjan, magenta, żółtym i czarnym.<br>Estymator drukowany jest na stronie<br>separującej.                                                                                                    | Włącz           | Drukuje szacowany procent<br>pokrycia tonerem dla każdego<br>koloru na stronie.                                                                                                    |

#### Menu ustawień

Menu ustawień pozwala na skonfigurowanie wielu funkcji drukarki wielofunkcyjnej.

| Element menu                                                                      | Zastosowanie                                                                                                    | Wartości i opis             |                                                                                                    |
|-----------------------------------------------------------------------------------|----------------------------------------------------------------------------------------------------|-----------------------------|----------------------------------------------------------------------------------------------------|
| Język drukarki                                                                    | Określa domyślny język drukarki<br>używany w procesie komunikacji<br>komputera z drukarką wielofunkcyjną.<br><b>Uwaga:</b> Ustawienie konkretnego<br>języka drukarki jako domyślnego nie<br>wyklucza możliwości wysyłania przy<br>użyciu aplikacji zadań drukowania<br>korzystających z drugiego języka.                                                                                                 | Emulacja PCL*<br>PostScript | Emulacja PCL – wykorzystuje<br>interpreter języka PCL do<br>odbierania komunikatów<br>hosta.<br>PostScript – wykorzystuje<br>interpreter języka PS do<br>odbierania komunikatów<br>hosta.                                                                                                    |
| Zapis zasobów Ok<br>ma<br>czc<br>prz<br>w v<br>wy<br>dos<br>Wy<br>Za<br>wie<br>LC | Określa, co drukarka wielofunkcyjna<br>ma zrobić z pobranymi zasobami, np.<br>czcionkami i makrami<br>przechowywanymi w pamięci RAM,<br>w wypadku otrzymania zadania<br>wymagającego więcej pamięci niż jest<br>dostępne.<br>Wybranie wartości Włącz dla opcji                                                                                                    | Wyłącz*                     | Drukarka wielofunkcyjna<br>zachowuje pobrane zasoby<br>tylko do momentu, gdy<br>konieczna jest dodatkowa<br>pamięć. Następnie zostaną<br>usunięte zasoby skojarzone<br>z nieaktywnym językiem<br>drukarki.                                                                                   |
|                                                                                   | Zapis zasobów resetuje drukarkę<br>wielofunkcyjną, a na wyświetlaczu<br>LCD pojawia się ekran główny.                                                                                                    | Włącz                       | Podczas zmian języków<br>i operacji resetowania<br>drukarki wielofunkcyjnej<br>urządzenie zachowuje<br>wszystkie pobrane zasoby<br>dotyczące wszystkich języków<br>drukarki. Jeśli w drukarce<br>wielofunkcyjnej zabraknie<br>pamięci, zostanie wyświetlony<br>komunikat 38 Pamięć<br>pełna. |
| Miejsce zapisu                                                                    | Określa miejsce przechowywania<br>pobranych zasobów.<br>Umieszczenie pobranych zasobów<br>w pamięci flash lub na dysku twardym<br>zapewnia zapisanie ich w sposób<br>trwały, w odróżnieniu od nietrwałego<br>przechowywania danych<br>zapewnianego przez pamięć RAM.<br>Po wyłączeniu drukarki wielofunkcyjnej<br>zasoby znajdujące się w pamięci flash<br>lub na dysku twardym nie zostaną<br>utracone. | Pamięć RAM*                 | Wszystkie pobierane zasoby<br>są automatycznie<br>umieszczane w pamięci RAM<br>drukarki.                                                                                                    |
|                                                                                   |                                                                                                    | Pamięć flash                | Wszystkie pobierane zasoby<br>są automatycznie zapisywane<br>w pamięci flash.                                                                                                    |
|                                                                                   |                                                                                                    |                             | <b>Uwaga:</b> Pamięć flash pojawia<br>się jako element menu, jeśli<br>zainstalowano sformatowaną i<br>w pełni sprawną opcjonalną<br>kartę pamięci flash, a zapis<br>lub odczyt/zapis na niej nie<br>został zabezpieczony hasłem.                                                             |
|                                                                                   |                                                                                                    | Dysk                        | Wszystkie pobierane zasoby<br>są automatycznie zapisywane<br>na dysku twardym.                                                                                                    |
|                                                                                   |                                                                                                    |                             | <b>Uwaga:</b> Dysk pojawia się jako<br>element menu, jeśli zapis lub<br>odczyt/zapis na dysku<br>twardym nie został<br>zabezpieczony hasłem.                                                                                                    |

| Element menu            | Zastosowanie                                                                                                    | Wartości i opis                               |                                                                                                    |
|-------------------------|----------------------------------------------------------------------------------------------------|-----------------------------------------------|----------------------------------------------------------------------------------------------------|
| Rejestrowanie<br>zadań  | Określa, czy informacje statystyczne<br>dotyczące ostatnio wykonanych zadań<br>drukowania mają być przechowywane<br>na dysku twardym. Są to następujące<br>informacje: czy określone zadanie<br>zostało wydrukowane bezbłędnie czy<br>z błędami, data i godzina wydruku,<br>rozmiar zadania (wyrażony w bajtach),<br>wybrany przez użytkownika rozmiar<br>i typ nośnika, całkowita liczba stron<br>wydruku i wybrana przez użytkownika<br>liczba konii | Wyłącz*                                       | Informacje statystyczne<br>o zadaniach nie są<br>przechowywane na dysku<br>twardym.                                                                                                    |
|                         |                                                                                                    | Włącz                                         | Informacje o ostatnio<br>wykonanych zadaniach<br>drukowania są<br>przechowywane na dysku<br>twardym.                                                                                                    |
|                         | <b>Uwaga:</b> Opcja Rejestrowanie zadań<br>pojawia się tylko wtedy, gdy<br>zainstalowano w pełni sprawny dysk<br>twardy.                                                                                                    |                                               |                                                                                                    |
| Obszar wydruku          | Modyfikuje logiczny i fizyczny obszar<br>przeznaczony do zadrukowania.                                                                                                    | Normalna*<br>Dopasuj do strony<br>Cała strona | <b>Uwaga:</b> Ustawienie Cała<br>strona ma wpływ tylko na<br>strony drukowane przy użyciu<br>interpretera języka PCL 5.<br>Ustawienie to nie ma wpływu<br>na strony drukowane przy<br>użyciu interpreterów języka<br>PCL XL lub PostScript. Próba<br>wydrukowania jakichkolwiek<br>danych poza obszarem<br>drukowania, określonym<br>przez element Normalny<br>obszar wydruku, spowoduje<br>obcięcie obrazu do granic<br>określonych przez ten<br>element.                                                                                                    |
| Ustawienia<br>fabryczne | Przywraca ustawienia fabryczne<br>drukarki wielofunkcyjnej.                                                                                                    | Przywróć teraz                                | <ul> <li>Wszystkim elementom<br/>menu przywracane są<br/>ustawienia fabryczne,<br/>z wyjątkiem:         <ul> <li>opcji Język używany na<br/>wyświetlaczu;</li> <li>wszystkich ustawień<br/>elementów menu<br/>Standardowy port<br/>równoległy<br/>i Równoległy <x>,<br/>elementów menu Std.<br/>szeregowy<br/>i Szeregowy <x>,<br/>elementów menu Sieć<br/>standardowa i Sieć <x>,<br/>a także elementów<br/>menu Standardowy<br/>port USB i USB <x>;</x></x></x></x></li> </ul> </li> <li>Wszystkie pobrane zasoby<br/>(czcionki, makra oraz<br/>zestawy symboli)<br/>znajdujące się w pamięci<br/>RAM drukarki są usuwane.<br/>(Zasoby znajdujące się na<br/>karcie pamięci flash lub na<br/>dysku twardym pozostają<br/>bez zmian).</li> </ul> |
|                         |                                                                                                    | Nie przywracaj*                               | Ustawienia zdefiniowane<br>przez użytkownika pozostają<br>niezmienione.                                                                                                    |

#### Menu PostScript

Te elementy menu pozwalają zmienić ustawienia drukarki mające wpływ na zadania wykorzystujące język drukarki PostScript. Ustawienia drukowania określone z poziomu aplikacji mogą być nadrzędne w stosunku do domyślnych ustawień użytkownika.

| Element menu                                                                                                    | Zastosowanie | Wartości i opis                                                                                                    |                                                                                       |
|----------------------------------------------------------------------------------------------------|--------------|----------------------------------------------------------------------------------------------------|---------------------------------------------------------------------------------------|
| Drukuj błąd PS Drukuje stronę opisującą błąd<br>PostScript w przypadku jego<br>wystąpienia.                                                                                                    |              | Wyłącz*                                                                                                    | Zadanie drukowania zostaje<br>odrzucone, a komunikat<br>o błędzie nie jest drukowany. |
|                                                                                                    |              | Włącz                                                                                                    | Zadanie zostaje odrzucone,<br>ale wcześniej drukowany jest<br>komunikat o błędzie.    |
| Priorytet czcionek       Określa kolejność wyszukiwania czcionek.         Uwaga: Element Priorytet czcionek jest wyświetlany tylko wtedy, gdy została zainstalowana w pełni sprawna i niezabezpieczona przed odczytem/ zapisem bądź zapisem, sformatowana pamięć flash lub dysk twardy, a opcja Rozmiar bufora zadań nie jest ustawiona na 100%. | Rezydentne*  | Drukarka wielofunkcyjna<br>szuka najpierw żądanej<br>czcionki w pamięci drukarki,<br>a następnie w pamięci flash<br>lub na dysku twardym.    |                                                                                       |
|                                                                                                    | Flash/Dysk   | Drukarka wielofunkcyjna<br>szuka najpierw żądanej<br>czcionki w pamięci flash lub<br>na dysku twardym,<br>a następnie w pamięci<br>drukarki. |                                                                                       |

#### Menu emulacji PCL

Te elementy menu pozwalają zmienić ustawienia drukarki mające wpływ na zadania wykorzystujące język emulacji PCL. Ustawienia drukowania określone z poziomu aplikacji mogą być nadrzędne w stosunku do domyślnych ustawień użytkownika.

| Element menu                                                                                  | Zastosowanie                                                                   | Wartości i opis |                                                                                                    |
|-----------------------------------------------------------------------------------------------|--------------------------------------------------------------------------------|-----------------|----------------------------------------------------------------------------------------------------|
| Źródło Określa zestaw<br>czcionek czcionek wyświetlan<br>dla elementu menu<br>Nazwa czcionki. | Określa zestaw<br>czcionek wyświetlany<br>dla elementu menu<br>Nazwa czcionki. | Rezydentne*     | Wyświetla wszystkie czcionki znajdujące się<br>w pamięci RAM drukarki wielofunkcyjnej<br>zainstalowane przez producenta.                                                                                                   |
|                                                                                               |                                                                                | Dysk            | <b>Uwaga:</b> Wyświetla wszystkie czcionki<br>przechowywane na dysku twardym drukarki<br>wielofunkcyjnej.                                                                                                    |
|                                                                                               |                                                                                | Pamięć flash    | Wyświetla wszystkie czcionki przechowywane<br>w pamięci flash.                                                                                                    |
|                                                                                               |                                                                                | Załadowane      | Wyświetla wszystkie czcionki załadowane do<br>pamięci RAM drukarki.                                                                                                    |
|                                                                                               |                                                                                | Wszystkie       | Wyświetla wszystkie czcionki dostępne w drukarce wielofunkcyjnej, pochodzące ze wszystkich źródeł.                                                                                                    |
| Nazwa czcionki                                                                                | Umożliwia wybór<br>konkretnej czcionki<br>z określonego źródła<br>czcionek.    | R0 Courier*     | Wyświetlane są nazwy i identyfikatory wszystkich<br>czcionek w wybranym źródle czcionek. Stosowane<br>są następujące skróty dla źródeł czcionek:<br>R - rezydentna, F - pamięć flash, K - dysk twardy<br>i D - załadowane. |

| Element menu               | Zastosowanie                                                                                                    | Wartości i opis                                                                                              |                                                                                                    |  |
|----------------------------|----------------------------------------------------------------------------------------------------|----------------------------------------------------------------------------------------------------|----------------------------------------------------------------------------------------------------|--|
| Zestaw znaków              | Określa zestaw<br>znaków dla czcionki<br>o określonej nazwie.                                                                             | 10U PC-8 (USA)*<br>(ustawienia fabryczne,<br>właściwe dla danego<br>kraju/regionu)<br>12U PC-850 (poza USA)* | Zestaw znaków to zbiór znaków alfanumerycznych<br>interpunkcyjnych i specjalnych symboli<br>stosowanych przy drukowaniu za pomocą<br>określonej czcionki. Wyświetlane są tylko zestawy<br>znaków dostępne dla czcionki o określonej nazwie                                                                                                    |  |
|                            |                                                                                                    | (ustawienia fabryczne,<br>właściwe dla danego<br>kraju/regionu)                                              |                                                                                                    |  |
| Ustawienia<br>emulacji PCL | Zmienia rozmiar<br>czcionki (wyrażony<br>w punktach) dla<br>skalowalnych<br>czcionek<br>typograficznych.                                  | Rozmiar czcionki<br>1,00–1008,00 (12*)                                                                       | Element Rozmiar czcionki (wyrażony w punktach)<br>określa wysokość znaków określonej czcionki.<br>Jeden punkt typograficzny równa się w przybliżeniu<br>1/72 cala (1/3 mm). Element Rozmiar czcionki<br>może przyjmować wartości z zakresu od 1 do<br>1008, z przyrostem wynoszącym 0,25 punktu.<br><b>Uwaga:</b> Element Rozmiar czcionki pojawia się<br>tylko w przypadku czcionek typograficznych |  |
|                            | Określa gęstość<br>znaków dla<br>skalowalnych<br>czcionek o stałej<br>szerokości<br>(nieproporcjonalnych).                                | Wielkość<br>0,08–100,00 (10*)                                                                                | Element Wielkość określa liczbę znaków czcionki<br>o stałej szerokości przypadających na jeden cal<br>w poziomie. Element Wielkość może przyjmować<br>wartości z zakresu od 0,08 do 100 znaków na cal,<br>z przyrostem wynoszącym 0,01 znaku na cal.<br>W przypadku nieskalowalnych czcionek o stałej<br>szerokości wartość ta jest wyświetlana, ale nie<br>można jej zmienić.                       |  |
|                            |                                                                                                    |                                                                                                    | <b>Uwaga:</b> Element Wielkość pojawia się tylko<br>w przypadku czcionek o stałej szerokości<br>(nieproporcjonalnych).                                                                                                    |  |
|                            | Określa orientację<br>drukowanego tekstu<br>i grafiki na arkuszu.                                                                         | Orientacja<br>Pionowo*<br>Poziomo                                                                            | Opcja Pionowo powoduje, że tekst i grafika są<br>drukowane wzdłuż krótszej krawędzi arkusza.                                                                                                    |  |
|                            |                                                                                                    |                                                                                                    | Opcja Poziomo powoduje, że tekst i grafika są<br>drukowane wzdłuż dłuższej krawędzi arkusza.                                                                                                    |  |
|                            |                                                                                                    |                                                                                                    | Więcej informacji na temat krótkich i długich krawędzi można znaleźć w sekcji <b>Brzeg na oprawę na str. 75</b> .                                                                                                    |  |
|                            | Określa liczbę wierszy<br>drukowanych na<br>poszczególnych<br>arkuszach.                                                                  | Wierszy na stronę<br>1–255<br>60* (USA)<br>64* (poza USA)                                                    | Wielkość wolnego miejsca między poszczególnymi<br>wierszami (odstęp między wierszami w pionie) jest<br>określana na podstawie następujących elementów<br>menu: Wierszy na stronę, Rozmiar papieru<br>i Orientacja. Przed zmianą elementu Wierszy na<br>stronę należy ustawić odpowiednie wartości dla<br>elementów menu Rozmiar papieru i Orientacja.                                                |  |
|                            | Ustawia szerokość<br>arkusza logicznego<br>dla papieru<br>formatu A4.                                                                     | Szerokość A4<br>198 mm*<br>203 mm                                                                            | <b>Uwaga:</b> Ustawienie wartości 203 mm zapewnia<br>odpowiednią szerokość arkusza logicznego,<br>umożliwiającą wydrukowanie 80 znaków<br>o parametrze Wielkość równym 10.                                                                                                    |  |
|                            | Określa, czy po<br>poleceniu przejścia do<br>nowego wiersza (LF)<br>automatycznie<br>wykonywana jest<br>operacja powrotu<br>karetki (CR). | Autom. CR po LF<br>Wyłącz*<br>Włącz                                                                          | Wyłącz – po poleceniu przejścia do nowego<br>wiersza (LF) operacja powrotu karetki (CR) nie jest<br>wykonywana.<br>Włącz – po poleceniu przejścia do nowego wiersza<br>(LF) wykonywana jest operacja powrotu karetki<br>(CR).                                                                                                    |  |
|                            | Określa, czy po<br>poleceniu powrotu<br>karetki (CR)<br>automatycznie<br>wykonywana jest<br>operacja przejścia do<br>nowego wiersza (LF). | Autom. LF po CR<br>Wyłącz*<br>Włącz                                                                          | Wyłącz – po poleceniu powrotu karetki (CR)<br>operacja przejścia do nowego wiersza (LF) nie jest<br>wykonywana.<br>Włącz – po poleceniu powrotu karetki (CR)<br>wykonywana jest operacja przejścia do nowego<br>wiersza (LF).                                                                                                    |  |

| Element menu                    | Zastosowanie                                                                                                    | Wartości i opis                                                                                                    |                                                                                                    |
|---------------------------------|----------------------------------------------------------------------------------------------------|----------------------------------------------------------------------------------------------------|----------------------------------------------------------------------------------------------------|
| Zmiana<br>numerów<br>zasobników | miana<br>umerów<br>asobników<br>kow<br>kow<br>kow<br>kow<br>kow<br>kow<br>kow<br>kow<br>kow<br>ko                                                     | Przypisz podajnik uniw.<br>Wyłącz*<br>Brak<br>0–199                                                                                                    | Wyłącz – drukarka wielofunkcyjna korzysta<br>z fabrycznych, domyślnie przypisanych numerów<br>źródet nośników.                                                                                                    |
|                                 |                                                                                                    |                                                                                                    | Brak – w źródle ignorowane jest polecenie wyboru<br>podawania nośników. Wartość Brak pojawia się<br>tylko wtedy, gdy jest to aktualna wartość domyślna.<br>Wartość Brak musi zostać wybrana przez<br>interpreter języka PCL. |
|                                 | uniwersalnego oraz<br>podajnika ręcznego.                                                                                                    |                                                                                                    | 0–199 – wybranie odpowiedniej liczby przypisuje wartość niestandardową do danego źródła.                                                                                                    |
|                                 | <b>Uwaga:</b> Więcej<br>informacji na temat<br>przypisywania                                                                                          | Przypisz zasobnik [x]<br>Wyłącz*<br>Brak<br>0–199                                                                                                    | Wyłącz – drukarka wielofunkcyjna korzysta<br>z fabrycznych, domyślnie przypisanych numerów<br>źródeł nośników.                                                                                                    |
|                                 | numerów źródłom<br>można znaleźć<br>w dostępnej w języku<br>angielskim<br>dokumentacji<br><i>Technical Reference</i><br>(Dokumentacja<br>techniczna). |                                                                                                    | Brak – w źródle ignorowane jest polecenie wyboru<br>podawania nośników. Wartość Brak pojawia się<br>tylko wtedy, gdy jest to aktualna wartość domyślna.<br>Wartość Brak musi zostać wybrana przez<br>interpreter języka PCL. |
|                                 |                                                                                                    |                                                                                                    | 0–199 – wybranie odpowiedniej liczby przypisuje wartość niestandardową do danego źródła.                                                                                                    |
|                                 |                                                                                                    | Przypisz papier ręcznie<br>Wyłącz*<br>Brak<br>0–199                                                                                                    | Wyłącz – drukarka wielofunkcyjna korzysta<br>z fabrycznych, domyślnie przypisanych numerów<br>źródeł nośników.                                                                                                    |
|                                 |                                                                                                    |                                                                                                    | Brak – w źródle ignorowane jest polecenie wyboru<br>podawania nośników. Wartość Brak pojawia się<br>tylko wtedy, gdy jest to aktualna wartość domyślna.<br>Wartość Brak musi zostać wybrana przez<br>interpreter języka PCL. |
|                                 |                                                                                                    |                                                                                                    | 0–199 – wybranie odpowiedniej liczby przypisuje wartość niestandardową do danego źródła.                                                                                                    |
|                                 |                                                                                                    | Przypisz ręczny podajnik<br>kopert                                                                                                    | Wyłącz – drukarka wielofunkcyjna korzysta<br>z fabrycznych, domyślnie przypisanych numerów<br>źródeł nośników.                                                                                                    |
|                                 | Brak<br>0–199                                                                                                    | Brak – w źródle ignorowane jest polecenie wyboru<br>podawania nośników. Wartość Brak pojawia się<br>tylko wtedy, gdy jest to aktualna wartość domyślna.<br>Wartość Brak musi zostać wybrana przez<br>interpreter języka PCL. |                                                                                                    |
|                                 |                                                                                                    |                                                                                                    | 0–199 – wybranie odpowiedniej liczby przypisuje wartość niestandardową do danego źródła.                                                                                                    |

| Element menu                | Zastosowanie | Wartości i opis                      |                                                                                                    |
|-----------------------------|--------------|--------------------------------------|----------------------------------------------------------------------------------------------------|
| Zmiana<br>numerów           |              | Wyświetl ustawienia<br>fabryczne     | Wyświetla ustawienia fabryczne przypisane do każdego ze źródeł. Przykład:                                                      |
| zasobników<br>(ciag dalszy) |              |                                      | Domyśl. pod. uniw. = 8                                                                                                    |
| (olgg dalozy)               |              |                                      | Domyśl. zasob. 1 = 1                                                                                                    |
|                             |              |                                      | Domyśl. zasob. 2 = 4                                                                                                    |
|                             |              |                                      | Domyśl. zasob. 3 = 5                                                                                                    |
|                             |              |                                      | Domyśl. zasob. 4 = 20                                                                                                    |
|                             |              |                                      | Domyśl. zasob. 5 = 21                                                                                                    |
|                             |              |                                      | Domyśl. kop. = 6                                                                                                    |
|                             |              |                                      | Domyśl. pap. ręcz. = 2                                                                                                    |
|                             |              |                                      | Domyśl. kop. ręcz. = 3                                                                                                    |
|                             |              |                                      | Ten element menu ma charakter wyłącznie<br>informacyjny. Z listy wartości nie można wybrać<br>żadnego elementu.                |
|                             |              |                                      | Wyświetlone są wszystkie możliwe opcje, nawet jeśli nie zostały zainstalowane.                                                 |
|                             |              | Przywróć ust. domyśln.<br>Tak<br>Nie | Należy wybrać opcję <b>Tak</b> , aby wszystkim numerom<br>przypisanym do zasobników przywrócić domyślne<br>wartości fabryczne. |

#### Menu PDF

Te elementy menu pozwalają na zmianę ustawień drukarki mających wpływ na zadania wykorzystujące pliki PDF.

| Element menu          | Zastosowanie                                                             | Wartości i opis       |                                                                                                    |
|-----------------------|--------------------------------------------------------------------------|-----------------------|----------------------------------------------------------------------------------------------------|
| Skaluj do<br>rozmiaru | Dopasowuje zawartość strony do<br>rozmiaru wybranego nośnika<br>wydruku. | Tak<br>Nie*           | Tak – dopasowuje stronę do<br>wybranego nośnika wydruku.<br>Nie – nie dopasowuje strony; jeśli<br>drukowany tekst lub grafika są większe<br>niż wybrany nośnik wydruku, zostaną<br>one przycięte. |
| Adnotacje             | Określa, czy w pliku PDF zostaną<br>wydrukowane adnotacje.               | Nie drukuj*<br>Drukuj | Nie drukuj – nie drukuje adnotacji<br>w pliku PDF.<br>Drukuj – drukuje adnotacje w pliku<br>PDF.                                                                                                  |

#### Menu HTML

Te elementy menu pozwalają na zmianę ustawień HTML drukarki.

| Element menu          | Zastosowanie                                                                                                    | Wartości i opis                                                                                                    |                                                                                                    |
|-----------------------|----------------------------------------------------------------------------------------------------|----------------------------------------------------------------------------------------------------|----------------------------------------------------------------------------------------------------|
| Nazwa czcionki        | Ustawia domyślną czcionkę<br>wykorzystywaną<br>w dokumentach HTML.<br><b>Uwaga:</b> W dokumentach<br>HTML, w których nie<br>określono czcionki, zostanie<br>użyta czcionka Times. | Albertus MT<br>Antique Olive<br>Apple Chancery<br>Arial MT<br>Avant Garde<br>Bodoni<br>Bookman<br>Chicago<br>Clarendon<br>Cooper Black<br>Copper Black<br>Copper Black<br>Coronet<br>Courier<br>Eurostile<br>Garamond<br>Geneva<br>Gill Sans<br>Goudy<br>Helvetica<br>Hoefler Text | Intl CG Times<br>Intl Courier<br>Intl Univers<br>Joanna MT<br>Letter Gothic<br>Lubalin Graph<br>Marigold<br>MonaLisa Recut<br>Monaco<br>New CenturySbk<br>New York<br>Optima<br>Oxford<br>Palatino<br>StempelGaramnd<br>Taffy<br>Times<br>TimesNewRoman<br>Univers<br>Zapf Chancery          |
| Rozmiar czcionki      | Ustawia domyślny rozmiar<br>czcionki wykorzystywanej<br>w dokumentach HTML.                                                                                                    | 1 pkt–255 pkt.<br>(12 pkt.*)                                                                                                    | Element Rozmiar czcionki może przyjmować<br>wartości z zakresu od 1 do 255 punktów,<br>z przyrostem wynoszącym 1 punkt.                                                                                                    |
| Skala                 | Skaluje domyślną czcionkę<br>wykorzystywaną<br>w dokumentach HTML.                                                                                                    | 1%–400% (100%*)                                                                                                    | Element Skala może przyjmować wartości<br>z zakresu od 1 do 400%, z przyrostem<br>wynoszącym 1%.                                                                                                    |
| Orientacja            | Określa orientację strony<br>w dokumentach HTML.                                                                                                    | Pionowo*<br>Poziomo                                                                                                    | Pionowa – tekst i grafika są drukowane<br>wzdłuż krótszej krawędzi arkusza.<br>Pozioma – tekst i grafika są drukowane<br>wzdłuż dłuższej krawędzi arkusza.<br>Więcej informacji na temat krótkich i długich<br>krawędzi można znaleźć w sekcji <b>Brzeg na</b><br><b>oprawę na str. 75</b> . |
| Rozmiar<br>marginesów | Ustawia margines strony<br>w dokumentach HTML.                                                                                                    | 8 mm–255 mm<br>(19 mm*)                                                                                                    | Element ten może przyjmować wartości<br>z zakresu od 8 do 255 mm, z przyrostem<br>wynoszącym 1 mm.                                                                                                    |
| Tła                   | Określa, czy w dokumentach<br>HTML mają być drukowane<br>tła.                                                                                                    | Drukuj*<br>Nie drukuj                                                                                                    | Drukuj – drukuje tła w dokumentach HTML.<br>Nie drukuj – tła w dokumentach HTML nie są<br>drukowane.                                                                                                    |

#### Menu obrazu

Te elementy menu umożliwiają zmianę rozmiaru lub orientacji drukowanego obrazu lub też jego odwrócenie.

| Element menu          | Zastosowanie                                                                    | Wartości i opis  |                                                                                                    |
|-----------------------|---------------------------------------------------------------------------------|------------------|----------------------------------------------------------------------------------------------------|
| Autom.<br>dopasowanie | Umożliwia wybór<br>optymalnego rozmiaru, skali<br>i orientacji nośnika wydruku. | Włącz*<br>Wyłącz | <b>Uwaga:</b> Po wybraniu opcji Włącz ustawienie<br>to zastępuje ustawienia skalowania. Może<br>także zastąpić ustawienia orientacji<br>w przypadku niektórych obrazów. |
| Odwróć                | Odwraca bitonalne obrazy monochromatyczne.                                      | Włącz<br>Wyłącz* | <b>Uwaga:</b> Nie ma zastosowania w przypadku obrazów w formacie GIF lub JPEG.                                                                                          |

| Element menu | Zastosowanie                                     | Wartości i opis                                                                                                    |                                                                                                    |
|--------------|--------------------------------------------------|----------------------------------------------------------------------------------------------------|----------------------------------------------------------------------------------------------------|
| Skalowanie   | Dopasowuje obraz do<br>rozmiaru nośnika wydruku. | U góry z lewej strony<br>Najlepsze<br>dopasowanie*<br>Na środku<br>Dopasuj wys./szer.<br>Dopasuj wysokość<br>Dopasuj szerokość | <b>Uwaga:</b> Jeśli opcja Autom. dopasowanie jest<br>włączona, opcja Skalowanie zostaje<br>automatycznie ustawiona jako Najlepsze<br>dopasowanie.                                                                                                    |
| Orientacja   | Ustawia orientację obrazu.                       | Pionowo*<br>Poziomo                                                                                                    | Pionowa – tekst i grafika są drukowane<br>wzdłuż krótszej krawędzi arkusza.<br>Pozioma – tekst i grafika są drukowane<br>wzdłuż dłuższej krawędzi arkusza.<br>Więcej informacji na temat krótkich i długich<br>krawędzi można znaleźć w sekcji <b>Brzeg na</b><br><b>oprawę na str. 75</b> . |

### Bezpieczeństwo

Te elementy menu są wykorzystywane do ustawiania poziomów zabezpieczeń dla poszczególnych zadań wydruku wymagających PIN i zabezpieczających ustawienia konfiguracyjne.

| Element menu                                  | Zastosowanie                                                                                                    | Wartości i opis                                                                          |                                                                                                    |
|-----------------------------------------------|----------------------------------------------------------------------------------------------------|------------------------------------------------------------------------------------------|----------------------------------------------------------------------------------------------------|
| Metoda<br>uwierzytelniania                    |                                                                                                    | Uwierzytelnianie wyłączone*<br>Wewnętrzne<br>NTLM<br>Kerberos 5<br>LDAP<br>LDAP + GSSAPI | Jeśli wybrano opcję Uwierzytelnianie<br>wyłączone, ustawienia opcji Dostęp do<br>funkcji wymagające podania nazwy<br>użytkownika oraz hasła są ignorowane.<br>Więcej informacji można znaleźć w sekcji<br><b>Dostęp do funkcji</b> .<br><b>Uwaga:</b> W przypadku opcji LDAP i LDAP +<br>GSSAPI należy skorzystać<br>z wbudowanego serwera WWW drukarki<br>wielofunkcyjnej. |
| Opóźnienie<br>automatycznego<br>wylogowania   | Określa opóźnienie<br>(wyrażone<br>w sekundach),<br>z jakim na ekranie<br>głównym zostanie<br>automatycznie<br>wylogowany<br>uwierzytelniony<br>użytkownik.                                                            | 1–60 (3*)                                                                                |                                                                                                    |
| Zakres portów opcji<br>Skanuj do<br>komputera | Ten element menu<br>jest używany przez<br>administratora<br>systemu, który<br>obsługuje zaporę<br>firewall blokującą<br>dostęp do portów<br>(zainstalowaną<br>pomiędzy drukarką<br>wielofunkcyjną<br>i użytkownikami). | tekst                                                                                    | Prawidłowymi wpisami są dwa zestawy<br>wartości numerycznych, oddzielone<br>dwukropkiem.<br>Domyślnie pole to pozostaje<br>niewypełnione.                                                                                                    |

| Element menu      | Zastosowanie | Wartości i opis                                                                            |                                                                                                    |
|-------------------|--------------|--------------------------------------------------------------------------------------------|----------------------------------------------------------------------------------------------------|
| Dostęp do funkcji |              | Menu<br>Włączone*<br>Wyłączone                                                             | Jeśli wybrano opcję Wyłączone i ustawiono<br>ją jako domyślną wartość użytkownika,<br>dostęp do elementów wyświetlanych po<br>dotknięciu przycisku Menu jest<br>zablokowany.                   |
|                   |              | Dostęp do kopiowania<br>Nie wymaga<br>uwierzytelnienia*<br>Wymagaj tylko ID<br>użytkownika | Jeśli wybrano opcję Funkcja wyłączona,<br>dany element menu nie pojawia się na<br>wyświetlaczu LCD.<br>Więcej informacji można znaleźć w sekcji<br><b>Komunikaty o wyłączonych funkcjach</b> . |
|                   |              | i hasła<br>Funkcja wyłączona                                                               |                                                                                                    |
|                   |              | Dostęp do faksu<br>Nie wymaga<br>uwierzytelnienia*<br>Wymagai tylko ID                     | Jeśli wybrano opcję Funkcja wyłączona,<br>dany element menu nie pojawia się na<br>wyświetlaczu LCD.<br>Więcej informacji można znaleźć w sekcji                                                |
|                   |              | użytkownika<br>Wymagaj ID użytkownika<br>i hasła<br>Funkcja wyłączona                      | Komunikaty o wyłączonych funkcjach.                                                                                                    |
|                   |              | Dostęp do poczty e-mail<br>Nie wymaga<br>uwierzytelnienia*                                 | Jeśli wybrano opcję Funkcja wyłączona,<br>dany element menu nie pojawia się na<br>wyświetlaczu LCD.                                                                                            |
|                   |              | Wymagaj tylko ID<br>użytkownika<br>Wymagaj ID użytkownika<br>i hasła<br>Funkcja wyłaczona  | Więcej informacji można znaleźć w sekcji<br>Komunikaty o wyłączonych funkcjach.                                                                                                    |
|                   |              | Dostęp do funkcji FTP<br>Nie wymaga                                                        | Ten element menu oraz jego wartości<br>umożliwiają kontrolę dostępu do funkcji<br>Skanuj do FTP.                                                                                               |
|                   |              | Wymagaj tylko ID<br>użytkownika<br>Wymagaj ID użytkownika                                  | Jeśli wybrano opcję Funkcja wyłączona,<br>dany element menu nie pojawia się na<br>wyświetlaczu LCD.                                                                                            |
|                   |              | i hasła<br>Funkcja wyłączona                                                               | Więcej informacji można znaleźć w sekcji<br>Komunikaty o wyłączonych funkcjach.                                                                                                    |
|                   |              | Wstrzymane zadania<br>Nie wymaga<br>uwierzytelnienia*                                      | Jeśli wybrano opcję Funkcja wyłączona,<br>dany element menu nie pojawia się na<br>wyświetlaczu LCD.                                                                                            |
|                   |              | Wymagaj tylko ID<br>użytkownika<br>Wymagaj ID użytkownika                                  | Więcej informacji można znaleźć w sekcji<br>Komunikaty o wyłączonych funkcjach.                                                                                                    |
|                   |              | i hasła<br>Funkcja wyłączona                                                               |                                                                                                    |
|                   |              | Utwórz profil skanowania<br>Nie wymaga<br>uwierzytelnienia*                                | Jeśli wybrano opcję Funkcja wyłączona,<br>dany element menu nie pojawia się na<br>wyświetlaczu LCD.                                                                                            |
|                   |              | Wymagaj tylko ID<br>użytkownika<br>Wymagaj ID użytkownika                                  | Więcej informacji można znaleźć w sekcji<br>Komunikaty o wyłączonych funkcjach.                                                                                                    |
|                   |              | i hasła<br>Funkcja wyłączona                                                               |                                                                                                    |

| Element menu                       | Zastosowanie                                                                                                    | Wartości i opis                                                                                                    |                                                                                                    |
|------------------------------------|----------------------------------------------------------------------------------------------------|----------------------------------------------------------------------------------------------------|----------------------------------------------------------------------------------------------------|
| Dostęp do funkcji<br>(ciąg dalszy) |                                                                                                    | Skanuj dysk flash<br>Nie wymaga<br>uwierzytelnienia*<br>Wymagaj tylko ID<br>użytkownika<br>Wymagaj ID użytkownika<br>i hasta<br>Funkcja wyłączona                       | Po wybraniu opcji Funkcja wyłączona<br>przycisk Skanuj jest niedostępny. Wybranie<br>opcji Nie wymaga uwierzytelnienia<br>umożliwia dowolnemu użytkownikowi<br>wykonywanie skanowania.<br>Jeśli wybrano opcję Wymagaj tylko ID<br>użytkownika lub Wymagaj ID użytkownika<br>i hasła, po dotknięciu przycisku Skanuj do<br>napędu USB zostanie wyświetlony monit<br>z żądaniem uwierzytelnienia. Ten sam<br>monit pojawi się po dotknięciu dowolnego<br>przycisku funkcyjnego (np. Skanuj lub<br>E-mail) na ekranie głównym.<br>Jeśli wybrano opcję Funkcja wyłączona,<br>dany element menu nie pojawia się na<br>wyświetlaczu LCD.<br>Więcej informacji można znaleźć w sekcji<br><b>Komunikaty o wyłaczonych funkcjach</b> . |
|                                    |                                                                                                    | Drukuj z dysku flash<br>Nie wymaga<br>uwierzytelnienia*<br>Wymagaj tylko ID<br>użytkownika<br>Wymagaj ID użytkownika<br>i hasta<br>Funkcja wyłączona                    | Po wybraniu opcji Funkcja wyłączona<br>drukowanie plików z dysku flash jest<br>niemożliwe. Po wybraniu pliku do<br>drukowania pojawia się ekran z informacją<br>o nierozpoznanym typie pliku. Jedyną<br>dostępną opcją jest usunięcie pliku.<br>Jeśli wybrano opcję Wymagaj tylko ID<br>użytkownika lub Wymagaj ID użytkownika<br>i hasta, po dotknięciu przycisku Drukuj<br>zostanie wyświetlony monit z żądaniem<br>uwierzytelnienia. Użytkownik musi się<br>zalogować zanim będzie możliwe<br>rozpoczęcie drukowania.<br>Jeśli wybrano opcję Funkcja wyłączona,<br>dany element menu nie pojawia się na<br>wyświetlaczu LCD.<br>Więcej informacji można znaleźć w sekcji<br><b>Komunikaty o wyłączonych funkcjach</b> .    |
|                                    |                                                                                                    | Dostęp do Lexmark<br>Embedded Solutions<br>Nie wymaga<br>uwierzytelnienia*<br>Wymagaj tylko ID<br>użytkownika<br>Wymagaj ID użytkownika<br>i hasta<br>Funkcja wyłączona | Jeśli wybrano opcję Funkcja wyłączona,<br>dany element menu nie pojawia się na<br>wyświetlaczu LCD.<br>Więcej informacji można znaleźć w sekcji<br><b>Komunikaty o wyłączonych funkcjach</b> .                                                                                                    |
| Drukowanie poufne                  | Ten element menu<br>pojawia się tylko na<br>stronie WWW; nie<br>pojawia się na<br>wyświetlaczu LCD<br>panelu operacyjnego. | Maksymalna liczba błędnych<br>numerów PIN<br>Wyłącz*<br>2–10                                                                                                    | Ten element menu pojawia się tylko wtedy,<br>gdy zainstalowano dysk twardy. Element<br>ten umożliwia określenie liczby błędnie<br>wprowadzonych numerów PIN dla danej<br>nazwy użytkownika, po przekroczeniu<br>której wszystkie zadania zostaną usunięte.                                                                                                    |
|                                    |                                                                                                    | Wygaśnięcie ważności<br>zadania<br>Wyłącz*<br>1 godzina<br>4 godziny<br>24 godziny<br>1 tydzień                                                                         | Określa czas, przez który zadanie poufne<br>pozostaje w pamięci zanim zostanie<br>usunięte.                                                                                                    |

| Element menu       | Zastosowanie                                                                                                    | Wartości i opis                                                                                                    |                                                                                                    |
|--------------------|----------------------------------------------------------------------------------------------------|----------------------------------------------------------------------------------------------------|----------------------------------------------------------------------------------------------------|
| Chroń menu         | Te związane<br>z bezpieczeństwem<br>elementy menu są<br>zawsze chronione<br>hastem, jeśli<br>określono hasto<br>zaawansowane lub<br>hasto użytkownika.<br>Jeśli hasta określono<br>dla obu powyższych<br>opcji, prawidłowe jest<br>tylko hasto<br>zaawansowane. | Menu papieru<br>Brak ochrony<br>Akceptuj tylko hasło<br>zaawansowane*<br>Akceptuj hasła<br>zaawansowane i hasła<br>użytkownika                               | Zabezpieczenie nie jest stosowane, jeśli<br>nie określono hasła, tzn. pole hasła nie<br>może mieć wartości zerowej.                                                                                                    |
|                    |                                                                                                    | Raporty<br>Brak ochrony<br>Akceptuj tylko hasło<br>zaawansowane*<br>Akceptuj hasła<br>zaawansowane i hasła<br>użytkownika                                    | Zabezpieczenie nie jest stosowane, jeśli<br>nie określono hasła, tzn. pole hasła nie<br>może mieć wartości zerowej.                                                                                                    |
|                    |                                                                                                    | Ustawienia<br>Brak ochrony<br>Akceptuj tylko hasło<br>zaawansowane*<br>Akceptuj hasła<br>zaawansowane i hasła<br>użytkownika                                 | Zabezpieczenie nie jest stosowane, jeśli<br>nie określono prawidłowego hasła, tzn.<br>pole hasła nie może mieć wartości zerowej.<br>Hasło zabezpiecza następujące elementy<br>menu: Ustawienia ogólne, Ustawienia<br>kopiowania, Ustawienia faksu, Ustawienia<br>e-mail, Ustawienia FTP, Ustawienia druku<br>oraz Ustaw datę i czas. Określenie hasła<br>gwarantuje bezpieczeństwo.<br>Jeśli określono zarówno hasło<br>zaawansowane, jak i hasło użytkownika,<br>w przypadku zabezpieczeń prawidłowe jest<br>tylko basło zaawansowane |
|                    |                                                                                                    | Sieć/Porty<br>Brak ochrony<br>Akceptuj tylko hasło<br>zaawansowane*<br>Akceptuj hasła<br>zaawansowane i hasła<br>użytkownika                                 | Zabezpieczenie nie jest stosowane, jeśli<br>nie określono hasła, tzn. pole hasła nie<br>może mieć wartości zerowej.                                                                                                    |
|                    |                                                                                                    | Skróty<br>Brak ochrony<br>Akceptuj tylko hasło<br>zaawansowane*<br>Akceptuj hasła<br>zaawansowane i hasła<br>użytkownika                                     | Zabezpieczenie nie jest stosowane, jeśli<br>nie określono hasła, tzn. pole hasła nie<br>może mieć wartości zerowej.                                                                                                    |
|                    |                                                                                                    | Konfiguracja Lexmark<br>Embedded Solutions<br>Brak ochrony<br>Akceptuj tylko hasło<br>zaawansowane*<br>Akceptuj hasła<br>zaawansowane i hasła<br>użytkownika | Zabezpieczenie nie jest stosowane dla<br>ustawień Lexmark Embedded Solutions<br>(LES), jeśli nie określono hasła, tzn. pole<br>hasła nie może mieć wartości zerowej.                                                                                                    |
| Utwórz/zmień hasło | Patrz sekcja <b>Tworzeni</b>                                                                                                    | e i zmiana haseł na str. 94.                                                                                                    |                                                                                                    |

| Element menu                             | Zastosowanie                                                                                                    | Wartości i opis                                                                                                 |                                                                                                    |
|------------------------------------------|----------------------------------------------------------------------------------------------------|----------------------------------------------------------------------------------------------------|----------------------------------------------------------------------------------------------------|
| Zarządzanie<br>wewnętrznymi<br>kontami   |                                                                                                    | Nazwa<br>tekst<br>ID użytkownika<br>tekst<br>Hasto<br>tekst<br>Podaj ponownie hasto<br>tekst<br>E-mail<br>tekst |                                                                                                    |
| Konfiguracja<br>uwierzytelniania<br>NTLM | Umożliwia<br>zarejestrowanie lub<br>wyrejestrowanie<br>drukarki<br>wielofunkcyjnej<br>w domenie NT przez<br>użytkownika<br>z uprawnieniami<br>administracyjnymi<br>w danej domenie.<br>Uwaga: Na pasku<br>komunikatów stanu<br>pojawia się komunikat<br>Zarejestrowany lub<br>Nie<br>zarejestrowany.<br>Kontynuuj to<br>komunikat<br>wyskakujący,<br>pojawiający się<br>podczas<br>wyrejestrowywania. | Nazwa domeny<br>Nazwa serwera PDC<br>domeny                                                                     | <ul> <li>Nazwa domeny – umożliwia wprowadzenie<br/>nazwy domeny. Ustawienie fabryczne dla<br/>zmiennej nazwa domeny ma postać<br/><domena>. Aby wprowadzić tekst, należy<br/>skorzystać z wirtualnej klawiatury<br/>alfanumerycznej.</domena></li> <li>Nazwa serwera PDC domeny – umożliwia<br/>wprowadzenie nazwy serwera PDC<br/>domeny. Ustawienie fabryczne dla<br/>zmiennej nazwa serwera PDC domeny ma<br/>postać gwiazdki (*). Aby wprowadzić tekst,<br/>należy skorzystać z wirtualnej klawiatury<br/>alfanumerycznej.</li> <li><b>Uwaga:</b> Inne komunikaty wyskakujące to<br/>m.in.:</li> <li>Wyrejestrowanie urządzenia<br/>uniemożliwi uwierzytelnianie NT do<br/>kolejnego zarejestrowania urządzenia.</li> <li>Pozostaw zarejestrowane</li> <li>Wyrejestruj teraz</li> </ul> |

#### Tworzenie i zmiana haseł

#### Utwórz/zmień zaawansowane hasło

| Element menu            | Wartości i opis |                                                                                                    | Komunikat wyskakujący                      |
|-------------------------|-----------------|----------------------------------------------------------------------------------------------------|--------------------------------------------|
| Hasto                   | tekst           | Zakres długości hasła to od 8 do 127 znaków.<br>Jeśli wprowadzono hasło krótsze niż 8 znaków,<br>pojawia się komunikat wyskakujący, informujący<br>użytkownika, że należy wprowadzić hasło<br>składające się z minimum ośmiu znaków. | Hasło musi składać się<br>z min. 8 znaków. |
| Podaj ponownie<br>hasło | tekst           | Ten wpis musi być zgodny z wpisem w polu<br>hasła. W przeciwnym razie pojawi się komunikat<br>wyskakujący z informacją o błędzie.                                                                                                    | Hasło niezgodne<br>z poprzednim.           |

#### Utwórz/zmień hasło użytkownika

| Element menu            | Wartości i opis |                                                                                                    | Komunikat wyskakujący                      |
|-------------------------|-----------------|----------------------------------------------------------------------------------------------------|--------------------------------------------|
| Hasto                   | tekst           | Zakres długości hasła to od 8 do 127 znaków.<br>Jeśli wprowadzono hasło krótsze niż 8 znaków,<br>pojawia się komunikat wyskakujący,<br>informujący użytkownika, że należy wprowadzić<br>hasło składające się z minimum ośmiu znaków. | Hasło musi składać się<br>z min. 8 znaków. |
| Podaj ponownie<br>hasło | tekst           | Ten wpis musi być zgodny z wpisem w polu<br>hasła. W przeciwnym razie pojawi się<br>komunikat wyskakujący z informacją o błędzie.                                                                                                    | Hasło niezgodne<br>z poprzednim.           |

#### Utwórz/zmień PIN blokowania urządzenia

| Element menu             | Wartości i opis               |                                                                                                    | Komunikat wyskakujący             |
|--------------------------|-------------------------------|----------------------------------------------------------------------------------------------------|-----------------------------------|
| PIN                      | 4-cyfrowa wartość<br>liczbowa | Wpis musi składać się z 4 cyfr. Dopuszczalne<br>są cyfry z zakresu 0–9. PIN umożliwia<br>zablokowanie wszystkich działań<br>przeprowadzanych z poziomu drukarki<br>wielofunkcyjnej. | PIN musi składać się<br>z 4 cyfr. |
|                          |                               | Jeśli hasło składa się z mniej niż czterech cyfr<br>lub ze znaków spoza zakresu 0–9, pojawia się<br>komunikat wyskakujący, a zawartość pola<br>zostaje usunięta.                    |                                   |
|                          |                               | Ten element menu pojawia się tylko wtedy, gdy<br>zainstalowano całkowicie sprawny dysk twardy.                                                                                      |                                   |
| Wprowadź PIN<br>ponownie | 4-cyfrowa wartość<br>liczbowa | Ten wpis musi być zgodny z wpisem w polu<br>PIN. W przeciwnym razie pojawi się komunikat<br>wyskakujący z informacją o błędzie,<br>a zawartość pola zostanie usunięta.              | PIN niezgodny<br>z poprzednim.    |

# Ustaw datę i godzinę

| Element menu               | Zastosowanie                                      | Wartości i opis                                                                                                    |                                                                                                    |
|----------------------------|---------------------------------------------------|----------------------------------------------------------------------------------------------------|----------------------------------------------------------------------------------------------------|
| Strefa czasowa             | Określa strefę<br>czasową dla faksu.              | Brak*<br>US Hawaii<br>US/Can Pacific<br>Tijuana<br>US/Can Pacific<br>Tijuana<br>US/Can Central<br>US/Can Central<br>US/Can Eastern<br>US/Can Atl<br>Newfoundland<br>Brasilia, Braz.<br>Mid-Atlantic<br>Azores<br>Cape Verde Is.<br>GMT<br>Ireland<br>London<br>Central Europe<br>Amsterdam<br>Berlin<br>Bern<br>Brussels<br>Lisbon<br>Madrid<br>Paris | Prague<br>Rome<br>Stockholm<br>Vienna<br>Warsaw<br>Eastern Europe<br>Cairo<br>Helsinki<br>Athens<br>Istanbul<br>Israel<br>South Africa<br>Moscow<br>Tehran, Iran<br>Beijing, China<br>Urumqi<br>Aus Western<br>Aus Western<br>Aus Central<br>Aus Eastern<br>Queensland<br>Tasmania<br>Northern Ter.<br>New Zealand<br>Korea                                                   |
| Aktualna data<br>i godzina | Element dostępny<br>wyłącznie na<br>wyświetlaczu. | RRRR-MM-DD GG:MM                                                                                                    | Wyświetlany jest aktualny rok, miesiąc, dzień,<br>godzina i minuty.                                                                                                    |
| Rok                        | Umożliwia ręczną<br>zmianę roku.                  | 2003–2028                                                                                                    | Wartość wyrażana z przyrostem wynoszącym<br>1 rok.                                                                                                    |
| Miesiąc                    | Umożliwia ręczną<br>zmianę miesiąca.              | styczeń<br>luty<br>marzec<br>kwiecień<br>maj<br>czerwiec<br>lipiec<br>sierpień<br>wrzesień<br>październik<br>listopad<br>grudzień                                                                                                    |                                                                                                    |
| Dzień                      | Umożliwia ręczną<br>zmianę dnia.                  | 1–31                                                                                                    | Wartość wyrażana z przyrostem wynoszącym<br>1 dzień. Jeśli wybrano dzień, który nie występuje<br>w danym miesiącu, kalendarz przełącza się na<br>kolejny miesiąc, a wartość dnia zostaje<br>przeniesiona do tego miesiąca. Przykład: jeśli<br>wybrano dzień 31 czerwca, data zostaje zmieniona<br>na 1 lipca; jeśli wybrano 32 czerwca, data zostaje<br>zmieniona na 2 lipca. |
| Godzina                    | Umożliwia ręczną<br>zmianę godziny.               | 0–23                                                                                                    | Wartość wyrażana z przyrostem wynoszącym<br>1 godzinę.                                                                                                    |
| Minuta                     | Umożliwia ręczną<br>zmianę minut.                 | 0–59                                                                                                    | Wartość wyrażana z przyrostem wynoszącym<br>1 minutę.                                                                                                    |

#### Strony pomocy

| Element menu                | Zastosowanie                                                   | Wartości i opis |                                                                                                    |
|-----------------------------|----------------------------------------------------------------|-----------------|----------------------------------------------------------------------------------------------------|
| Tryb DST                    | yb DST Umożliwia określenie<br>trybu zmiany czasu<br>letniego. | Automatycznie*  | Czas jest określany przez serwer czasu.                                                                                           |
|                             |                                                                | Ręczny          | Czas jest ustawiany ręcznie.                                                                                                    |
| Czas letni                  |                                                                | Tak<br>Nie      | Wartość domyślna jest zależna od daty i czasu.<br><b>Uwaga:</b> Po zmianie tej wartości, należy włączyć<br>ręczny tryb DST.       |
| Serwer czasu                |                                                                | IP<br>Brak      |                                                                                                    |
| Nazwa serwera<br>czasu      |                                                                | pole tekstowe   |                                                                                                    |
| Pozwól na<br>rozsyłanie NTP |                                                                | Tak<br>Nie*     | Aby wybrać opcję Tak, należy zaznaczyć to pole<br>wyboru.<br>Aby wybrać opcję Nie, należy usunąć zaznaczenie<br>tego pola wyboru. |

# Strony pomocy

Te elementy menu pozwalają na wydrukowanie wybranych części lub całości menu **Strony pomocy**. Te strony zawierają informacje o ustawieniach drukarki wielofunkcyjnej związanych z kopiowaniem, faksowaniem, wysyłaniem poczty e-mail, transmisją FTP oraz zamawianiem materiałów eksploatacyjnych.

Jeśli panel operacyjny jest ustawiony na język inny niż angielski, portugalski brazylijski, francuski, niemiecki, hiszpański lub włoski, dokument zostanie wydrukowany w języku angielskim.

Strony menu Pomoc znajdujące się na dysku CD-ROM *Oprogramowanie i dokumentacja* można wydrukować w językach wymienionych poniżej.

| angielski               | hiszpański | holenderski | polski   |
|-------------------------|------------|-------------|----------|
| brazylijski portugalski | włoski     | fiński      | rosyjski |
| francuski               | duński     | norweski    | szwedzki |
| niemiecki               |            |             |          |

| Element menu               | Zastosowanie                                                                                                    | Wartości i opis                                                                                           |
|----------------------------|----------------------------------------------------------------------------------------------------|----------------------------------------------------------------------------------------------------|
| Drukuj wszystko            | Drukuje wszystkie tematy menu<br>Strony pomocy.                                                                                                   | Po wybraniu tego elementu zostaną wydrukowane Strony<br>pomocy, po czym drukarka powróci do stanu Gotowa. |
| Informacje                 | Drukuje temat Informacje.                                                                                                    |                                                                                                    |
| Kopiowanie                 | Drukuje informacje dotyczące<br>kopiowania i zmiany ustawień.                                                                                     |                                                                                                    |
| Wysyłanie pocztą<br>e-mail | Drukuje informacje dotyczące<br>wysyłania zadań na adresy<br>e-mail, korzystania ze skrótów<br>numerów i książek adresowych.                      |                                                                                                    |
| Faksowanie                 | Drukuje informacje dotyczące<br>wprowadzania numerów faksów,<br>korzystania ze skrótów numerów<br>i faksowania do więcej niż<br>jednego odbiorcy. |                                                                                                    |

| Element menu                     | Zastosowanie                                                                                                    | Wartości i opis                                                                                           |
|----------------------------------|----------------------------------------------------------------------------------------------------|----------------------------------------------------------------------------------------------------|
| FTP                              | Drukuje informacje dotyczące<br>skanowania dokumentów, które<br>przesłane zostaną na adres FTP.                                         | Po wybraniu tego elementu zostaną wydrukowane Strony<br>pomocy, po czym drukarka powróci do stanu Gotowa. |
| Usuwanie<br>defektów<br>wydruków | Drukuje informacje dotyczące<br>defektów wydruku, ułatwiające<br>rozwiązywanie powtarzających<br>się błędów kopiowania<br>i drukowania. |                                                                                                    |
| Materiały<br>eksploatacyjne      | Drukuje informacje dotyczące<br>zamawiania materiałów<br>eksploatacyjnych.                                                              |                                                                                                    |

# Zarządzaj skrótami

Umożliwia zarządzanie skrótami faksu, e-mail, FTP oraz profili. Możliwe jest usuwanie tylko poszczególnych wpisów lub całej listy. Po liście skrótów można przemieszczać się, korzystając ze strzałek w górę i w dół, które pojawiają się, jeśli elementy listy nie mieszczą się na jednej stronie. W poniższym przykładzie pokazano ekran skrótów profili, na którym nie wybrano żadnego elementu. Na ekranie brak jest strzałek, ponieważ lista składa się tylko z trzech skrótów, które w całości mieszczą się na jednym ekranie. Pasek komunikatów stanu sygnalizuje, że są wyświetlane wpisy 1–3 spośród łącznej liczby 3 wpisów. Jeśli na liście znajdowałoby się więcej wpisów, możliwe byłoby przemieszczanie się po liście przy użyciu strzałek. Ponieważ nie zaznaczono żadnego wpisu, przycisk Usuń wpis nie jest dostępny, gdyż nie został on aktywowany. Dostępny jest tylko przycisk Usuń listę.

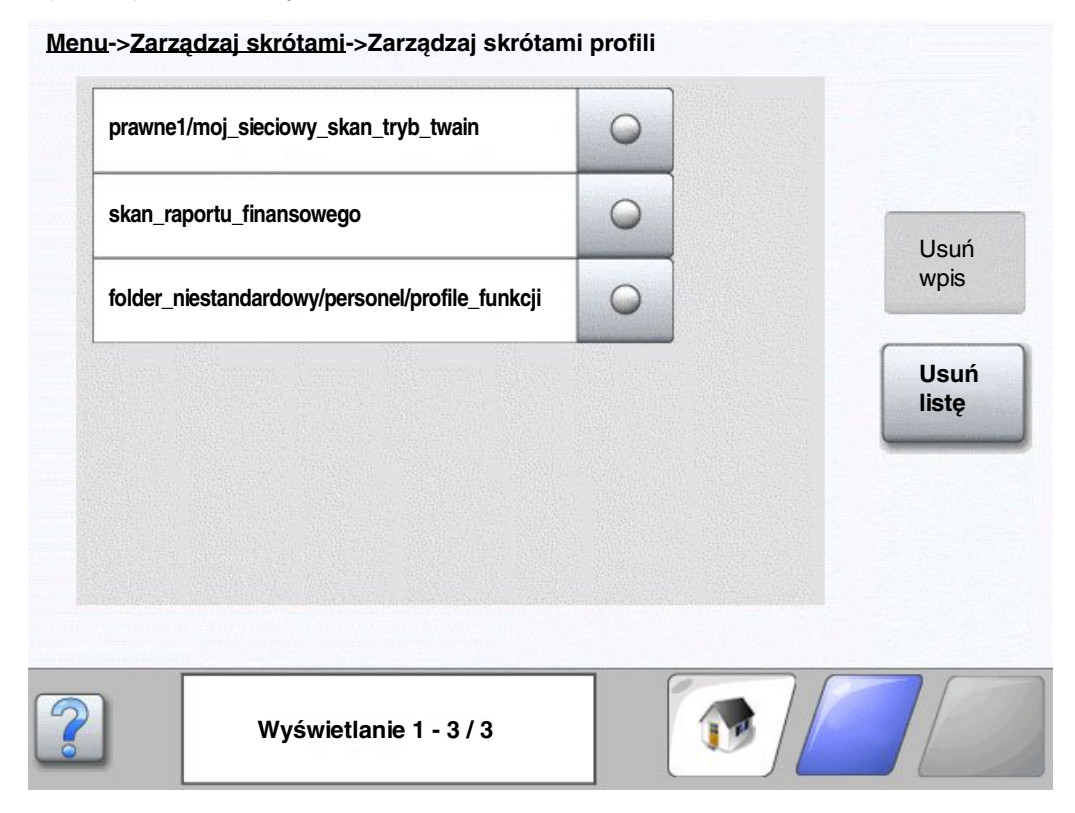

Dotknięcie przycisku opcji znajdującego się obok wybranego wpisu sprawia, że zmienia się on w zaznaczony przycisk opcji, co jest sygnalizowane kolorem niebieskim. Przycisk **Usuń wpis** jest teraz aktywny. Dotknięcie przycisku **Usuń wpis** usuwa wybrany wpis, tak jak pokazano to na ekranie skrótów profili:

| prawne1/moj_sieciowy_skan_tryb_twain           | • |       |
|------------------------------------------------|---|-------|
| skan_raportu_finansowego                       | 0 |       |
| folder_niestandardowy/personel/profile_funkcji | ۲ | wpis  |
|                                                |   | Usuŕ  |
|                                                |   | licto |
|                                                |   | listę |
|                                                |   | listę |
|                                                |   | listę |

Obsługa ekranów zarządzania skrótami faksu, e-mail oraz FTP przebiega w ten sam sposób.

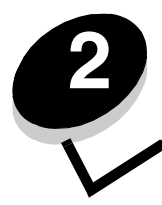

# Interpretacja komunikatów drukarki wielofunkcyjnej

Na panelu operacyjnym drukarki wielofunkcyjnej są wyświetlane komunikaty opisujące aktualny jej stan oraz informujące o możliwych problemach, które wymagają interwencji użytkownika.

# Komunikaty stanu

Komunikaty stanu informują o stanie drukarki wielofunkcyjnej.

| Komunikat                    | Znaczenie                                                                                                    | Działanie                                                                                                    |
|------------------------------|----------------------------------------------------------------------------------------------------|----------------------------------------------------------------------------------------------------|
| Brak / źle podane<br>zszywki | Kaseta zszywek w module<br>wykańczającym jest pusta lub zszywki<br>zostały źle podane podczas zadania.<br>Komunikat również znajduje się na<br>Stronie ustawień menu.                                                                                                    | <ul> <li>Komunikat będzie wyświetlany do momentu<br/>zainstalowania nowej kasety zszywek w module<br/>wykańczającym. Drukarka wielofunkcyjna nie<br/>podejmuje prób zszywania zadania, gdy<br/>wyświetlany jest ten komunikat.</li> <li>Sprawdź, czy w kasecie zszywek nie wystąpiło<br/>zacięcie i usuń wszystkie źle podane zszywki.</li> <li>Włóż nową kasetę zszywek.</li> <li>Anuluj bieżące zadanie.</li> </ul> |
| Brak toneru                  | Kaseta z tonerem jest pusta.<br>Jego aktualny poziom jest<br>sygnalizowany na Stronie ustawień<br>menu. Czas potrzebny drukarce<br>wielofunkcyjnej na określenie poziomu<br>toneru jest nieokreślony. Do czasu<br>określenia tego poziomu, stosowny<br>komunikat nie jest wyświetlany.                                                          | <ul> <li>Komunikat jest usuwany automatycznie po<br/>otwarciu pokrywy lub drzwiczek nad kasetą<br/>z tonerem lub po wyłączeniu i ponownym<br/>włączeniu drukarki wielofunkcyjnej.</li> <li>Wymień kasetę z tonerem. Jeśli nie zostanie on<br/>wymieniony, drukarka wielofunkcyjna wyświetla<br/>ten komunikat ponownie po zamknięciu<br/>drzwiczek lub pokrywy.</li> </ul>                                            |
| Brak zasobnika [x]           | Symbol x oznacza numer brakującego<br>zasobnika w drukarce wielofunkcyjnej.<br>Komunikat jest również wyświetlany na<br>Stronie ustawień menu.                                                                                                    | Włóż dany zasobnik, aby usunąć komunikat.                                                                                                    |
| Druk szesnastkowy            | Drukarka wielofunkcyjna działa<br>w trybie druku szesnastkowego.<br>Tryb druku szesnastkowego pomaga<br>w identyfikacji źródła problemów<br>z zadaniem wydruku. Po włączeniu<br>opcji Druk szesnastkowy wszystkie<br>wysłane do drukarki wielofunkcyjnej<br>dane drukowane są w postaci<br>szesnastkowej oraz za pomocą<br>odwzorowania znaków. | Aby powrócić do normalnego drukowania, zakończ<br>działanie trybu druku szesnastkowego. Aby<br>zakończyć tryb druku szesnastkowego, odłącz<br>drukarkę od źródła zasilania.                                                                                                    |
| Drukowanie                   | Drukarka wielofunkcyjna drukuje<br>zadanie.                                                                                                    |                                                                                                    |
| Gotowa                       | Drukarka wielofunkcyjna jest gotowa do odbioru i przetwarzania zadań.                                                                                                    | Rozpocznij drukowanie, faksowanie, skanowanie, wysyłanie poczty e-mail lub transmisję FTP.                                                                                                    |

#### Komunikaty stanu

| Komunikat                                                                       | Znaczenie                                                                                                    | Działanie                                                                                                    |
|---------------------------------------------------------------------------------|----------------------------------------------------------------------------------------------------|----------------------------------------------------------------------------------------------------|
| Kończy się bęben                                                                | Bęben światłoczuły jest prawie pusty<br>lub bliski zużycia.<br><b>Uwaga:</b> Wskaźnik na stronie ustawień<br>menu wskazuje pozostały czas<br>eksploatacji elementu.                                                                                                    | <ul> <li>Komunikat jest usuwany automatycznie po<br/>otwarciu pokrywy lub drzwiczek nad modułem<br/>bębna światłoczułego lub po wyłączeniu<br/>i ponownym włączeniu drukarki wielofunkcyjnej.</li> <li>Wymień moduł bębna światłoczułego Jeśli nie<br/>zostanie on wymieniony, drukarka wielofunkcyjna<br/>wyświetla ten komunikat ponownie po zamknięciu<br/>drzwiczek lub pokrywy.</li> </ul> |
| Mało lub brak<br>zszywek                                                        | W kasecie zszywek w module<br>wykańczającym jest mało zszywek<br>albo kasety zszywek nie<br>zainstalowano lub zainstalowano<br>nieprawidłowo.<br>Komunikat również znajduje się na<br>Stronie ustawień menu.                                                                                            | <ul> <li>Zainstaluj kasetę zszywek prawidłowo.</li> <li>Dotknij przycisku Kontynuuj, aby usunąć komunikat i kontynuować drukowanie bez zszywania.</li> <li>Anuluj bieżące zadanie.</li> </ul>                                                                                                    |
| Mało toneru                                                                     | W kasecie z tonerem kończy się toner.<br>Jego aktualny poziom jest<br>sygnalizowany na Stronie ustawień<br>menu. Czas potrzebny drukarce<br>wielofunkcyjnej na określenie poziomu<br>toneru jest nieokreślony. Do czasu<br>określenia tego poziomu, stosowany<br>komunikat nie jest wyświetlany.        | <ul> <li>Komunikat jest usuwany automatycznie po<br/>otwarciu pokrywy lub drzwiczek nad kasetą<br/>z tonerem lub po wyłączeniu i ponownym<br/>włączeniu drukarki wielofunkcyjnej.</li> <li>Wymień kasetę z tonerem. Jeśli nie zostanie ona<br/>wymieniona, drukarka wielofunkcyjna wyświetla<br/>ten komunikat ponownie po zamknięciu<br/>drzwiczek lub pokrywy.</li> </ul>                     |
| [Nazwa zestawu<br>połączonych<br>odbiorników] pełny                             | Zestaw połączonych odbiorników<br>o wcześniej zdefiniowanej nazwie jest<br>pełen.                                                                                                    | Wyjmij nośniki wydruku z odbiorników. Komunikat<br>zostanie usunięty po wyjęciu części nośników<br>wydruku z połączonych odbiorników.                                                                                                    |
| Oczekiwanie                                                                     | Drukarka wielofunkcyjna otrzymała<br>stronę danych do wydruku, oczekuje<br>jednak na polecenie zakończenia<br>zadania, polecenie wysunięcia strony<br>lub na inne dodatkowe dane.                                                                                                    | Naciśnij przycisk <b>Zatrzymaj</b> . Dotknij przycisku<br><b>Kontynuuj</b> , aby wydrukować zawartość bufora.<br>Anuluj bieżące zadanie.<br>Zaczekaj na usunięcie komunikatu.                                                                                                    |
| Odb. stand. jest<br>pełny<br>Odbiornik [x] pełny<br>[nazwa odbiornika]<br>pełny | Odbiornik standardowy jest<br>zapełniony.<br>Symbol x oznacza numer odbiornika,<br>który został zapełniony (odbiorniki<br>drukarki wielofunkcyjnej są<br>połączone).<br>[nazwa odbiornika] określa ustaloną<br>wcześniej nazwę tego odbiornika, np.<br>Odbiornika Marii, a odbiornik ten jest<br>pełny. | Wyjmij stos nośników wydruku z odbiornika<br>standardowego lub określonego odbiornika, aby<br>usunąć komunikat.                                                                                                    |
| Odbiornik [x] pełny                                                             | Symbol x oznacza numer odbiornika,<br>który został zapełniony (odbiorniki<br>drukarki wielofunkcyjnej są<br>połączone).                                                                                                    | Wyjmij nośniki wydruku z odbiorników. Komunikat<br>zostanie usunięty po wyjęciu części nośników<br>wydruku z połączonych odbiorników.                                                                                                    |
| Opróżnianie bufora                                                              | Z drukarki wielofunkcyjnej są usuwane<br>uszkodzone dane, a zadanie<br>drukowania zostaje odrzucone.                                                                                                    |                                                                                                    |
| Otwarta pokrywa<br>podajnika ADF<br>skanera                                     | Otwarta jest pokrywa automatycznego<br>podajnika dokumentów (ADF).                                                                                                    | Zamknij pokrywę.                                                                                                    |
| [PJL RDYMSG]                                                                    | Jest to komunikat gotowości języka<br>PJL (Printer Job Language).                                                                                                    |                                                                                                    |
| Przegląd                                                                        | Licznik przeglądu drukarki<br>wielofunkcyjnej przekroczył określony<br>limit i wymaga ona przeglądu.                                                                                                    | Wymień elementy drukarki. Jeśli to konieczne,<br>zresetuj licznik przeglądu.                                                                                                    |

#### Komunikaty stanu

| Komunikat                                       | Znaczenie                                                                                                    | Działanie                                                                                                    |
|-------------------------------------------------|----------------------------------------------------------------------------------------------------|----------------------------------------------------------------------------------------------------|
| Równoległy<br>Równoległy [x]                    | Interfejs równoległy działa jako<br>aktywne łącze komunikacyjne.                                                                                                    | <ul> <li>Zaczekaj na usunięcie komunikatu.</li> <li>Uwagi: <ul> <li>Aktualnie używany interfejs pojawia się na Stronie ustawień menu. Jeśli interfejsy są wyświetlane bez symbolu x lub y, oznacza to, że aktywny interfejs hosta jest interfejsem standardowym.</li> <li>Symbol x oznacza, że aktywny interfejs jest podłączony do drukarki wielofunkcyjnej za pomocą złącza PCI x.</li> <li>Symbole x i y oznaczają, że aktywny interfejs jest podłączony do drukarki wielofunkcyjnej poprzez kanał y złącza PCI x, lub że x równa się 0 na standardowym interfejsie sieciowym.</li> </ul> </li> </ul> |
| Sieć<br>Sieć [x]<br>Sieć [x], [y]               | Interfejs sieciowy działa jako aktywne<br>łącze komunikacyjne.                                                                                                    | Zaczekaj na usunięcie komunikatu.<br><b>Uwagi:</b>                                                                                                    |
| Szeregowy [x]                                   | Interfejs szeregowy działa jako<br>aktywne łącze komunikacyjne.                                                                                                    | <ul> <li>Aktualnie używany interfejs pojawia się na Stronie ustawień menu. Jeśli interfejsy są wyświetlane bez symbolu x lub y, oznacza to, że aktywny interfejs hosta jest interfejsem standardowym.</li> <li>Symbol x oznacza, że aktywny interfejs jest podłączony do drukarki wielofunkcyjnej za pomocą złącza PCI x.</li> <li>Symbole x i y oznaczają, że aktywny interfejs jest podłączony do drukarki wielofunkcyjnej poprzez kanał y złącza PCI x, lub że x równa się 0 na standardowym interfejsie sieciowym.</li> </ul>                                                                        |
| Trwa drukowanie<br>strony [x]                   | Drukarka wielofunkcyjna<br>przeprowadza czynności związane<br>z drukowaniem arkusza nośnika<br>wydruku.<br>Symbol x oznacza numer<br>drukowanego arkusza. Mimo że na<br>arkusz do druku dwustronnego<br>(dupleks) składają się dwie<br>powierzchnie przeznaczone do<br>drukowania (dwie strony), jest on<br>traktowany jak jeden arkusz.                                                                                                    |                                                                                                    |
| Trwa drukowanie<br>strony [x], kopia<br>[a]/[b] | Drukarka wielofunkcyjna<br>przeprowadza czynności związane<br>z drukowaniem arkusza nośnika<br>wydruku.<br>Symbol x oznacza numer<br>drukowanego arkusza. Mimo że na<br>arkusz do druku dwustronnego<br>składają się dwie powierzchnie<br>przeznaczone do drukowania (dwie<br>strony), jest on traktowany jak jeden<br>arkusz. Nie są więc zliczane strony,<br>a jedynie arkusze przemieszczające<br>się przez drukarkę wielofunkcyjną.<br>Łączna liczba arkuszy w danym<br>zestawie nie jest znana, ale znana jest<br>łączna liczba zestawów. Na przykład<br>użytkownik może zażądać<br>wydrukowania trzech kopii; powstaną<br>więc trzy zestawy arkuszy, ale liczba<br>arkuszy jest nieznana. |                                                                                                    |

#### Komunikaty stanu

| Komunikat                                           | Znaczenie                                                                                                    | Działanie                                                                                                    |
|-----------------------------------------------------|----------------------------------------------------------------------------------------------------|----------------------------------------------------------------------------------------------------|
| Trwa drukowanie<br>strony [x]/[y],<br>kopia [a]/[b] | Drukarka wielofunkcyjna<br>przeprowadza czynności związane<br>z drukowaniem arkusza nośnika<br>wydruku.<br>Symbol x oznacza numer<br>drukowanego arkusza. Za arkusz<br>uważa się przednią i tylną stronę<br>pojedynczego nośnika wydruku.<br>Grupa arkuszy jest określana mianem<br>zestawu. Symbol y oznacza łączną<br>liczbę arkuszy w zestawie.<br>Symbol a to numer aktualnie<br>drukowanego zestawu. Symbol b to<br>łączna liczba zestawów, które zostaną<br>wydrukowane. Na przykład użytkownik<br>może wysłać zadanie drukowania<br>6 stron w trybie dwustronnym<br>i zażądać wydrukowania trzech kopii.<br>W rezultacie dla każdego zadania<br>wydrukowane zostaną trzy arkusze.<br>Stanowią one jeden zestaw. Tak więc,<br>przed zakończeniem zadania muszą<br>zostać wydrukowane trzy zestawy. |                                                                                                    |
| USB<br>USB [x]                                      | Drukarka wielofunkcyjna przetwarza<br>dane otrzymywane przez określony<br>port USB.                                                                                                    | <ul> <li>Zaczekaj na usunięcie komunikatu.</li> <li>Uwagi: <ul> <li>Aktualnie używany interfejs pojawia się na Stronie ustawień menu. Jeśli interfejsy są wyświetlane bez symbolu x lub y, oznacza to, że aktywny interfejs hosta jest interfejsem standardowym.</li> <li>Symbol x oznacza, że aktywny interfejs jest podłączony do drukarki wielofunkcyjnej za pomocą złącza PCI x.</li> <li>Symbole x i y oznaczają, że aktywny interfejs jest podłączony do drukarki wielofunkcyjnej poprzez kanał y złącza PCI x, lub że x równa się 0 na standardowym interfejsie sieciowym.</li> </ul> </li> </ul> |
| Wygaszacz                                           | Drukarka wielofunkcyjna jest gotowa<br>do odbioru i przetwarzania danych.<br>Funkcja ta umożliwia zredukowanie<br>zużycia energii elektrycznej, gdy<br>drukarka jest bezczynna. Jeśli<br>drukarka wielofunkcyjna pozostaje<br>bezczynna przez czas określony<br>w elemencie menu Wygaszacz<br>(ustawieniem fabrycznym jest<br>60 minut), komunikat Gotowa jest<br>zastępowany komunikatem<br>Wygaszacz.                                                                                                    | Wyślij zadanie do drukowania.<br>Naciśnij dowolny przycisk na panelu operacyjnym.                                                                                                    |
| Wymień bęben                                        | Bęben światłoczuły jest prawie pusty<br>lub bliski zużycia.<br><b>Uwaga:</b> Wskaźnik na stronie ustawień<br>menu wskazuje pozostały czas<br>eksploatacji elementu.                                                                                                    | <ul> <li>Komunikat jest usuwany automatycznie po<br/>otwarciu pokrywy nad modułem bębna<br/>światłoczułego lub po wyłączeniu i włączeniu<br/>drukarki wielofunkcyjnej.</li> <li>Wymień moduł bębna światłoczułego Jeśli nie<br/>zostanie on wymieniony po usunięciu<br/>komunikatu, drukarka wielofunkcyjna wyświetla<br/>ten komunikat ponownie.</li> </ul>                                                                                                    |
| Zajęta                                              | Drukarka wielofunkcyjna jest zajęta<br>odbieraniem i przetwarzaniem danych<br>lub drukowaniem.                                                                                                    | Naciśnij przycisk <b>Zatrzymaj</b> , aby przejść do kolejki<br>zadań.                                                                                                    |

| Komunikat                         | Znaczenie                                                                                     | Działanie                                                                                                    |
|-----------------------------------|-----------------------------------------------------------------------------------------------|----------------------------------------------------------------------------------------------------|
| Zas. <x> - na<br/>wyczerpaniu</x> | Symbol x oznacza numer zasobnika,<br>którego zasoby są na wyczerpaniu.                        | Załaduj nośnik wydruku do określonego zasobnika,<br>aby usunąć komunikat.                                                                                                    |
| Zasobnik [x] pusty                | Symbol x oznacza numer zasobnika.<br>Do zasobnika nie załadowano żadnych<br>nośników wydruku. | <ol> <li>Wyjmij zasobnik. Komunikat zostanie usunięty.</li> <li>Załaduj nośniki wydruku do zasobnika zgodnie<br/>z instrukcjami znajdującymi się w <i>Podręczniku<br/>użytkownika</i>.</li> <li>Włóż zasobnik.</li> </ol> |

# Komunikaty stanu faksu

| Komunikat                                      | Znaczenie                                                                                                    |
|------------------------------------------------|----------------------------------------------------------------------------------------------------|
| Błąd faksu                                     | Wysłanie faksu nie powiodło się.                                                                                                    |
| Brak odpowiedzi                                | Wybrano numer faksu, ale nie zostało nawiązane połączenie.                                                                                                    |
| Brak sygnału wybierania                        | Drukarka wielofunkcyjna nie może uzyskać sygnału wybierania.                                                                                                    |
| Linia zajęta                                   | Wybrano numer faksu, ale linia jest zajęta.                                                                                                    |
| Odbieranie zakończone                          | W drukarce wielofunkcyjnej odebrano kompletne zadanie faksowania.                                                                                                    |
| Połączenie <x> b/s</x>                         | Połączenie faksowe zostało nawiązane. Symbol <x> oznacza szybkość transmisji wyrażoną w bodach na sekundę.</x>                                                                                                    |
| Połączenie zakończone                          | Połączenie faksowe zostało zakończone.                                                                                                    |
| Trwa oczekiwanie na ponowne wybieranie         | Drukarka wielofunkcyjna oczekuje na ponowne wybranie numeru faksu.                                                                                                    |
| Trwa odbieranie strony [n]                     | Drukarka wielofunkcyjna odbiera stronę [n] zadania faksowania, gdzie<br>n oznacza numer odbieranej strony.                                                                                                    |
| Trwa przyjmowanie wywołania                    | Drukarka wielofunkcyjna przyjmuje wywołanie faksowe.                                                                                                    |
| Trwa wybieranie                                | Wybierany jest numer faksu. Jeśli numer jest zbyt długi, aby mógł<br>zmieścić się na ekranie, pojawia się tylko komunikat <b>Trwa</b><br>wybieranie.                                                                                                    |
| Trwa wysyłanie strony [n]                      | Drukarka wielofunkcyjna wysyła stronę [n] zadania faksowania, gdzie n<br>oznacza numer wysyłanej strony.                                                                                                    |
| Umieszczono w kolejce do wysłania              | Proces skanowania na potrzeby zadania faksowania został<br>zakończony, ale nie jest ono jeszcze wysyłane, ponieważ trwa<br>wysyłanie lub odbieranie innego zadanie faksowania. Komunikat ten<br>jest wyświetlany przez trzy sekundy, podczas gdy zadanie oczekuje na<br>swoją kolej. |
| Ustaw zegar                                    | Nie ustawiono zegara czasu rzeczywistego. Ten komunikat jest<br>wyświetlany, jeśli nie są wyświetlane żadne inne komunikaty stanu<br>faksu. Komunikat jest wyświetlany do momentu ustawienia zegara.<br>Ustaw zegar                                                                  |
| Zadanie zachowane do opóźnionej<br>transmisji. | Zakończono skanowanie dokumentów na potrzeby zadania faksowania z opóźnieniem.                                                                                                    |

## Komunikaty o anulowaniu zadań

| Komunikat                     | Znaczenie                                                               |
|-------------------------------|-------------------------------------------------------------------------|
| Nie można usunąć zadania      | Dotknięto zadania na liście zadań, ale jego anulowanie jest niemożliwe. |
| Nie wybrano zadań             | Dotknięto przycisku Usuń, ale nie wybrano żadnych zadań.                |
| Trwa usuwanie wybranych zadań | Dotknięto przycisku Usuń po wybraniu zadań.                             |

# Komunikaty o hasłach i numerach PIN

| Komunikat            | Znaczenie                        | Działanie                                                                                     |
|----------------------|----------------------------------|-----------------------------------------------------------------------------------------------|
| Nieprawidłowe hasło. | Wprowadzono nieprawidłowe hasło. | Dotknij przycisku <b>Kontynuuj</b> , aby powrócić<br>do ekranu i wprowadzić prawidłowe hasło. |
| Nieprawidłowy PIN.   | Wprowadzono nieprawidłowy PIN.   | Dotknij przycisku <b>Kontynuuj</b> , aby powrócić<br>do ekranu i wprowadzić prawidłowy PIN.   |

# Komunikaty na przyciskach podczas kopiowania, wysyłania poczty e-mail, faksowania, transmisji FTP i skanowania

| Komunikat                                                                          | Znaczenie                                                                                                    | Działanie                                             |
|------------------------------------------------------------------------------------|----------------------------------------------------------------------------------------------------|-------------------------------------------------------|
| Niewystarczające zasoby. Spróbuj,<br>gdy system będzie bezczynny.                  | W tej chwili brak jest wystarczającej<br>ilości zasobów systemowych.                                                                                                    | Spróbuj ponownie po<br>zakończeniu bieżącego zadania. |
| System zajęty, przygotowanie<br>zasobów do zadania.                                | Nie wszystkie zasoby wymagane do realizacji zadania są dostępne.                                                                                                    | Zaczekaj na usunięcie<br>komunikatu.                  |
| System zajęty, przygotowanie<br>zasobów do zadania. Usuwanie<br>wstrzymanych zadań | Nie wszystkie zasoby wymagane do<br>realizacji zadania są dostępne.<br>Niektóre wstrzymane zadania są<br>usuwane w celu zwiększenia ilości<br>dostępnej pamięci systemowej. | Zaczekaj na usunięcie<br>komunikatu.                  |

Komunikaty o potrzebie interwencji użytkownika sygnalizują błędy, które mogą wymagać usunięcia przed kontynuowaniem drukowania, skanowania, faksowania, wysyłania poczty e-mail lub transmisji FTP.

| Komunikat                                            | Znaczenie                                                                                                    | Działanie                                                                                                    |
|------------------------------------------------------|----------------------------------------------------------------------------------------------------|----------------------------------------------------------------------------------------------------|
| Czy przywrócić<br>wstrzymane zadania?                | Po wyłączeniu i ponownym włączeniu<br>drukarki wielofunkcyjnej na dysku<br>twardym znaleziono wstrzymane<br>zadania.                                                                     | Dotknij przycisku <b>Tak</b> , aby przywrócić wstrzymane<br>zadania na dysku twardym i uzyskać do nich<br>dostęp. Dane zadania pozostają na dysku twardym,<br>jednak informacje dotyczące sterowania zadaniem<br>są przechowywane w pamięci drukarki<br>wielofunkcyjnej. Dotknij przycisku <b>Przerwij</b> , aby<br>przerwać przywracanie wstrzymanych zadań przed<br>całkowitym zakończeniem tego procesu. Nie<br>przywrócone zadania pozostają na dysku twardym<br>i można je będzie odzyskać dopiero po wyłączeniu<br>i ponownym włączeniu urządzenia.<br><b>Uwaga:</b> Pojawia się wyskakujące okienko<br>z komunikatem Przywracanie wstrzymanych zadań<br>xxx/yyy, gdzie xxx oznacza numer aktualnie<br>przywracanego zadania, a yyy to łączna liczba<br>zadań, które mają zostać przywrócone.<br>Dotknij opcji <b>Nie przywracaj</b> , aby pozostawić<br>wstrzymane zadania na dysku twardym do<br>momentu ich usunięcia. |
| Dysk jest uszkodzony                                 | Pojawia się, gdy drukarka<br>wielofunkcyjna podejmuje odzyskania<br>danych z uszkodzonego dysku<br>twardego, a uszkodzenia tego nie da<br>się usunąć. Dysk twardy należy<br>sformatować. | Dotknij opcji <b>Formatuj ponownie dysk</b> , aby<br>sformatować dysk i usunąć komunikat.<br><b>Ostrzeżenie:</b> Wszystkie pliki na dysku twardym<br>zostaną usunięte.                                                                                                    |
| Dysk zapełniony –<br>zadanie skanowania<br>anulowano | Zadanie skanowania jest anulowane<br>lub zatrzymane, ze względu na<br>niewystarczającą ilość wolnego<br>miejsca na twardym dysku.                                                        | <b>Uwaga:</b> Skaner kończy skanowanie aktualnie<br>zadanych stron z automatycznego podajnika (ADF),<br>ale dane zostaną utracone po anulowaniu zadania.<br>Dotknij przycisku <b>Kontynuuj</b> , aby usunąć<br>komunikat.                                                                                                    |
| Opróżnij pudło<br>dziurkacza                         | Pudło dziurkacza jest pełne.<br>Dziurkacz nie będzie działał, dopóki<br>pudło nie zostanie opróżnione.                                                                                   | <ol> <li>Opróżnij pudło dziurkacza.</li> <li>Włóż je ponownie do drukarki wielofunkcyjnej.</li> <li>Dotknij przycisku Kontynuuj, aby usunąć<br/>komunikat.</li> </ol>                                                                                                    |
| Otwarta pokrywa<br>podajnika ADF skanera             | Pokrywa automatycznego podajnika dokumentów w skanerze jest otwarta.                                                                                                    | Komunikat zostaje usunięty po zamknięciu pokrywy.                                                                                                    |
| Skanowany dokument<br>jest zbyt długi                | Liczba stron zadanie skanowania<br>przekracza maksymalną<br>dopuszczalną liczbę stron.                                                                                                   | <b>Uwaga:</b> Skaner kończy skanowanie stron<br>znajdujących się aktualnie w podajniku ADF, ale<br>dane zostaną utracone po anulowaniu zadania, gdy<br>zostanie osiągnięta maksymalna dopuszczalna<br>liczba stron.                                                                                                    |
|                                                      |                                                                                                    | komunikat.                                                                                                    |
|                                                      |                                                                                                    | Dotknij przycisku <b>Anuluj zadanie</b> , aby usunąć<br>komunikat, jeśli zadanie nadaje się do ponownego<br>uruchomienia.                                                                                                    |
|                                                      |                                                                                                    | Dotknij opcji <b>Ponownie uruchom zadanie</b> , jeśli<br>zadanie nadaje się do ponownego uruchomienia.<br>Komunikat zostaje usunięty i rozpoczyna się nowe<br>zadanie skanowania, z wykorzystaniem tych<br>samych parametrów, co w przypadku poprzedniego<br>zadania.                                                                                                    |

| Komunikat                                                   | Znaczenie                                                                                                    | Działanie                                                                                                    |
|-------------------------------------------------------------|----------------------------------------------------------------------------------------------------|----------------------------------------------------------------------------------------------------|
| Sprawdź prowadnice<br>[źródło]                              | Występuje, gdy źródło zostało<br>skonfigurowane dla rozmiaru nośnika<br>nieobsługiwanego przez drukarkę<br>wielofunkcyjną lub gdy ze źródła<br>podawany jest arkusz nośnika<br>krótszy lub dłuższy niż spodziewany.                                                                                               | Dotknij przycisku <b>Kontynuuj</b> , aby sprawić, że<br>drukarka wielofunkcyjna nie będzie rozpoznawała<br>zasobnika [x]. Drukarka zignoruje zasobnik [x]<br>i wszystkie zasobniki znajdujące się pod nim.<br>[źródło] może oznaczać zasobnik 1, 2, 3, 4, 5 lub<br>podajnik uniwersalny. Komunikat zostaje usunięty<br>po ponownym ustanowieniu połączenia.                                         |
| Sprawdź prowadnice<br>lub orientację<br>[źródło]            | Wyświetlany jest, gdy drukarka nie<br>rozpoznaje prawidłowo rozmiaru<br>nośników załadowanych do<br>zasobnika z powodu niewłaściwego<br>ustawienia orientacji lub gdy<br>prowadnice w danym zasobniku nie<br>są ustawione odpowiednio do<br>rozmiaru załadowanego nośnika<br>wydruku.                             | Dotknij przycisku <b>Kontynuuj</b> , aby wznowić<br>drukowanie.                                                                                                    |
| Umieść oryginały,<br>jeśli uruchamiasz<br>zadanie ponownie. | Umieść oryginały,       Zostanie usunięty jeden lub więcej         jeśli uruchamiasz       komunikatów, które przerwały         zadanie ponownie.       skanowanie zadania. Umieść         oryginały dokumentów w skanerze       raz jeszcze, aby ponownie uruchomić         zadanie skanowania.       skanowanie | Dotknij przycisku <b>Anuluj zadanie</b> , jeśli komunikat<br>o potrzebie interwencji użytkownika pojawi się<br>podczas procesu skanowania. Spowoduje to<br>anulowanie zadania i usunięcie komunikatu.                                                                                                    |
| raz jeszcze, a<br>zadanie skan                              |                                                                                                    | Dotknij opcji <b>Skanuj z automatycznego podajnika</b><br><b>dokumentów</b> , jeśli aktywna jest funkcja usuwania<br>zacięcia papieru. Wznawiane jest skanowanie<br>z automatycznego podajnika, począwszy od strony<br>następującej bezpośrednio po ostatniej prawidłowo<br>zeskanowanej stronie.                                                                                                   |
|                                                             |                                                                                                    | Dotknij opcji <b>Skanuj z płyty skanera</b> , jeśli aktywna<br>jest funkcja usuwania zacięcia papieru. Wznawiane<br>jest skanowanie z płyty skanera, począwszy od<br>strony następującej bezpośrednio po ostatniej<br>prawidłowo zeskanowanej stronie.                                                                                                    |
|                                                             |                                                                                                    | Dotknij opcji <b>Zakończ zadanie bez dalszego</b><br><b>skanowania</b> , jeśli aktywna jest funkcja usuwania<br>zacięcia papieru. Zadanie zostanie zakończone na<br>ostatniej prawidłowo zeskanowanej stronie, ale nie<br>jest ono anulowane. Prawidłowo zeskanowane<br>strony są przekazywane do miejsca przeznaczenia<br>(kopiowanie, faksowanie, wysyłanie pocztą e-mail<br>lub transmisja FTP). |
|                                                             |                                                                                                    | Dotknij opcji <b>Ponownie uruchom zadanie</b> , jeśli<br>aktywna jest funkcja usuwania zacięcia papieru,<br>a zadanie nadaje się do ponownego uruchomienia.<br>Komunikat zostanie usunięty. Rozpocznie się nowe<br>zadanie skanowania, z zastosowaniem tych samych<br>parametrów, co w przypadku poprzedniego<br>zadania.                                                                           |
| Utracono niektóre<br>wstrzymane zadania                     | Pojawia się, gdy drukarka<br>wielofunkcyjna podejmuje próbę<br>przywrócenia wszystkich zadań na<br>dysku twardym niezależnie od ilości<br>nie przywróconych zadań. Komunikat<br>ten pojawia się tylko raz.                                                                                                    | Dotknij przycisku <b>Kontynuuj</b> , aby usunąć<br>komunikat.<br>Niektóre wstrzymane zadania nie są przywracane.<br>Pozostają one na dysku twardym, ale nie są<br>dostępne.                                                                                                    |
| Włóż pudło dziurkacza                                       | Pudło dziurkacza wyjęto z drukarki<br>wielofunkcyjnej. Dziurkacz nie będzie<br>działał dopóki pudło nie zostanie<br>ponownie włożone.                                                                                                    | <ol> <li>Włóż pudło dziurkacza.</li> <li>Dotknij przycisku Kontynuuj, aby usunąć<br/>komunikat.</li> </ol>                                                                                                    |

| Komunikat                                                        | Znaczenie                                                                                                    | Działanie                                                                                                    |
|------------------------------------------------------------------|----------------------------------------------------------------------------------------------------|----------------------------------------------------------------------------------------------------|
| Włóż zasobnik [x]                                                | Pojawia się po wykryciu przez<br>drukarkę wielofunkcyjną brakującego<br>zasobnik (zamiast symbolu x pojawia<br>się 1, 2, 3, 4 lub 5).                                                                                                    | Włóż określony zasobnik, aby usunąć komunikat.<br>Dotknij przycisku <b>Anuluj zadanie</b> , aby w razie<br>potrzeby anulować bieżące zadanie.<br>Dotknij opcji <b>Zresetuj aktywny odbiornik</b> , aby<br>wysłać zadanie do innego połączonego odbiornika.                                                                      |
| Wyjmij papier<br>z [nazwa zestawu<br>połączonych<br>odbiorników] | Łączy co najmniej dwa odbiorniki<br>w zestaw, co pozwala na traktowanie<br>ich jako jednego odbiornika<br>o zwiększonej pojemności<br>i przypisanie im wspólnej nazwy.<br>Odbiorniki w zestawie są pełne. Na<br>przykład, można połączyć odbiorniki<br>1, 2 i 3, nazwać je odbiornikami<br>kierownika biura i przeznaczyć do<br>użytku kierownika. Na panelu<br>operacyjnym będzie wyświetlana<br>nazwa przypisana odbiornikowi. | Wyjmij stosy nośników wydruku z wszystkich<br>odbiorników w zestawie, aby usunąć komunikat<br>i wznowić drukowanie.<br>Dotknij przycisku <b>Kontynuuj</b> , aby drukarka<br>wielofunkcyjna ponownie sprawdziła poziomy<br>nośników w zestawie odbiorników.                                                                      |
| Wyjmij papier<br>z odbiornika [x]                                | Odbiornik o numerze oznaczonym<br>w miejscu znaku [x] jest zapełniony<br>nośnikami wydruku.                                                                                                    | Wyjmij stos nośników wydruku z odbiornika, aby<br>usunąć komunikat i wznowić drukowanie.<br>Dotknij przycisku <b>Kontynuuj</b> , aby drukarka<br>wielofunkcyjna ponownie sprawdziła poziom<br>nośnika w odbiorniku.                                                                                                    |
| Wyjmij papier ze<br>standardowego<br>odbiornika                  | Odbiornik standardowy jest<br>zapełniony nośnikiem wydruku.                                                                                                    | Wyjmij stos nośnika wydruku z odbiornika, aby<br>usunąć komunikat i wznowić drukowanie.<br>Dotknij przycisku <b>Kontynuuj</b> , aby drukarka<br>wielofunkcyjna ponownie sprawdziła poziom<br>nośnika w odbiorniku standardowym.                                                                                                 |
| Wyjmij papier ze<br>wszystkich<br>odbiorników                    | Wszystkie odbiorniki są pełne<br>nośników wydruku.                                                                                                    | Wyjmij stosy nośników wydruku z wszystkich<br>odbiorników, aby usunąć komunikat i wznowić<br>drukowanie.<br>Dotknij przycisku <b>Kontynuuj</b> , aby drukarka<br>wielofunkcyjna ponownie sprawdziła poziomy<br>nośników w odbiornikach.                                                                                         |
| Załaduj do [źródło]<br>[ciąg niestandardowy]                     | Pojawia się, gdy w źródle znajduje się<br>nośnik wydruku nieodpowiedniego<br>rozmiaru i typu, niezgodny<br>z ustawieniami w Menu papieru.                                                                                                    | Dotknij przycisku <b>Kontynuuj</b> . Załaduj do<br>określonego źródła nośnik wydruku wymaganego<br>rozmiaru i typu.<br>Dotknij przycisku <b>Anuluj zadanie</b> , aby w razie<br>potrzeby anulować bieżące zadanie.<br>Dotknij opcji <b>Zresetuj aktywny odbiornik</b> , aby<br>wysłać zadanie do innego połączonego odbiornika. |
| Załaduj do [źródło]<br>[nazwa typu<br>niestandardowego]          | Pojawia się, gdy w źródle znajduje się<br>nośnik wydruku nieodpowiedniego<br>rozmiaru i typu, niezgodny<br>z ustawieniami w Menu papieru.                                                                                                    | Dotknij przycisku <b>Kontynuuj</b> . Załaduj do<br>określonego źródła nośnik wydruku wymaganego<br>rozmiaru i typu.<br>Dotknij przycisku <b>Anuluj zadanie</b> , aby w razie<br>potrzeby anulować bieżące zadanie.<br>Dotknij opcji <b>Zresetuj aktywny odbiornik</b> , aby<br>wysłać zadanie do innego połączonego odbiornika. |

| Komunikat                                                      | Znaczenie                                                                                                    | Działanie                                                                                                    |
|----------------------------------------------------------------|----------------------------------------------------------------------------------------------------|----------------------------------------------------------------------------------------------------|
| Załaduj do [źródło]<br>[rozmiar]                               | Pojawia się, gdy w źródle znajduje się<br>nośnik wydruku nieodpowiedniego<br>rozmiaru, niezgodny z ustawieniami                                                                                                    | Dotknij przycisku <b>Kontynuuj</b> . Załaduj do<br>określonego źródła nośnik wydruku wymaganego<br>rozmiaru.                                                                                                    |
|                                                                | w Menu papieru.                                                                                                    | Dotknij opcji <b>Automatycznie wybierz nośnik</b> , aby<br>zastąpić żądania ręcznego podawania nośników<br>określone w opcjach <b>Papier podawany ręcznie</b><br>i <b>Koperty ręcznie</b> do realizacji pozostałej części<br>zadania drukowania. Wszystkie żądania drukowania<br>dodatkowych stron są automatycznie zastępowane<br>i nośnik wydruku jest pobierany z automatycznego<br>źródła.                                      |
|                                                                |                                                                                                    | Dotknij przycisku <b>Anuluj zadanie</b> , aby w razie<br>potrzeby anulować bieżace zadanie.                                                                                                    |
|                                                                |                                                                                                    | Dotknij opcji <b>Zresetuj aktywny odbiornik</b> , aby<br>wysłać zadanie do innego połączonego odbiornika.                                                                                                    |
| Załaduj do [źródło]<br>[typ] [rozmiar]                         | Pojawia się, gdy drukarka<br>wielofunkcyjna żąda, aby do danego<br>źródła załadowano określony typ                                                                                                    | Dotknij przycisku <b>Kontynuuj</b> . Załaduj do<br>określonego źródła nośnik wydruku wymaganego<br>rozmiaru i typu.                                                                                                    |
|                                                                | i rozmiar nośnika wydruku zgodny<br>z ustawieniami w Menu papieru,                                                                                                    | Dotknij przycisku <b>Anuluj zadanie</b> , aby w razie<br>potrzeby anulować bieżące zadanie.                                                                                                    |
|                                                                | nośnik innego rozmiaru i typu.                                                                                                    | Dotknij opcji <b>Zresetuj aktywny odbiornik</b> , aby wysłać zadanie do innego połączonego odbiornika.                                                                                                    |
| Załaduj do podajnika                                           | Pojawia się, gdy drukarka<br>wielofunkcyjna otrzymuje żadanie                                                                                                    | Dotknij przycisku <b>Kontynuuj</b> .                                                                                                    |
| ręcz. [ciąg<br>niestandardowy]                                 | wielofunkcyjna otrzymuje ządanie<br>ręcznego załadowania określonego<br>nośnika wydruku do podajnika<br>uniwersalnego. Nośnik wydruku<br>został wcześniej zdefiniowany jako<br>ciąg niestandardowy, który pojawia<br>się na panelu operacyjnym.                                                                  | <ul> <li>Gdy nośnik wydruku zostaje umieszczony<br/>w podajniku uniwersalnym, drukowanie zadania<br/>jest kontynuowane.</li> <li>Jeśli w podajniku uniwersalnym nie ma żadnego<br/>nośnika wydruku, wszystkie żądania drukowania<br/>dodatkowych stron są automatycznie<br/>zastępowane i nośnik wydruku jest pobierany<br/>z automatycznego źródła.</li> </ul>                                                                     |
|                                                                |                                                                                                    | Dotknij opcji <b>Automatycznie wybierz nośnik</b> , aby<br>zastąpić żądania ręcznego podawania nośników<br>w opcjach Papier podawany ręcznie i Koperty<br>ręcznie na potrzeby realizacji pozostałej części<br>zadania drukowania. Wszystkie żądania drukowania<br>dodatkowych stron są automatycznie zastępowane<br>i nośnik wydruku jest pobierany z automatycznego<br>źródła.                                                     |
|                                                                |                                                                                                    | Dotknij przycisku <b>Anuluj zadanie</b> , aby w razie<br>potrzeby anulować bieżące zadanie.                                                                                                    |
|                                                                |                                                                                                    | Dotknij opcji <b>Zresetuj aktywny odbiornik</b> , aby<br>wysłać zadanie do innego połączonego odbiornika.                                                                                                    |
| Załaduj do podajnika<br>ręcz. [nazwa typu<br>niestandardowego] | Pojawia się, gdy drukarka<br>wielofunkcyjna otrzymuje żądanie<br>ręcznego załadowania określonego<br>nośnika wydruku do podajnika<br>uniwersalnego. Nośnik wydruku<br>został wcześniej zdefiniowany jako<br>typ niestandardowy (od 1 do 6).<br>Nazwa typu niestandardowego<br>pojawia się na panelu operacyjnym. | <ul> <li>Dotknij przycisku Kontynuuj.</li> <li>Gdy nośnik wydruku zostaje umieszczony w podajniku uniwersalnym, drukowanie zadania jest kontynuowane.</li> <li>Jeśli w podajniku uniwersalnym nie ma żadnego nośnika wydruku, wszystkie żądania drukowania dodatkowych stron są automatycznie zastępowane i nośnik wydruku jest pobierany z automatycznego źródła.</li> <li>Dotknij przycisku Anului zadanie aby w razie</li> </ul> |
|                                                                |                                                                                                    | potrzeby anulować bieżące zadanie.<br>Dotknij opcji <b>Zresetuj aktywny odbiornik</b> , aby<br>wysłać zadanie do innego połączonego odbiornika.                                                                                                    |
| Komunikat                                     | Znaczenie                                                                                                    | Działanie                                                                                                    |
|-----------------------------------------------|----------------------------------------------------------------------------------------------------|----------------------------------------------------------------------------------------------------|
| Załaduj do podajnika<br>ręcz. [rozmiar]       | Pojawia się, gdy drukarka<br>wielofunkcyjna otrzymuje żądanie<br>ręcznego załadowania nośnika                                                                                                    | Umieść arkusz nośnika wydruku w podajniku<br>uniwersalnym, aby usunąć komunikat<br>i kontynuować zadanie.                                                                                                    |
|                                               | wydruku określonego rozmiaru,<br>a w podajniku uniwersalnym brak jest<br>jakiegokolwiek nośnika wydruku.                                                                                                    | Dotknij przycisku <b>Kontynuuj</b> , jeśli nośnik wydruku znajduje się już w podajniku uniwersalnym. Zadanie jest kontynuowane.                                                                                                    |
|                                               |                                                                                                    | Dotknij przycisku <b>Kontynuuj</b> , jeśli w podajniku<br>uniwersalnym brak jest jakiegokolwiek nośnika<br>wydruku. Wszystkie żądania drukowania<br>dodatkowych stron są automatycznie zastępowane<br>i nośnik wydruku jest pobierany z automatycznego<br>źródła.                                                                                                    |
|                                               |                                                                                                    | Dotknij przycisku <b>Anuluj zadanie</b> , aby w razie<br>potrzeby anulować bieżace zadanie.                                                                                                    |
|                                               |                                                                                                    | Dotknij opcji <b>Zresetuj aktywny odbiornik</b> , aby<br>wysłać zadanie do innego połączonego odbiornika.                                                                                                    |
| Załaduj do podajnika<br>ręcz. [typ] [rozmiar] | Pojawia się, gdy drukarka<br>wielofunkcyjna otrzymuje żądanie<br>ręcznego załadowania nośnika                                                                                                    | Dotknij przycisku <b>Kontynuuj</b> , jeśli nośnik wydruku<br>znajduje się już w podajniku uniwersalnym. Zadanie<br>jest kontynuowane.                                                                                                    |
|                                               | wydruku określonego rozmiaru i typu,<br>a w podajniku uniwersalnym brak jest<br>jakiegokolwiek nośnika wydruku.                                                                                                    | Dotknij przycisku <b>Kontynuuj</b> , jeśli w podajniku<br>uniwersalnym brak jest jakiegokolwiek nośnika<br>wydruku. Wszystkie żądania drukowania<br>dodatkowych stron są automatycznie zastępowane<br>i nośnik wydruku jest pobierany z automatycznego<br>źródła.                                                                                                    |
|                                               |                                                                                                    | Dotknij opcji <b>Automatycznie wybierz nośnik</b> , aby<br>zastąpić żądania ręcznego podawania nośników<br>w opcjach Papier podawany ręcznie i Koperty<br>ręcznie na potrzeby realizacji pozostałej części<br>zadania drukowania. Wszystkie żądania drukowania<br>dodatkowych stron są automatycznie zastępowane<br>i nośnik wydruku jest pobierany z automatycznego<br>źródła. |
|                                               |                                                                                                    | Dotknij przycisku <b>Anuluj zadanie</b> , aby w razie<br>potrzeby anulować bieżące zadanie.                                                                                                    |
|                                               |                                                                                                    | Dotknij opcji <b>Zresetuj aktywny odbiornik</b> , aby wysłać zadanie do innego połączonego odbiornika.                                                                                                    |
| Załaduj zszywki                               | Kaseta zszywek w module<br>wykańczającym jest pusta.                                                                                                    | Dotknij przycisku <b>Kontynuuj</b> . Komunikat zostanie<br>usunięty. Funkcja zszywania nie będzie działać do<br>momentu zainstalowania nowej kasety zszywek.                                                                                                    |
|                                               |                                                                                                    | Zainstaluj nową kasetę zszywek, aby usunąć<br>komunikat i kontynuować drukowanie zadania<br>zszywania.                                                                                                    |
|                                               |                                                                                                    | Dotknij przycisku <b>Anuluj zadanie</b> , aby w razie potrzeby anulować bieżące zadanie.                                                                                                    |
| Zamknij drzwiczki [x]                         | Drzwiczki [x], gdzie x oznacza A, B,<br>C, D, E, G lub J są otwarte.                                                                                                    | Aby usunąć komunikat, zamknij określone<br>drzwiczki.                                                                                                    |
| Zamknij pokrywę [x]                           | Pokrywa [x] jest otwarta (gdzie x<br>oznacza albo pokrywę F, czyli most<br>modułu wykańczającego, zwany<br>także poziomym elementem<br>odbierającym (HTU, horizontal<br>transport unit) albo pokrywę K, czyli<br>podajnik o dużej pojemności na<br>2000 arkuszy). | Aby usunąć komunikat, zamknij określoną pokrywę.                                                                                                    |
| Zamknij powierzch. H                          | Powierzchnia H są to drzwiczki na<br>module wykańczającym poniżej<br>górnego odbiornika.                                                                                                    | Aby usunąć komunikat, zamknij powierzchnię H<br>(drzwiczki).                                                                                                    |

| Komunikat                                                                      | Znaczenie                                                                                                    | Działanie                                                                                                    |
|--------------------------------------------------------------------------------|----------------------------------------------------------------------------------------------------|----------------------------------------------------------------------------------------------------|
| Zmień [źródło] na<br>[ciąg niestandardowy]                                     | Umożliwia użytkownikowi zastąpienie<br>bieżącego źródła nośników wydruku<br>do realizacji pozostałej części<br>zadania drukowania. Sformatowana<br>strona jest drukowana<br>w niezmienionej postaci na nośniku<br>wydruku załadowanym do danego<br>zasobnika. Może to spowodować<br>przycięcie tekstu lub grafiki.                                                                                   | <ul> <li>Dotknij opcji Użyj obecnego [źródło], aby zignorować komunikat i drukować na nośnikach wydruku załadowanych do zasobnika.</li> <li>Dotknij przycisku Kontynuuj:</li> <li>Spowoduje to kontynuowanie zadania, jeśli do zasobnika załadowano nośnik wydruku prawidłowego rozmiaru i typu, a wartości te określono w Menu papieru przy użyciu panelu operacyjnego.</li> <li>Zostanie to zignorowane, jeśli w zasobniku nie ma nośników wydruku.</li> <li>Dotknij przycisku Anuluj zadanie, aby w razie potrzeby anulować bieżące zadanie.</li> <li>Dotknij opcji Zresetuj aktywny odbiornik, aby wysłać zadanie do innego połączonego odbiornika.</li> </ul> |
| Zmień [źródło]<br>na [ciąg<br>niestandardowy],<br>załaduj [orientacja]         | Ten komunikat jest wyświetlany<br>w przypadku rozmiarów Letter i A4.<br>Umożliwia użytkownikowi zastąpienie<br>bieżącego źródła nośników wydruku<br>do realizacji pozostałej części<br>zadania drukowania. Sformatowana<br>strona jest drukowana<br>w niezmienionej postaci na nośniku<br>wydruku załadowanym do danego<br>zasobnika. Może to spowodować<br>przycięcie tekstu lub grafiki.           | <ul> <li>Dotknij opcji Użyj obecnego [źródło], aby zignorować komunikat i drukować na nośnikach wydruku załadowanych do zasobnika.</li> <li>Dotknij przycisku Kontynuuj:</li> <li>Spowoduje to kontynuowanie zadania, jeśli do zasobnika załadowano nośnik wydruku prawidłowego rozmiaru i typu, a wartości te określono w Menu papieru przy użyciu panelu operacyjnego.</li> <li>Zostanie to zignorowane, jeśli w zasobniku nie ma nośników wydruku.</li> <li>Dotknij przycisku Anuluj zadanie, aby w razie potrzeby anulować bieżące zadanie.</li> <li>Dotknij opcji Zresetuj aktywny odbiornik, aby wysłać zadanie do innego połączonego odbiornika.</li> </ul> |
| Zmień [źródło] na<br>[nazwa typu<br>niestandardowego],<br>załaduj [orientacja] | Uwaga: Ten komunikat jest<br>wyświetlany w przypadku rozmiarów<br>Letter i A4.<br>Umożliwia użytkownikowi zastąpienie<br>bieżącego źródła nośników wydruku<br>do realizacji pozostałej części<br>zadania drukowania. Sformatowana<br>strona jest drukowana<br>w niezmienionej postaci na nośniku<br>wydruku załadowanym do danego<br>zasobnika. Może to spowodować<br>przycięcie tekstu lub grafiki. | <ul> <li>Dotknij opcji Użyj obecnego [źródło], aby zignorować komunikat i drukować na nośnikach wydruku załadowanych do zasobnika.</li> <li>Dotknij przycisku Kontynuuj:</li> <li>Spowoduje to kontynuowanie zadania, jeśli do zasobnika załadowano nośnik wydruku prawidłowego rozmiaru i typu, a wartości te określono w Menu papieru przy użyciu panelu operacyjnego.</li> <li>Zostanie to zignorowane, jeśli w zasobniku nie ma nośników wydruku.</li> </ul>                                                                                                    |
| Zmień [źródło] na<br>[rozmiar] [typ]                                           | Umożliwia użytkownikowi zastąpienie<br>bieżącego źródła nośników wydruku<br>do realizacji pozostałej części<br>zadania drukowania. Sformatowana<br>strona jest drukowana<br>w niezmienionej postaci na nośniku<br>wydruku załadowanym do danego<br>zasobnika. Może to spowodować<br>przycięcie tekstu lub grafiki.                                                                                   | <ul> <li>Dotknij opcji Użyj obecnego [źródło], aby zignorować komunikat i drukować na nośnikach wydruku załadowanych do zasobnika.</li> <li>Dotknij przycisku Kontynuuj:</li> <li>Spowoduje to kontynuowanie zadania, jeśli do zasobnika załadowano nośnik wydruku prawidłowego rozmiaru i typu, a wartości te określono w Menu papieru przy użyciu panelu operacyjnego.</li> <li>Zostanie to zignorowane, jeśli w zasobniku nie ma nośników wydruku.</li> <li>Dotknij przycisku Anuluj zadanie, aby w razie potrzeby anulować bieżące zadanie.</li> <li>Dotknij opcji Zresetuj aktywny odbiornik, aby wysłać zadanie do innego połączonego odbiornika.</li> </ul> |

| Komunikat                                                           | Znaczenie                                                                                                    | Działanie                                                                                                    |
|---------------------------------------------------------------------|----------------------------------------------------------------------------------------------------|----------------------------------------------------------------------------------------------------|
| Zmień [źródło] na<br>[rozmiar] [typ],<br>załaduj [orientacja]       | Umożliwia użytkownikowi zastąpienie<br>bieżącego źródła nośników wydruku<br>do realizacji pozostałej części<br>zadania drukowania. Sformatowana<br>strona jest drukowana<br>w niezmienionej postaci na nośniku<br>wydruku załadowanym do danego<br>zasobnika. Może to spowodować<br>przycięcie tekstu lub grafiki.                                                                                   | <ul> <li>Dotknij opcji Użyj obecnego [źródło], aby zignorować komunikat i drukować na nośnikach wydruku załadowanych do zasobnika.</li> <li>Dotknij przycisku Kontynuuj:</li> <li>Spowoduje to kontynuowanie zadania, jeśli do zasobnika załadowano nośnik wydruku prawidłowego rozmiaru i typu, a wartości te określono w Menu papieru przy użyciu panelu operacyjnego.</li> <li>Zostanie to zignorowane, jeśli w zasobniku nie ma nośników wydruku.</li> <li>Dotknij przycisku Anuluj zadanie, aby w razie potrzeby anulować bieżące zadanie.</li> <li>Dotknij opcji Zresetuj aktywny odbiornik, aby wysłać zadanie do innego połączonego odbiornika.</li> </ul> |
| Zmień [źródło] na<br>[rozmiar], załaduj<br>[orientacja]             | Uwaga: Ten komunikat jest<br>wyświetlany w przypadku rozmiarów<br>Letter i A4.<br>Umożliwia użytkownikowi zastąpienie<br>bieżącego źródła nośników wydruku<br>do realizacji pozostałej części<br>zadania drukowania. Sformatowana<br>strona jest drukowana<br>w niezmienionej postaci na nośniku<br>wydruku załadowanym do danego<br>zasobnika. Może to spowodować<br>przycięcie tekstu lub grafiki. | <ul> <li>Dotknij opcji Użyj obecnego [źródło], aby zignorować komunikat i drukować na nośnikach wydruku załadowanych do zasobnika.</li> <li>Dotknij przycisku Kontynuuj:</li> <li>Spowoduje to kontynuowanie zadania, jeśli do zasobnika załadowano nośnik wydruku prawidłowego rozmiaru i typu, a wartości te określono w Menu papieru przy użyciu panelu operacyjnego.</li> <li>Zostanie to zignorowane, jeśli w zasobniku nie ma nośników wydruku.</li> <li>Dotknij przycisku Anuluj zadanie, aby w razie potrzeby anulować bieżące zadanie.</li> <li>Dotknij opcji Zresetuj aktywny odbiornik, aby wysłać zadanie do innego połączonego odbiornika.</li> </ul> |
| Zmień <źródło> na<br><nazwa typu<br="">niestandardowego&gt;</nazwa> | Do zakończenie zadania drukowania<br>jest wymagany nowy nośnik wydruku.                                                                                                    | Załaduj do wskazanego źródła nośnik wymaganego<br>typu i rozmiaru.<br>Dotknij przycisku <b>Kontynuuj</b> , aby drukować na<br>nośnikach znajdujących się w zasobniku.                                                                                                    |
| Zmień <źródło> na<br><rozmiar></rozmiar>                            | Umożliwia użytkownikowi zastąpienie<br>bieżącego źródła nośników wydruku<br>do realizacji pozostałej części<br>zadania drukowania. Sformatowana<br>strona jest drukowana<br>w niezmienionej postaci na nośniku<br>wydruku załadowanym do danego<br>zasobnika. Może to spowodować<br>przycięcie tekstu lub grafiki.                                                                                   | <ul> <li>Dotknij opcji Użyj obecnego [źródło], aby zignorować komunikat i drukować na nośnikach wydruku załadowanych do zasobnika.</li> <li>Dotknij przycisku Kontynuuj:</li> <li>Spowoduje to kontynuowanie zadania, jeśli do zasobnika załadowano nośnik wydruku prawidłowego rozmiaru i typu, a wartości te określono w Menu papieru przy użyciu panelu operacyjnego.</li> <li>Zostanie to zignorowane, jeśli w zasobniku nie ma nośników wydruku.</li> <li>Dotknij przycisku Anuluj zadanie, aby w razie potrzeby anulować bieżące zadanie.</li> <li>Dotknij opcji Zresetuj aktywny odbiornik, aby wysłać zadanie do innego połączonego odbiornika.</li> </ul> |

| Komunikat                                                  | Znaczenie                                                                                                    | Działanie                                                                                                    |
|------------------------------------------------------------|----------------------------------------------------------------------------------------------------|----------------------------------------------------------------------------------------------------|
| 1565 Błąd emulacji,<br>załaduj opcję<br>emulacji           | Emulator ładowania zawarty w karcie<br>oprogramowania sprzętowego nie<br>działa z oprogramowaniem<br>sprzętowym drukarki wielofunkcyjnej.<br><b>Uwaga:</b> Drukarka wielofunkcyjna<br>automatycznie usuwa komunikat<br>w czasie 30 sekund, a następnie<br>wyłącza w karcie oprogramowania<br>sprzętowego emulator ładowania.               | Aby uzyskać informacje na temat pobrania<br>właściwej wersji emulatora ładowania, należy<br>skontaktować się obsługą sklepu, w którym<br>zakupiono drukarkę.                                                                                                    |
| 31 Uszkodzona lub<br>brakująca kaseta<br>z tonerem         | Wykryto uszkodzoną kasetę<br>z tonerem lub kaseta z tonerem nie<br>została zainstalowana.                                                                                                    | Zastąp uszkodzoną kasetę nową lub zainstaluj<br>kasetę z tonerem, aby kontynuować drukowanie.                                                                                                    |
| 32 Wymień<br>nieobsługiwaną kasetę<br>z tonerem            | Zainstalowano nieobsługiwaną<br>kasetę z tonerem.                                                                                                    | Wyjmij kasetę z tonerem i zainstaluj obsługiwaną,<br>aby kontynuować drukowanie.                                                                                                    |
| 34 Niewłaściwe<br>nośniki, sprawdź<br>prowadnice <źródło>  | <ul> <li>Może to być spowodowane kilkoma problemami.</li> <li>Drukarka może nie rozpoznawać prawidłowo rozmiaru nośnika w zasobniku z powodu niewłaściwego ustawienia orientacji.</li> <li>Położenie prowadnic zasobnika lub podajnika uniwersalnego może być nieprawidłowe.</li> <li>Załadowano nieprawidłowy rozmiar nośnika.</li> </ul> | <ol> <li>Otwórz zasobnik.</li> <li>Dostosuj prowadnice w zasobniku lub<br/>w podajniku uniwersalnym.</li> <li>Zamknij zasobnik.</li> <li>Dotknij przycisku Kontynuuj, aby usunąć komunikat<br/>i kontynuować drukowanie.</li> <li>Dotknij przycisku Anuluj zadanie, aby w razie<br/>potrzeby anulować bieżące zadanie.</li> <li>Dotknij opcji Zresetuj aktywny odbiornik, aby<br/>wysłać zadanie do innego połączonego odbiornika.</li> </ol>                                                                                                  |
| 35 Za mało pamięci do<br>obsługi funkcji<br>zapisu zasobów | W drukarce wielofunkcyjnej brak jest<br>wymaganej ilości pamięci,<br>umożliwiającej włączenie opcji Zapis<br>zasobów. Ten komunikat zazwyczaj<br>sygnalizuje, że zbyt wiele pamięci<br>zostało przydzielonej do jednego lub<br>większej liczby buforów łączy.                                                                              | Dotknij przycisku <b>Kontynuuj</b> , aby wyłączyć opcję<br>Zapis zasobów i kontynuować drukowanie.<br>Zainstaluj dodatkową pamięć.                                                                                                    |
| 37 Za mało pamięci do<br>defragmentacji<br>pamięci flash   | Drukarka wielofunkcyjna nie może<br>zdefragmentować pamięci flash,<br>ponieważ pamięć używana do<br>przechowywania nieusuniętych<br>zasobów flash jest zapełniona.                                                                                                    | Dotknij przycisku <b>Kontynuuj</b> , aby usunąć<br>komunikat.<br>Aby przeprowadzić operację defragmentacji,<br>zainstaluj dodatkową pamięć, usuń czcionki, makra<br>i inne dane, co pozwoli na zwiększenie wolnego<br>miejsca w pamięci.<br>Dotknij opcji <b>Zresetuj aktywny odbiornik</b> , aby<br>wysłać zadanie do innego połączonego odbiornika.                                                                                                    |
| 37 Za mało pamięci do<br>sortowania zadań                  | Drukarka wielofunkcyjna nie może<br>sortować zadań, ponieważ pamięć<br>jest zapełniona.                                                                                                    | Dotknij przycisku <b>Kontynuj</b> , aby wydrukować<br>strony przetworzone przed zapełnieniem pamięci.<br>Zostanie zwolniona część miejsca w pamięci, co<br>umożliwi rozpoczęcie sortowania pozostałej części<br>zadania drukowania.<br>Na przykład, jeśli zadanie drukowania składa się<br>z 50 stron i ma być wydrukowane w 10 kopiach,<br>a w drukarce wielofunkcyjnej zabraknie pamięci<br>przy stronie numer 30, zostaną posortowane strony<br>1–30 i wydrukowane w 10 kopiach. Następnie<br>drukarka wielofunkcyjna wydrukuje i posortuje |

| Komunikat                                                      | Znaczenie                                                                                                    | Działanie                                                                                                    |
|----------------------------------------------------------------|----------------------------------------------------------------------------------------------------|----------------------------------------------------------------------------------------------------|
| 37 Za mało pamięci,<br>utracono niektóre<br>wstrzymane zadania | Podczas próby przywracania<br>wstrzymanych zadań w drukarce<br>wielofunkcyjnej wyczerpały się<br>zasoby pamięci. Komunikat ten<br>pojawia się tylko raz. | Niektóre wstrzymane zadania nie są przywracane.<br>Pozostają one na dysku twardym, ale nie są<br>dostępne.                                                                                                    |
| 37 Za mało pamięci,<br>utracono niektóre<br>wstrzymane zadania | Wstrzymane zadania są usuwane<br>w celu przetworzenia bieżącego<br>zadania.<br>Komunikat ten pojawia się tylko raz<br>dla każdego zadania.               | Dotknij przycisku <b>Kontynuuj</b> , aby usunąć komunikat<br>i kontynuować drukowanie.<br>Aby zapobiec występowaniu tego błędu<br>w przypadku innych zadań w przyszłości, zainstaluj<br>więcej pamięci.<br>Dotknij przycisku <b>Anuluj zadanie</b> , aby w razie<br>potrzeby anulować bieżące zadanie.                                                                                                    |
| 38 Pamięć pełna                                                | Drukarka wielofunkcyjna przetwarza<br>dane, ale pamięć używana do<br>przechowywania stron jest<br>zapełniona.                                            | Aby zapobiec występowaniu tego błędu<br>w przyszłości:<br>Zredukuj ilość tekstu i grafiki na stronie oraz usuń<br>zbędne załadowane czcionki lub makra, aby<br>uprościć zadanie drukowania.<br>Zainstaluj dodatkową pamięć.<br>Dotknij przycisku <b>Anuluj zadanie</b> , aby w razie<br>potrzeby anulować bieżące zadanie.<br>Dotknij opcji <b>Zresetuj aktywny odbiornik</b> , aby<br>wysłać zadanie do innego połączonego odbiornika.                                                                                      |
| 39 Strona jest zbyt<br>złożona, aby ją<br>wydrukować           | Strona może zostać wydrukowana<br>nieprawidłowo, ponieważ dane do<br>drukowania znajdujące się na stronie<br>są zbyt złożone.                            | Aby zapobiec występowaniu tego błędu<br>w przyszłości:<br>Zmniejsz poziom złożoności strony, redukując ilość<br>tekstu i grafiki na stronie oraz usuwając zbędne<br>załadowane czcionki lub makra.<br>Włącz opcję Ochrona strony w podmenu Menu<br>ustawień (w menu Ustawienia).<br>Zainstaluj dodatkową pamięć.<br>Dotknij przycisku <b>Anuluj zadanie</b> , aby w razie<br>potrzeby anulować bieżące zadanie.<br>Dotknij opcji <b>Zresetuj aktywny odbiornik</b> , aby<br>wysłać zadanie do innego połączonego odbiornika. |
| 50 Błąd czcionki PPDS                                          | Drukarka wielofunkcyjna odebrała<br>żądanie dotyczące czcionki, która nie<br>była zainstalowana w momencie<br>formatowania danych drukowania<br>PPDS.    | Dotknij przycisku <b>Kontynuuj</b> , aby usunąć komunikat<br>i kontynuować drukowanie bieżącego zadania.<br>Dotknij przycisku <b>Anuluj zadanie</b> , aby w razie<br>potrzeby anulować bieżące zadanie.<br>Dotknij opcji <b>Zresetuj aktywny odbiornik</b> , aby<br>wysłać zadanie do innego połączonego odbiornika.                                                                                                    |
| 51 Wykryto uszkodzoną<br>pamięć flash                          | Drukarka wielofunkcyjna wykrywa<br>uszkodzoną pamięć flash podczas<br>uruchamiania urządzenia,<br>formatowania pamięci lub zapisu<br>w niej.             | Dotknij przycisku <b>Kontynuuj</b> , aby usunąć komunikat<br>i kontynuować drukowanie bieżącego zadania.<br>Po wyłączeniu i ponownym włączeniu urządzenia,<br>dotknij przycisku <b>Kontynuuj</b> , aby usunąć komunikat.<br>Drukarka wielofunkcyjna kontynuuje wykonywanie<br>typowych operacji, z wyjątkiem operacji na pamięci<br>flash.<br>Zainstaluj inną pamięć flash, aby umożliwić<br>ładowanie zasobów do pamięci flash.                                                                                             |

| Komunikat                                       | Znaczenie                                                                                                    | Działanie                                                                                                    |
|-------------------------------------------------|----------------------------------------------------------------------------------------------------|----------------------------------------------------------------------------------------------------|
| 52 Wykryto<br>niesformatowaną<br>pamięć flash   | Drukarka wielofunkcyjna wykrywa<br>niesformatowaną pamięć flash.                                                                                                    | Dotknij przycisku <b>Kontynuuj</b> , aby usunąć komunikat<br>i kontynuować drukowanie. Drukarka wielofunkcyjna<br>kontynuuje wykonywanie typowych operacji,<br>z wyjątkiem operacji na pamięci flash.                                                                                                    |
|                                                 |                                                                                                    | Sformatuj pamięć flash ponownie, aby umożliwić wykonywanie operacji na pamięci flash.                                                                                                    |
|                                                 |                                                                                                    | Jeśli komunikat o błędzie pojawi się ponownie,<br>pamięć flash może być uszkodzona i należy ją<br>wymienić.                                                                                                    |
| 52 Za mało wolnego<br>miejsca w pamięci         | W pamięci flash brak wystarczającej ilości wolnego miejsca, aby zachować                                                                                                    | Dotknij przycisku <b>Kontynuuj</b> , aby usunąć komunikat<br>i kontynuować zadanie drukowania.                                                                                                    |
| flash dla zasobów                               | aktualnie ladowane dane.                                                                                                    | Zainstaluj pamięć flash o większej pojemności.                                                                                                    |
|                                                 |                                                                                                    | Załaduj dane.<br>Dotkoji przycielku <b>Apuluj zodenie</b> , oby w rozie                                                                                                    |
|                                                 |                                                                                                    | potrzeby anulować bieżące zadanie.                                                                                                    |
|                                                 |                                                                                                    | Dotknij opcji <b>Zresetuj aktywny odbiornik</b> , aby wysłać zadanie do innego połączonego odbiornika.                                                                                                    |
| 54 Adapter sieciowy<br>[x] błąd programu        | Drukarka wielofunkcyjna nie może<br>ustanowić połączenia z określonym<br>zainstalowanym portem sieciowym.<br>Symbol x oznacza numer<br>określonego portu.                                                                  | <ul> <li>Dotknij przycisku Kontynuuj, aby usunąć komunikat i kontynuować drukowanie. Zadanie może nie zostać wydrukowane prawidłowo.</li> <li>Drukarka wielofunkcyjna blokuje próby nawiązania połączenia za pomocą danego adaptera sieciowego. Nie można wysyłać ani odbierać danych.</li> <li>Zresetuj drukarkę wielofunkcyjną.</li> <li>Skonfiguruj nowe oprogramowanie interfejsu sieciowego.</li> </ul>                                                                                                    |
| 54 Błąd opcjonalnego<br>portu szeregowego [x]   | Drukarka wielofunkcyjna wykrywa<br>błąd portu szeregowego, np. błąd<br>ramki, parzystości lub przepełnienia<br>w określonym opcjonalnym porcie<br>szeregowym. Symbol x oznacza<br>numer opcjonalnego portu<br>szeregowego. | <ul> <li>Sprawdź, czy złącze szeregowe jest prawidłowo podłączone i czy używany jest odpowiedni kabel.</li> <li>Sprawdź, czy parametry interfejsu szeregowego (protokół, body, parzystość i bity danych) w drukarce i komputerze hosta są ustawione prawidłowo.</li> <li>Dotknij przycisku Kontynuuj, aby usunąć komunikat i kontynuować przetwarzanie zadanie drukowania. Jednak zadanie możne nie zostać wydrukowane prawidłowo.</li> <li>Wyłącz drukarkę wielofunkcyjną, a następnie włącz ją, w celu zresetowania.</li> </ul> |
| 54 Błąd<br>oprogramowania sieci<br>standardowej | Oprogramowanie sprzętowe drukarki<br>wielofunkcyjnej wykrywa<br>zainstalowany port sieciowy, ale nie<br>może nawiązać z nim połączenia.                                                                                    | <ul> <li>Dotknij przycisku Kontynuuj, aby usunąć komunikat i kontynuować drukowanie. Zadanie może nie zostać wydrukowane prawidłowo.</li> <li>Drukarka wielofunkcyjna blokuje próby nawiązania połączenia za pomocą danego adaptera sieciowego. Nie można wysyłać ani odbierać danych.</li> <li>Zresetuj drukarkę wielofunkcyjną.</li> <li>Skonfiguruj nowe oprogramowanie interfejsu sieciowego.</li> </ul>                                                                                                    |
| 55 Nieobsługiwana<br>opcja w gnieździe [x]      | Drukarka wielofunkcyjna wykrywa<br>nieobsługiwaną opcję w określonym<br>gnieździe. Symbol x oznacza numer<br>określonego gniazda.                                                                                          | <ol> <li>Wyłącz drukarkę wielofunkcyjną.</li> <li>Wyjmij wtyczkę przewodu zasilającego<br/>z gniazdka elektrycznego.</li> <li>Wyjmij nieobsługiwaną opcję.</li> <li>Podłącz przewód zasilający do prawidłowo<br/>uziemionego gniazdka.</li> <li>Włącz drukarkę wielofunkcyjną.</li> </ol>                                                                                                    |

| Komunikat                                                             | Znaczenie                                                                                                    | Działanie                                                                                                    |
|-----------------------------------------------------------------------|----------------------------------------------------------------------------------------------------|----------------------------------------------------------------------------------------------------|
| 56 Port równoległy<br>[x] wyłączony                                   | Do portu równoległego dociera<br>żądanie stanu, ale port ten jest<br>wyłączony.                                                                                      | Dotknij przycisku <b>Kontynuuj</b> . Drukarka<br>wielofunkcyjna usuwa wszystkie dane otrzymane<br>przez port równoległy.<br>Dotknij opcji <b>Zresetuj aktywny odbiornik</b> , aby<br>zresetować aktywny odbiornik dla zestawu<br>odbiorników połączonych.                                                              |
| 56 Port szeregowy [x]<br>wyłączony                                    | Drukarka wielofunkcyjna odbiera<br>dane przez port szeregowy, ale port<br>ten jest wyłączony.                                                                        | Dotknij przycisku <b>Kontynuuj</b> . Drukarka<br>wielofunkcyjna usuwa wszystkie dane otrzymane<br>przez port szeregowy.<br>Dotknij opcji <b>Zresetuj aktywny odbiornik</b> , aby<br>wysłać zadanie do innego połączonego odbiornika.                                                                                   |
| 56 Port USB [x]<br>wyłączony                                          | Drukarka wielofunkcyjna odbiera<br>dane przez określony port USB, ale<br>ten port USB jest wyłączony. Symbol<br>x oznacza numer portu USB.                           | Dotknij przycisku <b>Kontynuuj</b> . Drukarka<br>wielofunkcyjna usunie wszystkie dane otrzymane<br>przez określony port USB.<br>Sprawdź, czy element menu Bufor USB nie jest<br>ustawiony jako Wyłączony.<br>Dotknij opcji <b>Zresetuj aktywny odbiornik</b> , aby<br>wysłać zadanie do innego połączonego odbiornika. |
| 56 Standardowy port<br>USB wyłączony                                  | Drukarka wielofunkcyjna odbiera<br>dane przez port USB, ale port USB<br>jest wyłączony.                                                                              | Dotknij przycisku <b>Kontynuuj</b> . Drukarka usunie<br>wszystkie dane otrzymane przez port USB.<br>Sprawdź, czy element menu Bufor USB nie jest<br>ustawiony jako Wyłączony.<br>Dotknij opcji <b>Zresetuj aktywny odbiornik</b> , aby<br>wysłać zadanie do innego połączonego odbiornika.                             |
| 57 Zmiana<br>konfiguracji,<br>utracono niektóre<br>wstrzymane zadania | Ze względu na zmiany w konfiguracji<br>nie powiodło się przywrócenie<br>wstrzymanych zadań przez drukarkę<br>wielofunkcyjną. Komunikat ten<br>pojawia się tylko raz. | Niektóre wstrzymane zadania nie są przywracane.<br>Pozostają one na dysku twardym, ale nie są<br>dostępne.                                                                                                    |
| 58 Za dużo<br>podłączonych zas.                                       | Drukarka wielofunkcyjna wykrywa, że<br>zainstalowano za dużo opcjonalnych<br>szuflad i odpowiadających im<br>zasobników.                                             | <ol> <li>Wyłącz drukarkę wielofunkcyjną.</li> <li>Wyjmij wtyczkę przewodu zasilającego<br/>z gniazdka elektrycznego.</li> <li>Wyjmij dodatkowe szuflady.</li> <li>Podłącz przewód zasilający do prawidłowo<br/>uziemionego gniazdka.</li> <li>Włącz drukarkę wielofunkcyjną.</li> </ol>                                |
| 58 Za dużo<br>zainstalowanych<br>dysków                               | Drukarka wykrywa, że zainstalowano<br>za dużo dysków twardych.                                                                                                    | <ol> <li>Wyłącz drukarkę wielofunkcyjną.</li> <li>Wyjmij wtyczkę przewodu zasilającego<br/>z gniazdka elektrycznego.</li> <li>Usuń nadmiarowe dyski twarde.</li> <li>Podłącz przewód zasilający do prawidłowo<br/>uziemionego gniazdka.</li> <li>Włącz drukarkę wielofunkcyjną.</li> </ol>                             |

| Komunikat                                            | Znaczenie                                                                                                    | Działanie                                                                                                    |
|------------------------------------------------------|----------------------------------------------------------------------------------------------------|----------------------------------------------------------------------------------------------------|
| 58 Za dużo<br>zainstalowanych opcji<br>pamięci flash | Drukarka wykrywa, że zainstalowano<br>za dużo opcjonalnych kart pamięci<br>flash.                                                                           | Dotknij przycisku <b>Kontynuuj</b> , aby usunąć komunikat<br>i zignorować dodatkowe opcjonalne karty pamięci<br>flash.                                                                                                    |
|                                                      |                                                                                                    | Ten komunikat pojawi się ponownie, jeśli nie<br>zostaną usunięte dodatkowe opcjonalne karty<br>pamięci flash.                                                                                                    |
|                                                      |                                                                                                    | 1 Wyłącz drukarkę wielofunkcyjną.                                                                                                    |
|                                                      |                                                                                                    | 2 Wyjmij wtyczkę przewodu zasilającego<br>z gniazdka elektrycznego                                                                                                    |
|                                                      |                                                                                                    | 3 Usuń nadmiarową pamięć flash.                                                                                                    |
|                                                      |                                                                                                    | 4 Podłącz przewód zasilający do prawidłowo                                                                                                    |
|                                                      |                                                                                                    | uziemionego gniazdka.<br>5. Włacz drukarke wielofunkcyjna                                                                                                    |
|                                                      |                                                                                                    | <ul> <li>Więcz drukarkę wielefunkcyjną.</li> </ul>                                                                                                    |
| 61 Wyjmij uszkodzony<br>dysk                         | uszkodzony dysk twardy.                                                                                                    | <ol> <li>Wyjącz drukarkę wielofunkcyjną.</li> <li>Wyjmij wtyczkę przewodu zasilającego<br/>z gniazdka elektrycznego.</li> </ol>                                                                                                    |
|                                                      |                                                                                                    | 3 Usuń uszkodzony dysk twardy.                                                                                                    |
|                                                      |                                                                                                    | 4 Zainstaluj nowy dysk twardy.                                                                                                    |
|                                                      |                                                                                                    | 5 Podłącz przewód zasilający do prawidłowo<br>uziemionego gniazdka                                                                                                    |
|                                                      |                                                                                                    | 6 Włącz drukarkę wielofunkcyjną.                                                                                                    |
| 62 Dysk zapełniony                                   | Drukarka wielofunkcyjna wykrywa, że<br>brak jest wystarczającej ilości<br>wolnego miejsca na dysku twardym<br>do przechowania danych zadania<br>drukowania. | Dotknij przycisku <b>Kontynuuj</b> , aby usunąć komunikat<br>i kontynuować przetwarzanie bieżącego zadania<br>drukowania. Wszystkie informacje, które nie zostaty<br>wcześniej zapisane na dysku twardym, zostaną<br>usunięte.                                  |
|                                                      |                                                                                                    | <ul> <li>Usuń czcionki, makra oraz inne dane zapisane<br/>na dysku twardym.</li> <li>Zainstaluj dysk twardy o większej pojemności.</li> </ul>                                                                                                    |
| 63 Niesformatowany<br>dysk                           | Dysk twardy nie jest sformatowany.                                                                                                    | Sformatuj dysk twardy przed podjęciem działań wymagających użycia dysku twardego.                                                                                                    |
|                                                      |                                                                                                    | Jeśli komunikat jest w dalszym ciągu wyświetlany,<br>dysk twardy może być uszkodzony i należy go<br>wymienić.                                                                                                    |
| 64 Nieobsługiwany<br>format dysku                    | Format dysku twardego nie jest<br>obsługiwany.                                                                                                    | Sformatuj dysk twardy przed podjęciem działań wymagających użycia dysku twardego.                                                                                                    |
|                                                      |                                                                                                    | Jeśli komunikat jest w dalszym ciągu wyświetlany,<br>dysk twardy może być uszkodzony i należy go<br>wymienić.                                                                                                    |
| 80 Zalecany planowany<br>przegląd                    | Aby drukarka mogła dalej właściwie<br>funkcjonować, niezbędny jest<br>przegląd serwisowy.                                                                   | Wymień elementy drukarki i zresetuj licznik<br>przeglądu drukarki, jeśli to konieczne.                                                                                                    |
| 84 Błąd bębna                                        | Zainstalowano nieobsługiwany moduł<br>bębna światłoczułego.                                                                                                 | Wyjmij nieobsługiwany moduł bębna światłoczułego<br>i zastąp go nowym.                                                                                                    |
| 84 Kończy się bęben                                  | Bęben światłoczuły w drukarce<br>wielofunkcyjnej jest bliski końca<br>okresu eksploatacji.                                                                  | Zamów moduł bębna światłoczułego. Gdy jakość<br>druku ulegnie pogorszeniu, zainstaluj nowy moduł<br>bębna światłoczułego, korzystając z dołączonej do<br>niego instrukcji.<br>Dotknij przycisku <b>Kontynuuj</b> , jeśli funkcja Alarm<br>toneru jest włączona. |
| 84 Włóż bęben                                        | W drukarce wielofunkcyjnej brakuje<br>modułu bębna światłoczułego.                                                                                          | Zainstaluj moduł bębna światłoczułego.<br>Dotknij przycisku <b>Kontynuuj</b> , aby usunąć<br>komunikat.                                                                                                    |

| Komunikat                                                                            | Znaczenie                                                                                                    | Działanie                                                                                                    |
|--------------------------------------------------------------------------------------|----------------------------------------------------------------------------------------------------|----------------------------------------------------------------------------------------------------|
| 84 Wymień bęben                                                                      | Bęben światłoczuły musi zostać<br>wymieniony.                                                                                                   | Wymień moduł bębna światłoczułego, aby zapewnić<br>wysoką jakość drukowania.                                                                                                    |
| 88 Mało toneru                                                                       | W kasecie z tonerem kończy się<br>toner.                                                                                                    | Jeśli włącza się alarm informujący o małej ilości<br>toneru, wymień kasetę z tonerem.<br>Jeśli alarm informujący o małej ilości toneru nie<br>włącza się, dotknij przycisku <b>Kontynuuj</b> , aby<br>usunąć komunikat.                                                                                                    |
| 88 Wymień toner                                                                      | Kaseta z tonerem powinna zostać wymieniona.                                                                                                    | Wymień kasetę z tonerem, aby zapewnić wysoką jakość drukowania.                                                                                                    |
| 200.yy Zacięcie<br>papieru, sprawdź<br>obszar [x]. Nie<br>wyjmuj papieru z odb.      | W określonym obszarze (wskazanym<br>przez zmienną x) wystąpiło<br>pojedyncze zacięcie papieru.                                                  | <ol> <li>Otwórz drzwiczki A.</li> <li>Usuń zacięcie i zamknij drzwiczki A.</li> <li>Dotknij przycisku Kontynuuj. Gdy wszystkie<br/>nośniki wydruku zostaną usunięte z drogi<br/>papieru, drukowanie zadania jest wznawiane.</li> </ol>                                                                                                    |
| 200.yy Zacięcie<br>papieru, [x] zacięte<br>strony. Nie wyjmuj<br>papieru z odb.      | Wystąpiło zacięcie kilku stron.<br>Symbol x oznacza liczbę arkuszy<br>nośnika wydruku, które uległy<br>zacięciu.                                | <ol> <li>Otwórz drzwiczki A.</li> <li>Usuń zacięcie i zamknij drzwiczki A.</li> <li>Dotknij przycisku Kontynuuj. Gdy wszystkie<br/>nośniki wydruku zostaną usunięte z drogi<br/>papieru, drukowanie zadania jest wznawiane.</li> </ol>                                                                                                    |
| 201.yy Zacięcie<br>papieru, sprawdź<br>obszar [x]. Nie<br>wyjmuj papieru z odb.      | W określonym obszarze (wskazanym<br>przez zmienną x) wystąpiło<br>pojedyncze zacięcie papieru.                                                  | <ol> <li>Otwórz drzwiczki A.</li> <li>Usuń zacięcie i zamknij drzwiczki A.</li> <li>Dotknij przycisku Kontynuuj. Gdy wszystkie<br/>nośniki wydruku zostaną usunięte z drogi<br/>papieru, drukowanie zadania jest wznawiane.</li> </ol>                                                                                                    |
| 201.yy Zacięcie<br>papieru, [x] zacięte<br>strony. Nie wyjmuj<br>papieru z odb.      | Wystąpiło zacięcie kilku stron.<br>Symbol x oznacza liczbę arkuszy<br>nośnika wydruku, które uległy<br>zacięciu.                                | <ol> <li>Otwórz drzwiczki A.</li> <li>Usuń zacięcie i zamknij drzwiczki A.</li> <li>Dotknij przycisku Kontynuuj. Gdy wszystkie<br/>nośniki wydruku zostaną usunięte z drogi<br/>papieru, drukowanie zadania jest wznawiane.</li> </ol>                                                                                                    |
| 202.yy Zacięcie<br>papieru, sprawdź<br>obszar [x]. Nie<br>wyjmuj papieru z odb.      | W określonym obszarze (wskazanym<br>przez zmienną x) wystąpiło<br>pojedyncze zacięcie papieru.                                                  | <ol> <li>Otwórz drzwiczki A.</li> <li>Usuń zacięcie i zamknij drzwiczki A.</li> <li>Dotknij przycisku Kontynuuj. Gdy wszystkie<br/>nośniki wydruku zostaną usunięte z drogi<br/>papieru, drukowanie zadania jest wznawiane.</li> </ol>                                                                                                    |
| 202.yy Zacięcie<br>papieru, [x] zacięte<br>strony. Nie wyjmuj<br>papieru z odb.      | Wystąpiło zacięcie kilku stron.<br>Symbol x oznacza liczbę arkuszy<br>nośnika wydruku, które uległy<br>zacięciu.                                | <ol> <li>Otwórz tylne drzwiczki.</li> <li>Usuń zacięcia i zamknij tylne drzwiczki.</li> <li>Dotknij przycisku Kontynuuj. Gdy wszystkie<br/>nośniki wydruku zostaną usunięte z drogi<br/>papieru, drukowanie zadania jest wznawiane.</li> </ol>                                                                                                    |
| 203.yy Zacięcie<br>papieru, sprawdź<br>[nazwa obszaru]. Nie<br>wyjmuj papieru z odb. | W określonym obszarze (wskazanym<br>przez zmienną nazwa obszaru,<br>oznaczającą drzwiczki A lub E)<br>wystąpiło pojedyncze zacięcie<br>papieru. | <ul> <li>Uwaga: Drzwiczki A należy otworzyć przed otworzeniem drzwiczek E.</li> <li>1 Otwórz drzwiczki A. Jeśli zacięcie nie jest widoczne, otwórz drzwiczki E.</li> <li>2 Usuń zacięcie i zamknij drzwiczki.</li> <li>3 Dotknij przycisku Kontynuuj. Gdy wszystkie nośniki wydruku zostały usunięte z drogi papieru, drukowanie zadania jest wznawiane.</li> </ul> |

| Komunikat                                                                            | Znaczenie                                                                                                    | Działanie                                                                                                    |
|--------------------------------------------------------------------------------------|----------------------------------------------------------------------------------------------------|----------------------------------------------------------------------------------------------------|
| 203.yy Zacięcie<br>papieru, [x] zacięte<br>strony. Nie wyjmuj<br>papieru z odb.      | Wystąpiło zacięcie kilku stron.<br>Symbol x oznacza liczbę arkuszy<br>nośnika wydruku, które uległy<br>zacięciu.                                                                                       | <ul> <li>Uwaga: Drzwiczki A należy otworzyć przed otworzeniem drzwiczek E.</li> <li>1 Otwórz drzwiczki A. Jeśli zacięcie nie jest widoczne, otwórz drzwiczki E.</li> <li>2 Usuń zacięcie i zamknij drzwiczki.</li> <li>3 Dotknij przycisku Kontynuuj. Gdy wszystkie nośniki wydruku zostaty usunięte z drogi papieru, drukowanie zadania jest wznawiane.</li> </ul> |
| 230.yy Zacięcie<br>papieru, sprawdź<br>[nazwa obszaru]. Nie<br>wyjmuj papieru z odb. | W określonym obszarze (wskazanym<br>przez zmienną nazwa obszaru)<br>wystąpiło pojedyncze zacięcie<br>papieru. Nazwa obszaru określana<br>jest literami A, D lub E.                                     | <ul> <li>Uwaga: Drzwiczki A należy otworzyć przed otworzeniem drzwiczek E.</li> <li>1 Otwórz drzwiczki A, D lub E.</li> <li>2 Usuń zacięcie i zamknij drzwiczki A, D lub E.</li> <li>3 Dotknij przycisku Kontynuuj. Gdy wszystkie nośniki wydruku zostały usunięte z drogi papieru, drukowanie zadania jest wznawiane.</li> </ul>                                   |
| 230.yy Zacięcie<br>papieru, [x] zacięte<br>strony. Nie wyjmuj<br>papieru z odb.      | Wystąpiło zacięcie kilku stron.<br>Symbol x oznacza liczbę arkuszy<br>nośnika wydruku, które uległy<br>zacięciu.                                                                                       | <ul> <li>Uwaga: Drzwiczki A należy otworzyć przed otworzeniem drzwiczek E.</li> <li>1 Otwórz drzwiczki A, D lub E.</li> <li>2 Usuń zacięcie i zamknij drzwiczki A, D lub E.</li> <li>3 Dotknij przycisku Kontynuuj. Gdy wszystkie nośniki wydruku zostały usunięte z drogi papieru, drukowanie zadania jest wznawiane.</li> </ul>                                   |
| 231.yy Zacięcie<br>papieru, sprawdź<br>obszar [x]. Nie<br>wyjmuj papieru z odb.      | W określonym obszarze (wskazanym<br>przez zmienną x) wystąpiło<br>pojedyncze zacięcie papieru.                                                                                                    | <ul> <li>Uwaga: Drzwiczki A należy otworzyć przed otworzeniem drzwiczek E.</li> <li>1 Otwórz drzwiczki A, D lub E.</li> <li>2 Usuń zacięcie i zamknij drzwiczki A, D lub E.</li> <li>3 Dotknij przycisku Kontynuuj. Gdy wszystkie nośniki wydruku zostały usunięte z drogi papieru, drukowanie zadania jest wznawiane.</li> </ul>                                   |
| 24x.yy Zacięcie<br>papieru, sprawdź<br>[nazwa obszaru]. Nie<br>wyjmuj papieru z odb. | W określonym obszarze (wskazanym<br>przez zmienną nazwa obszaru)<br>wystąpiło pojedyncze zacięcie<br>papieru. W miejsce zmiennej nazwa<br>obszaru zostanie wstawiony numer<br>zasobnika.               | <ol> <li>Wyjmij określony zasobnik.</li> <li>Usuń zacięcie i włóż zasobnik.</li> <li>Dotknij przycisku Kontynuuj. Gdy wszystkie<br/>nośniki wydruku zostały usunięte z drogi papieru,<br/>drukowanie zadania jest wznawiane.</li> </ol>                                                                                                    |
| 24x.yy Zacięcie<br>papieru, [x] zacięte<br>strony. Nie wyjmuj<br>papieru z odb.      | Wystąpiło zacięcie kilku stron.<br>Symbol x oznacza liczbę arkuszy<br>nośnika wydruku, które uległy<br>zacięciu.                                                                                       | <ol> <li>Wyjmij określony zasobnik.</li> <li>Usuń zacięcia i włóż zasobnik.</li> <li>Dotknij przycisku Kontynuuj. Gdy wszystkie<br/>nośniki wydruku zostały usunięte z drogi papieru,<br/>drukowanie zadania jest wznawiane.</li> </ol>                                                                                                    |
| 250.yy Zacięcie<br>papieru, sprawdź<br>[nazwa obszaru]. Nie<br>wyjmuj papieru z odb. | W określonym obszarze (wskazanym<br>przez zmienną nazwa obszaru)<br>wystąpiło pojedyncze zacięcie<br>papieru. W miejsce zmiennej nazwa<br>obszaru zostanie wstawiona nazwa<br>podajnika uniwersalnego. | <ol> <li>Usuń zacięcie z podajnika uniwersalnego.</li> <li>Dotknij przycisku Kontynuuj. Gdy wszystkie<br/>nośniki wydruku zostaty usunięte z drogi papieru,<br/>drukowanie zadania jest wznawiane.</li> </ol>                                                                                                    |
| 250.yy Zacięcie<br>papieru, [x] zacięte<br>strony. Nie wyjmuj<br>papieru z odb.      | Wystąpiło zacięcie kilku stron<br>w podajniku uniwersalnym. Symbol x<br>oznacza liczbę arkuszy nośnika<br>wydruku, które uległy zacięciu.                                                              | <ol> <li>Usuń zacięcia z podajnika uniwersalnego.</li> <li>Dotknij przycisku Kontynuuj. Gdy wszystkie<br/>nośniki wydruku zostały usunięte z drogi papieru,<br/>drukowanie zadania jest wznawiane.</li> </ol>                                                                                                    |

| Komunikat                                                                           | Znaczenie                                                                                                    | Działanie                                                                                                    |
|-------------------------------------------------------------------------------------|----------------------------------------------------------------------------------------------------|----------------------------------------------------------------------------------------------------|
| 280.yy Zacięcie<br>papieru, sprawdź<br>obszar [x]. Wyjmij<br>papier z odbiornika.   | W określonym obszarze (wskazanym<br>przez zmienną x) wystąpiło<br>pojedyncze zacięcie papieru.<br>W miejsce zmiennej x zostanie<br>wstawiony numer odbiornika.                    | <ol> <li>Usuń zacięcie z określonego odbiornika.</li> <li>Dotknij przycisku Kontynuuj. Gdy wszystkie<br/>nośniki wydruku zostały usunięte z drogi papieru,<br/>drukowanie zadania jest wznawiane.</li> </ol>                                                                                                    |
| 280.yy Zacięcie<br>papieru, [x] zacięte<br>strony. Wyjmij papier<br>z odbiornika.   | Wystąpiło zacięcie kilku stron<br>w odbiorniku. Symbol x oznacza<br>liczbę arkuszy nośnika wydruku,<br>które uległy zacięciu.                                                     | <ol> <li>Usuń zacięcia z odbiornika.</li> <li>Dotknij przycisku Kontynuuj. Gdy wszystkie<br/>nośniki wydruku zostaną usunięte z drogi<br/>papieru, drukowanie zadania jest wznawiane.</li> </ol>                                                                                                    |
| 281.yy Zacięcie<br>papieru, sprawdź<br>obszar [x]. Wyjmij<br>papier z odbiornika.   | W określonym obszarze (wskazanym<br>przez zmienną x) wystąpiło<br>pojedyncze zacięcie papieru.<br>W miejsce zmiennej x zostanie<br>wstawiony numer odbiornika.                    | <ol> <li>Usuń zacięcie z określonego odbiornika.</li> <li>Dotknij przycisku Kontynuuj. Gdy wszystkie<br/>nośniki wydruku zostaną usunięte z drogi<br/>papieru, drukowanie zadania jest wznawiane.</li> </ol>                                                                                                    |
| 281.yy Zacięcie<br>papieru, [x] zacięte<br>strony. Wyjmij papier<br>z odbiornika.   | Wystąpiło zacięcie kilku stron<br>w odbiorniku. Symbol x oznacza<br>liczbę arkuszy nośnika wydruku,<br>które uległy zacięciu.                                                     | <ol> <li>Usuń zacięcia z odbiornika.</li> <li>Dotknij przycisku Kontynuuj. Gdy wszystkie<br/>nośniki wydruku zostaną usunięte z drogi<br/>papieru, drukowanie zadania jest wznawiane.</li> </ol>                                                                                                    |
| 282 Zacięcie papieru,<br>sprawdź [nazwa<br>obszaru]. Wyjmij<br>papier z odbiornika. | W określonym obszarze (wskazanym<br>przez zmienną nazwa obszaru)<br>wystąpiło pojedyncze zacięcie<br>papieru. W miejsce zmiennej nazwa<br>obszaru zostanie wstawiony<br>obszar F. | <ol> <li>Usuń zacięcie z obszaru F.</li> <li>Dotknij przycisku Kontynuuj. Gdy wszystkie<br/>nośniki wydruku zostaną usunięte z drogi<br/>papieru, drukowanie zadania jest wznawiane.</li> <li>Uwaga: Po usunięciu komunikatu, drukarka<br/>wielofunkcyjna nie drukuje ponownie stron<br/>oczekujących w module wykańczającym na<br/>zszywanie.</li> </ol> |
| 282 Zacięcie papieru,<br>[x] zacięte strony.<br>Wyjmij papier<br>z odbiornika.      | Wystąpiło zacięcie kilku stron.<br>Symbol x oznacza liczbę arkuszy<br>nośnika wydruku, które uległy<br>zacięciu.                                                                  | <ol> <li>Usuń zacięcia z obszaru F.</li> <li>Dotknij przycisku Kontynuuj. Gdy wszystkie<br/>nośniki wydruku zostaną usunięte z drogi<br/>papieru, drukowanie zadania jest wznawiane.</li> <li>Uwaga: Po usunięciu komunikatu, drukarka<br/>wielofunkcyjna nie drukuje ponownie stron<br/>oczekujących w module wykańczającym na<br/>zszywanie.</li> </ol> |
| 283 Zacięcie papieru,<br>sprawdź obszar [x].<br>Wyjmij papier<br>z odbiornika.      | W określonym obszarze (wskazanym<br>przez zmienną x) wystąpiło<br>pojedyncze zacięcie papieru.<br>Zmienna x oznacza numer<br>odbiornika, np. Odbiornik 1,<br>Odbiornik 2 itd.).   | <ol> <li>Usuń zacięcie z określonego odbiornika.</li> <li>Dotknij przycisku Kontynuuj. Gdy wszystkie<br/>nośniki wydruku zostaną usunięte z drogi<br/>papieru, drukowanie zadania jest wznawiane.</li> </ol>                                                                                                    |
| 283 Zacięcie papieru,<br>[x] zacięte strony.<br>Wyjmij papier<br>z odbiornika.      | Wystąpiło zacięcie kilku stron<br>w odbiorniku. Symbol x oznacza<br>liczbę arkuszy nośnika wydruku,<br>które uległy zacięciu.                                                     | <ol> <li>Usuń zacięcia z odbiornika.</li> <li>Dotknij przycisku Kontynuuj. Gdy wszystkie<br/>nośniki wydruku zostaną usunięte z drogi<br/>papieru, drukowanie zadania jest wznawiane.</li> </ol>                                                                                                    |
| 284 Zacięcie papieru,<br>sprawdź [nazwa<br>obszaru].                                | W określonym obszarze (wskazanym<br>przez zmienną nazwa obszaru)<br>wystąpiło pojedyncze zacięcie<br>papieru. Zmienna nazwa obszaru<br>może reprezentować obszary F, G<br>lub H.  | <ol> <li>Usuń zacięcie w określonym obszarze.</li> <li>Dotknij przycisku Kontynuuj. Gdy wszystkie<br/>nośniki wydruku zostaną usunięte z drogi<br/>papieru, drukowanie zadania jest wznawiane.</li> </ol>                                                                                                    |
| 284 Zacięcie papieru,<br>[x] zacięte strony.                                        | Wystąpiło zacięcie kilku stron.<br>Symbol x oznacza liczbę arkuszy<br>nośnika wydruku, które uległy<br>zacięciu.                                                                  | <ol> <li>Usuń zacięcia z obszarów F, G lub H.</li> <li>Dotknij przycisku Kontynuuj. Gdy wszystkie<br/>nośniki wydruku zostaną usunięte z drogi<br/>papieru, drukowanie zadania jest wznawiane.</li> </ol>                                                                                                    |

| Komunikat                                                                     | Znaczenie                                                                                                    | Działanie                                                                                                    |
|-------------------------------------------------------------------------------|----------------------------------------------------------------------------------------------------|----------------------------------------------------------------------------------------------------|
| 285 Zacięcie papieru,<br>sprawdź [nazwa<br>obszaru].                          | W określonym obszarze (obszarze H)<br>wystąpiło pojedyncze zacięcie<br>papieru.                                                                                               | <ol> <li>Usuń zacięcie z obszaru H.</li> <li>Dotknij przycisku Kontynuuj. Gdy wszystkie<br/>nośniki wydruku zostaną usunięte z drogi<br/>papieru, drukowanie zadania jest wznawiane.</li> </ol>                                             |
| 285 Zacięcie papieru,<br>[x] zacięte strony.                                  | Wystąpiło zacięcie kilku stron<br>w określonym obszarze, czyli<br>w obszarze H.                                                                                               | <ol> <li>Usuń zacięcia z obszaru H.</li> <li>Dotknij przycisku Kontynuuj. Gdy wszystkie<br/>nośniki wydruku zostaną usunięte z drogi<br/>papieru, drukowanie zadania jest wznawiane.</li> </ol>                                             |
| 286 Zacięcie papieru,<br>sprawdź [nazwa<br>obszaru].                          | W określonym obszarze (obszarze H)<br>wystąpiło pojedyncze zacięcie<br>papieru.                                                                                               | <ol> <li>Usuń zacięcie z obszaru H.</li> <li>Dotknij przycisku Kontynuuj. Gdy wszystkie<br/>nośniki wydruku zostaną usunięte z drogi<br/>papieru, drukowanie zadania jest wznawiane.</li> </ol>                                             |
| 286 Zacięcie papieru,<br>[x] zacięte strony.                                  | Wystąpiło zacięcie kilku stron<br>w określonym obszarze, czyli<br>w obszarze H.                                                                                               | <ol> <li>Usuń zacięcia z obszaru H.</li> <li>Dotknij przycisku Kontynuuj. Gdy wszystkie<br/>nośniki wydruku zostaną usunięte z drogi<br/>papieru, drukowanie zadania jest wznawiane.</li> </ol>                                             |
| 287 Zacięcie papieru,<br>sprawdź [nazwa<br>obszaru].                          | W określonym obszarze (wskazanym<br>przez zmienną nazwa obszaru)<br>wystąpiło pojedyncze zacięcie<br>papieru. Zmienna nazwa obszaru<br>może reprezentować obszary F lub<br>G. | <ol> <li>Usuń zacięcie z obszaru F lub G.</li> <li>Dotknij przycisku Kontynuuj. Gdy wszystkie<br/>nośniki wydruku zostaną usunięte z drogi<br/>papieru, drukowanie zadania jest wznawiane.</li> </ol>                                       |
| 287 Zacięcie papieru,<br>[x] zacięte strony.                                  | Wystąpiło zacięcie kilku stron<br>w obszarach F lub G. Symbol x<br>oznacza liczbę arkuszy nośnika<br>wydruku, które uległy zacięciu.                                          | <ol> <li>Usuń zacięcia z obszaru F lub G.</li> <li>Dotknij przycisku Kontynuuj. Gdy wszystkie<br/>nośniki wydruku zostaną usunięte z drogi<br/>papieru, drukowanie zadania jest wznawiane.</li> </ol>                                       |
| 288 Zacięcie papieru,<br>sprawdź [nazwa<br>obszaru].                          | W określonym obszarze (wskazanym<br>przez zmienną nazwa obszaru)<br>wystąpiło pojedyncze zacięcie<br>papieru. Zmienna nazwa obszaru<br>może reprezentować obszary F<br>lub G. | <ol> <li>Usuń zacięcie z obszaru F lub G.</li> <li>Dotknij przycisku Kontynuuj. Gdy wszystkie<br/>nośniki wydruku zostaną usunięte z drogi<br/>papieru, drukowanie zadania jest wznawiane.</li> </ol>                                       |
| 288 Zacięcie papieru,<br>[x] zacięte strony.                                  | Wystąpiło zacięcie kilku stron<br>w obszarach F lub G. Symbol x<br>oznacza liczbę arkuszy nośnika<br>wydruku, które uległy zacięciu.                                          | <ol> <li>Usuń zacięcia z obszaru F lub G.</li> <li>Dotknij przycisku Kontynuuj. Gdy wszystkie<br/>nośniki wydruku zostaną usunięte z drogi<br/>papieru, drukowanie zadania jest wznawiane.</li> </ol>                                       |
| 289.yy Błąd<br>zszywacza, sprawdź<br>obszar G. Wyjmij<br>papier z odbiornika. | W obszarze G wystąpiło pojedyncze zacięcie zszywacza.                                                                                                    | <ol> <li>Usuń zacięcie zszywacza.</li> <li>Wyjmij nośniki wydruku z odbiornika.</li> <li>Dotknij przycisku Kontynuuj. Gdy wszystkie<br/>nośniki wydruku zostaty usunięte z drogi papieru,<br/>drukowanie zadania jest wznawiane.</li> </ol> |
| 290.00 Zacięcie<br>skanera, usuń<br>oryginały ze skanera                      | Podczas bezczynności skanera przy<br>czujniku podawania<br>w automatycznym podajniku<br>dokumentów (ADF) wykryto<br>dokument. Jest to rodzaj zacięcia.                        | Wyjmij wszystkie dokumenty z podajnika ADF, aby<br>usunąć zacięcie. Komunikat zostanie usunięty.                                                                                                    |
| 290.01 Zacięcie<br>skanera, usuń<br>oryginały ze skanera                      | Wykryto zacięcie w obszarze<br>skanera.                                                                                                    | Wyjmij wszystkie dokumenty ze skanera, aby<br>usunąć zacięcie. Komunikat zostanie usunięty.                                                                                                    |
| 290.02 Zacięcie<br>skanera, usuń<br>oryginały ze skanera                      | Wykryto zacięcie w obszarze<br>skanera.                                                                                                    | Wyjmij wszystkie dokumenty ze skanera, aby<br>usunąć zacięcie. Komunikat zostanie usunięty.                                                                                                    |

| Komunikat                                                | Znaczenie                                                                                                    | Działanie                                                                                   |  |
|----------------------------------------------------------|----------------------------------------------------------------------------------------------------|---------------------------------------------------------------------------------------------|--|
| 290.03 Zacięcie<br>skanera, usuń<br>oryginały ze skanera | Wykryto zacięcie w obszarze<br>skanera.                                                                                        | Wyjmij wszystkie dokumenty ze skanera, aby<br>usunąć zacięcie. Komunikat zostanie usunięty. |  |
| 290.10 Zacięcie<br>skanera, usuń<br>oryginały ze skanera | Podczas bezczynności skanera przy<br>czujniku przedrejestracyjnym<br>podajnika ADF wykryto zacięcie<br>oryginalnego dokumentu. | Wyjmij wszystkie dokumenty ze skanera, aby<br>usunąć zacięcie. Komunikat zostanie usunięty. |  |
| 290.11 Zacięcie<br>skanera, usuń<br>oryginały ze skanera | Wykryto zacięcie w obszarze<br>skanera.                                                                                        | Wyjmij wszystkie dokumenty ze skanera, aby<br>usunąć zacięcie. Komunikat zostanie usunięty. |  |
| 290.12 Zacięcie<br>skanera, usuń<br>oryginały ze skanera | Wykryto zacięcie w obszarze<br>skanera.                                                                                        | Wyjmij wszystkie dokumenty ze skanera, aby<br>usunąć zacięcie. Komunikat zostanie usunięty. |  |
| 290.13 Zacięcie<br>skanera, usuń<br>oryginały ze skanera | Wykryto zacięcie w obszarze<br>skanera.                                                                                        | Wyjmij wszystkie dokumenty ze skanera, aby<br>usunąć zacięcie. Komunikat zostanie usunięty. |  |
| 290.14 Zacięcie<br>skanera, usuń<br>oryginały ze skanera | Wykryto zacięcie podczas<br>odwracania dokumentów<br>oryginalnych.                                                             | Wyjmij wszystkie dokumenty ze skanera, aby<br>usunąć zacięcie. Komunikat zostanie usunięty. |  |
| 290.15 Zacięcie<br>skanera, usuń<br>oryginały ze skanera | Wykryto zacięcie podczas<br>odwracania dokumentów<br>oryginalnych.                                                             | Wyjmij wszystkie dokumenty ze skanera, aby<br>usunąć zacięcie. Komunikat zostanie usunięty. |  |
| 290.20 Zacięcie<br>skanera, usuń<br>oryginały ze skanera | Podczas bezczynności skanera przy<br>wszystkich czujnikach rozmiaru w<br>podajniku ADF wykryto zacięcie.                       | Wyjmij wszystkie dokumenty ze skanera, aby<br>usunąć zacięcie. Komunikat zostanie usunięty. |  |
| 290.21 Zacięcie<br>skanera, usuń<br>oryginały ze skanera | Podczas bezczynności skanera przy<br>czujniku rozmiaru w podajniku ADF<br>wykryto zacięcie.                                    | Wyjmij wszystkie dokumenty ze skanera, aby<br>usunąć zacięcie. Komunikat zostanie usunięty. |  |
| 290.22 Zacięcie<br>skanera, usuń<br>oryginały ze skanera | Podczas bezczynności skanera przy<br>drugim czujniku rozmiaru w podajniku<br>ADF wykryto zacięcie.                             | Wyjmij wszystkie dokumenty ze skanera, aby<br>usunąć zacięcie. Komunikat zostanie usunięty. |  |
| 290.23 Zacięcie<br>skanera, usuń<br>oryginały ze skanera | Podczas bezczynności skanera przy<br>trzecim czujniku rozmiaru w<br>podajniku ADF wykryto zacięcie.                            | Wyjmij wszystkie dokumenty ze skanera, aby<br>usunąć zacięcie. Komunikat zostanie usunięty. |  |
| 290.90 Zacięcie<br>skanera, usuń<br>oryginały ze skanera | Wykryto zacięcie przy silniku<br>podawania.                                                                                    | Wyjmij wszystkie dokumenty ze skanera, aby<br>usunąć zacięcie. Komunikat zostanie usunięty. |  |
| 291.00 Zacięcie<br>skanera, usuń<br>oryginały ze skanera | Podczas bezczynności skanera przy<br>czujniku rejestracji w podajniku ADF<br>wykryto zacięcie.                                 | Wyjmij wszystkie dokumenty ze skanera, aby<br>usunąć zacięcie. Komunikat zostanie usunięty. |  |
| 291.01 Zacięcie<br>skanera, usuń<br>oryginały ze skanera | Podczas odwracania oryginału<br>w podajniku ADF wystąpiło zacięcie,<br>ale czujnik odwracania jest<br>wyłączony.               | Wyjmij wszystkie dokumenty ze skanera, aby<br>usunąć zacięcie. Komunikat zostanie usunięty. |  |
| 291.02 Zacięcie<br>skanera, usuń<br>oryginały ze skanera | Podczas odwracania oryginału<br>w podajniku ADF wystąpiło zacięcie,<br>przy czym czujnik odwracania jest<br>włączony.          | Wyjmij wszystkie dokumenty ze skanera, aby<br>usunąć zacięcie. Komunikat zostanie usunięty. |  |
| 291.03 Zacięcie<br>skanera, usuń<br>oryginały ze skanera | W podajniku ADF wystąpiło zacięcie,<br>ale czujnik odwracania jest<br>wyłączony.                                               | Wyjmij wszystkie dokumenty ze skanera, aby<br>usunąć zacięcie. Komunikat zostanie usunięty. |  |

| Komunikat                                                       | Znaczenie                                                                                                    | Działanie                                                                                                    |
|-----------------------------------------------------------------|----------------------------------------------------------------------------------------------------|----------------------------------------------------------------------------------------------------|
| 293 Umieść oryginały,<br>jeśli uruchamiasz<br>zadanie ponownie. | Do drukarki wielofunkcyjnej wysłano<br>zadanie skanowania; jednak w<br>podajniku ADF brak jest<br>dokumentów.                                   | Dotknij przycisku <b>Anuluj zadanie</b> , jeśli w momencie<br>pojawienia się komunikatu o potrzebie interwencji<br>użytkownika nie jest aktywne żadne zadanie<br>skanowania. Spowoduje to usunięcie komunikatu.                                                                                                    |
|                                                                 |                                                                                                    | Dotknij przycisku <b>Anuluj zadanie</b> , jeśli komunikat<br>o potrzebie interwencji użytkownika pojawi się<br>podczas procesu skanowania. Spowoduje to<br>anulowanie zadania i usunięcie komunikatu.                                                                                                    |
|                                                                 |                                                                                                    | Dotknij opcji <b>Skanuj z automatycznego podajnika</b><br><b>dokumentów</b> , jeśli aktywna jest funkcja usuwania<br>zacięcia papieru. Wznawiane jest skanowanie<br>z automatycznego podajnika, począwszy od strony<br>następującej bezpośrednio po ostatniej prawidłowo<br>zeskanowanej stronie.                                                                                                   |
|                                                                 |                                                                                                    | Dotknij opcji <b>Skanuj z płyty skanera</b> , jeśli aktywna<br>jest funkcja usuwania zacięcia papieru. Wznawiane<br>jest skanowanie z płyty skanera, począwszy od<br>strony następującej bezpośrednio po ostatniej<br>prawidłowo zeskanowanej stronie.                                                                                                    |
|                                                                 |                                                                                                    | Dotknij opcji <b>Zakończ zadanie bez dalszego</b><br><b>skanowania</b> , jeśli aktywna jest funkcja usuwania<br>zacięcia papieru. Zadanie zostanie zakończone na<br>ostatniej prawidłowo zeskanowanej stronie, ale nie<br>jest ono anulowane. Prawidłowo zeskanowane<br>strony są przekazywane do miejsca przeznaczenia<br>(kopiowanie, faksowanie, wysyłanie pocztą e-mail<br>lub transmisja FTP). |
|                                                                 |                                                                                                    | Dotknij opcji <b>Ponownie uruchom zadanie</b> , jeśli<br>aktywna jest funkcja usuwania zacięcia papieru,<br>a zadanie nadaje się do ponownego uruchomienia.<br>Komunikat zostanie usunięty. Rozpocznie się nowe<br>zadanie skanowania, z zastosowaniem tych samych<br>parametrów, co w przypadku poprzedniego<br>zadania.                                                                           |
| 294.00 Zacięcie<br>skanera, usuń<br>oryginały ze skanera        | Podczas bezczynności skanera przy<br>czujniku odwracania w podajniku<br>ADF wykryto zacięcie.                                                   | Wyjmij wszystkie dokumenty ze skanera, aby<br>usunąć zacięcie. Komunikat zostanie usunięty.                                                                                                    |
| 294.01 Zacięcie<br>skanera, usuń<br>oryginały ze skanera        | Wykryto zacięcie w podajniku ADF<br>w czasie, gdy czujnik<br>przedrejestracyjny jest włączony i ma<br>rozpoznać skan drugiej strony<br>arkusza. | Wyjmij wszystkie dokumenty ze skanera, aby<br>usunąć zacięcie. Komunikat zostanie usunięty.                                                                                                    |
| 294.02 Zacięcie<br>skanera, usuń<br>oryginały ze skanera        | Podczas odwracania oryginału<br>w podajniku ADF wystąpiło zacięcie<br>w czasie, gdy czujnik<br>przedrejestracyjny jest wyłączony.               | Wyjmij wszystkie dokumenty ze skanera, aby<br>usunąć zacięcie. Komunikat zostanie usunięty.                                                                                                    |
| 295.00 Zacięcie<br>skanera, usuń<br>oryginały ze skanera        | Wykryto zacięcie spowodowane<br>niewłaściwie dopasowanym<br>rozmiarem podczas skanowania<br>zadania na nośnikach o mieszanych<br>rozmiarach.    | Wyjmij wszystkie dokumenty ze skanera, aby<br>usunąć zacięcie. Komunikat zostanie usunięty.                                                                                                    |
| 295.01 Zacięcie<br>skanera, usuń<br>oryginały ze skanera        | Wykryto zacięcie spowodowane<br>niewłaściwie dopasowanym<br>rozmiarem podczas skanowania<br>zadania na nośnikach tego samego<br>rozmiaru.       | Wyjmij wszystkie dokumenty ze skanera, aby<br>usunąć zacięcie. Komunikat zostanie usunięty.                                                                                                    |

| Komunikat                                                | Znaczenie                                                                                           | Działanie                                                                                                    |
|----------------------------------------------------------|----------------------------------------------------------------------------------------------------|----------------------------------------------------------------------------------------------------|
| 295.02 Zacięcie<br>skanera, usuń<br>oryginały ze skanera | Wykryto zacięcie spowodowane<br>skanowaniem zadania na<br>niedopuszczalnej kombinacji<br>rozmiarów. | Wyjmij wszystkie dokumenty ze skanera, aby<br>usunąć zacięcie. Komunikat zostanie usunięty.                                                                      |
| 295.03 Zacięcie<br>skanera, usuń<br>oryginały ze skanera | Wykryto, że skanowanie jest<br>niemożliwe, ponieważ oryginalny<br>dokument jest zbyt krótki.        | Wyjmij wszystkie dokumenty ze skanera, aby<br>usunąć zacięcie. Komunikat zostanie usunięty.<br><b>Uwaga:</b> Użyj płyty skanera do zeskanowania tego<br>zadania. |
| 295.04 Zacięcie<br>skanera, usuń<br>oryginały ze skanera | Wykryto, że skanowanie jest<br>niemożliwe, ponieważ oryginalny<br>dokument jest zbyt długi.         | Wyjmij wszystkie dokumenty ze skanera, aby<br>usunąć zacięcie. Komunikat zostanie usunięty.<br><b>Uwaga:</b> Użyj płyty skanera do zeskanowania tego<br>zadania. |

# Komunikaty o wyłączonych funkcjach

| Zdarzenie                                                                                                    | Komunikat                                                                         | Informacje                                                                                |
|----------------------------------------------------------------------------------------------------|-----------------------------------------------------------------------------------|-------------------------------------------------------------------------------------------|
| Funkcja jest wyłączona.<br>Użytkownik wprowadza skrót tej<br>funkcji.                                              | <nazwa funkcji=""> została<br/>wyłączona przez administratora<br/>systemu</nazwa> | Komunikat jest wyświetlany przez trzy<br>sekundy, po czym pojawia się poprzedni<br>ekran. |
| Opcja USB na przedniej części<br>panelu operacyjnego jest<br>wyłączona. Użytkownik wkłada<br>kabel USB do gniazda. | Opcja USB została wyłączona<br>przez administratora systemu.                      | Komunikat jest wyświetlany przez trzy<br>sekundy, po czym pojawia się poprzedni<br>ekran. |

# Indeks

#### Α

Adnotacje 87 Adres ENA, USB 35 Adres, AppleTalk 41 Alarmy Alarm dziurkacza 45 Alarm toneru 45 Alarm zszywek 45 Sterowanie alarmem 45 Anuluj zadanie, przycisk 13 automatyczne wykrywanie rozmiaru 18

#### В

Backspace, przycisk 7 Bezpieczeństwo Chroń menu Patrz Chroń menu Dostęp do funkcji, Patrz Dostęp do funkcji Drukowanie poufne, Patrz również Drukowanie poufne 91 komunikaty o wyłączonych funkcjach Patrz również komunikaty o wyłączonych funkcjach 123 Konfiguracja uwierzytelniania NTLM 93 Metoda uwierzytelniania 89 Opóźnienie automatycznego wylogowania 89 Utwórz/zmień hasło komunikaty o wyłączonych funkcjach 123 Utwórz/zmień hasło Patrz Utwórz/zmień hasło Utwórz/zmień hasło, Patrz Utwórz/zmień hasło Zakres portów opcji Skanuj do komputera 89 Zarządzanie wewnętrznymi kontami 93 bezpośredni interfejs USB 7 Binary PS (Mac) równoległy 38 sieć 33 USB 35 Bity danych 40 Szybkość 40 Brama ENA, USB 35 Brzeg na oprawę 75 Bufor równoległy 37 Bufor sieciowy 33 Bufor szeregowy 39 Bufor USB 35 Buforowanie zadań równoległe 37 sieć 33 szeregowy 39 **USB 35** 

# С

Chroń menu Konfiguracja Lexmark Embedded Solutions 92 Menu papieru 92 Raporty 92 Sieć/Porty 92 Skróty 92 Ustawienia 92

#### D

domyślne ustawienia użytkownika 17 Domyślne źródło 18 Dostęp do funkcji Dostęp do faksu 90 Dostęp do funkcji FTP 90 Dostęp do kopiowania 90 Dostep do Lexmark Embedded Solutions (LES) 91 Dostep do poczty e-mail 90 Drukuj z dysku flash 91 Menu 90 Skanuj dysk flash 91 Utwórz profil skanowania 90 Wstrzymane zadania 90 drukowanie dupleks, definicja 23 simpleks, definicja 23 drukowanie adnotacji 87 Drukowanie poufne Maksymalna liczba błędnych numerów PIN 91 Wygaśniecie ważności zadania 91 Drukuj wszystkie, Strony pomocy 96 Dupleks 75 dupleks skład 75 włączanie 75 dupleks, definicia 23 dysk, formatuj 81 dziurkacz włączanie 78 wyłączanie 78

#### Ε

ekran główny 8 pasek komunikatów stanu 9 przyciski 8 Estymator pokrycia 81 Ethernet 802.2, NetWare 41 Ethernet 802.3, NetWare 41 Ethernet SNAP, NetWare 41 Ethernet typ II, NetWare 41

#### F

Faksowanie, Strony pomocy 96 Formatuj dysk 81 FTP, Strony pomocy 97 Funkcje wyświetlacza dotykowego LCD Komunikat o potrzebie interwencji 16 Wiersz lokalizacyjny menu 16

# G

gramatura etykiety 22 folie 22 formularze 22 Gramatura niestandard. <x> 22 karty 22 koperty 22 papier dokumentowy 22 papier firmowy 22 papier kolorowy 22 papier zwykły 22 Gramatura papieru 22 Grupowa transmisja pakietów, NetWare 41 gwiazdka, przycisk 7

# Η

HTML nazwa czcionki 88 orientacja 88 rozmiar czcionki 88 rozmiar marginesów 88 skalowanie 88

# I

tła 88

Informacje, Strony pomocy 96

#### J

jasność 79 Jednostki miary 24 język drukarki PostScript 82 język drukowania emulacja PCL 82 język, drukarka 82

#### Κ

Kierunek podawania 24 klawiatura numeryczna 6 komunikaty Bezpieczeństwo komunikaty o wyłączonych funkcjach *Patrz również* komunikaty o wyłączonych funkcjach 123 interwencja użytkownika 1565 Błąd emulacji, załaduj opcję emulacji 112 200.yy Zacięcie papieru, [x] zacięte strony. Nie wyjmuj papieru z odb. 117 200.vy Zacięcie papieru, sprawdź obszar [x]. Nie wyjmuj papieru z odb. 117 201.yy Zacięcie papieru, [x] zacięte strony. Nie wyjmuj papieru z odb. 117 201.yy Zacięcie papieru, sprawdź obszar [x]. Nie wyjmuj papieru z odb. 117 202.yy Zacięcie papieru, [x] zacięte strony. Nie wyjmuj papieru z odb. 117 202.yy Zacięcie papieru, sprawdź obszar [x]. Nie wyjmuj papieru z odb. 117 203.yy Zacięcie papieru, [x] zacięte strony. Nie wyjmuj papieru z odb. 118 203.yy Zacięcie papieru, sprawdź [nazwa obszaru]. Nie wyjmuj papieru z odb. 117 230.yy Zacięcie papieru, [x] zacięte strony. Nie wyjmuj papieru z odb. 118 230.yy Zacięcie papieru, sprawdź [nazwa obszaru]. Nie wyjmuj papieru z odb. 118 231.yy Zacięcie papieru, sprawdź obszar [x]. Nie wyjmuj papieru z odb. 118 24x.yy Zacięcie papieru, [x] zacięte strony. Nie wyjmuj papieru z odb. 118 24x.yy Zacięcie papieru, sprawdź [nazwa obszaru]. Nie wyjmuj papieru z odb. 118 250.vy Zaciecie papieru, [x] zaciete strony. Nie wyjmuj papieru z odb. 118 250.yy Zacięcie papieru, sprawdź [nazwa obszaru]. Nie wyjmuj papieru z odb. 118 280.yy Zacięcie papieru, [x] zacięte strony. Wyjmij papier z odbiornika. 119 280.yy Zacięcie papieru, sprawdź obszar [x]. Wyjmij papier z odbiornika. 119 281.yy Zacięcie papieru, [x] zacięte strony. Wyjmij papier z odbiornika. 119 281.yy Zacięcie papieru, sprawdź obszar [x]. Wyjmij papier z odbiornika. 119 282 Zacięcie papieru, [x] zacięte strony. Wyimij papier z odbiornika. 119 282 Zacięcie papieru, sprawdź [nazwa obszaru]. Wyjmij papier z odbiornika. 119 283 Zacięcie papieru, [x] zacięte strony. Wyjmij papier z odbiornika. 119 283 Zaciecie papieru, sprawdź obszar [x]. Wyimij papier z odbiornika. 119 284 Zacięcie papieru, [x] zacięte strony. 119 284 Zacięcie papieru, sprawdź [nazwa obszaru]. 119 285 Zacięcie papieru, [x] zacięte strony. 120 285 Zaciecie papieru, sprawdź [nazwa obszaru]. 120 286 Zacięcie papieru, [x] zacięte strony. 120 286 Zacięcie papieru, sprawdź [nazwa obszaru]. 120

287 Zacięcie papieru, [x] zacięte strony. 120 287 Zacięcie papieru, sprawdź [nazwa obszaru]. 120 288 Zacięcie papieru, [x] zacięte strony. 120 288 Zacięcie papieru, sprawdź [nazwa obszaru]. 120 289.yy Bład zszywacza, sprawdź obszar G. Wvimii papier z odbiornika. 120 290.00 Zacięcie skanera, usuń oryginały ze skanera 120 290.01 Zacięcie skanera, usuń oryginały ze skanera 120 290.02 Zacięcie skanera, usuń oryginały ze skanera 120 290.03 Zacięcie skanera, usuń oryginały ze skanera 121 290.10 Zacięcie skanera, usuń oryginały ze skanera 121 290.11 Zacięcie skanera, usuń oryginały ze skanera 121 290.12 Zacięcie skanera, usuń oryginały ze skanera 121 290.13 Zacięcie skanera, usuń oryginały ze skanera 121 290.14 Zacięcie skanera, usuń oryginały ze skanera 121 290.15 Zacięcie skanera, usuń oryginały ze skanera 121 290.20 Zacięcie skanera, usuń oryginały ze skanera 121 290.21 Zacięcie skanera, usuń oryginały ze skanera 121 290.22 Zacięcie skanera, usuń oryginały ze skanera 121 290.23 Zacięcie skanera, usuń oryginały ze skanera 121 290.90 Zacięcie skanera, usuń oryginały ze skanera 121 291.00 Zacięcie skanera, usuń oryginały ze skanera 121 291.01 Zacięcie skanera, usuń oryginały ze skanera 121 291.02 Zacięcie skanera, usuń oryginały ze skanera 121 291.03 Zacięcie skanera, usuń oryginały ze skanera 121 293 Umieść wszystkie oryginały, jeśli uruchamiasz zadanie ponownie. 122 294.00 Zacięcie skanera, usuń oryginały ze skanera 122 294.01 Zacięcie skanera, usuń oryginały ze skanera 122 294.02 Zacięcie skanera, usuń oryginały ze skanera 122 295.00 Zacięcie skanera, usuń oryginały ze skanera 122 295.01 Zacięcie skanera, usuń oryginały ze skanera 122

295.02 Zacięcie skanera, usuń oryginały ze skanera 123 295.03 Zacięcie skanera, usuń oryginały ze skanera 123 295.04 Zacięcie skanera, usuń oryginały ze skanera 123 31 Uszkodzona lub brakująca kaseta z tonerem 112 32 Wymień nieobsługiwana kasete z tonerem 112 34 Niewłaściwe nośniki, sprawdź prowadnice 112 35 Za mało pamieci do obsługi funkcji zapisu zasobów 112 37 Za mało pamięci do defragmentacji pamięci flash 112 37 Za mało pamięci do sortowania zadań 112 37 Za mało pamięci, niektóre wstrzymane zadania zostały usunięte 113 38 Pamięć pełna 113 39 Strona jest zbyt złożona, aby ją wydrukować 113 50 Błąd czcionki PPDS 113 51 Wykryto uszkodzoną pamięć flash 113 52 Za mało wolnego miejsca w pamięci flash dla zasobów 114 53 Wykryto niesformatowaną pamięć flash 114 54 Adapter sieciowy [x] błąd programu 114 54 Błąd opcjonalnego portu szeregowego [x] 114 54 Błąd oprogramowania sieci standardowej 114 55 Nieobsługiwana opcja w gnieździe [x] 114 56 Port równoległy [x] wyłączony 115 56 Port szeregowy [x] wyłączony 115 56 Port USB [x] wyłaczony 115 56 Standardowy port USB wyłączony 115 57 Zmiana konfiguracji, utracono niektóre wstrzymane zadania 115 58 Za dużo podłączonych zas. 115 58 Za dużo zainstalowanych dysków 115 58 Za dużo zainstalowanych opcji pamięci flash 116 61 Wyjmij uszkodzony dysk 116 62 Dysk zapełniony 116 63 Niesformatowany dysk 116 64 Nieobsługiwany format dysku 116 80 Zalecany planowany przegląd 116 84 Błąd bębna 116 84 Kończy się bęben 116 84 Włóż bęben 116 84 Wymień bęben 117 88 Mało toneru 117 88 Wymień toner 117 Czy przywrócić wstrzymane zadania? 105 Dysk jest uszkodzony 105 Dysk zapełniony - zadanie skanowania anulowano 105 Opróżnij pudło dziurkacza 105 Otwarta pokrywa podajnika ADF skanera 105 Skanowany dokument jest zbyt długi 105 Sprawdź prowadnice [źródło] 106 Sprawdź prowadnice lub orientację [źródło] 106 Umieść wszystkie oryginały, jeśli uruchamiasz zadanie ponownie. 106

Utracono niektóre wstrzymane zadania 106 Włóż pudło dziurkacza 106 Włóż zasobnik [x] 107 Wyjmij papier z odbiornika [x] 107 Wyimij papier ze standardowego odbiornika 107 Wyimij papier ze wszystkich odbiorników 107 Załaduj do [źródło] [ciąg niestandardowy] 107 Załaduj do [źródło] [nazwa typu niestandardowego] 107 Załaduj do [źródło] [rozmiar] 108 Załaduj do [źródło] [typ] [rozmiar] 108 Załaduj do podajnika ręcz. [ciąg niestandardowy] 108 Załaduj do podajnika ręcz. [nazwa typu niestandardowego] 108 Załaduj do podajnika ręcz. [rozmiar] 109 Załaduj do podajnika ręcz. [typ] [rozmiar] 109 Załaduj zszywki 109 Zamknij drzwiczki [x] 109 Zamknij pokrywę [x] 109 Zamknij powierzch. H 109 Zmień <źródło> na <nazwa typu niestandardowego> 111 Zmień <źródło> na <nazwa typu niestandardowego> załaduj [orientacja] 110 Zmień [źródło] na [ciąg niestandardowy] 110 Zmień [źródło] na [ciąg niestandardowy] załaduj [orientacja] 110 Zmień [źródło] na [rozmiar] 111 Zmień [źródło] na [rozmiar] [typ] 110 Zmień [źródło] na [rozmiar] [typ] załaduj [orientacja] 111 Zmień [źródło] na [rozmiar] załaduj [orientacja] 111 komunikaty na przyciskach podczas kopiowania Niewystarczające zasoby. Spróbuj, gdy system będzie bezczynny. 104 System zajęty, przygotowanie zasobów do zadania. 104 System zajęty, przygotowanie zasobów do zadania. Usuwanie wstrzymanych zadań. 104 komunikaty o anulowaniu zadań Nie można usunać zadania 104 Nie wybrano zadań 104 Trwa usuwanie wybranych zadań 104 komunikaty o hasłach i numerach PIN Nieprawidłowe hasło. 104 Nieprawidłowy PIN. 104 komunikaty stanu faksu Błąd faksu 103 Brak odpowiedzi 103 Brak sygnału wybierania 103 Linia zajęta 103 Odbieranie zakończone 103 Połaczenie <x> b/s 103 Połączenie zakończone 103 Trwa oczekiwanie na ponowne wybieranie numeru 103

Trwa odbieranie strony [n] 103 Trwa przyjmowanie wywołania 103 Trwa wybieranie numeru 103 Trwa wysyłanie strony [n] 103 Umieszczono w kolejce do wysłania 103 Ustaw zegar 103 Zadanie zachowane do opóźnionej transmisji. 103 stan [nazwa odbiornika] pełny 100 [nazwa zestawu połączonych odbiorników] pełny 100 [PJL RDYMSG] 100 Brak / źle podane zszywki 99 Brak toneru 99 Brak zasobnika [x] 99 Druk szesnastkowy 99 Drukowanie 99 Gotowa 99 Kończy się bęben 100 Mało lub brak zszywek 100 Mało toneru 100 Oczekiwanie 100 Odb. stand. jest pełny Odbiornik [x] pełny [nazwa odbiornika] pełny 100 Odbiornik [x] pełny 100 Opróżnianie bufora 100 Otwarta pokrywa podajnika ADF skanera 100 Przegląd 100 Równoległy 101 Równoległy [x] 101 Sieć 101 Sieć [x] 101 Sieć [x], [y] 101 Szeregowy [x] 101 Trwa drukowanie strony [x] 101 Trwa drukowanie strony [x] / [y], kopia [a] / [b] 102 Trwa drukowanie strony [x], kopia [a] / [b] 101 USB 102 USB [x] 102 Wygaszacz 102 Wymień beben 102 Zajeta 102 Zas. [x] - na wyczerpaniu 103 Zasobnik [x] pusty 103 komunikaty o wyłączonych funkcjach <nazwa funkcji> została wyłączona przez administratora systemu 123 Opcja USB została wyłączona przez administratora systemu. 123 Konfiguracja podajnika uniwersalnego 21 Konfiguracja uniwersalna 24 kontrast 79 kontrolka 6 Kontynuuj, przycisk 14 Kopiowanie, Strony pomocy 96 krzyżyk, przycisk 6

#### L

Liczba kopii, określanie 76 Limity czasu oczekiwania Czas oczekiwania 47 Czas oczekiwania ekranu 46 Oczekiwanie na wydruk 47 Tryb wstrzymania 46 Tryb wygaszacza 46

#### Ł

ładowanie nośnika wydruku 23 Ładowanie papieru 23

#### Μ

mapa menu 17 Maska sieci ENA, USB 35 Materiały eksploatacyjne, Strony pomocy 97 menu Administracja Domyślne menu Ustawienia faksu Ustawienia wysyłania faksów 63 Domyślne menu Ustawienia faksu Ustawienia wysyłania faksów 58 Raporty 26 Sieć/Porty 27 AppleTalk 41 Bezprzewodowy 32 IPv6 30 LexLink 42 NetWare 41 Równoległy <x> 36 Sieć <x> 32 Sieć standardowa 32 Standardowy port równoległy 36 Standardowy port USB 34 Szeregowy <x> 38 TCP/IP 27 USB <x> 34 Ustawienia serwera e-mail Patrz Ustawienia serwera e-mail Zarządzaj skrótami 97 Skróty e-mail 97 Skróty faksu 97 Skróty FTP 97 Skróty profili 97 Menu papieru 18 Domyślne źródło 18 Gramatura papieru Gram. - papier dok. 22 Gramatura - etykiety 22 Gramatura - folie 22 Gramatura - karty 22 Gramatura - koperty 22 Gramatura - papier firm. 22

Gramatura - papier kolor. 22 Gramatura - papier zwykły 22 Gramatura formularzy 22 Gramatura niestandard. <x> 22 Konfiguracja podajnika uniwersalnego 21 Rozmiar/typ papieru 18 Rozmiar kopert podawanych ręcznie 20 Rozmiar papieru podawanego ręcznie 20 Rozmiar podajnika kopert 20 Rozmiar podajnika uniwersalnego 19 Rozmiar zasobnika <x> 18 Typ kopert podawanych ręcznie 20 Typ papieru podawanego recznie 20 Tvp podainika kopert 20 Typ podajnika uniwersalnego 19 Typ zasobnika <x> 19 Tekstura papieru Błyszcząca faktura 22 Tekstura etykiet 22 Tekstura folii 22 Tekstura formularzy 22 Tekstura kart 22 Tekstura kopert 22 Tekstura niestandard. <x> 22 Tekstura pap. dokument. 22 Tekstura pap. firmowego 22 Tekstura papieru kolor. 22 Tekstura zwykła 22 Zastap rozmiar 21 Menu Patrz poszczególne menu według nazw

#### Ν

Nazwa czcionki HTML 88 PCL 84 Nazwa użytkownika, NetWare 41 komunikaty interwencja użytkownika Wyjmij papier z 107 Nazwa, AppleTalk 41 Nazwy niestandardowe 23 Niestandardowe nazwy odbiorników 24 Niezawodne XON 40 Numer sieci, NetWare 41

# 0

obraz orientacja 89 skalowanie 89 Obszar wydruku 83 odbiorniki, przypisywanie 25 Odzyskiwanie drukowania Autokontynuacja 47 Ochrona strony 47 Zacięcia - ponów 47 Orientacja 89 Orientacja, HTML 88

#### Ρ

pamięć flash defragmentowanie 81 formatowanie 80 panel operacyjny 5 Backspace 7 bezpośredni interfejs USB 7 gwiazdka 7 klawiatura numeryczna 6 kontrolka 6 krzyżyk 6 Pauza w wybieraniu 6 Start 7 Wyczyść wszystko 7 wyświetlacz LCD 6 Zatrzymaj 7 papier teksturowany 22 Parzystość 40 pasek komunikatów stanu 9 pasek nawigacyjny 8 Patrz również Bezpieczeństwo 89 Patrz również Ustaw datę i godzinę 95 Patrz również Ustawienia druku 74 Patrz również Ustawienia e-mail 65 Patrz również Ustawienia faksu 55 Patrz również Ustawienia FTP 69 Patrz również Ustawienia kopiowania 50 Patrz również Ustawienia ogólne 42 Pauza w wybieraniu, przycisk 6 PCL SmartSwitch równoległy 36 sieć 32 szeregowy 38 **USB 34** PCL, nazwa czcionki 84 PCL, zestaw znaków 85 PCL, zmiana numerów zasobników 86 PCL, źródło czcionek 84 Podaj ponownie hasło 94 podajnik uniwersalny, konfiguracja 21 półtony, definicja 50 Protokół szeregowy 40 Protokół, równoległy 37 przycisk opcji niezaznaczony 13 zaznaczony 14 przyciski ? (wskazówki) 9 Anuluj 15 Anuluj zadania 10 Anuluj zadanie 13 Backspace 7 E-mail 8 Faks 9 FTP 9 Gotowe 15

gwiazdka 7 klawiatura numeryczna 6 Kontynuuj 14 Kopia 8 krzyżyk 6 Menu 8 Niestandardowy 15 niezaznaczony przycisk opcji 13 Odblok. urz. 10 Pauza w wybieraniu 6 Stan/Mat. ekspl. 9 Start 7 strona główna 15 strzałka w dół 13 strzałka w lewo 12 strzałka w prawo 12 szary 15 Wróć 15 Wstrzymane faksy 9 Wstrzymane zadania 9 Wybierz 11, 15 Wyczyść wszystko 7 wyszarzony 15 Wyszukaj wstrzymane zadania 9 Zablok, urz. 10 Zatrzymaj 7 zaznaczony przycisk opcji 14 zmniejszanie wartości 11 zwiekszanie wartości 11 Zwolnij wstrzymane faksy 9 Przyjmuj DSR 40 Przyjmuj inicjacje, równoległy 37 Przypisz typ/odbiornik 25 przywracanie ustawień fabrycznych 83 PS SmartSwitch równoległy 36 sieć 32 szeregowy 39 **USB 34** Pseudonim, LexLink 42 Puste strony 76

#### R

Raporty Drukuj czcionki 27 Drukuj katalog 27 Dziennik wywołań faksu 26 Dziennik zadań faksowania 26 Lista profili 26 Lista skrótów 26 Skróty e-mail 26 Skróty FTP 26 Statystyki urządzenia 26 Strona konfiguracji sieci 26 Strona konfiguracji sieci NetWare 26 Strona ustawień menu 26 Rejestrowanie zadań 83

#### Indeks

Rozmiar czcionki, HTML 88 Rozmiar kopert podawanych ręcznie 20 Rozmiar marginesów, HTML 88 Rozmiar papieru 18 Rozmiar papieru podawanego ręcznie 20 Rozmiar podajnika kopert 20 Rozmiar podajnika uniwersalnego 19 Rozmiar zasobnika <x> 18 rozmiar, zastępowanie 21 Rozmiar/typ papieru 18 rozwiązywanie problemów, ustawienia panel operacyjny 5 zastępowanie ustawień z poziomu aplikacji 5

#### S

simpleks, definicja 23 Skala, HTML 88 Skalowanie 89 Skanowanie zadania niestandardowego 44, 54, 60, 68, 73 Składanie zadania Patrz również Skanowanie zadania niestandardowego, Ustawienia e-mail 68 Patrz również Skanowanie zadania niestandardowego, Ustawienia FTP 73 Patrz również Skanowanie zadania niestandardowego, Ustawienia kopiowania 54 Patrz również Skanowanie zadania niestandardowego, Ustawienia wysyłania faksów 60 Patrz również Zezwalaj na skanowanie zadań niestandardowych, Ustawienia ogólne 44 sortowanie, włączanie 76 Sortuj 76 Stan zaawansowany, równoległy 37 Start, przycisk 7 Statystyka zadań 81 statystyka zadań 83 statystyka, rejestrowanie zadań 81 strona główna, przycisk 15 Strony pomocy Drukuj wszystkie 96 Faksowanie 96 FTP 97 Informacje 96 Kopiowanie 96 Materiały eksploatacyjne 97 Usuwanie defektów wydruków 97 Wysyłanie pocztą e-mail 96 strzałka w dół, przycisk 13 strzałka w lewo, przycisk 12 strzałka w prawo, przycisk 12 Szerokość w pionie 24

#### Т

tekstura błyszcząca 22 etykiety 22 folia 22

formularze 22 karty 22 koperty 22 papier dokumentowy 22 papier firmowy 22 papier kolorowy 22 Tekstura niestandard. <x> 22 zwykła 22 Tekstura papieru 22 Tła. HTML 88 Tryb druku, NetWare 41 Tryb NPA równoległy 36 sieć 32 szeregowy 39 **USB 34** Tryb NSQ/GSQ, NetWare 41 Tryb równoległy 2 38 Typ kopert podawanych ręcznie 20 Typ papieru 18 Typ papieru podawanego ręcznie 20 typ papieru, niestandardowy 23 Typ podajnika kopert 20 Typ podajnika uniwersalnego 19 Typ zasobnika <x> 19 Typy niestandardowe 23

#### U

Uniwersalny rozmiar papieru 24 Ustaw datę i godzinę Aktualna data i godzina 95 Czas letni 96 Dzień 95 Godzina 95 Miesiac 95 Minuta 95 Nazwa serwera czasu 96 Pozwól na rozsyłanie NTP 96 Rok 95 Serwer czasu 96 Strefa czasowa 95 Tryb DST 96 Ustaw strefe, AppleTalk 41 Ustawienia Bezpieczeństwo 89 Ustaw date i godzine 95 Ustawienia druku 74 Ustawienia e-mail 65 Ustawienia faksu 55 Ustawienia serwera faksów 64 Ustawienia FTP 69 Ustawienia kopiowania 50 Ustawienia ogólne 42 Ustawienia druku Menu emulacji PCL 84 Ustawienia emulacii PCL 85 Zestaw znaków 85

Zmiana numerów zasobników 86 Źródło czcionek 84 Menu HTML 88 Nazwa czcionki 88 Orientacia 88 Rozmiar czcionki 88 Rozmiar marginesów 88 Skala 88 Tła 88 Menu jakości 78 Intensywność toneru 79 Jasność 79 Kontrast 79 Kor. sk. szar. 79 Popraw cien. linie 79 Rozdzielczość wydruku 78 Menu narzędzi 80 Defragm. pamięć flash 81 Estymator pokrycia 81 Formatuj dysk 81 Formatuj pamięć flash 80 Statystyka zadań 81 Ustawienia fabryczne 80 Usuń wstrzym. zadania 80 Włącz druk szesnastkowy 81 Menu obrazu 88 Autom. dopasowanie 88 Odwróć 88 Orientacia 89 Skalowanie 89 Menu PDF 87 Adnotacje 87 Skaluj do rozmiaru 87 Menu PostScript 84 Drukuj bład PS 84 Priorytet czcionek 84 Menu ustawień 82 Język drukarki 82 Miejsce zapisu 82 Obszar wydruku 83 Rejestrowanie zadań 83 Ustawienia fabryczne 83 Zapis zasobów 82 Menu wykańczania 75 Arkusze separujące 76 Brzeg na oprawę 75 Druk wielu stron 77 Dupleks 75 Dziurkacz 78 Kolejność stron 77 Liczba kopii 76 Przesuń strony 78 Puste strony 76 Ramka wokół stron 78 Sortuj 76 Tryb dziurkowania 78 Widok wielu stron 77

Zadanie zszywania 78 źródło separatorów 76 ustawienia druku Menu emulacji PCL Nazwa czcionki 84 Ustawienia e-mail Dupleks 67 Dziennik transmisji 68 Format 65 Głębia bitów wiadomości e-mail 68 Intensywność 66 Jakość fotograficzna JPEG 67 Jakość JPEG 67 Obrazy e-mail przesyłane jako 67 Kolor 66 Kontrast 69 Odbiornik dziennika 68 Orientacia 66 Pozwól na użycie polecenia Zapisz jako skrót 68 Rozdzielczość 66 Rozmiar oryginału 67 Skanowanie zadania niestandardowego 68 Skanuj całą powierzchnię 69 Szczegółowość cienia 69 Ustawienia serwera e-mail 65 Ustawienia serwera e-mail Patrz Ustawienia serwera e-mail Usuwanie tła 69 Użyj wielostronicowego formatu TIFF 68 Wersia PDF 65 Zawartość 66 źródło papieru dziennika 68 ustawienia emulacji PCL 85 PostScript 84 Ustawienia emulacji PCL 85 Autom. CR po LF 85 Autom. LF po CR 85 Orientacja 85 Rozmiar czcionki 85 Szerokość A4 85 Wielkość 85 Wierszy na stronę 85 Ustawienia fabryczne 83 ustawienia fabryczne, przywracanie 80 Ustawienia faksu Tryb faksu 55 ustawienia dzwonków nietypowych Podwójny dzwonek 63 Pojedynczy dzwonek 63 Potrójny dzwonek 63 Ustawienia faksu analogowego 55, 56, 61, 62, 63 Ustawienia wysyłania faksów 58 Ustawienia faksu analogowego, Patrz również Ustawienia faksu analogowego 55 Ustawienia głośnika Głośność dzwonka 63

#### Indeks

Głośność głośnika 63 Tryb głośnika 63 Ustawienia serwera faksów 55 Adres zwrotny 64 Dodatkowa brama SMTP 64 Format 64 Format obrazu 64 Intensywność 64 Orientacia 64 Podstawowa brama SMTP 64 Rozdzielczość faksu 64 Rozmiar oryginału 65 Temat 64 Użyj wielostronicowego formatu TIFF 65 Wiadomość 64 Zawartość 64 Ustawienia faksu analogowego 55 Ustawienia dziennika faksów Drukuj dzienniki automatycznie 62 Dziennik błędów odbierania 62 Dziennik transmisji 62 Odbiornik dziennika 63 Pokaż w dziennikach 62 Włacz dziennik połaczeń 63 Włącz dziennik zadań 62 źródło papieru dziennika 62 ustawienia dzwonków nietypowych Podwójny dzwonek 63 Pojedynczy dzwonek 63 Potrójny dzwonek 63 Ustawienia głośnika Głośność dzwonka 63 Głośność głośnika 63 Tryb głośnika 63 Ustawienia odbierania faksów 61 Dupleks 61 Liczba sygnałów do odebrania 61 Redukcja automatyczna 61 Stopka faksu 61 Włącz odbieranie faksów 61 źródło papieru faksu 61 Ustawienia ogólne faksu 56 Anuluj faksy 56 ID stacji 56 Nazwa stacji 56 Numer stacji 56 Włącz ręczną obsługę faksu 56 Wykorzystanie pamięci 56 Ustawienia wysyłania faksów Automatyczne ponowne wybieranie 59 Częstotliwość ponownego wybierania 59 Dupleks 58 Intensywność 59 Kontrast 60 Pozwól na użycie polecenia Zapisz jako skrót 59 Prefiks wybierania numeru 59 Rozdzielczość 58

Rozmiar oryginału 58 Skanowanie zadania niestandardowego 60 Skanuj całą powierzchnię 60 Sterownik do faksu 59 Szczegółowość cienia 60 Tryb wybierania numeru 60 Usuwanie tła 60 Włącz ECM 59 Włacz faksowanie ze skanera 59 Za PABX 59 Zawartość 58 Ustawienia FTP Dupleks 71 Dziennik transmisji 72 Format 69 Głębia bitów wiadomości e-mail 72 Intensywność 70 Jakość fotograficzna JPEG 71 Jakość JPEG 71 Kolor 69 Kontrast 73 Nazwa pliku startowego 73 Orientacia 70 Pozwól na użycie polecenia Zapisz jako skrót 73 Rozdzielczość 70 Rozmiar oryginału 71 Skanowanie zadania niestandardowego 73 Skanuj całą powierzchnię 73 Szczegółowość cienia 73 Usuwanie tła 73 Użyj wielostronicowego formatu TIFF 72 Wersja PDF 69 Zawartość 69 Źródło papieru dziennika 72 Ustawienia kopiowania Arkusze separujące 53 Drukuj obramowanie stron 52 Dupleks 51 Intensywność 53 Kontrast 54 Kopiuj do źródła 52 Liczba kopii 53 Nakładka 53 Nakładka niestandardowa 54 Odbiornik 53 Oszczędz. papieru 51 Rozmiar oryginału 52 Separatory folii 53 Skanowanie zadania niestandardowego 54 Skanuj całą powierzchnię 54 Sortuj 52 Szczegółowość cienia 54 Usuwanie tła 54 Zawartość 50 Zezwalaj na kopie priorytetowe 54 Źródło separatorów 53 Ustawienia odbiornika 25

Ustawienia ogólne Alarmy, Patrz również Alarmy 45 Częstotliwość odświeżania strony internetowej 44 Domyślne ustawienia ogólne 43 Format daty 44 Format godziny 44 Jasność wyświetlacza 44 Język drukarki 48 Język używany na wyświetlaczu 42 LAA 44 Limity czasu oczekiwania, Patrz również Limity czasu oczekiwania 46, 47 Miejsce 44 Miejsce zapisu 48 Obszar wydruku 48 Odzyskiwanie drukowania, Patrz również Odzyskiwanie drukowania Osoba kontaktowa 44 Pokaż zakładki 44 Rejestrowanie zadań 49 Rozmiary mieszane 43 Strona tytułowa 49 Typ klawiatury 43 Ustawienia fabryczne 50 Usuwanie zacięć skanera 44 Wyświetl monity początkowe 43 zapis zasobów 49 Zezwalaj na skanowanie zadań niestandardowych 44 Ustawienia Patrz również poszczególne elementy menu Ustawienia 42 Ustawienia serwera e-mail Adres zwrotny 30 Dodatkowa brama SMTP 30 Dodatkowy port bramy SMTP 30 Hasło 30, 31 ID użytkownika 30 Komunikat błędu rozmiaru 31 Konfiguracja łączy sieciowych 31 Limit czasu oczekiwania SMTP 30 Login 31 Łacze sieciowe 31 Maksymalny rozmiar wiadomości e-mail 31 Nazwa pliku startowego 31 Ogranicz miejsca docelowe 31 Podstawowa brama SMTP 30 Podstawowy port bramy SMTP 30 Serwer 31 Serwer wymaga uwierzytelnienia 30 Ścieżka 31 Temat 30 Uwierzytelnianie 30 Wiadomość 30 Wyślij mi kopie 30 Ustawienia serwera faksów 64 Usuń wstrzym. zadania 80 Usuwanie defektów wydruków, Strony pomocy 97 Utwórz/zmień hasło

Utwórz/zmień hasło użytkownika 94 Hasło 94 Podaj ponownie hasło 94 Utwórz/zmień PIN blokowania urządzenia 94 PIN 94 Podaj PIN ponownie 94 Utwórz/zmień zaawansowane hasło 94 Hasło 94 Podaj ponownie hasło 94 Użyj wielostronicowego formatu TIFF Ustawienia e-mail 68 Ustawienia faksu 65 Ustawienia FTP 72

#### W

wirtualna klawiatura alfanumeryczna 57 Włącz AppleTalk 41 LexLink 42 NetWare 41 Włącz druk szesnastkowy 81 wstrzymane zadania, usuwanie 80 Wybierz, przycisk 11 Wyczyść wszystko, przycisk 7 Wysokość w pionie 24 Wysyłanie pocztą e-mail, Strony pomocy 96

# Ζ

zadania, statystyka 81 Zastąp rozmiar 21 Zatrzymaj, przycisk 7 Zestaw znaków, PCL 85 Zmiana numerów zasobników PCL 86 Przypisz papier ręcznie 86 Przypisz podajnik uniw. 86 Przypisz ręczny podajnik kopert 86 Przypisz zasobnik [x] 86 Przywróć ust. domyśln. 87 Wyświetl ustawienia fabryczne 87 zmniejszanie wartości, przycisk 11

#### ź

Źródło czcionek, PCL 84